# Dell PowerEdge R530 Benutzerhandbuch

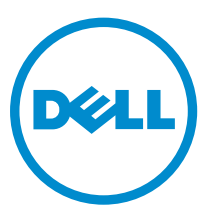

Vorschriftenmodell: E29S Series Vorschriftentyp: E29S001

# Anmerkungen, Vorsichtshinweise und Warnungen

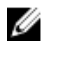

**ANMERKUNG:** Eine ANMERKUNG liefert wichtige Informationen, mit denen Sie den Computer besser einsetzen können.

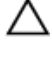

VORSICHT: Ein VORSICHTSHINWEIS macht darauf aufmerksam, dass bei Nichtbefolgung von Anweisungen eine Beschädigung der Hardware oder ein Verlust von Daten droht, und zeigt auf, wie derartige Probleme vermieden werden können.

M WARNUNG: Durch eine WARNUNG werden Sie auf Gefahrenquellen hingewiesen, die materielle Schäden, Verletzungen oder sogar den Tod von Personen zur Folge haben können.

2016 - 05

Rev. A01

<sup>© 2016</sup> Dell Inc. Alle Rechte vorbehalten. Dieses Produkt ist durch US-amerikanische und internationale Urheberrechtsgesetze und nach sonstigen Rechten an geistigem Eigentum geschützt. Dell und das Dell Logo sind Marken von Dell Inc. in den Vereinigten Staaten und/oder anderen Geltungsbereichen. Alle anderen in diesem Dokument genannten Marken und Handelsbezeichnungen sind möglicherweise Marken der entsprechenden Unternehmen.

# Inhaltsverzeichnis

| 1 Dell PowerEdge R530 - Systemübersicht                                            | 9  |
|------------------------------------------------------------------------------------|----|
| Unterstützte Konfigurationen für das R530-System                                   | 9  |
| Funktionsmerkmale auf der Vorderseite                                              |    |
| Hot-swap-fähige 3,5- oder 2,5-Zoll-Festplatten (in einem hybriden Laufwerksträger) | 11 |
| Rückseitenmerkmale                                                                 | 15 |
| Rückseitenmerkmale für ein nicht redundantes Netzteilgehäuse und ein redundantes   |    |
| Netzteilgehäuse                                                                    | 15 |
| Diagnoseanzeigen                                                                   |    |
| Diagnoseanzeigen auf der Vorderseite                                               |    |
| Festplattenlaufwerk: Anzeigecodes                                                  | 19 |
| NIC-Anzeigecodes                                                                   | 20 |
| Anzeigecodes des Netzteils                                                         | 21 |
| iDRAC Direct-LED-Anzeigecodes                                                      |    |
| Anzeigecodes für das interne Dual-SD-Modul                                         | 26 |
| Ausfindigmachen der Service-Tag-Nummer Ihres Systems                               | 27 |
| 2 Dokumentationsangebot                                                            | 28 |
| 3 Technische Daten                                                                 | 31 |
| Gehäuseabmessungen                                                                 |    |
| Gehäusegewicht                                                                     | 32 |
| Prozessor – Technische Daten                                                       | 32 |
| Technische Daten des Netzteils                                                     |    |
| Technische Daten der Systembatterie                                                |    |
| Erweiterungsbus – Technische Daten                                                 |    |
| Arbeitsspeicher – Technische Daten                                                 | 33 |
| Laufwerk – Technische Daten                                                        | 34 |
| Festplattenlaufwerke                                                               |    |
| Optisches Laufwerk                                                                 | 34 |
| Technische Daten der Ports und Anschlüsse                                          |    |
| USB-Anschlüsse                                                                     |    |
| NIC-Ports                                                                          | 34 |
| Serieller Anschluss                                                                |    |
| VGA-Ports                                                                          |    |
| Internes Zweifach-SD-Modul                                                         |    |
| Grafik – Technische Daten                                                          |    |
| Umgebungsbedingungen                                                               |    |
| Technische Daten zu Partikel- und gasförmiger Verschmutzung                        | 36 |

| Standardbetriebstemperatur                               |    |
|----------------------------------------------------------|----|
| Erweiterte Betriebstemperatur                            |    |
| Beschränkungen für die erweiterte Betriebstemperatur     |    |
| 4 Anfängliche Systemeinrichtung und Erstkonfiguration    | 39 |
| Einrichten Ihres Systems                                 |    |
| iDRAC-Konfiguration                                      |    |
| Optionen für die Einrichtung der iDRAC-IP-Adresse        |    |
| Optionen zum Installieren des Betriebssystems:           |    |
| Methoden zum Download von Firmware und Treiber           | 40 |
| 5 Vor-Betriebssystem-Verwaltungsanwendungen              | 42 |
| Optionen zum Verwalten der Vor-Betriebssystemanwendungen |    |
| System-Setup-Programm                                    |    |
| Anzeigen von "System Setup" (System-Setup)               | 43 |
| Details zu "System Setup" (System-Setup)                 | 43 |
| System BIOS                                              |    |
| Dienstprogramm für die iDRAC-Einstellungen               | 70 |
| Device Settings (Geräteeinstellungen)                    | 71 |
| Dell Lifecycle Controller                                | 71 |
| Integrierte Systemverwaltung                             | 71 |
| Start-Manager                                            | 72 |
| Anzeigen des Boot Manager (Start-Managers)               | 72 |
| Hauptmenü des Start-Managers                             | 72 |
| PXE-Start                                                | 73 |
| 6 Installieren und Entfernen von Systemkomponenten       | 74 |
| Sicherheitshinweise                                      | 74 |
| Vor der Arbeit an Komponenten im Inneren Ihres Systems   | 74 |
| Nach der Arbeit an Komponenten im Inneren Ihres Systems  | 75 |
| Empfohlene Werkzeuge                                     | 75 |
| Frontverkleidung (optional)                              | 75 |
| Entfernen der optionalen Frontverkleidung (Blende)       | 76 |
| Installieren der optionalen Frontverkleidung (Blende)    | 76 |
| Systemabdeckung                                          |    |
| Entfernen der Systemabdeckung                            | 77 |
| Installieren der Systemabdeckung                         | 78 |
| Das Systeminnere                                         | 79 |
| Kühlgehäuse                                              |    |
| Entfernen des Kühlgehäuses                               | 82 |
| Einsetzen des Kühlgehäuses                               |    |
| Systemspeicher                                           |    |

| Allgemeine Richtlinien zur Installation von Speichermodulen                          | 86  |
|--------------------------------------------------------------------------------------|-----|
| Betriebsartspezifische Richtlinien                                                   | 86  |
| Beispiel-Speicherkonfigurationen                                                     | 87  |
| Entfernen der Speichermodule                                                         | 92  |
| Einsetzen von Speichermodulen                                                        | 94  |
| Festplattenlaufwerke                                                                 | 96  |
| Entfernen eines hot-swap-fähigen Festplatten- oder SSD-Laufwerks                     | 96  |
| Installieren eines hot-swap-fähigen Festplattenlaufwerks                             | 97  |
| Entfernen eines 3,5-Zoll-Festplattenplatzhalters                                     | 99  |
| Installieren eines 3,5-Zoll-Festplattenplatzhalters                                  | 99  |
| Entfernen eines Hot-Swap-fähigen 2,5-Zoll-Festplattenlaufwerks aus einem 3,5-Zoll-   |     |
| Festplattenadapter                                                                   | 100 |
| Installieren eines Hot-Swap-fähigen 2,5-Zoll-Festplattenlaufwerks in einem 3,5-Zoll- |     |
| Festplattenadapter                                                                   | 101 |
| Entfernen eines hot-swap-fähigen 3,5-Zoll-Laufwerksadapters aus einem hot-swap-      |     |
| fähigen 3,5-Zoll-Laufwerksträger                                                     | 102 |
| Installieren eines 3,5-Zoll-Festplattenadapters in einem Hot-Swap-fähigen 3,5-Zoll-  |     |
| Festplattenträger                                                                    | 103 |
| Entfernen einer Festplatte aus einem Festplattenträger                               | 104 |
| Installieren einer Festplatte in einem Laufwerkträger                                | 105 |
| Optisches Laufwerk (optional)                                                        | 105 |
| Entfernen des optionalen optischen Laufwerks                                         | 106 |
| Installieren des optionalen optischen Laufwerks                                      | 107 |
| Lüfter                                                                               | 108 |
| Entfernen eines Kühlungslüfters                                                      | 109 |
| Einsetzen eines Kühlungslüfters                                                      | 111 |
| Interner USB-Speicherstick (optional)                                                | 112 |
| Austauschen des optionalen internen USB-Speichersticks                               | 113 |
| Erweiterungskarten und Erweiterungskarten-Riser                                      | 114 |
| Richtlinien zum Einsetzen von Erweiterungskarten                                     | 114 |
| Entfernen einer Erweiterungskarte von der Systemplatine                              | 117 |
| Installieren einer Erweiterungskarte auf der Systemplatine                           | 118 |
| Entfernen des optionalen Erweiterungskarten-Risers                                   | 120 |
| Installieren des (optionalen) Erweiterungskarten-Risers                              | 121 |
| Entfernen einer Erweiterungskarte aus dem Erweiterungskarten-Riser                   | 122 |
| Installieren einer Erweiterungskarte im Erweiterungskarten-Riser                     | 124 |
| iDRAC-Port-Karte (optional)                                                          | 126 |
| Entfernen der iDRAC-Port-Karte                                                       | 126 |
| Installieren der iDRAC-Port-Karte                                                    | 128 |
| SD vFlash-Karte (optional)                                                           | 130 |
| Entfernen der optionalen SD vFlash-Karte                                             | 130 |
| Internes zweifaches SD-Modul (optional)                                              | 130 |

| Entfernen einer internen SD-Karte                                          | 131 |
|----------------------------------------------------------------------------|-----|
| Einsetzen einer internen SD-Karte                                          | 132 |
| Entfernen des optionalen internen Dual SD-Moduls                           | 134 |
| Installieren des optionalen internen Dual SD-Moduls                        |     |
| Integrierte Speichercontrollerkarte                                        |     |
| Entfernen der integrierten Speichercontrollerkarte                         | 136 |
| Installieren der integrierten Speichercontrollerkarte                      |     |
| Prozessoren und Kühlkörper                                                 | 140 |
| Entfernen eines Kühlkörpers                                                | 140 |
| Entfernen eines Prozessors                                                 | 141 |
| Einsetzen eines Prozessors                                                 | 145 |
| Installieren eines Kühlkörpers                                             | 148 |
| Netzteileinheiten (PSU)                                                    |     |
| Hot-Spare-Funktion                                                         | 151 |
| Entfernen des Netzteilplatzhalters                                         |     |
| Einsetzen des Netzteilplatzhalters                                         |     |
| Entfernen eines Wechselstrom-Netzteils                                     | 153 |
| Einsetzen eines Wechselstrom-Netzteils                                     | 154 |
| Nicht redundantes Wechselstrom-Netzteil (verkabelt)                        | 155 |
| Anweisungen zur Verkabelung eines Gleichstrom-Netzteils                    |     |
| Entfernen eines Gleichstrom-Netzteils                                      |     |
| Installieren eines Gleichstrom-Netzteils                                   | 165 |
| Stromzwischenplatine                                                       | 166 |
| Entfernen der Stromzwischenplatine                                         |     |
| Installieren der Stromzwischenplatine                                      |     |
| Systembatterie                                                             | 169 |
| Austauschen der Systembatterie                                             |     |
| Festplattenrückwandplatine                                                 |     |
| Entfernen der Festplatten-Rückwandplatine                                  |     |
| Installieren der Festplatten-Rückwandplatine                               | 173 |
| Bedienfeld                                                                 | 175 |
| Entfernen der Bedienfeldplatine                                            | 175 |
| Installieren der Bedienfeldplatine                                         | 176 |
| Entfernen des Bedienfelds                                                  | 178 |
| Installieren des Bedienfelds                                               | 179 |
| Systemplatine                                                              | 181 |
| Entfernen der Systemplatine                                                |     |
| Einsetzen der Systemplatine                                                |     |
| Wiederherstellen der Service-Tag-Nummer mithilfe der Easy-Restore-Funktion | 186 |
| Eingeben der System-Service-Tag-Nummer mit dem System-Setup                | 187 |
| Modul Vertrauenswürdige Plattform                                          |     |
| Einsetzen des Trusted Platform Module                                      |     |

| Initialisieren des TPM für BitLocker-Benutzer                                |     |
|------------------------------------------------------------------------------|-----|
| Initialisieren des TPM für TXT-Benutzer                                      |     |
| 7 Fehlerbehebung beim System                                                 | 190 |
| Sicherheit geht vor – für Sie und Ihr System                                 |     |
| Behebung von Fehlern beim Systemstart                                        |     |
| Fehlerbehebung bei externen Verbindungen                                     | 190 |
| Fehlerbehebung beim Grafiksubsystem                                          |     |
| Fehlerbehebung bei einem USB-Gerät                                           |     |
| Fehlerbehebung bei iDRAC Direct (USB-XML-Konfiguration)                      |     |
| Fehlerbehebung bei iDRAC Direct (Laptopanschluss)                            |     |
| Fehlerbehebung bei einem seriellen E/A-Gerät                                 | 193 |
| Fehlerbehebung bei einer NIC                                                 | 193 |
| Fehlerbehebung bei Feuchtigkeit im System                                    |     |
| Fehlerbehebung bei einem beschädigten System                                 | 195 |
| Störungen der Systemplatine beheben                                          |     |
| Fehlerbehebung bei Netzteilen                                                |     |
| Störungen bei der Stromversorgung beheben                                    |     |
| Störungen beim Netzteil beheben                                              | 197 |
| Fehlerbehebung bei Kühlungsproblemen                                         | 197 |
| Fehlerbehebung bei Lüftern                                                   |     |
| Fehlerbehebung beim Systemspeicher                                           |     |
| Fehlerbehebung bei einem internen USB-Stick                                  | 200 |
| Fehlerbehebung bei einer SD-Karte                                            | 201 |
| Fehlerbehebung bei einem optischen Laufwerk                                  | 202 |
| Fehlerbehebung bei einem Bandsicherungslaufwerk                              | 202 |
| Störungen bei einem Festplattenlaufwerk beheben                              | 203 |
| Fehlerbehebung bei einem Speichercontroller                                  | 204 |
| Fehlerbehebung bei Erweiterungskarten                                        | 205 |
| Fehlerbehebung bei Prozessoren                                               | 206 |
| Systemmeldungen                                                              | 206 |
| Warnmeldungen                                                                |     |
| Diagnosemeldungen                                                            | 207 |
| Alarmmeldungen                                                               |     |
| 8 Verwenden der Systemdiagnose                                               | 208 |
| Integrierte Dell-Systemdiagnose                                              |     |
| Einsatzbereich der integrierten Systemdiagnose                               |     |
| Ausführen der integrierten Systemdiagnose vom Start-Manager                  |     |
| Ausführen der integrierten Systemdiagnose über den Dell Lifecycle Controller | 209 |
| Bedienelemente der Systemdiagnose                                            |     |
|                                                                              |     |

| 9 Jumper und Anschlüsse                          |  |
|--------------------------------------------------|--|
| Jumper-Einstellungen auf der Systemplatine       |  |
| Systemplatinenanschlüsse                         |  |
| Deaktivieren eines verlorenen Kennworts          |  |
| 10 Wie Sie Hilfe bekommen                        |  |
| Kontaktaufnahme mit Dell                         |  |
| Zugriff auf Systeminformationen mithilfe von QRL |  |
| Quick Resource Locator (QRL)                     |  |

# 1

# Dell PowerEdge R530 - Systemübersicht

Der Dell PowerEdge R530 ist ein Rack-Server, der maximal Folgendes unterstützt:

- Zwei Prozessoren der Produktreihe Intel Xeon E5-2600 v3 oder v4
- 12 DIMMs
- Acht Laufwerkschächte für Festplatten oder SSDs

Das PowerEdge R530-System ist in den folgenden Konfigurationen erhältlich:

- Redundante Netzteilkonfiguration
- Nicht redundante Netzteilkonfiguration

# Unterstützte Konfigurationen für das R530-System

Das Dell PowerEdge R530-System unterstützt die folgenden Konfigurationen:

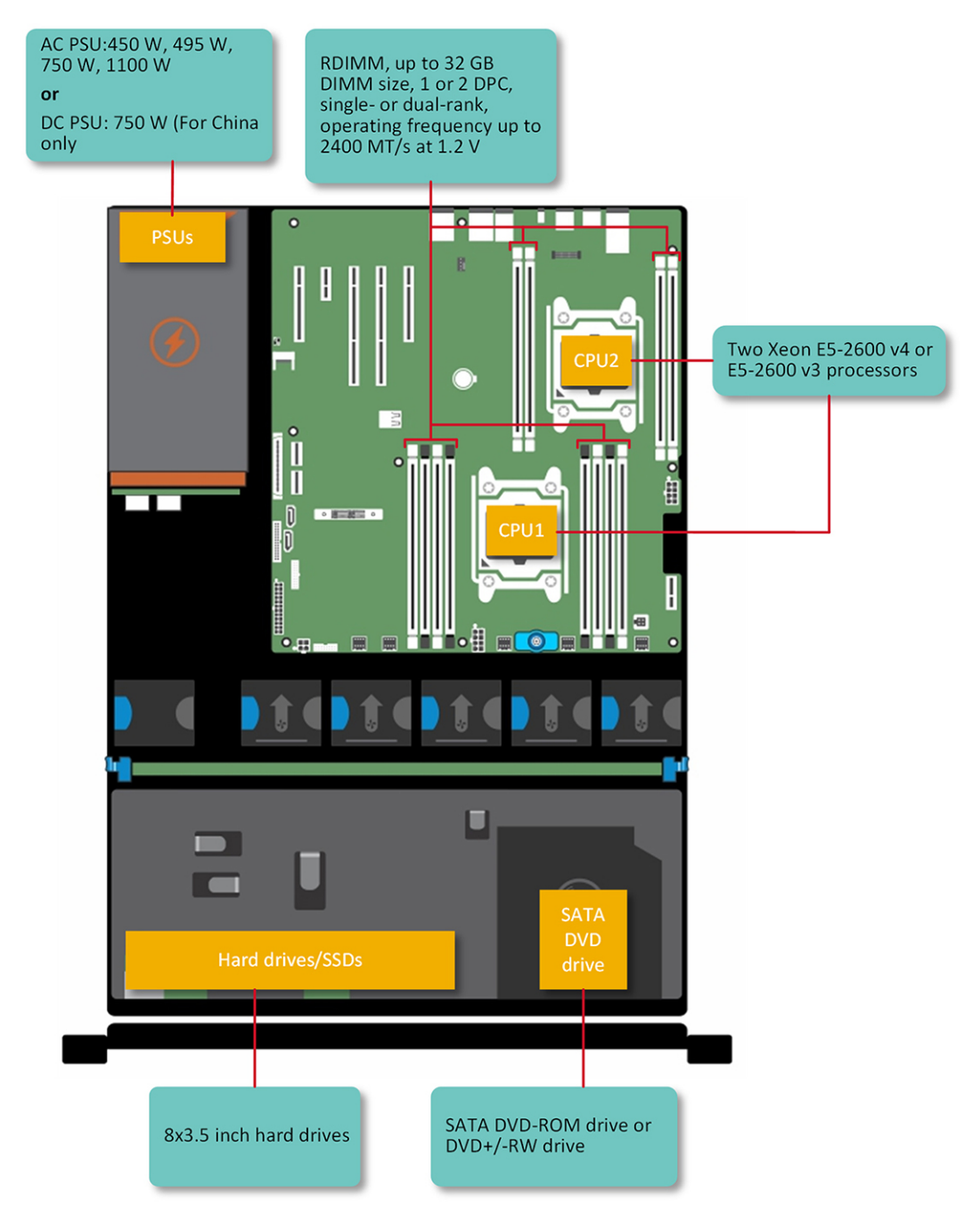

Abbildung 1. Unterstützte Konfigurationen für das PowerEdge-System R530

# Funktionsmerkmale auf der Vorderseite

Die Vorderseite bietet Zugriff auf die Funktionen, die auf der Frontblende des Servers verfügbar sind, z. B. Netzschalter, NMI-Taste, Systemidentifikationskennzeichnung, Systemidentifikationstaste sowie USBund VGA-Ports. Die Diagnose-LEDs oder das LCD-Bedienfeld befinden sich an einer gut sichtbaren Position auf der Vorderseite. Die hot-swap-fähigen Festplatten sind von der Vorderseite aus zugänglich.

# Hot-swap-fähige 3,5- oder 2,5-Zoll-Festplatten (in einem hybriden Laufwerksträger)

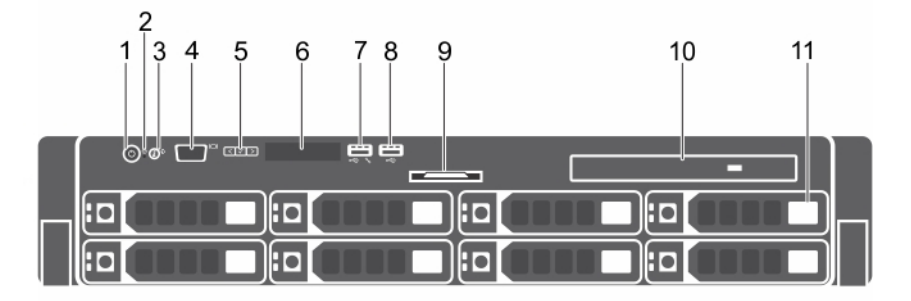

#### Abbildung 2. Hot-swap-fähige 3,5- oder 2,5-Zoll-Festplatten (in einem hybriden Laufwerksträger)

- 1. Betriebsschalter
- 3. Systemidentifikationstaste
- 5. LCD-Menütasten
- 7. USB-Verwaltungsport oder iDRAC Direct
- 9. Informationsbereich
- 11. Festplatten- oder SSD-Schacht

- 2. NMI-Taste
- 4. Bildschirmanschluss
- 6. LCD-Display
- 8. USB-Anschluss
- 10. Optisches Laufwerk (optional)

| Taballa 1 Llat avv | an fähina 7 5 ada  | " 2 E Zoll Fostplattor | (in aireana hu | (huidan laufuuauluatuänau) |
|--------------------|--------------------|------------------------|----------------|----------------------------|
| Tabelle L. Hol-Swa | ao-ianide 5.5- ode | r z.o-zou-residialier  | i un einem ni  | vorigen Laurwerkstrager/   |
|                    |                    |                        |                |                            |

| Element | Anzeige, Taste oder<br>Anschluss | Symbol   | Beschreibung                                                                                                    |
|---------|----------------------------------|----------|----------------------------------------------------------------------------------------------------|
| 1       | Betriebsanzeige,<br>Netzschalter | Ċ        | Drücken Sie den Betriebsschalter, um das System<br>ein- oder auszuschalten. Die Anzeige am Schalter<br>gibt an, ob das System ein- oder ausgeschaltet ist.                                                      |
|         |                                  |          | ANMERKUNG: Betätigen Sie zum<br>ordnungsgemäßen Herunterfahren eines<br>ACPI-konformen Betriebssystems den<br>Betriebsschalter.                                                                                 |
| 2       | NMI-Taste                        | $\Theta$ | Drücken Sie die NMI-Taste, um Softwareprobleme<br>und Fehler von Gerätetreibern bei Ausführung<br>bestimmter Betriebssysteme zu beheben.<br>Verwenden Sie eine Büroklammer, um die NMI-<br>Taste zu betätigen.  |
|         |                                  |          | ANMERKUNG: Verwenden Sie die NMI-Taste<br>nur dann, wenn Sie von einem<br>Kundendienstmitarbeiter dazu aufgefordert<br>wurden, oder wenn dies ausdrücklich in der<br>Dokumentation des Betriebssystems verlangt |

wird.

| Element | Anzeige, Taste oder<br>Anschluss     | Symbol        | Beschreibung                                                                                                    |
|---------|--------------------------------------|---------------|----------------------------------------------------------------------------------------------------|
| 3       | Systemidentifikationstast            | ٢             | Drücken Sie in folgenden Fällen die ID-Taste:                                                                                                    |
|         | 0                                    |               | Sie möchten ein bestimmtes System innerhalb<br>eines Racks lokalisieren.                                                                                                    |
|         |                                      |               | <ul> <li>Sie möchten den Systemidentifikationsmodus<br/>ein- oder ausschalten.</li> </ul>                                                                                                    |
|         |                                      |               | Sie möchten den iDRAC zurückzusetzen (halten<br>Sie dazu die Taste mindestens 15 Sekunden lang<br>gedrückt).                                                                                                    |
|         |                                      |               | ANMERKUNG: Wenn Sie den iDRAC unter<br>Verwendung der ID-Taste zurücksetzen<br>möchten, überprüfen Sie vorher, ob die ID-<br>Taste im iDRAC-Setup aktiviert ist.                                                                                                    |
|         |                                      |               | ANMERKUNG: Wenn das System beim POST<br>nicht mehr reagiert, betätigen Sie die<br>Systemidentifikationstaste, und halten Sie sie<br>mindestens fünf Sekunden lang gedrückt, um<br>den BIOS-Progress-Modus zu aktivieren.                                                                                                    |
| 4       | Bildschirmanschluss                  |               | Mithilfe des Video-/VGA-Anschlusses können Sie<br>ein Anzeigegerät an das System anschließen.<br>Weitere Informationen zum unterstützten Video-/<br>VGA-Anschluss finden Sie im Abschnitt<br>"Technische Daten".                                                                                                    |
| 5       | LCD-Menütasten                       |               | Die LCD-Menütasten ermöglichen Ihnen die<br>Navigation im LCD-Bedienfeldmenü.                                                                                                    |
| 6       | LCD-Display                          |               | Zeigt System-ID, Statusinformationen und<br>Systemfehlermeldungen an. Weitere<br>Informationen finden Sie im Abschnitt zum LCD-<br>Display.                                                                                                    |
| 7       | USB-Verwaltungsport/<br>iDRAC Direct | €~ <u>~</u> * | Der USB-Verwaltungsanschluss ist USB 2.0-<br>konform. Er ermöglicht das Anschließen von USB-<br>Geräten an das System oder bietet Zugriff auf<br>iDRAC Direct-Funktionen. Weitere Informationen<br>finden Sie im iDRAC-Benutzerhandbuch<br>"Integrated Dell Remote Access Controller User's<br>Guide" unter <b>Dell.com/idracmanuals</b> . |
| 8       | USB-Anschluss                        | •             | Ermöglicht das Anschließen von USB-Geräten an<br>das System. Die Anschlüsse sind USB-2.0-<br>konform.                                                                                                    |
| 9       | Informationsbereich                  |               | Zeigt Systeminformationen an, wie Service-Tag-<br>Nummer, NIC und MAC-Adresse.                                                                                                    |
| 10      | Optisches Laufwerk<br>(optional)     |               | Ein optionales SATA-DVD-ROM-Laufwerk oder -<br>DVD+/-RW-Laufwerk                                                                                                    |

| Element | Anzeige, Taste oder<br>Anschluss  | Symbol | Beschreibung                                                                                       |
|---------|-----------------------------------|--------|----------------------------------------------------------------------------------------------------|
| 11      | Festplatten- oder SSD-<br>Schacht |        | Bis zu acht hot-swap-fähige 3,5- oder 2,5-Zoll-<br>Festplatten (in einem hybriden Laufwerksträger) |

#### LCD-Display

Der LCD-Bildschirm Ihres Systems stellt Systeminformationen sowie Status- und Fehlermeldungen bereit, um anzugeben, ob das System ordnungsgemäß arbeitet oder ob es gewartet werden muss. Weitere Informationen zu Fehlermeldungen finden Sie im *Dell Event and Error Messages Reference Guide* (Dell Referenzhandbuch zu Ereignis- und Fehlermeldungen) unter **Dell.com/** openmanagemanuals >OpenManage-Software.

## • Die LCD-Hintergrundbeleuchtung leuchtet im normalen Betriebszustand blau.

• Wenn das System Aufmerksamkeit erfordert, leuchtet die LCD-Anzeige gelb und es wird ein entsprechender Fehlercode mit Beschreibung angezeigt.

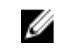

**ANMERKUNG:** Wenn das System an eine Stromquelle angeschlossen ist und ein Fehler festgestellt wurde, leuchtet die LCD-Anzeige gelb, unabhängig davon, ob das System eingeschaltet ist oder nicht.

- Die LCD-Hintergrundbeleuchtung ist ausgeschaltet, wenn sich das System im Standby-Modus befindet, und kann über die Tasten "Select" (Auswählen), "Left" (Links) oder "Right" (Rechts) auf dem LCD-Display eingeschaltet werden.
- Die LCD-Hintergrundbeleuchtung bleibt ausgeschaltet, wenn die LCD-Meldungen über das iDRAC-Dienstprogramm, den LCD-Bildschirm oder andere Tools deaktiviert wurden.

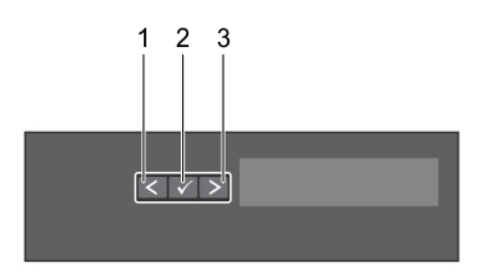

Abbildung 3. Merkmale des LCD-Display

Tabelle 2. Merkmale des LCD-Display

| Element | Taste          | Beschreibung                                                                |
|---------|----------------|-----------------------------------------------------------------------------|
| 1       | Left (Links)   | Bewegt den Cursor schrittweise zurück.                                      |
| 2       | Auswählen      | Wählt den vom Cursor markierten Menüeintrag aus.                            |
| 3       | Right (Rechts) | Bewegt den Cursor schrittweise vorwärts.<br>Beim Durchlaufen einer Meldung: |
|         |                | - Drücken Sie diese Testen und halten Sie sie gedrückt um die               |

- Drücken Sie diese Tasten und halten Sie sie gedrückt, um die Bildlaufgeschwindigkeit zu erhöhen.
- Lassen Sie die Taste los, um den Vorgang zu beenden.

#### Element

Beschreibung

| , | l | 4 |    |
|---|---|---|----|
| 4 | 4 |   |    |
|   | Ĺ | Ø | IJ |

ANMERKUNG: Der Bildlauf für die Anzeige wird beendet, wenn der Benutzer die Schaltfläche loslässt. Nach 45 Sekunden Inaktivität startet der Bildschirm den Bildlauf.

#### Anzeigen des Startbildschirms

Taste

Auf dem **Startbildschirm** werden vom Benutzer konfigurierbare Informationen über das System angezeigt. Dieser Bildschirm wird beim normalen Systembetrieb angezeigt, wenn keine Status- oder Fehlermeldungen anstehen. Wenn sich das System im Standby-Zustand befindet, erlischt die LCD-Hintergrundbeleuchtung nach fünf Minuten Inaktivität, wenn keine Fehlermeldungen vorliegen.

- **1.** Um den **Startbildschirm** anzuzeigen, drücken Sie eine der drei Steuertasten (Auswahl, Links oder Rechts).
- 2. Um den Startbildschirm von einem anderen Menü aus aufzurufen, führen Sie die folgenden Schritte aus:
  - a. Halten Sie die Schaltfläche "Navigation" gedrückt, bis der Pfeil nach oben  $\, {f L} \,$  angezeigt wird.
  - b. Navigieren Sie zum 🕈 indem Sie den Pfeil nach oben verwenden. L
  - c. Wählen Sie das Startsymbol aus.
  - d. Drücken Sie im Startbildschirm die Auswahltaste, um das Hauptmenü aufzurufen.

#### Setup-Menü

**ANMERKUNG:** Wenn Sie eine Option im Setup-Menü auswählen, müssen Sie die Option bestätigen, bevor Sie den nächsten Vorgang durchführen.

| Option                           | Beschreibung                                                                                                    |
|----------------------------------|----------------------------------------------------------------------------------------------------|
| idrac                            | Wählen Sie <b>DHCP</b> oder <b>Static IP</b> , um den Netzwerkmodus zu konfigurieren. Wenn<br><b>Static IP</b> ausgewählt ist, sind die verfügbaren Felder <b>IP</b> , <b>Subnet (Sub)</b> und <b>Gateway</b><br><b>(Gtw)</b> . Wählen Sie <b>Setup DNS</b> , um DNS zu aktivieren und Domänenadressen<br>anzuzeigen. Zwei separate DNS-Einträge sind verfügbar.                         |
| Set error (Fehler<br>einstellen) | Wählen Sie <b>SEL</b> , um LCD-Fehlermeldungen in einem Format entsprechend der<br>IPMI-Beschreibung im SEL-Protokoll anzuzeigen. So können Sie eine LCD-<br>Meldung mit einem SEL-Eintrag abgleichen.                                                                                                    |
|                                  | Wählen Sie <b>Simple</b> (Einfach) aus, um LCD-Fehlermeldungen als vereinfachte<br>benutzerfreundliche Beschreibung anzuzeigen. Weitere Informationen zu<br>Fehlermeldungen finden Sie im <i>Dell Event and Error Messages Reference Guide</i><br>(Dell Benutzerhandbuch zu Ereignis- und Fehlermeldungen) unter <b>Dell.com/</b><br><b>openmanagemanuals &gt; OpenManage-Software</b> . |
| Set home<br>(Startseite          | Wählen Sie die Standardinformationen zur Anzeige im Bildschirm <b>Home</b> . Im<br>Menüabschnitt "View" (Ansicht) erfahren Sie, welche Optionen und Elemente                                                                                                    |

#### Ansichtsmenü

einstellen)

**ANMERKUNG:** Wenn Sie eine Option im Menü "Anzeige" auswählen, müssen Sie die Option bestätigen, bevor Sie den nächsten Vorgang durchführen.

standardmäßig im Bildschirm Home angezeigt werden können.

Ø

| Option                  | Beschreibung                                                                                                    |
|-------------------------|----------------------------------------------------------------------------------------------------|
| idrac IP (idrac-<br>IP) | Zeigt die <b>IPv4</b> - oder <b>IPv6</b> -Adressen für iDRAC8 an. Zu den Adressen zählen <b>DNS</b><br>( <b>(Primary</b> und <b>Secondary</b> ), <b>Gateway</b> , <b>IP</b> und <b>Subnet</b> (kein Subnet bei IPv6). |
| MAC                     | Anzeige der MAC-Adressen für <b>iDRAC-</b> , <b>iSCSI-</b> , oder <b>Netzwerk</b> geräte.                                                                                                    |
| Name                    | Zeigt den Namen für <b>Host, Model</b> (Modell) oder <b>User String</b><br>(Benutzerzeichenfolge) für das System an.                                                                                                  |
| Nummer                  | Anzeige der Systemkennnummer oder der Service-Tag-Nummer des Systems.                                                                                                    |
| Strom verbrauch         | Anzeige der Leistungsabhabe des Systems in BTU/h oder Watt. Das Anzeigeformat lässt sich im Untermenü <b>Startseite einstellen</b> des <b>Setup-</b> Menüs konfigurieren.                                             |
| Temperatur              | Anzeige der Temperatur des Systems in Celsius oder Fahrenheit. Das<br>Anzeigeformat lässt sich im Untermenü <b>Startseite einstellen</b> des <b>Setup</b> -Menüs<br>konfigurieren.                                    |

# Rückseitenmerkmale

Die Rückseite bietet Zugriff auf die auf der Rückseite des Servers verfügbaren Funktionen, wie z. B. die Systemidentifikationstaste, Netzteilsockel, Kabelführungsarmanschlüsse, iDRAC-Speichermedien, NIC-Ports sowie USB- und VGA-Ports. Ein Großteil der Erweiterungskartenports ist von der Rückseite aus zugänglich. Die hot-swap-fähigen und verkabelten Netzteile sind von der Rückseite aus zugänglich.

### Rückseitenmerkmale für ein nicht redundantes Netzteilgehäuse und ein redundantes Netzteilgehäuse

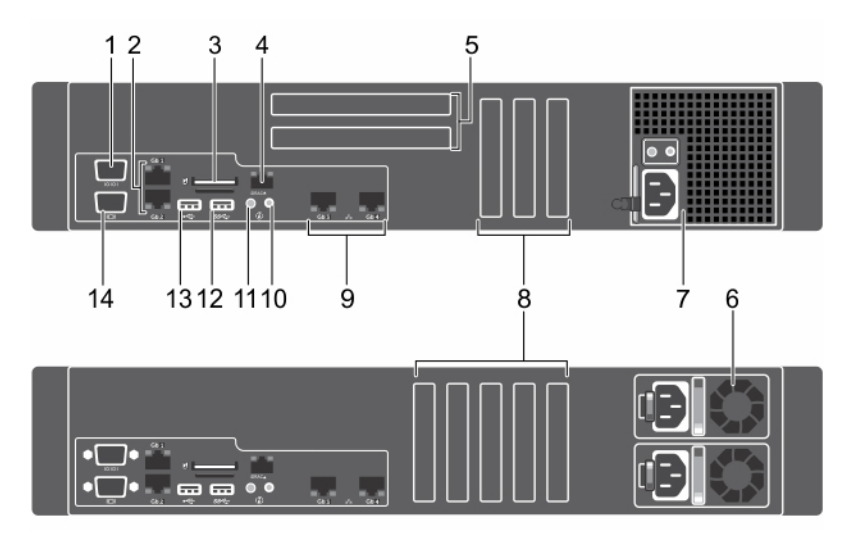

#### Abbildung 4. Rückseitenmerkmale für ein nicht redundantes Netzteilgehäuse und ein redundantes Netzteilgehäuse

1. Serieller Anschluss

- 2. Ethernet-Anschlüsse (2)
- 3. Steckplatz für vFlash-Medienkarte

- 4. iDRAC8 Enterprise-Anschluss
- 5. PCIe-Erweiterungskartensteckplätze mit voller 6. Bauhöhe (2)
- **Redundantes Netzteil**

| 7.  | Nicht redundantes Netzteil | 8.  | Steckplätze für PCIe-Erweiterungskarten halber Bauhöhe (5) |
|-----|----------------------------|-----|------------------------------------------------------------|
| 9.  | Ethernet-Anschlüsse (2)    | 10. | Systemidentifikationsanschluss                             |
| 11. | Systemidentifikationstaste | 12. | USB-Anschluss                                              |
| 13. | USB-Anschluss              | 14. | Bildschirmanschluss                                        |

# Tabelle 3. Rückseitenmerkmale für ein nicht redundantes Netzteilgehäuse und ein redundantes Netzteilgehäuse

| Element | Anzeige, Taste oder<br>Anschluss                                      | Symbol | Beschreibung                                                                                                    |                                                                                                    |
|---------|-----------------------------------------------------------------------|--------|----------------------------------------------------------------------------------------------------|----------------------------------------------------------------------------------------------------|
| 1       | Serielle Schnittstelle                                                | 10101  | Mithilfe des seriellen<br>serielles Gerät an das<br>Informationen zum u<br>Anschluss finden Sie<br>Daten".                                   | Anschlusses können Sie ein<br>System anschließen. Weitere<br>Interstützten seriellen<br>im Abschnitt "Technische                                    |
| 2       | Ethernet-Anschlüsse (2)                                               | 동물     | Zwei integrierte 10/1(<br>Anschlüsse (Network<br>oder                                                                                        | 00/1000-MBit/s-NIC-<br>Interface Card)                                                                                                    |
|         |                                                                       |        | Vier integrierte Ansch<br>enthalten:                                                                                                    | nlüsse, die folgendes                                                                                                    |
|         |                                                                       |        | <ul> <li>Zwei 10/100/1000</li> <li>Zwei 100 Mbps/1<br/>T-Anschlüsse</li> </ul>                                                               | 0 MBit/s NIC-Anschlüssen<br>Gbps/10 Gbps SFP+/10 GbE                                                                                                |
| 3       | Steckplatz für vFlash-<br>Medienkarte                                 |        | Ermöglicht das Einse<br>Medienkarte.                                                                                                    | tzen einer vFlash-                                                                                                    |
| 4       | iDRAC8 Enterprise-<br>Anschluss (optional)                            | ٩r     | Verwenden Sie den il<br>für den Remote-Zugi<br>Informationen finden<br>Benutzerhandbuch Ir<br>Controller User's Gui<br><b>idracmanuals</b> . | DRAC8 Enterprise-Anschluss<br>riff auf iDRAC. Weitere<br>a Sie im iDRAC-<br><i>ntegrated Dell Remote Access</i><br><i>de</i> unter <b>Dell.com/</b> |
| 5       | Steckplätze für PCIe-<br>Erweiterungskarten mit<br>voller Bauhöhe (2) |        | Ermöglicht das Ansch<br>Express-Erweiterung:                                                                                                 | nließen von bis zu zwei PCI<br>skarten mit voller Bauhöhe.                                                                                          |
| 6       | Redundantes Netzteil                                                  |        | Wechselstrom<br>(AC)                                                                                                    | 495 W EPP, 750 W EPP oder<br>1.100 W EPP                                                                                                    |
|         |                                                                       |        | oder                                                                                                    |                                                                                                    |
|         |                                                                       |        | Gleichstrom (DC)                                                                                                    | 750 W                                                                                                    |
|         |                                                                       |        | Informationen zu der<br>finden Sie im Abschn                                                                                                 | n unterstützten Netzteilen<br>itt "Technische Daten".                                                                                               |
| 7       | Nicht redundantes<br>Netzteil                                         |        | 450 W                                                                                                    |                                                                                                    |

| Element | Anzeige, Taste oder<br>Anschluss                                 | Symbol             | Beschreibung                                                                                                    |
|---------|------------------------------------------------------------------|--------------------|----------------------------------------------------------------------------------------------------|
|         |                                                                  |                    | Informationen zu den unterstützten Netzteilen finden Sie im Abschnitt "Technische Daten".                                                                                                    |
| 8       | PCIe-<br>Erweiterungskartensteck<br>plätze halber Bauhöhe<br>(5) |                    | Ermöglichen das Anschließen von PCI-Express-<br>Erweiterungskarten.                                                                                                    |
| 9       | Ethernet-Anschlüsse (2)                                          | <del>2</del> 8     | Integrierter NIC-Anschluss (10/100/1000 Mbit/s)                                                                                                    |
| 10      | Systemidentifikationsans<br>chluss                               |                    | Verwenden Sie den Systemidentifikationsanschluss<br>zum Anschließen der Systemstatusanzeige-<br>Baugruppe über den optionalen Kabelführungsarm.                                                                          |
| 11      | Systemidentifikationstast                                        | ٢                  | Drücken Sie in folgenden Fällen die ID-Taste:                                                                                                    |
|         | e                                                                |                    | <ul> <li>Sie möchten ein bestimmtes System innerhalb<br/>eines Racks lokalisieren.</li> </ul>                                                                                                    |
|         |                                                                  |                    | <ul> <li>Sie möchten den Systemidentifikationsmodus<br/>ein- oder ausschalten.</li> </ul>                                                                                                    |
|         |                                                                  |                    | Sie möchten den iDRAC zurückzusetzen (halten Sie<br>dazu die Taste mindestens 15 Sekunden lang<br>gedrückt).                                                                                                    |
|         |                                                                  |                    | ANMERKUNG: Wenn Sie den iDRAC unter<br>Verwendung der ID-Taste zurücksetzen<br>möchten, überprüfen Sie vorher, ob die ID-<br>Taste im iDRAC-Setup aktiviert ist.                                                         |
|         |                                                                  |                    | ANMERKUNG: Wenn das System beim POST<br>nicht mehr reagiert, betätigen Sie die<br>Systemidentifikationstaste, und halten Sie sie<br>mindestens fünf Sekunden lang gedrückt, um<br>den BIOS-Progress-Modus zu aktivieren. |
| 12      | USB-Anschluss                                                    | \$ <del>\$</del> ~ | Ermöglicht das Anschließen von USB-Geräten an<br>das System. Dieser Anschluss ist USB 3.0-konform.                                                                                                    |
| 13      | USB-Anschluss                                                    | •                  | Ermöglicht das Anschließen von USB-Geräten an<br>das System. Dieser Anschluss ist USB 2.0-konform.                                                                                                    |
| 14      | Video-/VGA-Anschluss                                             |                    | Mithilfe des Video-/VGA-Anschlusses können Sie<br>ein Anzeigegerät an das System anschließen.<br>Weitere Informationen zum unterstützten Video-/<br>VGA-Anschluss finden Sie im Abschnitt<br>"Technische Daten".         |

# Diagnoseanzeigen

Die Diagnoseanzeigen auf der Vorderseite geben beim Systemstart den Fehlerstatus wieder.

### Diagnoseanzeigen auf der Vorderseite

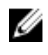

U

**ANMERKUNG:** Die Diagnoseanzeigen sind nicht vorhanden, wenn das System mit einem LCD-Display ausgestattet ist.

**ANMERKUNG:** Wenn das System ausgeschaltet ist, leuchten keine Diagnoseanzeigen. Schließen Sie das System zum Starten an eine Steckdose an und drücken Sie den Netzschalter.

#### Tabelle 4. Diagnoseanzeigen

| Symbol | Beschreibung                    | Zustand                                                                                                    | Fehlerbehebung                                                                                                    |
|--------|---------------------------------|----------------------------------------------------------------------------------------------------|----------------------------------------------------------------------------------------------------|
| _↓.    | Zustandsanzei<br>ge             | Die Anzeige leuchtet stetig<br>blau, wenn das System in<br>gutem Zustand ist.                                                                                                    | Nicht erforderlich.                                                                                                    |
|        |                                 | <ul> <li>Die Anzeige blinkt gelb:</li> <li>Wenn das System<br/>eingeschaltet ist.</li> <li>Wenn sich das System im<br/>Standby-Modus befindet.</li> <li>Wenn ein Fehler<br/>aufgetreten ist. Zum<br/>Beispiel: Ausfall eines<br/>Lüfters, Netzteils oder<br/>Festplattenlaufwerks.</li> </ul> | Überprüfen Sie das Systemereignisprotokoll<br>oder die Systemmeldungen hinsichtlich des<br>vorliegenden Problems. Weitere<br>Informationen zu Fehlermeldungen finden<br>Sie im Referenzhandbuch für Dell Ereignis-<br>und Fehlermeldungen <i>Dell Event and Error</i><br><i>Messages Reference Guide</i> unter<br><b>Dell.com/openmanagemanuals</b> ><br><b>OpenManage software</b> .                                               |
|        |                                 |                                                                                                    | Der POST-Vorgang wird aufgrund<br>unzulässiger Speicherkonfigurationen ohne<br>Bildschirmausgabe unterbrochen. Lesen<br>Sie den Abschnitt "Wie Sie Hilfe<br>bekommen".                                                                                                    |
|        | Festplattenlau<br>fwerksanzeige | Die Anzeige blinkt gelb,<br>wenn ein Fehler am<br>Festplattenlaufwerk vorliegt.                                                                                                    | Sehen Sie im Systemereignisprotokoll nach,<br>auf welche Festplatte sich der Fehler<br>bezieht. Führen Sie den entsprechenden<br>Online-Diagnosetest aus. Starten Sie das<br>System neu und führen Sie die integrierte<br>Diagnosefunktion (ePSA) aus. Falls die<br>Festplatten in einem RAID-Array<br>konfiguriert sind, starten Sie das System<br>neu und rufen Sie das Dienstprogramm zur<br>Konfiguration des Hostadapters auf. |
| E      | Stromanzeige                    | Die Anzeige blinkt gelb,<br>wenn im System ein<br>elektrischer Fehler<br>aufgetreten ist (z. B. eine<br>Spannung außerhalb des<br>zulässigen Bereichs,<br>ausgefallene Netzteile oder<br>Spannungsregler).                                                                                    | Überprüfen Sie das Systemereignisprotokoll<br>oder lesen Sie die Systemmeldungen für<br>das jeweilige Problem. Wenn ein Problem<br>mit dem Netzteil vorliegt, überprüfen Sie<br>die LED am Netzteil. Bauen Sie das Netzteil<br>aus und setzen Sie es wieder ein. Lässt sich<br>das Problem dadurch nicht beheben, lesen<br>Sie den Abschnitt "Wie Sie Hilfe<br>bekommen".                                                           |

| Symbol | Beschreibung          | Zustand                                                                                                    | Fehlerbehebung                                                                                                    |
|--------|-----------------------|----------------------------------------------------------------------------------------------------|----------------------------------------------------------------------------------------------------|
| L      | Temperaturan<br>zeige | Die Anzeige blinkt gelb,<br>wenn im System ein                                                                                    | Stellen Sie sicher, dass keine der folgenden<br>Bedingungen zutrifft:                                                                                                    |
|        |                       | thermischer Fehler auftritt<br>(z. B. Umgebungstemperatur<br>außerhalb des zulässigen<br>Bereichs oder Ausfall eines<br>Lüfters). | <ul> <li>Ein Lüfter wurde entfernt oder ist<br/>fehlerhaft.</li> </ul>                                                                                                    |
|        |                       |                                                                                                    | <ul> <li>Die Systemabdeckung, das<br/>Kühlgehäuse, der EMI-Platzhalter, der<br/>Speichermodulplatzhalter oder das<br/>rückseitige Abdeckblech wurden<br/>entfernt.</li> </ul>                                                                                                    |
|        |                       |                                                                                                    | • Die Umgebungstemperatur ist zu hoch.                                                                                                    |
|        |                       |                                                                                                    | Der externe Luftstrom ist gestört.                                                                                                    |
|        |                       |                                                                                                    | Lesen Sie den Abschnitt "Wie Sie Hilfe<br>bekommen".                                                                                                    |
|        | Speicheranzei<br>ge   | Die Anzeige blinkt gelb,<br>wenn ein Speicherfehler<br>auftritt.                                                                  | Informieren Sie sich im<br>Systemereignisprotokoll oder in den<br>Systemmeldungen über die Position des<br>ausgefallenen Speichers. Bauen Sie das<br>Speichermodul aus und setzen Sie es<br>wieder ein. Lässt sich das Problem dadurch<br>nicht beheben, lesen Sie den Abschnitt<br>"Wie Sie Hilfe bekommen". |

## Festplattenlaufwerk: Anzeigecodes

Jeder Festplattenträger verfügt über eine Aktivitätsanzeige und eine Statusanzeige. Die Anzeigen liefern Informationen über den derzeitigen Status der Festplatte. Die Aktivitäts-LED zeigt an, ob die Festplatte aktuell in Verwendung ist oder nicht. Die Status-LED zeigt den Betriebszustand der Festplatte an.

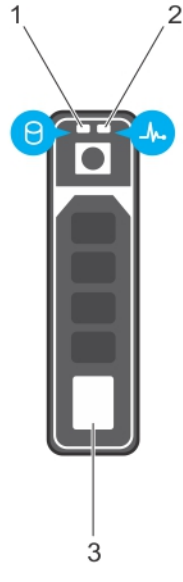

#### Abbildung 5. Laufwerksanzeigen

1. Festplattenaktivitätsanzeige

2. Festplatten-Statusanzeige

#### 3. Festplattenlaufwerk

**ANMERKUNG:** Wenn sich das Festplattenlaufwerk im AHCI-Modus (Advanced Host Controller Interface) befindet, schaltet sich die Status-LED (rechts) nicht ein.

Tabelle 5. Festplattenlaufwerk: Anzeigecodes

| Laufwerkstatusanzeigemuster (nur RAID)                                                                        | Zustand                                                                                                    |
|----------------------------------------------------------------------------------------------------|----------------------------------------------------------------------------------------------------|
| Blinkt zweimal pro Sekunde grün                                                                               | Laufwerk wird identifiziert oder für den Ausbau<br>vorbereitet.                                                                                                    |
| Aus                                                                                                    | Laufwerk bereit zum Ein- oder Ausbau.                                                                                                    |
|                                                                                                    | ANMERKUNG: Die Laufwerksstatusanzeige bleibt<br>aus, bis alle Laufwerke nach dem Einschalten des<br>Systems initialisiert sind. Während dieser Zeit<br>können keine Laufwerke hinzugefügt oder<br>entfernt werden. |
| Blinkt grün, gelb und erlischt dann                                                                           | Vorausgesagter Laufwerksausfall                                                                                                    |
| Blinkt gelb, viermal pro Sekunde                                                                              | Laufwerk ausgefallen                                                                                                    |
| Blinkt grün, langsam                                                                                          | Laufwerk wird neu aufgebaut                                                                                                    |
| Stetig grün                                                                                                   | Laufwerk online                                                                                                    |
| Blinkt drei Sekunden lang grün, drei Sekunden<br>lang gelb und erlischt anschließend (nach<br>sechs Sekunden) | Neuaufbau gestoppt                                                                                                    |

### **NIC-Anzeigecodes**

Jeder NIC an der Rückseite besitzt eine Anzeige, die Informationen zur Netzwerkaktivität und zum Verbindungsstatus liefert. Die Aktivitäts-LED zeigt an, ob der NIC derzeit verbunden ist oder nicht. Die Link-LED zeigt die Geschwindigkeit des angeschlossenen Netzwerks an.

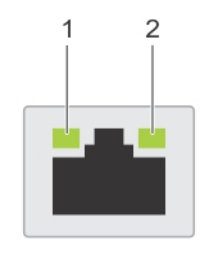

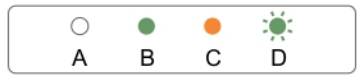

#### Abbildung 6. NIC-Anzeigen

1. Verbindungsanzeige

2. Aktivitätsanzeige

#### Tabelle 6. NIC-Anzeigen

| Konvention | Status                                                     | Zustand                                                                                                    |
|------------|------------------------------------------------------------|----------------------------------------------------------------------------------------------------|
| A          | Verbindungsanzeige und<br>Aktivitätsanzeige leuchten nicht | Der NIC ist nicht mit dem Netzwerk<br>verbunden.                                                                                |
| В          | Verbindungsanzeige leuchtet grün                           | Der NIC ist mit einem gültigen Netzwerk<br>bei seiner maximalen Port-<br>Geschwindigkeit (1 GBit/soder 10 GBit/s)<br>verbunden. |
| С          | Verbindungsanzeige leuchtet gelb                           | Der NIC ist mit einem gültigen Netzwerk<br>bei weniger als seiner maximalen Port-<br>Geschwindigkeit verbunden.                 |
| D          | Aktivitätsanzeige leuchtet grün                            | Netzwerkdaten werden gesendet oder<br>empfangen.                                                                                |

### Anzeigecodes des Netzteils

Wechselstrom-Netzteile (PSUs) verfügen über einen beleuchteten, durchsichtigen Griff, der als Anzeige fungiert, und Gleichstrom-Netzteile über eine LED, die als Anzeige fungiert. Die Anzeige gibt Aufschluss darüber, ob das Netzteil an die Netzstromversorgung angeschlossen ist oder ein Stromausfall aufgetreten ist.

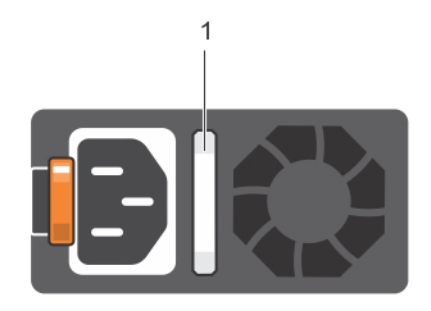

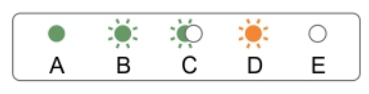

#### Abbildung 7. Statusanzeige des Wechselstrom-Netzteils

Statusanzeige beim Wechselstrom-Netzteil/ Griff 1.

| Konvention | Anzeigemuster<br>für<br>Stromversorgun<br>g | Zustand                                                                                                    |  |
|------------|---------------------------------------------|----------------------------------------------------------------------------------------------------|--|
| A          | Grün                                        | Eine zulässige Stromquelle ist mit dem Netzteil verbunden und das<br>Netzteil ist in Betrieb.                                                                                                    |  |
| В          | Grün blinkend                               | Wenn die Firmware des Netzteils aktualisiert wird, blinkt der<br>Netzteilgriff grün.                                                                                                    |  |
| С          | Blinkt grün und<br>erlischt                 | Wenn Sie ein Netzteil bei laufendem Betrieb hinzufügen, blinkt der<br>Netzteilgriff fünf Mal grün bei einer Frequenz von 4 Hz und erlischt<br>anschließend. Dies weist auf eine Abweichung des Netzteils in Bezu<br>auf Effizienz, Funktionsumfang, Funktionsstatus und unterstützte<br>Spannung hin. |  |
|            |                                             | <b>ANMERKUNG:</b> Stellen Sie sicher, dass beide Netzteile über die                                                                                                    |  |

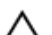

gleiche Kapazität verfügen.

VORSICHT: Stellen Sie sicher, dass Sie bei Wechselstrom-Netzteilen nur Netzteile verwenden, die an der Rückseite über ein EPP-Etikett (Extended Power Performance) verfügen.

| Konvention | Anzeigemuster<br>für<br>Stromversorgun<br>g | Zustand                                                                                                    |
|------------|---------------------------------------------|----------------------------------------------------------------------------------------------------|
|            |                                             | ANMERKUNG: Der gemischte Einsatz von Netzteilen aus<br>verschiedenen früheren Generationen von Dell PowerEdge-<br>Servern kann dazu führen, dass eine Nichtübereinstimmung für<br>ein Netzteil festgestellt wird, oder dass sich das System nicht<br>einschalten lässt.                                                                                                    |
| D          | Gelb blinkend                               | Zeigt ein Problem mit dem Netzteil an.                                                                                                    |
|            |                                             | VORSICHT: Ersetzen Sie bei nicht identischen Netzteilen nur<br>das Netzteil mit der blinkenden Anzeige. Wenn Sie das<br>Netzteil tauschen, um ein identisches Paar zu erhalten, kann<br>dies zu einem Fehlerzustand und einer unerwarteten<br>Systemabschaltung führen. Um von einer High-Output- zu<br>einer Low-Output-Konfiguration oder umgekehrt zu<br>wechseln, müssen Sie das System ausschalten. |
|            |                                             | VORSICHT: Wechselstrom-Netzteile unterstützen sowohl 220<br>V- als auch 110 V-Eingangswerte, mit Ausnahme von Titan-<br>Netzteilen, die nur 220 V unterstützen. Wenn zwei identische<br>Netzteile verschiedene Eingangswerte empfangen, können sie<br>verschiedene Wattleistungen ausgeben und eine<br>Nichtübereinstimmung auslösen.                                                                    |
|            |                                             | VORSICHT: Wenn zwei Netzteile eingesetzt werden, müssen<br>es Netzteile gleichen Typs sein, die die gleiche maximale<br>Ausgangsleistung besitzen.                                                                                                    |
|            |                                             | VORSICHT: Die Kombination von Wechselstrom- und<br>Gleichstromnetzteilen wird nicht unterstützt und verursacht<br>eine Nichtübereinstimmung.                                                                                                    |
| E          | Leuchtet nicht                              | Stromversorgung ist nicht angeschlossen.                                                                                                    |

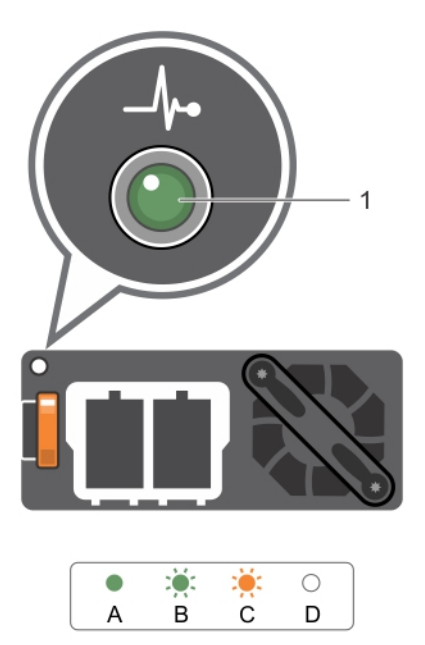

### Abbildung 8. Statusanzeige beim Gleichstrom-Netzteil

1. Statusanzeige beim Gleichstrom-Netzteil

### Tabelle 8. Statusanzeigen des Gleichstrom-Netzteils

| Konvention | Anzeigemuster für<br>Stromversorgung | Zustand                                                                                                    |
|------------|--------------------------------------|----------------------------------------------------------------------------------------------------|
| A          | Grün                                 | Eine zulässige Energiequelle ist mit dem Netzteil verbunden und das Netzteil ist in Betrieb.                                                                                                    |
| В          | Grün blinkend                        | Wenn Sie ein Netzteil bei laufendem Betrieb hinzufügen, blinkt die<br>Anzeige grün. Dies weist auf eine Abweichung des Netzteils in<br>Bezug auf Effizienz, Funktionsumfang, Funktionsstatus und<br>unterstützte Spannung hin. Stellen Sie sicher, dass beide Netzteile<br>über die gleiche Kapazität verfügen.                                                                                          |
| С          | Gelb blinkend                        | Zeigt ein Problem mit dem Netzteil an.                                                                                                    |
|            |                                      | VORSICHT: Ersetzen Sie bei nicht identischen Netzteilen nur<br>das Netzteil mit der blinkenden Anzeige. Wenn Sie das<br>Netzteil tauschen, um ein identisches Paar zu erhalten, kann<br>dies zu einem Fehlerzustand und einer unerwarteten<br>Systemabschaltung führen. Um von einer High-Output- zu<br>einer Low-Output-Konfiguration oder umgekehrt zu<br>wechseln, müssen Sie das System ausschalten. |
|            |                                      | VORSICHT: Das Wechselstrom-Netzteil unterstützt sowohl<br>220-V- als auch 110-V-Eingangsspannung, mit Ausnahme<br>des Titan-Netzteils, das nur 220 V unterstützt. Wenn zwei<br>identische Netzteile verschiedene Eingangsspannungen<br>empfangen, können sie verschiedene Wattleistungen<br>ausgeben und einen Konflikt auslösen.                                                                        |

| Konvention | Anzeigemuster für<br>Stromversorgung | Zustand                                                                                                    |
|------------|--------------------------------------|----------------------------------------------------------------------------------------------------|
|            |                                      | VORSICHT: Wenn zwei Netzteile eingesetzt werden, müssen diese vom gleichen Typ sein und die gleiche maximale Ausgangsleistung besitzen. |
|            |                                      | VORSICHT: Die Kombination von Wechselstrom- und<br>Gleichstromnetzteilen wird nicht unterstützt und verursacht<br>eine Fehlabstimmung.  |
| D          | Leuchtet nicht                       | Stromversorgung ist nicht angeschlossen.                                                                                                |

## iDRAC Direct-LED-Anzeigecodes

Die iDRAC Direct-LED-Anzeige leuchtet, um anzuzeigen, dass der Port angeschlossen ist und als Teil des iDRAC-Subsystems verwendet wird.

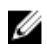

**ANMERKUNG:** Die iDRAC Direct-LED-Anzeige leuchtet nicht, wenn die USB-Schnittstelle im USB-Modus verwendet wird.

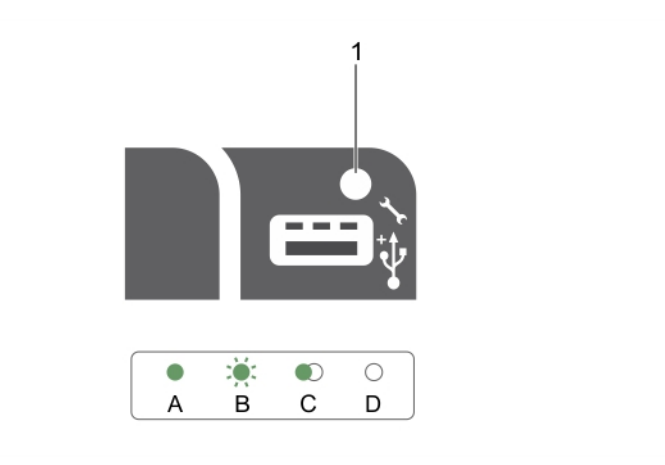

#### Abbildung 9. iDRAC Direct-LED-Anzeige

1. iDRAC Direct-Statusanzeige

In der Tabelle der iDRAC Direct-LED-Anzeige wird die iDRAC Direct-Aktivität bei der Konfiguration von iDRAC Direct mit dem Verwaltungsport (USB-XML-Import) beschrieben.

| Tabelle 9. | iDRAC | Direct-LED-Anzeigen |
|------------|-------|---------------------|
|------------|-------|---------------------|

| Konvention | iDRAC Direct-<br>LED-<br>Anzeigemuster | Zustand                                                                                                    |
|------------|----------------------------------------|----------------------------------------------------------------------------------------------------|
| A          | Grün                                   | Leuchtet mindestens zwei Sekunden lang grün, um den Beginn und<br>das Ende einer Dateiübertragung anzuzeigen. |
| В          | Grün blinkend                          | Weist auf Dateiübertragung oder sonstige Betriebsvorgänge hin.                                                |
| С          | Grün und erlischt                      | Weist darauf hin, dass die Dateiübertragung abgeschlossen ist.                                                |

| Konvention | iDRAC Direct-<br>LED-<br>Anzeigemuster | Zustand                                                                                          |
|------------|----------------------------------------|--------------------------------------------------------------------------------------------------|
| D          | Leuchtet nicht                         | Weist darauf hin, dass der USB entfernt werden kann oder dass eine<br>Aufgabe abgeschlossen ist. |

In der folgenden Tabelle wird die iDRAC Direct-Aktivität bei der Konfiguration von iDRAC Direct mit dem Laptop und Kabel (Laptopanschluss) beschrieben.

| Tabelle 10. iDRAC | Direct-LED | -Anzeigemuster |
|-------------------|------------|----------------|
|-------------------|------------|----------------|

| iDRAC Direct-LED-<br>Anzeigemuster                                             | Zustand                                                        |
|--------------------------------------------------------------------------------|----------------------------------------------------------------|
| Zwei Sekunden lang<br>stetig grün                                              | Weist darauf hin, dass der Laptop angeschlossen ist.           |
| Blinkt grün (leuchtet<br>zwei Sekunden und<br>leuchtet zwei<br>Sekunden nicht) | Weist darauf hin, dass der angeschlossene Laptop erkannt wird. |
| Leuchtet nicht                                                                 | Weist darauf hin, dass der Laptop nicht angeschlossen ist.     |

### Anzeigecodes für das interne Dual-SD-Modul

Das interne Dual-SD-Modul (IDSDM) bietet Ihnen eine redundanten SD-Karten-Lösung. Sie können das IDSDM zur Speicherung und als BS-Startpartition konfigurieren. Die IDSDM-Karte bietet die folgenden Funktionen:

• Dual-Kartenbetrieb – behält eine gespiegelte Konfiguration durch Verwendung von SD-Karten in beiden Steckplätzen bei und bietet Redundanz.

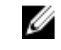

**ANMERKUNG:** Wenn im Bildschirm Integrated Devices (Integrierte Geräte) des System-Setups die Option Redundancy (Redundanz) auf Mirror Mode (Spiegelung) gesetzt ist, werden die Informationen von einer SD-Karte auf die andere dupliziert.

• Einzelkartenbetrieb – der Betrieb einer einzelnen Karte wird unterstützt, bietet aber keine Redundanz.

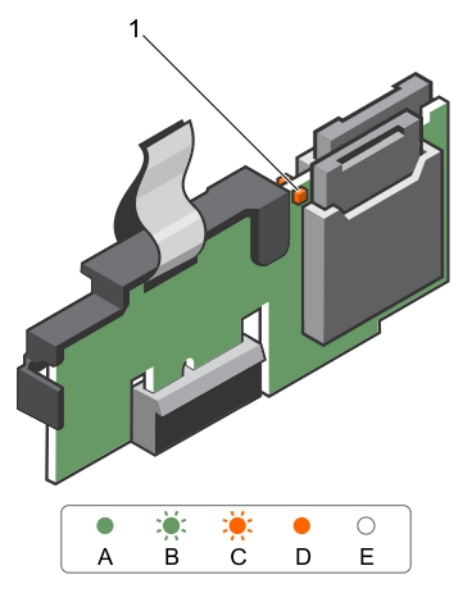

#### Abbildung 10. Internes Zweifach-SD-Modul (IDSDM)

1. LED-Statusanzeige (2)

In der folgenden Tabelle werden die IDSDM-Anzeigecodes beschrieben.

| Konvention | IDSDM-Anzeigecode | Beschreibung                                                                       |
|------------|-------------------|------------------------------------------------------------------------------------|
| A          | Grün              | Weist darauf hin, dass die Karte online ist.                                       |
| В          | Grün blinkend     | Weist auf Neuerstellung oder Aktivität hin.                                        |
| С          | Gelb blinkend     | Weist darauf hin, dass die Karte nicht<br>übereinstimmt oder fehlgeschlagen ist.   |
| D          | Gelb              | Weist darauf hin, dass die Karte offline, fehlerhaft<br>oder schreibgeschützt ist. |
| E          | Leuchtet nicht    | Weist darauf hin, dass die Karte fehlt oder gestartet wird.                        |

#### Tabelle 11. IDSDM-Anzeigecodes

## Ausfindigmachen der Service-Tag-Nummer Ihres Systems

Ihr System wird durch einen eindeutigen Express-Servicecode und eine eindeutige Service-Tag-Nummer identifiziert. Sie können den Express-Servicecode und die Service-Tag-Nummer an der Vorderseite des Systems finden, indem Sie das Informationsschild herausziehen. Diese Informationen befinden sich möglicherweise auch auf einem Aufkleber auf dem Systemgehäuse. Mithilfe dieser Informationen kann Dell Support-Anrufe an den richtigen Mitarbeiter weiterleiten.

# Dokumentationsangebot

In diesem Abschnitt finden Sie Informationen zum Dokumentationsangebot für Ihr System.

| Task                         | Dokument                                                                                                    | Standort                        |
|------------------------------|----------------------------------------------------------------------------------------------------|---------------------------------|
| Einrichten Ihres<br>Systems  | Weitere Informationen über das<br>Einsetzen des Servers in ein Rack<br>finden Sie in der mit der Rack-Lösung<br>bereitgestellten Rack-Dokumentation.                                                                                                    | Dell.com/poweredgemanuals       |
|                              | Weitere Informationen über das<br>Einschalten des Systems und die<br>technischen Daten zum System finden<br>Sie in der Dokumentation <i>Erste</i><br><i>Schritte</i> , die Sie zusammen mit dem<br>System erhalten haben.                                                                           | Dell.com/poweredgemanuals       |
| Konfigurieren des<br>Systems | Weitere Informationen zu den iDRAC-<br>Funktionen sowie zum Konfigurieren<br>von und Protokollieren in iDRAC und<br>zum Verwalten des Systems per<br>Remote-Zugriff finden Sie im iDRAC-<br>Benutzerhandbuch Integrated Dell<br>Remote Access Controller User's<br>Guide.                           | <u>Dell.com/idracmanuals</u>    |
|                              | Informationen über das Installieren<br>des Betriebssystems finden Sie in der<br>Dokumentation zum Betriebssystem.                                                                                                    | Dell.com/operatingsystemmanuals |
|                              | Weitere Informationen zum<br>Verständnis von Remote Access<br>Controller Admin (RACADM)-<br>Unterbefehlen und den unterstützten<br>RACADM-Schnittstellen finden Sie<br>unter "RACADM Command Line<br>Reference Guide for iDRAC"<br>(RACADM-Befehlszeile-<br>Referenzhandbuch für iDRAC und<br>CMC). | <u>Dell.com/idracmanuals</u>    |
|                              | Weitere Informationen über das<br>Aktualisieren von Treibern und<br>Firmware finden Sie im Abschnitt mit<br>den Methoden zum Herunterladen                                                                                                    | Dell.com/support/drivers        |

| Task             | Dokument                                                                                                    | Standort                                                  |
|------------------|----------------------------------------------------------------------------------------------------|-----------------------------------------------------------|
|                  | von Firmware und Treibern diesem<br>Dokument.                                                                                                    |                                                           |
| Systemverwaltung | Weitere Informationen über die<br>Funktionen des Dell OpenManage<br>Systems Management finden Sie im<br>zugehörigen Übersichtshandbuch Dell<br>OpenManage Systems Management<br>Overview Guide.                             | <u>Dell.com/openmanagemanuals</u>                         |
|                  | Weitere Informationen zu Einrichtung,<br>Verwendung und Fehlerbehebung in<br>OpenManage finden Sie im<br>Benutzerhandbuch Dell OpenManage<br>Server Administrator User's Guide.                                             | <u>Dell.com/openmanagemanuals</u>                         |
|                  | Weitere Informationen über das<br>Installieren, Verwenden und die<br>Fehlerbehebung von Dell<br>OpenManage Essentials finden Sie im<br>zugehörigen Benutzerhandbuch Dell<br>OpenManage Essentials User's Guide.             | <u>Dell.com/openmanagemanuals</u>                         |
|                  | Weitere Informationen über das<br>Installieren und Verwenden von Dell<br>System E-Support Tool (DSET) siehe<br>"Dell System E-Support Tool (DSET)<br>User's Guide" (Dell System E-Support<br>Tool (DSET)-Benutzerhandbuch). | <u>Dell.com/DSET</u>                                      |
|                  | Weitere Informationen über das<br>Installieren und Verwenden von Active<br>System Manager (ASM) siehe "Active<br>System Manager User's Guide" (Active<br>System Manager-Benutzerhandbuch).                                  | <u>Dell.com/asmdocs</u>                                   |
|                  | Eine Erläuterung der Funktionen von<br>Dell Lifecycle Controller (LCC) finden<br>Sie im zugehörigen<br>Benutzerhandbuch Dell Lifecycle<br>Controller User's Guide.                                                          | Dell.com/idracmanuals                                     |
|                  | Weitere Informationen über<br>Partnerprogramme von Enterprise<br>Systems Management siehe<br>Dokumente zu OpenManage<br>Connections Enterprise Systems<br>Management.                                                       | Dell.com/<br>omconnectionsenterprisesystemsman<br>agement |
|                  | Weitere Informationen über<br>Verbindungen und Client-System-<br>Management siehe die<br>Dokumentation zu OpenManage                                                                                                    | <u>Dell.com/</u><br>dellclientcommandsuitemanuals         |

| Task                                                 | Dokument                                                                                                    | Standort                                                          |
|------------------------------------------------------|----------------------------------------------------------------------------------------------------|-------------------------------------------------------------------|
|                                                      | Connections Client Systems<br>Management.                                                                                                    |                                                                   |
|                                                      | Weitere Informationen über das<br>Anzeigen von Bestandslisten, zur<br>Durchführung der Konfigurations- und<br>Überwachungs-Tasks, im Remote-<br>Zugriff Einschalten und Ausschalten<br>von Servern und Aktivieren von<br>Warnungen für Ereignisse auf Servern<br>und Komponenten unter Verwendung<br>des Dell Chassis Management<br>Controller (CMC) finden Sie im CMC<br>User's Guide (Benutzerhandbuch zum<br>CMC). | <u>Dell.com/esmmanuals</u>                                        |
| Arbeiten mit Dell<br>PowerEdge RAID-<br>Controller   | Weitere Informationen zum<br>Verständnis der Funktionen der Dell<br>PowerEdge RAID-Controller (PERC)<br>und Bereitstellung der PERC-Karten<br>finden Sie in der Dokumentation zum<br>Speicher-Controller.                                                                                                    | Dell.com/storagecontrollermanuals                                 |
| Grundlegendes zu<br>Ereignis- und<br>Fehlermeldungen | Weitere Informationen zur Prüfung<br>der Ereignis- und Fehlermeldungen,<br>die von der System-Firmware und den<br>Agenten, die die Systemkomponenten<br>überwachen, generiert werden, finden<br>Sie im Referenzhandbuch für Ereignis-<br>und Fehlermeldungen Dell Event and<br>Error Messages Reference Guide.                                                                                                    | <u>Dell.com/openmanagemanuals</u> ><br><u>OpenManage-Software</u> |

# **Technische Daten**

Die technischen Daten und Umgebungsbedingungen für Ihr System sind in diesem Abschnitt enthalten.

# Gehäuseabmessungen

Dieser Abschnitt beschreibt die Abmessungen des Systems.

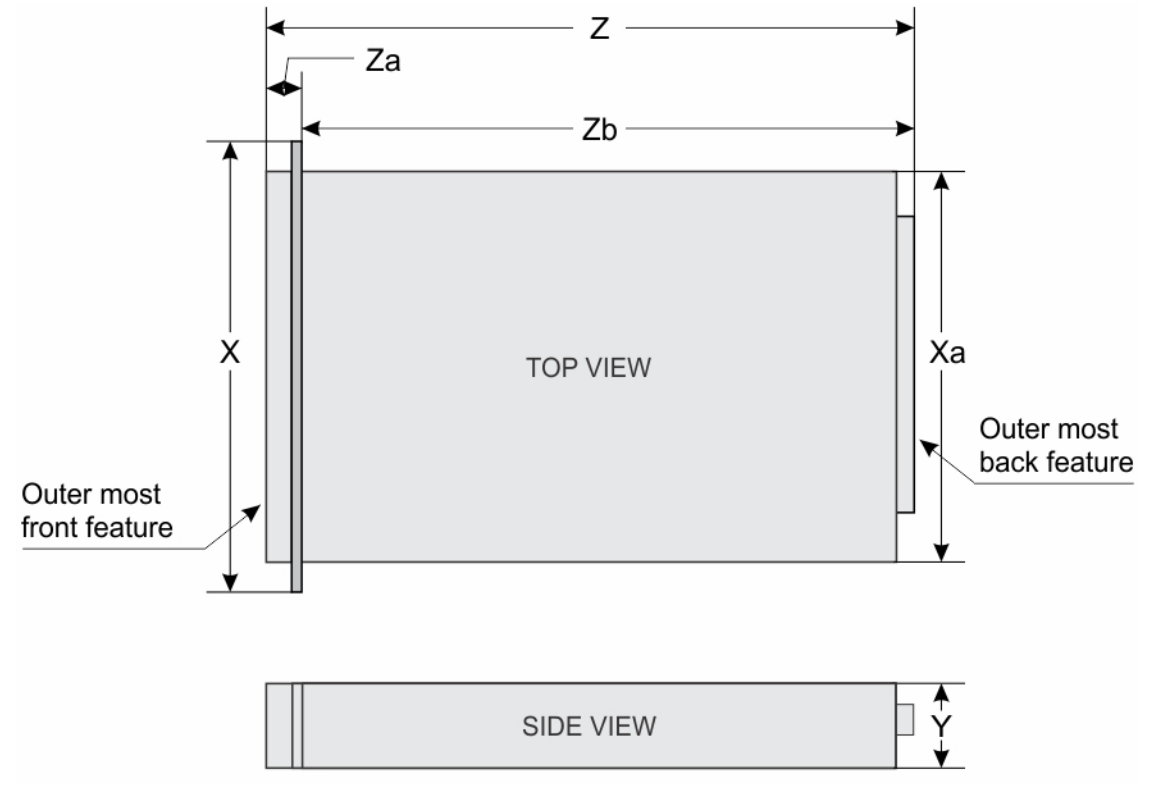

Abbildung 11. Gehäuseabmessungen des PowerEdge R530-Systems

| Tabelle 13. Abmessunger | des Dell PowerEdge | R530-Systems |
|-------------------------|--------------------|--------------|
|-------------------------|--------------------|--------------|

| X        | Ха     | J       | Z                                       | Za mit<br>Blende | Za ohne<br>Blende | Zb                                      |
|----------|--------|---------|-----------------------------------------|------------------|-------------------|-----------------------------------------|
|          |        |         | 668,715 mm<br>(verkabeltes<br>Netzteil) |                  |                   | 633,115 mm<br>(verkabeltes<br>Netzteil) |
| 482,4 mm | 434 mm | 86,8 mm | 682,298 mm<br>(RON-<br>Netzteil)        | 35,6 mm          | 20,1              | 646,698 mm<br>(RON-<br>Netzteil)        |

# Gehäusegewicht

Tabelle 14. Gehäusegewicht

| System         | Höchstgewicht    |
|----------------|------------------|
| PowerEdge R530 | 28,2 kg (62 lbs) |

## **Prozessor – Technische Daten**

Das PowerEdge R530-System unterstützt bis zu zwei Intel Xeon-Prozessoren der Produktreihe E5-2600 v3 oder v4.

# Technische Daten des Netzteils

Das PowerEdge R530-System unterstützt bis zu zwei redundante Wechselstrom- oder Gleichstrom-Netzteile (PSUs) oder ein nicht redundantes Netzteil.

#### Tabelle 15. PSU – Technische Daten

|                                         | -      |                          | -        |                                                       |
|-----------------------------------------|--------|--------------------------|----------|-------------------------------------------------------|
| Netzteil                                | Klasse | Wärmeabgabe<br>(maximal) | Frequenz | Spannung                                              |
| 450 W<br>Wechselstrom<br>(verkabelt)    | Bronze | 1871 BTU/h               | 50/60 Hz | 100-240 V Wechselstrom, autom.<br>Bereichseinstellung |
| 495 W<br>Wechselstrom                   | Platin | 1908 BTU/h               | 50/60 Hz | 100-240 V Wechselstrom, autom.<br>Bereichseinstellung |
| 750 W<br>Wechselstrom                   | Platin | 2891 BTU/h               | 50/60 Hz | 100-240 V Wechselstrom, autom.<br>Bereichseinstellung |
| 1100 W<br>Wechselstrom                  | Platin | 4100 BTU/h               | 50/60 Hz | 100-240 V Wechselstrom, autom.<br>Bereichseinstellung |
| 750 W<br>Gleichstrom (nur<br>für China) | Platin | 2902 BTU/h               |          | 240 V Gleichstrom                                     |

ANMERKUNG: Die Wärmeabgabe berechnet sich aus der Wattleistung des Netzteils.

**ANMERKUNG:** Dieses System ist außerdem für den Anschluss an IT-Stromsysteme mit einer Außenleiterspannung von höchstens 230 V konzipiert.

## Technische Daten der Systembatterie

Das PowerEdge R530 unterstützt als Systembatterie eine CR 2032 3.0-V-Lithium-Knopfzellenbatterie.

IJ

IJ

# Erweiterungsbus – Technische Daten

Das PowerEdge R530-System unterstützt Erweiterungssteckplätze für PCI Express Generation 2 und PCI Express Generation 3 mit einer optionalen Riser-Karte. Die folgende Tabelle enthält die technischen Daten des Erweiterungskarten-Risers:

| Erweiterungskarten<br>-Riser                        | PCIe-Steckplätze<br>auf dem Riser | Höhe                    | Baulänge       | Verbindung |
|-----------------------------------------------------|-----------------------------------|-------------------------|----------------|------------|
| Riser 1 (Plug-in-                                   | Steckplatz 1                      | Volle Bauhöhe           | Volle Baulänge | x16        |
| Steckplatz 2)                                       | Steckplatz 2                      | Volle Bauhöhe           | Halbe Baulänge | x8         |
|                                                     | Steckplatz 3                      | Mit niedrigem<br>Profil | Halbe Baulänge | x16        |
|                                                     | Steckplatz 4                      | Mit niedrigem<br>Profil | Halbe Baulänge | x1         |
|                                                     | Steckplatz 5                      | Mit niedrigem<br>Profil | Halbe Baulänge | x4         |
| Erweiterungssteckpl<br>atz auf der<br>Systemplatine | Steckplatz 1                      | Mit niedrigem<br>Profil | Halbe Baulänge | x8         |
|                                                     | Steckplatz 2                      | Mit niedrigem<br>Profil | Halbe Baulänge | x16        |
|                                                     | Steckplatz 3                      | Mit niedrigem<br>Profil | Halbe Baulänge | x16        |
|                                                     | Steckplatz 4                      | Mit niedrigem<br>Profil | Halbe Baulänge | x1         |
|                                                     | Steckplatz 5                      | Mit niedrigem<br>Profil | Halbe Baulänge | x4         |

Tabelle 16. Technische Daten der Erweiterungskarten-Riser

## Arbeitsspeicher – Technische Daten

Das PowerEdge R530-System unterstützt DDR4-registrierte DIMMs (RDIMMs). Es werden die Speicherbusfrequenzen 1866 MT/s, 2133MT/s oder 2400 MT/s unterstützt. **Tabelle 17. Arbeitsspeicher – Technische Daten** 

| Speichermodulsocke<br>l | Speicherkapazität                                                                                            | RAM (Minimum)                                                                                                    | RAM (Maximum)                                                                                                    |
|-------------------------|----------------------------------------------------------------------------------------------------|----------------------------------------------------------------------------------------------------|----------------------------------------------------------------------------------------------------|
| 12x, 288-polig          | <ul> <li>4 GB Single-Rank<br/>(RDIMMs)</li> <li>8 GB, 16 GB oder 32<br/>GB Dual-Rank<br/>(RDIMMs)</li> </ul> | <ul> <li>4 GB mit einem<br/>Einzelprozessor</li> <li>8 GB mit Dual-<br/>Prozessoren<br/>(mindestens ein<br/>Speichermodul pro<br/>Prozessor)</li> </ul> | <ul> <li>Bis zu 256 GB bei<br/>einem<br/>Einzelprozessor</li> <li>Bis zu 384 GB mit<br/>einem<br/>Zweifachprozessor</li> </ul> |

# Laufwerk – Technische Daten

### Festplattenlaufwerke

Das PowerEdge R530-System unterstützt Folgendes:

• Bis zu acht hot-swap-fähige, interne 3,5-Zoll- oder 2,5-Zoll-SAS-, SATA- oder Nearline-SAS-Festplatten oder bis zu acht hot-swap-fähige, interne 3,5-Zoll- oder 2,5-Zoll-SATA-SSDs

### **Optisches Laufwerk**

Das PowerEdge R530-System unterstützt ein optionales SATA-DVD-ROM-Laufwerk oder DVD+/-RW-Laufwerk.

# Technische Daten der Ports und Anschlüsse

### **USB-Anschlüsse**

Das PowerEdge R530-System unterstützt Folgendes:

- USB 2.0-konforme Anschlüsse auf der Vorderseite
- USB 3.0- und USB 2.0 -konforme Anschlüsse auf der Rückseite
- interner USB 3.0-konformer Anschluss

Die folgende Tabelle enthält die technischen USB-Daten:

### Tabelle 18. USB – Technische Daten

| System         | Frontblende                                                                                                    | Rückseite                                                                                               | Intern                                           |
|----------------|----------------------------------------------------------------------------------------------------|----------------------------------------------------------------------------------------------------|--------------------------------------------------|
| PowerEdge R530 | <ul> <li>Ein 4-poliger, USB 2.0-<br/>kompatibler Anschluss</li> <li>Ein USB-<br/>Verwaltungsport/<br/>iDRAC Direct</li> </ul> | Zwei USB-Anschlüsse;<br>ein 3.0-konformer USB-<br>Anschluss und ein 2.0-<br>konformer USB-<br>Anschluss | Ein 9-poliger, USB 3.0-<br>kompatibler Anschluss |

### **NIC-Ports**

Das PowerEdge R530-System unterstützt vier 10/100/1000-GBit/s-NIC-Ports (Netzwerkschnittstellen-Controller) auf der Rückseite.

### Serieller Anschluss

Mit dem seriellen Anschluss kann ein serielles Gerät an das System angeschlossen werden. Das PowerEdge R530-System unterstützt einen seriellen Anschluss auf der Rückseite. Hierbei handelt es sich um einen 9-poligen Anschluss, Data Terminal Equipment (DTE), 16550-konform.

### **VGA-Ports**

Der VGA-Anschluss (Video Graphic Array) ermöglicht den Anschluss des Systems an eine VGA-Anzeige. Das PowerEdge R530-System unterstützt zwei 15-polige VGA-Anschlüsse auf der Vorder- und Rückseite.

## Internes Zweifach-SD-Modul

Das PowerEdge R530-System unterstützt zwei optionale Flash-Speicherkartensteckplätze mit einem internen Dual-SD-Modul.

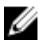

ANMERKUNG: Ein Kartensteckplatz ist für die Redundanz reserviert.

## Grafik – Technische Daten

Das PowerEdge R530-System unterstützt Matrox G200eR2-Grafikkarten mit 16 MB Speicherplatz. Tabelle 19. Unterstützte Optionen für die Videoauflösung

| Lösung    | Bildwiederholfrequenz (Hz) | Farbtiefe (Bit) |
|-----------|----------------------------|-----------------|
| 640x480   | 60, 70                     | 8, 16, 32       |
| 800x600   | 60, 75, 85                 | 8, 16, 32       |
| 1024x768  | 60, 75, 85                 | 8, 16, 32       |
| 1152x864  | 60, 75, 85                 | 8, 16, 32       |
| 1280x1024 | 60, 75                     | 8, 16, 32       |
| 1440x900  | 60                         | 8, 16, 32       |

# Umgebungsbedingungen

ANMERKUNG: Weitere Informationen zu Umgebungsbedingungen bei verschiedenen IJ Systemkonfigurationen finden Sie unter Dell.com/environmental\_datasheets.

Tabelle 20. Technische Daten

| Temperatur                                             | Technische Daten                                                                                                    |
|--------------------------------------------------------|----------------------------------------------------------------------------------------------------|
| Bei Lagerung                                           | -40 °C bis 65 °C (–40 °F bis 149 °F)                                                                                                |
| Dauerbetrieb (für Höhen unter 950 m oder<br>3.117 Fuß) | 10 °C bis 35 °C (50 °F bis 95 °F) ohne direkte<br>Sonneneinstrahlung auf die Geräte.                                                |
| Frischluft                                             | Informationen zur Frischluftkühlung finden Sie im<br>Abschnitt "Expanded Operating Temperature" (Erweiterte<br>Betriebstemperatur). |
| Maximaler Temperaturgradient (Betrieb und Lagerung)    | 20 °C/h (68°F/h)                                                                                                    |

| Relative Luftfeuchtigkeit | Technische Daten                                                                                                    |
|---------------------------|----------------------------------------------------------------------------------------------------|
| Bei Lagerung              | 5 % bis 95 % relative Luftfeuchtigkeit (RH) bei einem max.<br>Taupunkt von 33 °C (91 °F). Die Atmosphäre muss<br>jederzeit nicht kondensierend sein. |
| Betrieb                   | 10 % bis 80 % relative Luftfeuchtigkeit bei ienm<br>maximalem Taupunkt von 29°C (84,2°F).                                                            |

#### Tabelle 21. Technische Daten zur relativen Luftfeuchtigkeit

#### Tabelle 22. Technische Daten zur zulässigen Erschütterung

| Zulässige Erschütterung | Technische Daten                                                                         |
|-------------------------|------------------------------------------------------------------------------------------|
| Betrieb                 | 0,26 G <sub>rms</sub> bei 5 Hz bis 350 Hz (alle Betriebsrichtungen)                      |
| Bei Lagerung            | 1,88 G <sub>rms</sub> bei 10 Hz bis 500 Hz über 15 Min. (alle sechs<br>Seiten getestet). |

#### Tabelle 23. Technische Daten zur zulässigen Stoßeinwirkung

| Zulässige Erschütterung | Technische Daten                                                                                                    |
|-------------------------|----------------------------------------------------------------------------------------------------|
| Betrieb                 | Sechs nacheinander ausgeführte Stöße in positiver und<br>negativer x-, y- und z-Richtung von 40 G über einen<br>Zeitraum von bis zu 2,3 ms                         |
| Bei Lagerung            | Sechs nacheinander ausgeführte Stöße mit 71 g von bis zu<br>2 ms Dauer in positiver und negativer X-, Y- und Z-<br>Richtung (ein Stoß auf jeder Seite des Systems) |

#### Tabelle 24. Technische Daten zur maximalen Höhe

| Maximale Höhe über NN | Technische Daten       |
|-----------------------|------------------------|
| Betrieb               | 3048 m (10.000 ft).    |
| Bei Lagerung          | 12.000 m ( 39.370 ft). |

#### Tabelle 25. Technische Angaben zur Herabstufung der Betriebstemperatur

| Herabstufung der Betriebstemperatur | Technische Daten                                                                                     |
|-------------------------------------|----------------------------------------------------------------------------------------------------|
| Bis zu 35 °C (95 °F)                | Maximale Temperatur verringert sich um 1 °C/300 m<br>(1 °F/547 Fuß) oberhalb von 950 m (3.117 Fuß).  |
| 35 °C bis 40 °C (95 °F bis 104 °F)  | Maximale Temperatur verringert sich um 1 °C/175 m (1 °F/<br>319 Fuß) oberhalb von 950 m (3.117 Fuß). |
| 40 °C bis 45 °C (104 °F bis 113 °F) | Maximale Temperatur verringert sich um 1 °C/125 m (1 °F/<br>228 Fuß) oberhalb von 950 m (3.117 Fuß). |

### Technische Daten zu Partikel- und gasförmiger Verschmutzung

Die folgende Tabelle definiert die Einschränkungen, mit deren Hilfe etwaige Schäden an Geräten oder Fehler durch Partikel- und gasförmige Verschmutzung vermieden werden können. Wenn die Partikelund gasförmige Verschmutzung die angegebenen Grenzen überschreitet und zur Beschädigung der
| Partikelverschmutzung | Technische Daten                                                                                                    |
|-----------------------|----------------------------------------------------------------------------------------------------|
| Luftfilterung         | Rechenzentrum-Luftfilterung gemäß ISO Klasse 8 pro ISO<br>14644-1 mit einer oberen Konfidenzgrenze von 95 %.                                                                                                    |
|                       | ANMERKUNG: Diese Bedingung gilt ausschließlich für<br>Rechenzentrumsumgebungen.<br>Luftfilterungsanforderungen beziehen sich nicht auf<br>IT-Geräte, die für die Verwendung außerhalb eines<br>Rechenzentrums, z. B. in Umgebungen wie einem<br>Büro oder in einer Werkhalle, konzipiert sind. |
|                       | ANMERKUNG: Die ins Rechenzentrum eintretende<br>Luft muss über MERV11- oder MERV13-Filterung<br>verfügen.                                                                                                    |
| Leitfähiger Staub     | Luft muss frei von leitfähigem Staub, Zinknadeln oder<br>anderen leitfähigen Partikeln sein.                                                                                                    |
|                       | ANMERKUNG: Diese Bedingung bezieht sich auf<br>Rechenzentrums- sowie Nicht-<br>Rechenzentrumsumgebungen.                                                                                                    |
| Korrosiver Staub      | <ul> <li>Luft muss frei von korrosivem Staub sein</li> <li>Der in der Luft vorhandene Reststaub muss über einen<br/>Deliqueszenzpunkt von mindestens 60 % relativer<br/>Feuchtigkeit verfügen.</li> </ul>                                                                                      |
|                       | ANMERKUNG: Diese Bedingung bezieht sich auf<br>Rechenzentrums- sowie Nicht-Rechenzentrums-<br>Umgebungen.                                                                                                    |

Geräte oder Fehlern führt, müssen Sie eventuell die Umgebungsbedingungen korrigieren. Die Aufrechterhaltung geeigneter Umgebungsbedingungen liegt in der Verantwortung des Kunden. **Tabelle 26. Technische Daten zu Partikelverschmutzung** 

#### Tabelle 27. Technische Daten zu gasförmiger Verschmutzung

| Gasförmige Verschmutzung    | Technische Daten                                     |
|-----------------------------|------------------------------------------------------|
| Kupfer-Kupon-Korrosionsrate | <300 Å/Monat pro Klasse G1 gemäß ANSI/ISA71.04-1985. |
| Silber-Kupon-Korrosionsrate | <200 Å/Monat gemäß AHSRAE TC9.9.                     |

ANMERKUNG: Maximale korrosive Luftverschmutzungsklasse, gemessen bei <50 % relativer Luftfeuchtigkeit.

# Standardbetriebstemperatur

| Tabelle 28. Technische | Daten zur | Standardbetriebste | mperatur |
|------------------------|-----------|--------------------|----------|
|------------------------|-----------|--------------------|----------|

| Standardbetriebstemperatur               | Technische Daten                               |
|------------------------------------------|------------------------------------------------|
| Dauerbetrieb (für Höhen unter 950 m oder | 10 °C bis 35 °C (50 °F bis 95 °F) ohne direkte |
| 3.117 Fuß)                               | Sonneneinstrahlung auf die Geräte.             |

# Erweiterte Betriebstemperatur

| Erweiterte Betriebstemperatur        | Technische Daten                                                                                                    |  |
|--------------------------------------|----------------------------------------------------------------------------------------------------|--|
| Dauerbetrieb                         | 5 °C bis 40 °C bei 5 % bis 85 % relativer Luftfeuchtigkeit<br>und einem Taupunkt von 29 °C.                                                                                                    |  |
|                                      | ANMERKUNG: Außerhalb der<br>Standardbetriebstemperatur (10 °C bis 35 °C) kann<br>das System fortlaufend bei Temperaturen von nur 5<br>°C bis zu 40 °C betrieben werden.                                        |  |
|                                      | Bei Temperaturen zwischen 35 °C und 40 °C verringert<br>sich die maximal zulässige Temperatur oberhalb von<br>950 m um 1 °C je 175 m (1 °F je 319 Fuß).                                                        |  |
| 4 1 % der jährlichen Betriebsstunden | –5 °C bis 45 °C bei 5 % bis 90 % RH bei einem Taupunkt<br>von 29 °C.                                                                                                    |  |
|                                      | ANMERKUNG: Außerhalb der<br>Standardbetriebstemperatur (10 °C bis 35 °C) kann<br>das System für maximal 1 % seiner jährlichen<br>Betriebsstunden bis hinunter auf -5 °C oder bis hinauf<br>auf 45 °C arbeiten. |  |
|                                      | Bei Temperaturen zwischen 40 °C und 45 °C verringert<br>sich die maximal zulässige Temperatur oberhalb von<br>950 m um 1 °C je 125 m (1 °F je 228 Fuß).                                                        |  |

Tabelle 29. Erweiterte Betriebstemperatur – Technische Daten

**ANMERKUNG:** Der Betrieb im erweiterten Temperaturbereich kann die Systemleistung beeinflussen.

**ANMERKUNG:** Beim Betrieb im erweiterten Temperaturbereich können auf dem LCD-Display und im Systemereignisprotokoll Warnungen bezüglich der Umgebungstemperatur gemeldet werden.

## Beschränkungen für die erweiterte Betriebstemperatur

- Bei Temperaturen unter 5 °C darf kein Kaltstart durchgeführt werden.
- Die Betriebstemperatur ist für eine maximale Höhe von 3050 Metern (10.000 Fuß) angegeben.
- Nur Support bis 120 W Verlustleistung (TDP)
- Bandsicherungslaufwerk (Tape Backup Unit, TBU), wird in einer Fresh Air Solution nicht unterstützt.
- Redundante Stromversorgung ist nötig.
- Nicht von Dell zugelassene periphere Karten und/oder periphere Karten über 25 W werden nicht unterstützt.
- PCIe SSD wird nicht unterstützt.

U

4

# Anfängliche Systemeinrichtung und Erstkonfiguration

# **Einrichten Ihres Systems**

Führen Sie die folgenden Schritte aus, um das System einzurichten:

- 1. Auspacken des Systems
- Setzen Sie das System in das Rack ein. Weitere Informationen zum Einsetzen des Systems in das Rack finden Sie in Ihrem systembezogenen Rack Installation Placemat (Erste Schritte) unter Dell.com/ poweredgemanuals.
- 3. Verbinden Sie die Peripheriegeräte mit dem System.
- 4. Schließen Sie das System an die Netzstromversorgung an.
- 5. Schalten Sie das System ein, indem Sie den Netzschalter drücken oder iDRAC verwenden.
- 6. Schalten Sie die angeschlossenen Peripheriegeräte ein.

# iDRAC-Konfiguration

Der Integrated Dell Remote Access Controller (iDRAC) wurde entwickelt, um die Arbeit von Systemadministratoren produktiver zu gestalten und die allgemeine Verfügbarkeit von Dell Systemen zu verbessern. iDRAC weist Administratoren auf Systemprobleme hin, unterstützt sie bei der Ausführung von Remote-System-Verwaltungsaufgaben und reduziert die Notwendigkeit, physisch auf das System zuzugreifen.

# Optionen für die Einrichtung der iDRAC-IP-Adresse

Sie müssen die anfänglichen Netzwerkeinstellungen auf der Basis der Netzwerkinfrastruktur konfigurieren, um die bilaterale Kommunikation mit dem iDRAC zu aktivieren. Sie können die IP-Adresse über eine der folgenden Schnittstellen einrichten:

| Schnittstellen                                    | Dokument/Abschnitt                                                                                                    |
|---------------------------------------------------|----------------------------------------------------------------------------------------------------|
| Dienstprogramm<br>für die iDRAC-<br>Einstellungen | Siehe Integrated Dell Remote Access Controller User's Guide (Benutzerhandbuch zum integrierten Dell Remote Access Controller) unter <b>Dell.com/idracmanuals</b> |
| Dell Deployment<br>Toolkit                        | Siehe <i>Dell Deployment Toolkit User's Guide</i> (Dell Deployment Toolkit-<br>Benutzerhandbuch) unter <b>Dell.com/openmanagemanuals</b>                         |
| Dell Lifecycle<br>Controller                      | Siehe <i>Dell Lifecycle Controller User's Guide</i> (Dell Lifecycle Controller-<br>Benutzerhandbuch) unter <b>Dell.com/idracmanuals</b>                          |
| Gehäuse- oder<br>Server-LCD-<br>Bedienfeld        | Lesen Sie den Abschnitt unter "LCD-Bildschirm"                                                                                                    |

Verwenden Sie die Standard-iDRAC-IP-Adresse 192.168.0.120, um die anfänglichen Netzwerkeinstellungen zu konfigurieren und DHCP oder eine statische IP-Adresse für iDRAC einzurichten.

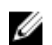

**ANMERKUNG:** Stellen Sie für den Zugriff auf iDRAC sicher, dass Sie die Karte für den iDRAC--Port installiert haben, oder verbinden Sie das Netzwerkkabel mit dem Ethernet-Anschluss 1 auf der Systemplatine.

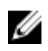

**ANMERKUNG:** Ändern Sie nach dem Einrichten der iDRAC-iDRAC-IP-Adresse den standardmäßigen Benutzernamen und das standardmäßige Kennwort.

## Anmelden am iDRAC

Sie können sich mit folgenden Rollen am iDRAC anmelden:

- LokaleriDRAC-Benutzer
- Microsoft Active Directory-Benutzer
- Lightweight Directory Access Protocol (LDAP)-Benutzer

Der Standardbenutzername und das Standardkennwort lauten root und calvin. Sie können sich auch über Single sign-on oder Smart Card anmelden.

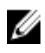

**ANMERKUNG:** Sie müssen über lokale iDRAC-Anmeldeinformationen verfügen, um sich beim lokalen iDRAC anzumelden.

Weitere Informationen zur Protokollierung in iDRAC und zu iDRAC-Lizenzen siehe *Integrated Dell Remote Access Controller User's Guide* (Dell Benutzerhandbuch zum integrierten Dell Remote Access Controller) unter **Dell.com/idracmanuals**.

# Optionen zum Installieren des Betriebssystems:

Wenn das System ohne Betriebssystem geliefert wurde, installieren Sie das unterstützte Betriebssystem mithilfe einer der folgenden Ressourcen auf dem System:

Tabelle 30. Ressourcen für die Installation des Betriebssystems

| Ressourcen                                                                                          | Standort                                                    |
|----------------------------------------------------------------------------------------------------|-------------------------------------------------------------|
| Dell Systems Management Tools and Documentation-Medium                                              | Dell.com/operatingsystemmanuals                             |
| Dell Lifecycle Controller                                                                           | Dell.com/idracmanuals                                       |
| Dell OpenManage Deployment Toolkit                                                                  | Dell.com/openmanagemanuals                                  |
| Von Dell zertifiziertes VMware ESXi                                                                 | Dell.com/virtualizationsolutions                            |
| Unterstützte Betriebssysteme auf Dell PowerEdge-<br>Systemen                                        | Dell.com/ossupport                                          |
| Installations- und Anleitungsvideos für unterstützte<br>Betriebssysteme auf Dell PowerEdge-Systemen | Unterstützte Betriebssysteme für Dell PowerEdge-<br>Systeme |

# Methoden zum Download von Firmware und Treiber

Sie können die Firmware und Treiber mithilfe der folgenden Methoden herunterladen:

#### Tabelle 31. Firmware und Treiber

| Methoden                                                                            | Standort                   |
|-------------------------------------------------------------------------------------|----------------------------|
| Dell Support-Website                                                                | Dell.com/support/home      |
| Verwendung von Dell Remote Access Controller<br>Lifecycle Controller (iDRAC mit LC) | Dell.com/idracmanuals      |
| Verwendung von Dell Repository Manager (DRM)                                        | Dell.com/openmanagemanuals |
| Verwendung von Dell OpenManage Essentials<br>(OME)                                  | Dell.com/openmanagemanuals |
| Verwendung von Dell Server Update Utility (SUU)                                     | Dell.com/openmanagemanuals |
| Verwendung von Dell OpenManage Deployment<br>Toolkit (DTK)                          | Dell.com/openmanagemanuals |

#### Herunterladen der Treibern und Firmware

Es wird empfohlen, die aktuellen Versionen von BIOS, Treibern und System Management-Firmware auf das System herunterzuladen und zu installieren.

#### Voraussetzungen

Stellen Sie sicher, dass Sie den Web-Browser-Cache vor dem Herunterladen der Treiber und Firmware leeren.

#### Schritte

- 1. Rufen Sie die Website Dell.com/support/drivers auf.
- 2. Im Abschnitt Treiber und Downloads geben Sie die Service-Tag-Nummer Ihres Systems in das Kästchen Service-Tag-Nummer oder Express-Servicecode ein.

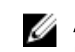

ANMERKUNG: Wenn Sie keine Service-Tag-Nummer haben, klicken Sie auf Erkennung meines Produkts damit das System die Service-Tag-Nummer automatisch erkennen kann, oder navigieren Sie unter "Allgemeiner Support" zu Ihrem Produkt.

#### 3. Klicken Sie auf Treiber & Downloads.

Die für Ihre Auswahl relevanten Treiber werden angezeigt.

4. Laden Sie die benötigten Treiber auf ein USB-Laufwerk, eine CD oder eine DVD herunter.

# Vor-Betriebssystem-Verwaltungsanwendungen

Sie können grundlegende Einstellungen und Funktionen des Systems ohne Starten des Betriebssystems mithilfe der System-Firmware verwalten.

# Optionen zum Verwalten der Vor-Betriebssystemanwendungen

Im System sind die folgenden Optionen zum Verwalten der Vor-Betriebssystemanwendungen enthalten:

- System-Setup-Programm
- Start-Manager
- Dell Lifecycle Controller
- Vorstartausführungssumgebung (Preboot eXecution Environment, PXE)

#### Verwandte Links

System-Setup-Programm Start-Manager Dell Lifecycle Controller PXE-Start

# System-Setup-Programm

Unter Verwendung des Bildschirms **System Setup** können Sie die BIOS-Einstellungen, die iDRAC-Einstellungen, und die Geräteeinstellungen für Ihr System konfigurieren.

**ANMERKUNG:** In der Standardeinstellung wird für das ausgewählte Feld ein Hilfetext im grafischen Browser angezeigt. Zum Anzeigen des Hilfetexts im Textbrowser müssen Sie die Taste F1 drücken.

Sie können auf das System-Setup mittels zweier Methoden zugreifen:

- Grafischer Standardbrowser diese Option ist standardmäßig aktiviert.
- Textbrowser Dieser Browser wird über eine Konsolenumleitung aktiviert.

#### Verwandte Links

Details zu "System Setup" (System-Setup) Anzeigen von "System Setup" (System-Setup)

# Anzeigen von "System Setup" (System-Setup)

Führen Sie folgende Schritte durch, um den Bildschirm System Setup (System-Setup) anzuzeigen:

- 1. Schalten Sie das System ein oder starten Sie es neu.
- 2. Drücken Sie umgehend auf die Taste <F2>, wenn die folgende Meldung angezeigt wird:
  - F2 = System Setup

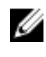

ANMERKUNG: Wenn der Ladevorgang des Betriebssystems beginnt, bevor Sie F2 gedrückt haben, lassen Sie das System den Startvorgang vollständig ausführen. Starten Sie dann das System neu und versuchen Sie es erneut.

#### Verwandte Links

System-Setup-Programm Details zu "System Setup" (System-Setup) System BIOS Dienstprogramm für die iDRAC-Einstellungen Device Settings (Geräteeinstellungen)

# Details zu "System Setup" (System-Setup)

Die Optionen im System Setup Main Menu (System-Setup-Hauptmenü) sind im Folgenden aufgeführt:

| Option                    | Beschreibung                                                                                                    |
|---------------------------|----------------------------------------------------------------------------------------------------|
| System BIOS               | Ermöglicht Ihnen die Konfiguration der BIOS-Einstellungen.                                                                                                    |
| iDRAC Settings            | Ermöglicht Ihnen die Konfiguration der iDRAC-Einstellungen.                                                                                                    |
| (iDRAC-<br>Einstellungen) | Das Dienstprogramm für die iDRAC-Einstellungen ist eine Benutzeroberfläche zum<br>Einrichten und Konfigurieren der iDRAC-Parameter mithilfe von UEFI (Unified<br>Extensible Firmware Interface). Sie können mit diesem Dienstprogramm<br>verschiedene iDRAC-Parameter aktivieren oder deaktivieren. Weitere<br>Informationen zu diesem Dienstprogramm finden Sie im iDRAC-<br>Benutzerhandbuch Integrated Dell Remote Access Controller User's Guide unter<br>Dell.com/idracmanuals. |

**Device Settings** Ermöglicht Ihnen die Konfiguration von Geräteeinstellungen. (Geräteeinstellung en)

#### Verwandte Links

System-Setup-Programm Anzeigen von "System Setup" (System-Setup)

# System BIOS

Im Bildschirm System BIOS (System-BIOS) können Sie bestimmte Funktionen wie die Boot-Reihenfolge, das Systemkennwort und das Setup-Kennwort bearbeiten, den RAID-Modus einstellen oder USB-Anschlüsse aktivieren oder deaktivieren.

Details zu "System BIOS Settings" (System-BIOS-Einstellungen) Boot Settings (Starteinstellungen) Network Settings (Netzwerkeinstellungen) Systemsicherheit Systeminformationen Speichereinstellungen Prozessoreinstellungen SATA-Einstellungen Integrierte Geräte Serielle Kommunikation Systemprofileinstellungen Verschiedene Einstellungen Dienstprogramm für die iDRAC-Einstellungen Device Settings (Geräteeinstellungen) Anzeigen von "System BIOS" (System-BIOS)

#### Anzeigen von "System BIOS" (System-BIOS)

Führen Sie die folgenden Schritte aus, um den Bildschirm System BIOS (System-BIOS) anzuzeigen:

- 1. Schalten Sie das System ein oder starten Sie es neu.
- 2. Drücken Sie umgehend auf die Taste <F2>, wenn die folgende Meldung angezeigt wird:

F2 = System Setup

ANMERKUNG: Wenn der Ladevorgang des Betriebssystems beginnt, bevor Sie F2 gedrückt haben, lassen Sie das System den Startvorgang vollständig ausführen. Starten Sie dann das System neu und versuchen Sie es erneut.

**3.** Klicken Sie auf dem Bildschirm **System Setup Main Menu** (System-Setup-Hauptmenü) auf **System-**BIOS (System-BIOS).

#### Verwandte Links

<u>System BIOS</u> Details zu "System BIOS Settings" (System-BIOS-Einstellungen)

#### Details zu "System BIOS Settings" (System-BIOS-Einstellungen)

Die Details zum Bildschirm **System BIOS Settings** (System-BIOS-Einstellungen) werden nachfolgend erläutert:

| Option                     | Beschreibung                                                                                                    |
|----------------------------|----------------------------------------------------------------------------------------------------|
| Systeminformatio<br>nen    | Gibt Informationen zum System an, wie den Namen des Systemmodells, die BIOS-<br>Version und die Service-Tag-Nummer.             |
| Speichereinstellun<br>gen  | Gibt Informationen und Optionen zum installierten Arbeitsspeicher an.                                                           |
| Prozessoreinstellu<br>ngen | Gibt Informationen und Optionen zum Prozessor an, wie Taktrate und Cachegröße.                                                  |
| SATA-<br>Einstellungen     | Gibt Optionen an, mit denen der integrierte SATA-Controller und die zugehörigen Ports aktiviert oder deaktiviert werden können. |

| Option                                          | Beschreibung                                                                                                    |
|-------------------------------------------------|----------------------------------------------------------------------------------------------------|
| Boot Settings<br>(Starteinstellunge<br>n)       | Gibt Optionen an, mit denen der Startmodus (BIOS oder UEFI) festgelegt wird.<br>Ermöglicht das Ändern der UEFI- und BIOS-Starteinstellungen.                                                                                                 |
| Network Settings<br>(Netzwerkeinstell<br>ungen) | Gibt Optionen zum Ändern der Netzwerkeinstellungen an.                                                                                                    |
| Integrierte Geräte                              | Gibt Optionen zur Verwaltung der Controller und Ports von integrierten Geräten an und legt die dazugehörigen Funktionen und Optionen fest.                                                                                                   |
| Serielle<br>Kommunikation                       | Gibt Optionen zur Verwaltung der seriellen Schnittstellen an und legt die dazugehörigen Funktionen und Optionen fest.                                                                                                    |
| Systemprofileinste<br>llungen                   | Gibt Optionen an, mit denen die Einstellungen für die Energieverwaltung des<br>Prozessors, die Speichertaktrate usw. geändert werden können.                                                                                                 |
| Systemsicherheit                                | Gibt Optionen zur Konfiguration der Sicherheitseinstellungen des Systems wie<br>Systemkennwort, Setup-Kennwort und Trusted Platform Module (TPM)-Sicherheit<br>an. Verwaltet darüber hinaus die Betriebsschalter und NMI-Tasten des Systems. |
| Verschiedene<br>Einstellungen                   | Gibt Optionen an, mit denen das Systemdatum, die Uhrzeit usw. geändert werden<br>können.                                                                                                    |
| Verwandte Links                                 |                                                                                                    |

System BIOS Anzeigen von "System BIOS" (System-BIOS)

## **Boot Settings (Starteinstellungen)**

Im Bildschirm Boot Settings (Starteinstellungen) können Sie den Startmodus entweder auf BIOS oder UEFI setzen. Außerdem können Sie die Startreihenfolge angeben. Verwandte Links

Details zu "Boot Settings" (Starteinstellungen) System BIOS Anzeigen von "Boot Settings" (Starteinstellungen) Auswählen des Systemstartmodus Ändern der Startreihenfolge

## Anzeigen von "Boot Settings" (Starteinstellungen)

Führen Sie folgende Schritte durch, um den Bildschirm Boot Settings (Starteinstellungen) anzuzeigen:

- 1. Schalten Sie das System ein oder starten Sie es neu.
- 2. Drücken Sie umgehend auf die Taste <F2>, wenn die folgende Meldung angezeigt wird:
  - F2 = System Setup

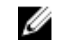

ANMERKUNG: Wenn der Ladevorgang des Betriebssystems beginnt, bevor Sie F2 gedrückt haben, lassen Sie das System den Startvorgang vollständig ausführen. Starten Sie dann das System neu und versuchen Sie es erneut.

- 3. Klicken Sie auf dem Bildschirm System Setup Main Menu (System-Setup-Hauptmenü) auf System BIOS (System-BIOS).
- 4. Klicken Sie auf dem Bildschirm System BIOS (System-BIOS) auf Boot Settings (Starteinstellungen).

Boot Settings (Starteinstellungen) Details zu "Boot Settings" (Starteinstellungen) Auswählen des Systemstartmodus Ändern der Startreihenfolge

#### Details zu "Boot Settings" (Starteinstellungen)

Die Details zum Bildschirm Boot Settings (Starteinstellungen) werden nachfolgend erläutert:

Option Beschreibung

Boot Mode (Startmodus) Ermöglicht das Festlegen des Systemstartmodus.

VORSICHT: Das Ändern des Startmodus kann dazu führen, dass das System nicht mehr startet, falls das Betriebssystem nicht im gleichen Startmodus installiert wurde.

Wenn das Betriebssystem UEFI unterstützt, können Sie diese Option auf **UEFI** einstellen. Das Setzen dieses Felds auf **BIOS** ermöglicht die Kompatibilität mit nicht-UEFI-fähigen Betriebssystemen. In der Standardeinstellung ist diese Option auf **BIOS** gesetzt.

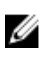

ANMERKUNG: Bei der Einstellung UEFI ist das Menü BIOS Boot Settings (BIOS-Starteinstellungen) deaktiviert. Bei der Einstellung BIOS ist das Menü UEFI Boot Settings (UEFI-Starteinstellungen) deaktiviert.

**Boot Sequence** Aktiviert oder deaktiviert die Funktion "Boot Sequence Retry" Retry (Startsequenzwiederholung). Wenn dieses Feld auf Enabled (Aktiviert) gesetzt ist (Wiederholung und das System nicht startet, versucht das System die Startreihenfolge nach 30 Sekunden erneut. In der Standardeinstellung ist diese Option auf Enabled (Aktiviert) der Startreihenfolge) gesetzt. Festplatten-Gibt die Festplatte an, von der im Falle eines Festplattenausfalls gestartet werden Failover soll. Die Geräte werden in der Hard-Disk Drive Sequence (Reihenfolge der Festplattenlaufwerke) im Menü Boot Option Setting (Einstellung der Startoption) ausgewählt. Wenn diese Option auf **Disabled** (Deaktiviert) gesetzt ist, wird der Startvorgang nur mit dem ersten Festplattenlaufwerk in der Liste versucht. Wenn diese Option auf Enabled (Aktiviert) gesetzt ist, wird der Startvorgang nacheinander mit allen Festplattenlaufwerken versucht, die in der Hard-Disk Drive Seguence (Reihenfolge der Festplattenlaufwerke) aufgeführt sind. Diese Option ist für den

**Einstellungen der** Konfiguriert die Startsequenz und die Startgeräte. **Startoptionen** 

UEFI-Startmodus nicht aktiviert.

#### Verwandte Links

Boot Settings (Starteinstellungen) Anzeigen von "Boot Settings" (Starteinstellungen) Auswählen des Systemstartmodus Ändern der Startreihenfolge

#### Auswählen des Systemstartmodus

Mit dem System-Setup können Sie einen der folgenden Startmodi für die Installation des Betriebssystems festlegen:

• Der BIOS-Startmodus (Standardeinstellung) ist die standardmäßige Startoberfläche auf BIOS-Ebene.

- Beim Unified Extensible Firmware Interface (UEFI)-Startmodus handelt es sich um eine erweiterte 64-Bit-Startoberfläche. Wenn Sie das System so konfiguriert haben, dass es im UEFI-Modus startet, wird das System-BIOS ersetzt.
- 1. Klicken Sie im System-Setup-Hauptmenü auf Starteinstellungen, und wählen Sie die Option Startmodus aus.
- 2. Wählen Sie den Startmodus aus, in den das System gestartet werden soll.

# $\Delta$ VORSICHT: Das Ändern des Startmodus kann dazu führen, dass das System nicht mehr startet, falls das Betriebssystem nicht im gleichen Startmodus installiert wurde.

3. Nachdem das System im gewünschten Startmodus gestartet wurde, installieren Sie das Betriebssystem in diesem Modus.

ANMERKUNG: Damit ein Betriebssystem im UEFI-Startmodus installiert werden kann, muss es UEFIkompatibel sein. DOS- und 32-Bit-Betriebssysteme bieten keine UEFI-Unterstützung und können nur im BIOS-Startmodus installiert werden.

ANMERKUNG: Aktuelle Informationen zu den unterstützten Betriebssystemen finden Sie unter Dell.com/ossupport.

#### Verwandte Links

Boot Settings (Starteinstellungen) Details zu "Boot Settings" (Starteinstellungen) Anzeigen von "Boot Settings" (Starteinstellungen)

#### Ändern der Startreihenfolge

Möglicherweise müssen Sie die Startreihenfolge ändern, wenn Sie von einem USB-Speicherstick oder einem optischen Laufwerk aus den Startvorgang durchführen möchten. Die folgenden Anweisungen können variieren, wenn Sie **BIOS** für **Boot Mode** (Startmodus) ausgewählt haben.

- 1. Klicken Sie im Bildschirm System Setup Main Menu (System-Setup-Hauptmenü) auf System BIOS (System-BIOS) → Boot Settings (Starteinstellungen).
- 2. Klicken Sie auf Boot Option Settings (Einstellungen der Startoptionen)  $\rightarrow$  Boot Sequence (Startsequenz).
- **3.** Wählen Sie mit den Pfeiltasten ein Startgerät aus und verwenden Sie die Tasten mit dem Plus- und Minuszeichen ("+" und "-"), um das Gerät in der Reihenfolge nach unten oder nach oben zu verschieben.
- 4. Klicken Sie auf Exit (Beenden) und auf Yes (Ja), um die Einstellungen beim Beenden zu speichern.

#### Verwandte Links

Boot Settings (Starteinstellungen) Details zu "Boot Settings" (Starteinstellungen) Anzeigen von "Boot Settings" (Starteinstellungen)

#### Network Settings (Netzwerkeinstellungen)

Im Bildschirm **Network Settings** (Netzwerkeinstellungen) können Sie die PXE-Geräteeinstellungen modifizieren. Die Option für Netzwerkeinstellungen ist nur im UEFI-Modus verfügbar.

**ANMERKUNG:** Das BIOS steuert keine Netzwerkeinstellungen im BIOS-Modus. Im BIOS-Startmodus übernimmt die optionale Start-ROM der Netzwerk-Controller die Netzwerkeinstellungen.

#### Verwandte Links

Ø

Details zum Bildschirm "Network Settings" (Netzwerkeinstellungen) System BIOS Anzeigen der Netzwerkeinstellungen

#### Anzeigen der Netzwerkeinstellungen

Führen Sie die folgenden Schritte aus, um den Bildschirm Network Settings (Netzwerkeinstellungen) anzuzeigen:

- 1. Schalten Sie das System ein oder starten Sie es neu.
- 2. Drücken Sie umgehend auf die Taste <F2>, wenn die folgende Meldung angezeigt wird:
  - F2 = System Setup

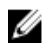

ANMERKUNG: Wenn der Ladevorgang des Betriebssystems beginnt, bevor Sie F2 gedrückt haben, lassen Sie das System den Startvorgang vollständig ausführen. Starten Sie dann das System neu und versuchen Sie es erneut.

- 3. Klicken Sie im Bildschirm System Setup Main Menu (System-Setup-Hauptmenü) auf System BIOS (System-BIOS).
- 4. Klicken Sie im Bildschirm System-BIOS auf Netzwerkeinstellungen.

#### Verwandte Links

Network Settings (Netzwerkeinstellungen) Details zum Bildschirm "Network Settings" (Netzwerkeinstellungen)

#### Details zum Bildschirm "Network Settings" (Netzwerkeinstellungen)

Die Details zum Bildschirm Network Settings (Netzwerkeinstellungen) werden nachfolgend erläutert:

| Option | Beschreibung |
|--------|--------------|
|--------|--------------|

| PXE-Gerät n (n = 1                            | Aktiviert oder deaktiviert das Gerät. Wenn diese Option aktiviert ist, wird eine UEFI- |
|-----------------------------------------------|----------------------------------------------------------------------------------------|
| bis 4)                                        | Startoption für das Gerät erstellt.                                                    |
| PXE-Gerät n-<br>Einstellungen(n =<br>1 bis 4) | Ermöglicht die Steuerung der PXE-Gerätekonfiguration.                                  |

#### Verwandte Links

Network Settings (Netzwerkeinstellungen) Anzeigen der Netzwerkeinstellungen

#### UEFI-iSCSI-Einstellungen

Im Bildschirm "iSCSI Settings" (iSCSI-Einstellungen) können Sie die iSCSI-Geräteeinstellungen ändern. Die Option "iSCSI Settings" (iSCSI-Einstellungen) ist nur im UEFI-Startmodus verfügbar. Das BIOS steuert keine Netzwerkeinstellungen im BIOS-Startmodus. Im BIOS-Startmodus werden die Netzwerkeinstellungen von der Option ROM des Netzwerk-Controllers gehandhabt.

#### Anzeigen von UEFI-iSCSI-Einstellungen

Führen Sie die folgenden Schritte aus, um den Bildschirm UEFI iSCSI Settings (UEFI-iSCSI-Einstellungen) anzuzeigen:

- 1. Schalten Sie das System ein oder starten Sie es neu.
- 2. Drücken Sie umgehend auf die Taste <F2>, wenn die folgende Meldung angezeigt wird:

F2 = System Setup

ANMERKUNG: Wenn der Ladevorgang des Betriebssystems beginnt, bevor Sie F2 gedrückt haben, lassen Sie das System den Startvorgang vollständig ausführen. Starten Sie dann das System neu und versuchen Sie es erneut.

Klicken Sie im Bildschirm System Setup Main Menu (System-Setup-Hauptmenü) auf System BIOS 3. (System-BIOS).

- 4. Klicken Sie im Bildschirm System BIOS (System-BIOS) auf Network Settings (Netzwerkeinstellungen).
- 5. Klicken Sie im Bildschirm Network Settings (Netzwerkeinstellungen) auf UEFI iSCSI Settings (UEFIiSCSI-Einstellungen).

#### Details zu "UEFI-ISCSI-Einstellungen"

Die Details zum Bildschirm UEFI iSCSI Settings (UEFI iSCSI-Einstellungen) werden nachfolgend erläutert:

| Option                         | Beschreibung                                                                                                    |
|--------------------------------|----------------------------------------------------------------------------------------------------|
| iSCSI Initiator-<br>Name       | Legt den Namen des iSCSI-Initiators (iqn-Format) fest.                                                                             |
| ISCSI-Gerät n (n =<br>1 bis 4) | Aktiviert oder deaktiviert das iSCSI-Gerät. Wenn deaktiviert, wird automatisch eine UEFI-Startoption für das iSCSI-Gerät erstellt. |

#### Systemsicherheit

Mit dem Bildschirm **System Security** (Systemsicherheit) können Sie bestimmte Funktionen wie das Systemkennwort, Setup-Kennwort und die Deaktivierung des Betriebsschalters durchführen. **Verwandte Links** 

Details zum Bildschirm "Systemsicherheitseinstellungen" Betrieb mit aktiviertem Setup-Kennwort System BIOS Anzeigen von "System Security" (Systemsicherheit) Erstellen eines System- und Setup-Kennworts Verwenden des Systemkennworts zur Systemsicherung Löschen oder Ändern eines System- und Setup-Kennworts

#### Anzeigen von "System Security" (Systemsicherheit)

Führen Sie folgenden Schritte durch, um den Bildschirm System Security (Systemsicherheit) anzuzeigen:

- 1. Schalten Sie das System ein oder starten Sie es neu.
- 2. Drücken Sie umgehend auf die Taste <F2>, wenn die folgende Meldung angezeigt wird:
  - F2 = System Setup

**ANMERKUNG:** Wenn der Ladevorgang des Betriebssystems beginnt, bevor Sie F2 gedrückt haben, lassen Sie das System den Startvorgang vollständig ausführen. Starten Sie dann das System neu und versuchen Sie es erneut.

- Klicken Sie auf dem Bildschirm System Setup Main Menu (System-Setup-Hauptmenü) auf System BIOS (System-BIOS).
- 4. Klicken Sie auf dem Bildschirm System BIOS (System-BIOS) auf System Security (Systemsicherheit).

#### Verwandte Links

Systemsicherheit Details zum Bildschirm "Systemsicherheitseinstellungen"

#### Details zum Bildschirm "Systemsicherheitseinstellungen"

Die Details zum Bildschirm **System Security Settings** (Systemsicherheitseinstellungen) werden nachfolgend erläutert:

| Option                                                                            | Beschreibung                                                                                                    |  |  |  |
|-----------------------------------------------------------------------------------|----------------------------------------------------------------------------------------------------|--|--|--|
| Intel AES-NI                                                                      | Verbessert die Geschwindigkeit von Anwendungen durch Verschlüsselung und Entschlüsselung unter Einsatz der AES-NI-Standardanweisungen. Diese Option ist per Standardeinstellung auf <b>Enabled</b> (Aktiviert) gesetzt.                                                                                                    |  |  |  |
| System Password                                                                   | Richtet das Systemkennwort ein. Diese Option ist standardmäßig auf <b>Enabled</b> (Aktiviert) gesetzt und ist schreibgeschützt, wenn der Jumper im System nicht installiert ist.                                                                                                    |  |  |  |
| Setup Password<br>(Setup-Kennwort)                                                | Legt das Setup-Kennwort fest. Wenn der Kennwort-Jumper nicht im System installiert ist, ist diese Option schreibgeschützt.                                                                                                    |  |  |  |
| Password Status<br>(Kennwortstatus)                                               | Sperrt das Systemkennwort. In der Standardeinstellung ist diese Option auf <b>Unlocked</b> (Freigegeben) gesetzt.                                                                                                    |  |  |  |
| TPM Security                                                                      | <b>ANMERKUNG:</b> Das TPM-Menü ist nur verfügbar, wenn das TPM-Modul installiert ist.                                                                                                    |  |  |  |
|                                                                                   | Ermöglicht die Steuerung des Berichtsmodus im "Trusted Platform Module" (TPM).<br>In der Standardeinstellung ist die Option <b>TPM Security (TPM-Sicherheit)</b> auf <b>Off</b><br>( <b>Aus</b> ) gesetzt. Die Felder TPM Status (TPM-Status), TPM Activation (TPM-<br>Aktivierung) und "Intel TXT" können nur geändert werden, wenn das Feld <b>"TPM</b><br><b>Status" (TPM-Status)</b> auf <b>On with Pre-boot Measurements (Aktiviert mit</b><br><b>Maßnahmen vor dem Start)</b> oder <b>On without Pre-boot Measurements (Aktiviert</b><br><b>ohne Maßnahmen vor dem Start)</b> gesetzt ist. |  |  |  |
| TPM-<br>Informationen                                                             | Ändert den Betriebsstatus des TPM. In der Standardeinstellung ist diese Option auf <b>No Change</b> (Keine Änderung) gesetzt.                                                                                                    |  |  |  |
| TPM Status                                                                        | Gibt den TPM-Status an.                                                                                                    |  |  |  |
| TPM-Befehl                                                                        | △ VORSICHT: Das Löschen des TPM führt zum Verlust aller Schlüssel im TPM.<br>Der Verlust von TPM-Schlüsseln kann den Startvorgang des Betriebssystems<br>beeinträchtigen.                                                                                                    |  |  |  |
|                                                                                   | Löscht alle Inhalte des TPMs. In der Standardeinstellung ist die Option <b>TPM Clear</b><br>(TPM löschen) auf <b>No</b> (Nein) gesetzt.                                                                                                    |  |  |  |
| Intel TXT                                                                         | Aktiviert oder deaktiviert die Option "Intel Trusted Execution Technology" (Intel TXT). Zum Aktivieren der Option <b>Intel TXT</b> muss die Virtualisierungstechnologie aktiviert und die TPM-Sicherheit mithilfe von Maßnahmen vor dem Start aktiviert werden. In der Standardeinstellung ist diese Option auf <b>Off (Aus)</b> gesetzt.                                                                                                    |  |  |  |
| Netzschalter                                                                      | Aktiviert oder deaktiviert den Netzschalter an der Vorderseite des Systems. In der Standardeinstellung ist diese Option auf <b>Enabled</b> (Aktiviert) gesetzt.                                                                                                    |  |  |  |
| NMI Button (NMI-<br>Taste)                                                        | Aktiviert oder deaktiviert den NMI-Schalter an der Vorderseite des Systems. In der Standardeinstellung ist diese Option auf <b>Disabled</b> (Deaktiviert) gesetzt.                                                                                                    |  |  |  |
| AC Power<br>Recovery<br>(Netzstromwieder<br>herstellung)                          | Legt fest, wie das System reagieren soll, nachdem die Netzstromversorgung des<br>Systems wiederhergestellt wurde. In der Standardeinstellung ist diese Option auf<br><b>Last (Letzter Zustand)</b> gesetzt.                                                                                                    |  |  |  |
| AC Power<br>Recovery Delay<br>(Verzögerung bei<br>Netzstromwieder<br>herstellung) | Legt die Zeitverzögerung für die Systemeinschaltung fest, nachdem die<br>Netzstromversorgung des Systems wiederhergestellt wurde. In der<br>Standardeinstellung ist diese Option auf <b>Immediate</b> (Sofort) gesetzt.                                                                                                    |  |  |  |

| Option                                                                                           | Beschreibung                                                                                                    |  |  |
|--------------------------------------------------------------------------------------------------|----------------------------------------------------------------------------------------------------|--|--|
| User Defined<br>Delay (60s to<br>240s)<br>(Benutzerdefiniert<br>e Verzögerung<br>[60s bis 240s]) | Legt die Option <b>User Defined Delay (Benutzerdefinierte Verzögerung)</b> fest, wenn<br>die Option <b>User Defined (Benutzerdefiniert)</b> für <b>AC Power Recovery Delay</b><br>(Verzögerung bei Netzstromwiederherstellung) gewählt ist.                                                                                                    |  |  |
| Variabler UEFI-<br>Zugriff                                                                       | Bietet unterschiedliche Grade von UEFI-Sicherungsvariablen. Wenn die Option auf <b>Standard</b> (Standardeinstellung) gesetzt ist, sind die UEFI-Variablen gemäß der UEFI-Spezifikation im Betriebssystem aufrufbar. Wenn die Option auf <b>Controlled</b> (Kontrolliert) gesetzt ist, werden die ausgewählten UEFI-Variablen in der Umgebung geschützt und neue UEFI-Starteinträge werden an das Ende der aktuellen Startreihenfolge gezwungen.                         |  |  |
| Secure Boot<br>(Sicherer Start)                                                                  | Ermöglicht den sicheren Start, indem das BIOS jedes Vorstart-Image mit den<br>Zertifikaten in der Sicherungsstartrichtlinie bzw. Regel für sicheren Start<br>authentifiziert. "Secure Start" (Sicherer Start) ist in der Standardeinstellung<br>deaktiviert.                                                                                                    |  |  |
| Regel für sicheren<br>Start                                                                      | Wenn die Richtlinie für den sicheren Start auf <b>Standard</b> eingestellt ist, authentifiziert<br>das BIOS die Vorstart-Images mithilfe des Schlüssel und der Zertifikate des<br>Systemherstellers. Wenn die Richtlinie für den sicheren Start auf <b>Custom</b><br>(Benutzerdefiniert) eingestellt ist, verwendet das BIOS benutzerdefinierte Schlüssel<br>und Zertifikate. Die Richtlinie für den sicheren Start ist standardmäßig auf <b>Standard</b><br>festgelegt. |  |  |
| Richtlinie zum<br>sicheren Start –<br>Übersicht                                                  | Gibt die Liste der Zertifikate und Hashes für den sicheren Start an, die beim sicheren Start für authentifizierte Images verwendet werden.                                                                                                    |  |  |

<u>Systemsicherheit</u> Anzeigen von "System Security" (Systemsicherheit)

#### Erstellen eines System- und Setup-Kennworts

#### Voraussetzungen

Stellen Sie sicher, dass die Kennwort-Jumper-Einstellung aktiviert ist. Mithilfe des Kennwort-Jumpers werden die System- und Setup-Kennwortfunktionen aktiviert oder deaktiviert. Weitere Informationen zu den Einstellungen des Kennwort-Jumpers finden Sie im Abschnitt "Jumpereinstellungen auf der Systemplatine".

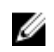

**ANMERKUNG:** Wenn die Kennwort-Jumper-Einstellung deaktiviert ist, werden das vorhandene "System Password" (Systemkennwort) und "Setup Password" (Setup-Kennwort) gelöscht und es ist nicht notwendig, das Systemkennwort zum Systemstart anzugeben.

#### Schritte

- **1.** Zum Aufrufen des System-Setups drücken Sie unmittelbar nach einem Einschaltvorgang oder Neustart die Taste F2.
- 2. Klicken Sie auf dem Bildschirm System Setup Main Menu (System-Setup-Hauptmenü) auf System BIOS (System-BIOS) → System Security (Systemsicherheit).
- **3.** Überprüfen Sie im Bildschirm **Systemsicherheit**, ob die Option **Kennwortstatus** auf **Nicht gesperrt** gesetzt ist.
- **4.** Geben Sie Ihr Systemkennwort in das Feld **Systemkennwort** ein und drücken Sie die Eingabe- oder Tabulatortaste.

Verwenden Sie zum Zuweisen des Systemkennworts die folgenden Richtlinien:

- Kennwörter dürfen aus maximal 32 Zeichen bestehen.
- Das Kennwort darf die Zahlen 0 bis 9 enthalten
- Die folgenden Sonderzeichen sind zulässig: Leerzeichen, ("), (+), (,), (-), (.), (/), (;), ([), (\), (]), (`).

In einer Meldung werden Sie aufgefordert, das Systemkennwort erneut einzugeben.

- 5. Geben Sie das Systemkennwort ein und klicken Sie dann auf OK.
- 6. Geben Sie Ihr Setup-Kennwort in das Feld Setup-Kennwort ein und drücken Sie die Eingabe- oder Tabulatortaste.

In einer Meldung werden Sie aufgefordert, das Setup-Kennwort erneut einzugeben.

- 7. Geben Sie das Setup-Kennwort erneut ein und klicken Sie dann auf OK.
- 8. Drücken Sie "Esc", um zum Bildschirm System BIOS (System-BIOS) zurückzukehren. Drücken Sie erneut "Esc".

In einer Meldung werden Sie aufgefordert, die Änderungen zu speichern.

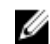

**ANMERKUNG:** Der Kennwortschutz wird erst wirksam, wenn das System neu gestartet wird.

#### Verwandte Links

Systemsicherheit

#### Verwenden des Systemkennworts zur Systemsicherung

Wenn ein Setup-Kennwort vergeben wurde, wird das Setup-Kennwort als alternatives Systemkennwort zugelassen.

#### Schritte

- 1. Schalten Sie das System ein oder starten Sie es neu.
- 2. Geben Sie das Systemkennwort ein und drücken Sie die Eingabetaste.

#### Nächste Schritte

Wenn die Option Password Status (Kennwortstatus) auf Locked (Gesperrt) gesetzt ist, geben Sie nach einer Aufforderung beim Neustart das Kennwort ein und drücken Sie die Eingabetaste.

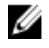

ANMERKUNG: Wenn ein falsches Systemkennwort eingegeben wurde, zeigt das System eine Meldung an und fordert Sie zur erneuten Eingabe des Kennworts auf. Sie haben drei Versuche, das korrekte Kennwort einzugeben. Nach dem dritten erfolglosen Versuch informiert das System in einer Fehlermeldung darüber, dass das System angehalten wurde und ausgeschaltet werden muss. Auch nach dem Herunterfahren und Neustarten des Systems wird die Fehlermeldung angezeigt, bis das korrekte Kennwort eingegeben wurde.

#### Verwandte Links

**Systemsicherheit** 

#### Löschen oder Ändern eines System- und Setup-Kennworts

#### Voraussetzungen

ANMERKUNG: Sie können ein vorhandenes System- oder Setup-Kennwort nicht löschen oder ändern, wenn Password Status (Kennwortstatus) auf Locked (Gesperrt) gesetzt ist.

#### Schritte

U

- 1. Zum Aufrufen des System-Setups drücken Sie unmittelbar nach einem Einschaltvorgang oder Neustart die Taste F2.
- Klicken Sie im Bildschirm System Setup Main Menu (System-Setup-Hauptmenü) auf System BIOS 2. (System-BIOS)  $\rightarrow$  System Security (Systemsicherheit).

- **3.** Überprüfen Sie im Bildschirm **System Security** (Systemsicherheit), ob die Option **Password Status** (Kennwortstatus) auf **Unlocked** (Nicht gesperrt) gesetzt ist.
- **4.** Ändern oder löschen Sie im Feld **System Password (Systemkennwort)** das vorhandene Systemkennwort und drücken Sie dann die Eingabetaste oder die Tabulatortaste.
- 5. Ändern oder löschen Sie im Feld Setup Password (Setup-Kennwort) das vorhandene Setup-Kennwort und drücken Sie dann die Eingabetaste oder die Tabulatortaste.

Wenn Sie das System- und Setup-Kennwort ändern, werden Sie in einer Meldung aufgefordert, noch einmal das neue Kennwort einzugeben. Wenn Sie das System- und Setup-Kennwort löschen, werden Sie in einer Meldung aufgefordert, das Löschen zu bestätigen.

6. Drücken Sie **<Esc>**, um zum System-BIOS-Bildschirm zurückzukehren. Drücken Sie **<Esc>** noch einmal, und Sie werden durch eine Meldung zum Speichern von Änderungen aufgefordert.

#### Verwandte Links

<u>Systemsicherheit</u>

#### Betrieb mit aktiviertem Setup-Kennwort

Wenn die Option **Setup Password** (Setup-Kennwort) auf **Enabled** (Aktiviert) gesetzt ist, geben Sie das richtige Setup-Kennwort ein, bevor Sie die Optionen des System-Setups bearbeiten.

Wird auch beim dritten Versuch nicht das korrekte Passwort eingegeben, zeigt das System die folgende Meldung an:

Invalid Password! Number of unsuccessful password attempts:  $<\!x\!\!>$  System Halted! Must power down.

Auch nach dem Herunterfahren und Neustarten des Systems wird die Fehlermeldung angezeigt, bis das korrekte Kennwort eingegeben wurde. Die folgenden Optionen sind Ausnahmen:

- Wenn System Password (System-Kennwort) nicht auf Enabled (Aktiviert) gesetzt ist und nicht durch die Option Password Status (Kennwortstatus) gesperrt ist, können Sie ein Systemkennwort zuweisen. Weitere Informationen finden Sie im Bildschirm "System Security Settings" (Systemsicherheitseinstellungen).
- Ein vorhandenes Systemkennwort kann nicht deaktiviert oder geändert werden.

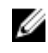

**ANMERKUNG:** Die Option "Password Status" (Kennwortstatus) kann zusammen mit der Option "Setup Password" (Setup-Kennwort) dazu verwendet werden, das Systemkennwort vor unbefugten Änderungen zu schützen.

#### Verwandte Links

Systemsicherheit

#### Systeminformationen

Im Bildschirm **System Information** (Systeminformationen) können Sie Systemeigenschaften wie Service-Tag-Nummer, Systemmodell und BIOS-Version anzeigen.

Verwandte Links

Details zu "System Information" (Systeminformationen) System BIOS Anzeigen von Systeminformationen

#### Anzeigen von Systeminformationen

Führen Sie die folgenden Schritte aus, um den Bildschirm System Information (Systeminformationen) anzuzeigen:

- 1. Schalten Sie das System ein oder starten Sie es neu.
- 2. Drücken Sie umgehend auf die Taste <F2>, wenn die folgende Meldung angezeigt wird:
  - F2 = System Setup

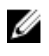

ANMERKUNG: Wenn der Ladevorgang des Betriebssystems beginnt, bevor Sie F2 gedrückt haben, lassen Sie das System den Startvorgang vollständig ausführen. Starten Sie dann das System neu und versuchen Sie es erneut.

- 3. Klicken Sie im Bildschirm System Setup Main Menu (System-Setup-Hauptmenü) auf System BIOS (System-BIOS).
- 4. Klicken Sie auf dem Bildschirm System-BIOS (System-BIOS) auf System Information (Systeminformationen).

#### Verwandte Links

**Systeminformationen** 

#### Details zu "System Information" (Systeminformationen)

Die Details zum Bildschirm System Information (Systeminformationen) werden nachfolgend erläutert:

| Option                                        | Beschreibung                                                                                                 |  |  |
|-----------------------------------------------|----------------------------------------------------------------------------------------------------|--|--|
| Systemmodellnam<br>e                          | Gibt den Namen des Systemmodells an.                                                                         |  |  |
| System BIOS-<br>Version                       | Gibt die auf dem System installierte BIOS-Version an.                                                        |  |  |
| System<br>Management<br>Engine-Version        | Gibt die aktuelle Version der Management Engine-Firmware an.                                                 |  |  |
| System-Service-<br>Tag-Nummer                 | Gibt die Service-Tag-Nummer des Systems an.                                                                  |  |  |
| Systemhersteller                              | Gibt den Namen des Systemherstellers an.                                                                     |  |  |
| Systemhersteller-<br>Kontaktinformatio<br>nen | Gibt die Kontaktinformationen des Systemherstellers an.                                                      |  |  |
| System-CPLD-<br>Version                       | Gibt die aktuelle Systemversion der Firmware des komplexen, programmierbaren Logikgeräts (CPLD-Firmware) an. |  |  |
| UEFI-Compliance-<br>Version                   | Gibt die UEFI-Compliance-Stufe der System-Firmware an.                                                       |  |  |

#### Verwandte Links

Systeminformationen Details zu "System Information" (Systeminformationen) Anzeigen von Systeminformationen

#### Speichereinstellungen

Sie können den Bildschirm Memory Settings (Speichereinstellungen) verwenden, um sämtliche Speichereinstellungen anzuzeigen und spezielle Speicherfunktionen wie Systemspeichertests und Knoten-Interleaving zu aktivieren oder zu deaktivieren.

Verwandte Links

Details zu den "Memory Settings" (Speichereinstellungen) System BIOS Anzeigen der "Memory Settings" (Speichereinstellungen)

#### Anzeigen der "Memory Settings" (Speichereinstellungen)

Führen Sie die folgenden Schritte aus, um den Bildschirm Memory Settings (Speichereinstellungen) anzuzeigen:

- 1. Schalten Sie das System ein oder starten Sie es neu.
- 2. Drücken Sie umgehend auf die Taste <F2>, wenn die folgende Meldung angezeigt wird:

F2 = System Setup

ANMERKUNG: Wenn der Ladevorgang des Betriebssystems beginnt, bevor Sie F2 gedrückt haben, lassen Sie das System den Startvorgang vollständig ausführen. Starten Sie dann das System neu und versuchen Sie es erneut.

- 3. Klicken Sie im Bildschirm System Setup Main Menu (System-Setup-Hauptmenü) auf System BIOS (System-BIOS).
- 4. Klicken Sie auf dem Bildschirm System BIOS (System-BIOS) auf Memory Settings (Speichereinstellungen).

#### Verwandte Links

Speichereinstellungen Details zu den "Memory Settings" (Speichereinstellungen)

#### Details zu den "Memory Settings" (Speichereinstellungen)

Die Details zum Bildschirm Memory Settings (Speichereinstellungen) werden nachfolgend erläutert:

| Option                                             | Beschreibung                                                                                                    |  |  |
|----------------------------------------------------|----------------------------------------------------------------------------------------------------|--|--|
| System Memory<br>Size<br>(Systemspeichergr<br>öße) | Gibt die Speichergröße im System an.<br>r                                                                                                    |  |  |
| Systemspeicherty<br>p                              | Gibt den Typ des im System installierten Hauptspeichers an.                                                                                                    |  |  |
| System Memory<br>Speed                             | Gibt die Taktrate des Systemspeichers an.                                                                                                    |  |  |
| Systemspeichersp<br>annung                         | Gibt die Spannung des Systemspeichers an.                                                                                                    |  |  |
| Video Memory                                       | Gibt die Größe des Grafikspeichers an.                                                                                                    |  |  |
| Systemspeichertes<br>t                             | Legt fest, ob Systemspeichertests beim Start ausgeführt werden. Mögliche<br>Optionen sind Enabled (Aktiviert) und Disabled (Deaktiviert). In der<br>Standardeinstellung ist diese Option auf Disabled (Deaktiviert) gesetzt. |  |  |

#### **Beschreibung**

Speicher-Betriebsmodus

Option

Legt den Speicherbetriebsmodus fest. Die verfügbaren Optionen sind Optimizer Mode (Optimierter Modus), Advanced ECC Mode (Erweiterter ECC-Modus), Mirror Mode (Spiegelung), Spare Mode (Redundanz), Spare with Advanced ECC Mode (Redundanz mit erweitertem ECC-Modus), Dell Fault Resilient Mode (Dell Fehlerresistenzmodus) und Dell NUMA Fault Resilient Mode (Dell NUMA Fehlerresistenzmodus). In der Standardeinstellung ist diese Option auf Optimizer Mode (Optimierter Modus) gesetzt.

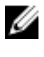

ANMERKUNG: Je nach Speicherkonfiguration Ihres Systems kann die Option Memory Operating Mode (Speicherbetriebsmodus) verschiedene Standardeinstellungen und verfügbare Optionen umfassen.

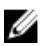

ANMERKUNG: Die Option Dell Fault Resilient Mode (Fehlerresistenzmodus) stellt einen fehlerresistenten Speicherbereich bereit. Dieser Modus kann von Betriebssystemen verwendet werden, die die Funktion zum Laden kritischer Anwendungen unterstützen, oder dem Betriebssystem-Kernel die Maximierung der Systemverfügbarkeit ermöglichen.

- Knoten-Gibt an, ob die Non-Uniform Memory Architecture (Nicht-einheitliche Interleaving Speicherarchitektur - NUMA) unterstützt wird. Wenn dieses Feld auf Enabled (Aktiviert) gesetzt ist, wird das Speicher-Interleaving unterstützt, sofern eine symmetrische Speicherkonfiguration installiert ist. Wenn das Feld auf Disabled (Deaktiviert) gesetzt ist, unterstützt das System NUMA (asymmetrische) Speicherkonfigurationen. In der Standardeinstellung ist diese Option auf Disabled (Deaktiviert) gesetzt.
- **Snoop-Modus** Legt die Optionen für den Snoop-Modus fest. Die verfügbaren Optionen im Snoop-Modus sind Home Snoop, Early Snoop und Cluster on Die. In der Standardeinstellung ist diese Option auf Early Snoop gesetzt. Dieses Feld ist nur dann verfügbar, wenn die Option Node Interleaving (Knoten-Interleaving) auf Disabled (Deaktiviert) gesetzt ist.

#### Verwandte Links

Speichereinstellungen Anzeigen der "Memory Settings" (Speichereinstellungen)

#### Prozessoreinstellungen

Mit dem Bildschirm Processor Settings (Prozessoreinstellungen) können Sie die Prozessoreinstellungen anzeigen und bestimmte Funktionen ausführen, z. B. die Aktivierung von Virtualisierungstechnologien. des Hardware-Prefetchers und den Leerlaufzustand inaktiver logischer Prozessoren. Verwandte Links

Details zu "Processor Settings" (Prozessoreinstellungen) System BIOS Anzeigen von "Processor Settings" (Prozessoreinstellungen)

#### Anzeigen von "Processor Settings" (Prozessoreinstellungen)

Führen Sie die folgenden Schritte aus, um den Bildschirm Processor Settings (Prozessoreinstellungen) anzuzeigen:

- 1. Schalten Sie das System ein oder starten Sie es neu.
- 2. Drücken Sie umgehend auf die Taste <F2>, wenn die folgende Meldung angezeigt wird:
  - F2 = System Setup

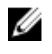

ANMERKUNG: Wenn der Ladevorgang des Betriebssystems beginnt, bevor Sie F2 gedrückt haben, lassen Sie das System den Startvorgang vollständig ausführen. Starten Sie dann das System neu und versuchen Sie es erneut.

- 3. Klicken Sie im Bildschirm System Setup Main Menu (System-Setup-Hauptmenü) auf System BIOS (System-BIOS).
- 4. Klicken Sie auf dem Bildschirm System-BIOS (System-BIOS) auf Processor Settings (Prozessoreinstellungen).

#### Verwandte Links

Prozessoreinstellungen Details zu "Processor Settings" (Prozessoreinstellungen)

#### Details zu "Processor Settings" (Prozessoreinstellungen)

Die Details zum Bildschirm Processor Settings (Prozessoreinstellungen) werden nachfolgend erläutert:

| Option                                                            | Beschreibung                                                                                                    |  |  |
|-------------------------------------------------------------------|----------------------------------------------------------------------------------------------------|--|--|
| Logischer<br>Prozessor                                            | Ermöglicht das Aktivieren oder Deaktivieren logischer Prozessoren und das<br>Anzeigen der Anzahl logischer Prozessoren. Wenn diese Option auf <b>Enabled</b><br>(Aktiviert) gesetzt ist, zeigt das BIOS alle logischen Prozessoren an. Wenn diese<br>Option auf <b>Disabled (Deaktiviert)</b> gesetzt ist, zeigt das BIOS nur einen logischen<br>Prozessor pro Kern an. Diese Option ist standardmäßig auf <b>Enabled (Aktiviert)</b><br>gesetzt. |  |  |
| QPI Speed (QPI-<br>Geschwindigkeit)                               | Ermöglicht Ihnen die Steuerung der Einstellungen für die QuickPath Interconnect-<br>Datenrate.                                                                                                    |  |  |
| Alternative RTID<br>(Requestor<br>Transaction ID)-<br>Einstellung | Ändert Requestor Transaction-IDs, wobei es sich um QPI-Ressourcen handelt.<br>Diese Option ist standardmäßig auf <b>Disabled</b> (Deaktiviert) gesetzt.                                                                                                    |  |  |
|                                                                   | ANMERKUNG: Durch Aktivierung dieser Option kann die Gesamtleistung des Systems negativ beeinflusst werden.                                                                                                    |  |  |
| Virtualization<br>Technology<br>(Virtualisierungste<br>chnologie) | Ermöglicht das Aktivieren oder Deaktivieren der zusätzlichen Hardwarekapazitäten,<br>die für die Virtualisierung vorgesehen sind. Diese Option ist standardmäßig auf<br><b>Enabled (Aktiviert)</b> gesetzt.                                                                                                    |  |  |
| Address<br>Translation<br>Services (ATS)                          | Definiert den Address Translation Cache (ATC) für Geräte zum Caching der DMA-<br>Transaktionen. Dieses Feld bietet eine Schnittstelle zwischen CPU- und DMA-<br>Speicherverwaltung zur Adressübersetzungs- und Adressschutz-Tabelle des<br>Chipsatzes, um DMA-Adressen in Host-Adressen zu übersetzen. Standardmäßig ist<br>die Option auf <b>Enabled</b> (Aktiviert) gesetzt.                                                                    |  |  |
| Nachbarspeicher<br>Zeilen-Prefetch                                | Optimiert das System für Anwendungen, bei denen eine starke Nutzung des<br>sequenziellen Speicherzugriffs benötigt wird. Diese Option ist standardmäßig auf<br><b>Enabled</b> (Aktiviert) gesetzt. Für Anwendungen, bei denen eine starke Nutzung des<br>wahlfreien Speicherzugriffs benötigt wird, kann diese Option deaktiviert werden.                                                                                                    |  |  |
| Hardware-<br>Vorabrufer                                           | Aktiviert oder deaktiviert den Hardware-Prefetcher. In der Standardeinstellung ist diese Option auf <b>Enabled (Aktiviert)</b> gesetzt.                                                                                                    |  |  |
| DCU-Streamer-<br>Vorabrufer                                       | Aktiviert oder deaktiviert den DCU (Data Cache Unit)-Streamer-Prefetcher. Diese Option ist standardmäßig auf <b>Enabled (Aktiviert)</b> gesetzt.                                                                                                    |  |  |
| DCU IP-<br>Vorabrufer                                             | Aktiviert oder deaktiviert den DCU (Data Cache Unit)-IP-Prefetcher. Diese Option ist standardmäßig auf <b>Enabled (Aktiviert)</b> gesetzt.                                                                                                    |  |  |

| Option                                                                | Beschreibung                                                                                                    |                                 |  |
|-----------------------------------------------------------------------|----------------------------------------------------------------------------------------------------|---------------------------------|--|
| Deaktivieren<br>ausführen                                             | Ermöglicht Ihnen das Ausführen der Disable-Speicherschutztechnologie. In der<br>Standardeinstellung ist diese Option auf <b>Enabled</b> (Aktiviert) gesetzt.                                                                                                    |                                 |  |
| Logical Processor<br>Idling (Leerlauf<br>des logischen<br>Prozessors) | Ermöglicht Ihnen die Verbesserung der Energieeffizienz eines Systems. Es<br>verwendet den Algorithmus für das Parken von Kernen und parkt einige der<br>logischen Prozessoren im System. Dies wiederum ermöglicht den entsprechenden<br>Prozessorkernen in einen Zustand mit niedrigerem Energieverbrauch überzugehen.<br>Diese Option kann nur aktiviert werden, wenn das Betriebssystem dies unterstützt.<br>In der Standardeinstellung ist diese Option auf <b>Disabled</b> (Deaktiviert) gesetzt. |                                 |  |
| Konfigurierbarer<br>TDP                                               | Ermöglicht Ihnen die Neukonfiguration der Thermal Design Power (TDP)-<br>des Prozessors während des POST auf der Grundlage des Energieverbraue<br>der Wärmeabgabe-Fähigkeiten des Systems. TDP überprüft die maximale<br>die das Kühlsystem verbrauchen muss. Diese Option ist standardmäßig au<br>Nominal gesetzt.                                                                                                    |                                 |  |
|                                                                       | ANMERKUNG: Diese Option ist nur bei bestimmten Stoc<br>der Prozessoren verfügbar.                                                                                                    | k Keeping Units (SKUs)          |  |
| X2Apic-Modus                                                          | Aktiviert oder deaktiviert den X2Apic-Modus.                                                                                                    |                                 |  |
| Anzahl der Kerne<br>pro Prozessor                                     | Steuert die Anzahl der aktivierten Kerne je Prozessor. Diese Option ist<br>standardmäßig auf <b>All (Alle)</b> gesetzt.                                                                                                    |                                 |  |
| Prozessor 64-Bit<br>Support                                           | Zeigt an, ob die Prozessoren 64-Bit-Erweiterungen unterstützen.                                                                                                    |                                 |  |
| Prozessorkern-<br>Taktrate                                            | Gibt die maximale Taktrate der Prozessorkerne an.                                                                                                    |                                 |  |
| Processor Bus                                                         | igt die Busgeschwindigkeit des Prozessors an.                                                                                                    |                                 |  |
| Speed<br>(Prozessorbus-<br>Taktrate)                                  | <b>ANMERKUNG:</b> Die Option "Processor Bus Speed" (Proze<br>nur dann angezeigt, wenn beide Prozessoren installiert s                                                                                                    | ssorbus-Taktrate) wird<br>sind. |  |
| Prozessor 1                                                           | ANMERKUNG: Je nach Anzahl der installierten CPUs kör<br>Prozessoren aufgelistet sein.                                                                                                    | nnen bis zu vier                |  |
|                                                                       | e folgenden Einstellungen werden für jeden im System insta<br>gezeigt:                                                                                                    | allierten Prozessor             |  |
|                                                                       | option Beschreibung                                                                                                    |                                 |  |

| Option                           | Deschielbung                                                                          |  |
|----------------------------------|---------------------------------------------------------------------------------------|--|
| Family-Model-<br>Stepping        | Gibt Reihe, Modell und Steppingwert des Prozessors gemäß der Definition von Intel an. |  |
| Marke                            | Gibt den Markennamen an.                                                              |  |
| Level 2 Cache<br>(Level 2-Cache) | Gibt die Gesamtgröße des L2-Caches an.                                                |  |
| Level 3 Cache<br>(Level 3-Cache) | Gibt die Gesamtgröße des L3-Caches an.                                                |  |
| Anzahl der Kerne                 | Gibt die Anzahl der aktivierten Kerne je Prozessor an.                                |  |

Prozessoreinstellungen Anzeigen von "Processor Settings" (Prozessoreinstellungen)

#### SATA-Einstellungen

Mit dem Bildschirm SATA Settings (SATA-Einstellungen) können Sie die SATA-Einstellungen von SATA-Geräten anzeigen und RAID auf Ihrem System aktivieren.

#### Verwandte Links

Detail zu "SATA Settings" (SATA-Einstellungen) System BIOS Anzeigen von "SATA Settings" (SATA-Einstellungen)

#### Anzeigen von "SATA Settings" (SATA-Einstellungen)

Führen Sie die folgenden Schritte aus, um den Bildschirm SATA Settings (SATA-Einstellungen) anzuzeigen:

- 1. Schalten Sie das System ein oder starten Sie es neu.
- 2. Drücken Sie umgehend auf die Taste <F2>, wenn die folgende Meldung angezeigt wird:
  - F2 = System Setup

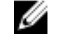

ANMERKUNG: Wenn der Ladevorgang des Betriebssystems beginnt, bevor Sie F2 gedrückt haben, lassen Sie das System den Startvorgang vollständig ausführen. Starten Sie dann das System neu und versuchen Sie es erneut.

- 3. Klicken Sie auf dem Bildschirm System Setup Main Menu (System-Setup-Hauptmenü) auf System-BIOS (System-BIOS).
- 4. Klicken Sie auf dem Bildschirm System-BIOS (System-BIOS) auf SATA Settings (SATA-Einstellungen).

#### Verwandte Links

SATA-Einstellungen Detail zu "SATA Settings" (SATA-Einstellungen)

#### Detail zu "SATA Settings" (SATA-Einstellungen)

Die Details zum Bildschirm SATA Settings (SATA-Einstellungen) werden nachfolgend erläutert:

| Option                                         | Beschreibung                                                                                                    |  |
|------------------------------------------------|----------------------------------------------------------------------------------------------------|--|
| Integriertes SATA                              | Ermöglicht die Einstellung des eingebetteten SATA-Controllers auf einen der Modi<br>Off (Aus), ATA, AHCI oder RAID. In der Standardeinstellung ist die Option auf AHCI<br>gesetzt.                                                                                                    |  |
| Absturz-<br>Sicherheitssperre<br>(Freeze Lock) | Sendet den Befehl zur Absturz-Sicherheitssperre während des POST an die eingebetteten SATA-Laufwerke. Diese Option gilt nur für ATA- und AHCI-Modi .                                                                                                    |  |
| Schreib-Cache                                  | Aktiviert oder deaktiviert den Befehl für integrierte SATA-Laufwerke während des POST-Tests.                                                                                                    |  |
| Port A (Anschluss<br>A)                        | Legt den Laufwerkstyp des ausgewählten Geräts fest. Für den <b>Embedded SATA</b><br>settings (Integrierte SATA-Einstellungen) im <b>ATA</b> -Modus setzen Sie dieses Feld auf<br><b>Auto</b> (Automatisch), um die BIOS-Unterstützung zu aktivieren. Setzen Sie es auf<br><b>OFF</b> (AUS), um die BIOS-Unterstützung auszuschalten. |  |
|                                                | Für die Betriebsarten AHCI und RAID ist die BIOS-Unterstützung immer aktiviert.                                                                                                    |  |

| Option                  | Beschreibung                                                                                                    |                                                                                                    |
|-------------------------|----------------------------------------------------------------------------------------------------|----------------------------------------------------------------------------------------------------|
|                         | Option                                                                                                    | Beschreibung                                                                                                    |
|                         | Modell                                                                                                    | Gibt das Laufwerksmodell des ausgewählten Geräts an.                                                                                               |
|                         | Laufwerkstyp                                                                                                    | Gibt den Typ des Laufwerks an, das am SATA-Port<br>angeschlossen ist.                                                                              |
|                         | Kapazität                                                                                                    | Gibt die Gesamtkapazität des Festplattenlaufwerks an. Für<br>Geräte mit Wechselmedien, wie optische Laufwerke, ist<br>dieses Feld nicht definiert. |
| Port B (Anschluss<br>B) | s Legt den Laufwerkstyp des ausgewählten Geräts fest. Für den Embedded SATA settings (Integrierte SATA-Einstellungen) im ATA-Modus setzen Sie dieses Feld Auto (Automatisch), um die BIOS-Unterstützung zu aktivieren. Setzen Sie es au OFF (AUS), um die BIOS-Unterstützung auszuschalten.                              |                                                                                                    |
|                         | Fur die Betriebsarter                                                                                                    | AHCI und RAID ist die BIOS-Unterstutzung immer aktiviert.                                                                                          |
|                         | Option                                                                                                    | Beschreibung                                                                                                    |
|                         | Modell                                                                                                    | Gibt das Laufwerksmodell des ausgewählten Geräts an.                                                                                               |
|                         | Laufwerkstyp                                                                                                    | Gibt den Typ des Laufwerks an, das am SATA-Port<br>angeschlossen ist.                                                                              |
|                         | Kapazität                                                                                                    | Gibt die Gesamtkapazität des Festplattenlaufwerks an. Für<br>Geräte mit Wechselmedien, wie optische Laufwerke, ist<br>dieses Feld nicht definiert. |
| Port C (Anschluss<br>C) | Legt den Laufwerkstyp des ausgewählten Geräts fest. Für den Embedded SA settings (Integrierte SATA-Einstellungen) im ATA-Modus setzen Sie dieses Fe Auto (Automatisch), um die BIOS-Unterstützung zu aktivieren. Setzen Sie es OFE (AUS) um die BIOS-Unterstützung auszuschalten                                         |                                                                                                    |
|                         | Für die Betriebsarter                                                                                                    | AHCI und RAID ist die BIOS-Unterstützung immer aktiviert.                                                                                          |
|                         | Option                                                                                                    | Beschreibung                                                                                                    |
|                         | Modell                                                                                                    | Gibt das Laufwerksmodell des ausgewählten Geräts an.                                                                                               |
|                         | Laufwerkstyp                                                                                                    | Gibt den Typ des Laufwerks an, das am SATA-Port<br>angeschlossen ist.                                                                              |
|                         | Kapazität                                                                                                    | Gibt die Gesamtkapazität des Festplattenlaufwerks an. Für<br>Geräte mit Wechselmedien, wie optische Laufwerke, ist<br>dieses Feld nicht definiert. |
| Port D (Anschluss<br>D) | Legt den Laufwerkstyp des ausgewählten Geräts fest. Für den <b>Embedded SATA</b><br>settings (Integrierte SATA-Einstellungen) im <b>ATA</b> -Modus setzen Sie dieses Feld<br><b>Auto</b> (Automatisch), um die BIOS-Unterstützung zu aktivieren. Setzen Sie es au<br>OFF (AUS), um die BIOS-Unterstützung auszuschalten. |                                                                                                    |
|                         | Fur die Betriebsarter                                                                                                    | AHCI und RAID ist die BIOS-Unterstützung immer aktiviert.                                                                                          |
|                         | Option                                                                                                    | Beschreibung                                                                                                    |
|                         | Modell                                                                                                    | Gibt das Laufwerksmodell des ausgewählten Geräts an.                                                                                               |

| Option                  | Beschreibung                                                                                                    |                                                                                                    |
|-------------------------|----------------------------------------------------------------------------------------------------|----------------------------------------------------------------------------------------------------|
|                         | Option                                                                                                    | Beschreibung                                                                                                    |
|                         | Laufwerkstyp                                                                                                    | Gibt den Typ des Laufwerks an, das am SATA-Port<br>angeschlossen ist.                                                                              |
|                         | Kapazität                                                                                                    | Gibt die Gesamtkapazität des Festplattenlaufwerks an. Für<br>Geräte mit Wechselmedien, wie optische Laufwerke, ist<br>dieses Feld nicht definiert. |
| Port E (Anschluss<br>E) | uss Legt den Laufwerkstyp des ausgewählten Geräts fest. Für den Embedded settings (Integrierte SATA-Einstellungen) im ATA-Modus setzen Sie dieses Auto (Automatisch), um die BIOS-Unterstützung zu aktivieren. Setzen Sie OFF (AUS), um die BIOS-Unterstützung auszuschalten.            |                                                                                                    |
|                         | Für die Betriebsarten                                                                                                    | AHCI und RAID ist die BIOS-Unterstützung immer aktiviert.                                                                                          |
|                         | Option                                                                                                    | Beschreibung                                                                                                    |
|                         | Modell                                                                                                    | Gibt das Laufwerksmodell des ausgewählten Geräts an.                                                                                               |
|                         | Laufwerkstyp                                                                                                    | Gibt den Typ des Laufwerks an, das am SATA-Port<br>angeschlossen ist.                                                                              |
|                         | Kapazität                                                                                                    | Gibt die Gesamtkapazität des Festplattenlaufwerks an. Für<br>Geräte mit Wechselmedien, wie optische Laufwerke, ist<br>dieses Feld nicht definiert. |
| Port F (Anschluss<br>F) | ss Legt den Laufwerkstyp des ausgewählten Geräts fest. Für den Embedded SAT settings (Integrierte SATA-Einstellungen) im ATA-Modus setzen Sie dieses Fe Auto (Automatisch), um die BIOS-Unterstützung zu aktivieren. Setzen Sie es a OFF (AUS), um die BIOS-Unterstützung auszuschalten. |                                                                                                    |
|                         | Für die Betriebsarten                                                                                                    | AHCI und RAID ist die BIOS-Unterstützung immer aktiviert.                                                                                          |
|                         | Option                                                                                                    | Beschreibung                                                                                                    |
|                         | Modell                                                                                                    | Gibt das Laufwerksmodell des ausgewählten Geräts an.                                                                                               |
|                         | Laufwerkstyp                                                                                                    | Gibt den Typ des Laufwerks an, das am SATA-Port<br>angeschlossen ist.                                                                              |
|                         | Kapazität                                                                                                    | Gibt die Gesamtkapazität des Festplattenlaufwerks an. Für<br>Geräte mit Wechselmedien, wie optische Laufwerke, ist<br>dieses Feld nicht definiert. |
| Port G (Anschluss<br>G) | Iluss Legt den Laufwerkstyp des ausgewählten Geräts fest. Für den Em<br>settings (Integrierte SATA-Einstellungen) im ATA-Modus setzen S<br>Auto (Automatisch), um die BIOS-Unterstützung zu aktivieren. Se<br>OFF (AUS), um die BIOS-Unterstützung auszuschalten.                        |                                                                                                    |
|                         | Für die Betriebsarten                                                                                                    | AHCI und RAID ist die BIOS-Unterstützung immer aktiviert.                                                                                          |
|                         | Option                                                                                                    | Beschreibung                                                                                                    |
|                         | Modell                                                                                                    | Gibt das Laufwerksmodell des ausgewählten Geräts an.                                                                                               |
|                         | Laufwerkstyp                                                                                                    | Gibt den Typ des Laufwerks an, das am SATA-Port<br>angeschlossen ist.                                                                              |

| Option                  | Beschreibung                                                                                  |                                                                                                    |
|-------------------------|-----------------------------------------------------------------------------------------------|----------------------------------------------------------------------------------------------------|
|                         | Option                                                                                        | Beschreibung                                                                                                    |
|                         | Kapazität                                                                                     | Gibt die Gesamtkapazität des Festplattenlaufwerks an. Für<br>Geräte mit Wechselmedien, wie optische Laufwerke, ist<br>dieses Feld nicht definiert.                                                                                    |
| Port H (Anschluss<br>H) | Legt den Laufwerkst<br>settings (Integrierte S<br>Auto (Automatisch),<br>OFF (AUS), um die Bl | yp des ausgewählten Geräts fest. Für den <b>Embedded SATA</b><br>SATA-Einstellungen) im <b>ATA</b> -Modus setzen Sie dieses Feld auf<br>um die BIOS-Unterstützung zu aktivieren. Setzen Sie es auf<br>OS-Unterstützung auszuschalten. |
|                         | Für die Betriebsarten                                                                         | AHCI und RAID ist die BIOS-Unterstützung immer aktiviert.                                                                                                    |
|                         | Option                                                                                        | Beschreibung                                                                                                    |
|                         | Modell                                                                                        | Gibt das Laufwerksmodell des ausgewählten Geräts an.                                                                                                    |
|                         | Laufwerkstyp                                                                                  | Gibt den Typ des Laufwerks an, das am SATA-Port<br>angeschlossen ist.                                                                                                    |
|                         | Kapazität                                                                                     | Gibt die Gesamtkapazität des Festplattenlaufwerks an. Für<br>Geräte mit Wechselmedien, wie optische Laufwerke, ist<br>dieses Feld nicht definiert.                                                                                    |
| Port I (Anschluss I)    | Legt den Laufwerkst<br>settings (Integrierte<br>Auto (Automatisch),<br>OFF (AUS), um die Bl   | yp des ausgewählten Geräts fest. Für den <b>Embedded SATA</b><br>SATA-Einstellungen) im <b>ATA</b> -Modus setzen Sie dieses Feld auf<br>um die BIOS-Unterstützung zu aktivieren. Setzen Sie es auf<br>OS-Unterstützung auszuschalten. |
|                         | Für die Betriebsarten                                                                         | AHCI und RAID ist die BIOS-Unterstützung immer aktiviert.                                                                                                    |
|                         | Option                                                                                        | Beschreibung                                                                                                    |
|                         | Modell                                                                                        | Gibt das Laufwerksmodell des ausgewählten Geräts an.                                                                                                    |
|                         | Laufwerkstyp                                                                                  | Gibt den Typ des Laufwerks an, das am SATA-Port<br>angeschlossen ist.                                                                                                    |
|                         | Kapazität                                                                                     | Gibt die Gesamtkapazität des Festplattenlaufwerks an. Für<br>Geräte mit Wechselmedien, wie optische Laufwerke, ist<br>dieses Feld nicht definiert.                                                                                    |
| Port J (Anschluss<br>J) | Legt den Laufwerkst<br>settings (Integrierte S<br>Auto (Automatisch),<br>OFF (AUS), um die Bl | yp des ausgewählten Geräts fest. Für den <b>Embedded SATA</b><br>SATA-Einstellungen) im <b>ATA</b> -Modus setzen Sie dieses Feld auf<br>um die BIOS-Unterstützung zu aktivieren. Setzen Sie es auf<br>OS-Unterstützung auszuschalten. |
|                         | Für die Betriebsarten                                                                         | AHCI und RAID ist die BIOS-Unterstützung immer aktiviert.                                                                                                    |
|                         | Option                                                                                        | Beschreibung                                                                                                    |
|                         | Modell                                                                                        | Gibt das Laufwerksmodell des ausgewählten Geräts an.                                                                                                    |
|                         | Laufwerkstyp                                                                                  | Gibt den Typ des Laufwerks an, das am SATA-Port<br>angeschlossen ist.                                                                                                    |

## Option Beschreibung

Option

#### Beschreibung

Kapazität

Gibt die Gesamtkapazität des Festplattenlaufwerks an. Für Geräte mit Wechselmedien, wie optische Laufwerke, ist dieses Feld nicht definiert.

#### Verwandte Links

<u>SATA-Einstellungen</u> Anzeigen von "SATA Settings" (SATA-Einstellungen)

#### Integrierte Geräte

Mit dem Bildschirm **Integrated Devices** (Integrierte Geräte) können Sie die Einstellungen sämtlicher integrierter Geräte anzeigen und konfigurieren, einschließlich den Grafikcontroller, integrierte RAID-Controller und die USB-Anschlüsse.

Verwandte Links

Details zu "Integrated Devices" (Integrierte Geräte) System BIOS Anzeigen von "Integrated Devices" (Integrierte Geräte)

#### Anzeigen von "Integrated Devices" (Integrierte Geräte)

Führen Sie zum Anzeigen der Integrated Devices (Integrierte Geräte) folgende Schritte durch:

- 1. Schalten Sie das System ein oder starten Sie es neu.
- 2. Drücken Sie umgehend auf die Taste <F2>, wenn die folgende Meldung angezeigt wird:
  - F2 = System Setup

ANMERKUNG: Wenn der Ladevorgang des Betriebssystems beginnt, bevor Sie F2 gedrückt haben, lassen Sie das System den Startvorgang vollständig ausführen. Starten Sie dann das System neu und versuchen Sie es erneut.

- 3. Klicken Sie auf dem Bildschirm System Setup Main Menu (System-Setup-Hauptmenü) auf System-BIOS (System-BIOS).
- 4. Auf dem Bildschirm System BIOS (System-BIOS) klicken Sie auf Integrated Devices (Integrierte Geräte).

#### Verwandte Links

Integrierte Geräte Details zu "Integrated Devices" (Integrierte Geräte)

#### Details zu "Integrated Devices" (Integrierte Geräte)

Die Details zum Bildschirm Integrated Devices (Integrierte Geräte) werden nachfolgend erläutert:

| Option                                         | Beschreibung                                                                                                    |
|------------------------------------------------|----------------------------------------------------------------------------------------------------|
| USB 3.0-<br>Einstellung                        | Aktiviert oder deaktiviert die USB 3.0-Unterstützung. Aktivieren Sie diese Option nur dann, wenn das Betriebssystem USB 3.0 unterstützt. Wenn Sie diese Option deaktivieren, werden die Geräte bei USB 2.0-Geschwindigkeit betrieben. USB 3.0 ist standardmäßig aktiviert.                                                                               |
| Benutzerzugängli<br>che USB-<br>Schnittstellen | Aktiviert oder deaktiviert die USB-Anschlüsse. Durch Auswahl der Option <b>Only Back</b><br><b>Ports On</b> (Nur hintere Anschlüsse aktiviert) werden die vorderen USB-Anschlüsse<br>deaktiviert, während durch die Auswahl von <b>All Ports Off</b> (Alle Anschlüsse<br>deaktiviert) alle USB-Anschlüsse deaktiviert werden. Die USB-Tastatur und -Maus |

| Option                                                      | Beschreibung                                                                                                    |
|-------------------------------------------------------------|----------------------------------------------------------------------------------------------------|
|                                                             | funktioniert während des Startvorgangs in bestimmten Betriebssystemen. Wenn der Startvorgang abgeschlossen ist, funktionieren die USB-Tastatur und -Maus nicht, wenn die Anschlüsse deaktiviert sind.                                                                                                    |
|                                                             | ANMERKUNG: Durch die Auswahl der Option Only Back Ports On (Nur hintere Anschlüsse aktiviert) und All Ports Off (Alle Anschlüsse deaktiviert) wird der USB-Verwaltungsport deaktiviert und außerdem der Zugriff auf die iDRAC-Funktionen eingeschränkt.                                                                                                    |
| Interne USB-<br>Schnittstelle                               | Aktiviert oder deaktiviert den internen USB-Anschluss. In der Standardeinstellung ist diese Option auf <b>Enabled</b> (Aktiviert) gesetzt.                                                                                                    |
| Integrierter RAID-<br>Controller                            | Aktiviert oder deaktiviert den integrierten RAID-Controller. In der Standardeinstellung ist diese Option auf <b>Enabled</b> (Aktiviert) gesetzt.                                                                                                    |
| Embedded NIC1<br>and NIC2<br>(Integrierte NIC1<br>und NIC2) | ANMERKUNG: Die integrierte Optionen NIC1 und NIC2 sind nur in Systemen verfügbar, die nicht über die Integrated Network Card 1 (Integrierte Netzwerkkarte 1) verfügen.                                                                                                    |
|                                                             | Aktiviert oder deaktiviert die integrierten NIC1- und NIC2-Optionen. Wenn die<br>Einstellung auf <b>Disabled</b> (Deaktiviert) gesetzt ist, wird die NIC möglicherweise<br>immer noch für freigegebenen Netzwerkzugriff durch den integrierten<br>Management-Controller zur Verfügung stehen. Die integrierten NIC1- und NIC2-<br>Optionen sind nur in Systemen verfügbar, die nicht über Network Daughter Cards<br>(NDCs) verfügen. Die integrierte NIC1- und NIC2-Option und die Option<br>"Integrated Network Card 1" (Integrierte Netzwerkkarte 1) schließen sich<br>gegenseitig aus. Konfigurieren Sie die integrierte NIC1- und NIC2-Option mithilfe<br>der NIC-Verwaltungsprogramme des Systems. |
| Embedded NIC3<br>and NIC4<br>(Integrierte NIC3<br>und NIC4) | Ermöglicht das Aktivieren oder Deaktivieren des integrierten NIC3 und NIC4. Wenn<br>die Einstellung auf <b>Disabled</b> (Deaktiviert) gesetzt ist, ist der NIC möglicherweise<br>weiterhin für den freigegebenen Netzwerkzugriff durch den integrierten<br>Management Controller verfügbar. Konfigurieren Sie diese Funktion mithilfe der<br>NIC-Verwaltungsprogramme des Systems.                                                                                                    |
| I/OAT DMA Engine                                            | Aktiviert oder deaktiviert die I/OAT-Option. Aktivieren Sie die Option nur dann, wenn Hardware und Software diese Funktion unterstützen.                                                                                                    |
| Integrierter<br>Grafikcontroller                            | Aktiviert oder deaktiviert die Option <b>Embedded Video Controller</b> (Integrierter Video-Controller). In der Standardeinstellung ist diese Option auf <b>Enabled</b> (Aktiviert) gesetzt.                                                                                                    |
| Aktueller Status<br>des integrierten<br>Grafikcontrollers   | Zeigt den aktuellen Status des integrierten Video-Controllers an. Die Option<br><b>Current State of Embedded Video Controller</b> (Aktueller Status des integrierten<br>Video-Controllers) ist ein schreibgeschütztes Feld. Wenn die Option für den<br>integrierten Video-Controller die einzige Anzeigefunktion im System darstellt (d. h.<br>wenn keine Add-in-Grafikkarte installiert wurde), dann wird die Option <b>Embedded</b><br><b>Video Controller</b> (Integrierter Video-Controller) automatisch als primäre Anzeige<br>verwendet, auch wenn sie auf <b>Disabled</b> (Deaktiviert) gesetzt ist.                                                                                             |
| SR-IOV<br>systemweit<br>aktivieren                          | Aktiviert oder deaktiviert die BIOS-Konfiguration der Single Root I/O Virtualization (SR-IOV)-Geräte. In der Standardeinstellung ist diese Option auf <b>Disabled (Deaktiviert)</b> (Aktiviert) gesetzt.                                                                                                    |
| BS-Watchdog-<br>Zeitgeber                                   | Wenn Ihr System nicht mehr reagiert, unterstützt Sie der Watchdog-Zeitgeber bei<br>der Wiederherstellung des Betriebssystems. Wenn diese Option auf <b>Enabled</b><br>(Aktiviert) gestellt ist, initialisiert das Betriebssystem den Zeitgeber. Wenn diese                                                                                                    |
|                                                             |                                                                                                    |

| Option                                            | Beschreibung                                                                                                    |
|---------------------------------------------------|----------------------------------------------------------------------------------------------------|
|                                                   | Option auf <b>Disabled</b> (Deaktiviert), d.h. auf die Standardeinstellung gesetzt ist, hat der Zeitgeber keine Auswirkungen auf das System.                                                                                                    |
| Speicher ordnete<br>E/A über 4GB zu               | Aktiviert oder deaktiviert die Unterstützung für PCIe-Geräte, die große<br>Speichermengen benötigen. In der Standardeinstellung ist diese Option auf<br><b>Enabled</b> (Aktiviert) gesetzt.                                                                                                    |
| Slot Disablement<br>(Steckplatzdeaktiv<br>ierung) | Aktiviert oder deaktiviert die verfügbaren PCIe-Steckplätze auf dem System. Die<br>Funktion "Slot Disablement" (Steckplatzdeaktivierung) steuert die Konfiguration der<br>PCIe-Karten, die im angegebenen Steckplatz installiert sind. Die Steckplätze<br>müssen nur deaktiviert werden, wenn die installierte Peripheriegeräte-Karte das<br>Starten des Betriebssystems verhindert oder Verzögerungen beim Systemstart<br>verursacht. Wenn der Steckplatz deaktiviert ist, sind sowohl die Option ROM als<br>auch die Option UEFI-Treiber deaktiviert. |

Integrierte Geräte Anzeigen von "Integrated Devices" (Integrierte Geräte)

#### Serielle Kommunikation

Mit dem Bildschirm **Serial Communication** (Serielle Kommunikation) können Sie die Eigenschaften für den seriellen Kommunikationsport anzeigen.

#### Verwandte Links

Details zu "Serial Communication" (Serielle Kommunikation) System BIOS Anzeigen von "Serial Communication" (Serielle Kommunikation)

#### Anzeigen von "Serial Communication" (Serielle Kommunikation)

So zeigen Sie den Bildschirm Serial Communication (Serielle Kommunikation) an:

- 1. Schalten Sie das System ein oder starten Sie es neu.
- 2. Drücken Sie umgehend auf die Taste <F2>, wenn die folgende Meldung angezeigt wird:
  - F2 = System Setup

ANMERKUNG: Wenn der Ladevorgang des Betriebssystems beginnt, bevor Sie F2 gedrückt haben, lassen Sie das System den Startvorgang vollständig ausführen. Starten Sie dann das System neu und versuchen Sie es erneut.

- Klicken Sie auf dem Bildschirm System Setup Main Menu (System-Setup-Hauptmenü) auf System-BIOS (System-BIOS).
- 4. Klicken Sie auf dem Bildschirm System BIOS (System-BIOS) auf Serial Communication (Serielle Kommunikation).

#### Verwandte Links

<u>Serielle Kommunikation</u> Details zu "Serial Communication" (Serielle Kommunikation)

#### Details zu "Serial Communication" (Serielle Kommunikation)

Die Details zum Bildschirm **Serial Communication** (Serielle Kommunikation) werden nachfolgend erläutert:

| Option                                    | Beschreibung                                                                                                    |
|-------------------------------------------|----------------------------------------------------------------------------------------------------|
| Serielle<br>Kommunikation                 | Legt fest, ob serielle Datengeräte (Serial Device 1 [Serielles Gerät 1]) und (Serial<br>Device 2 [Serielles Gerät 2]) im BIOS aktiviert sind. Die BIOS-Konsolenumleitung<br>kann auch aktiviert werden, und die verwendete Port-Adresse lässt sich festlegen.<br>In der Standardeinstellung ist diese Option auf <b>Auto</b> (Automatisch) gesetzt.                                                                                                    |
| Adresse der<br>seriellen<br>Schnittstelle | Ermöglicht Ihnen das Einstellen der Port-Adresse für serielle Geräte. In der Standardeinstellung ist diese Option auf <b>Serial Device 1=COM2, Serial Device 2=COM1</b> (Serielles Gerät 1=COM2, Serielles Gerät 2=COM1) gesetzt.                                                                                                    |
|                                           | ANMERKUNG: Sie können für die SOL-(Seriell über LAN-)Funktion nur Serial<br>Device 2 (Serielles Gerät 2) verwenden. Um die Konsolenumleitung über SOL<br>nutzen zu können, konfigurieren Sie für die Konsolenumleitung und das<br>serielle Gerät dieselbe Anschlussadresse.                                                                                                    |
|                                           | ANMERKUNG: Jedes Mal, wenn das System gestartet wird, synchronisiert das<br>BIOS die in iDRAC gespeicherte serielle MUX-Einstellung. Die serielle MUX-<br>Einstellung kann unabhängig in iDRAC geändert werden. Aus diesem Grund<br>wird diese Einstellung beim Laden der BIOS-Standardeinstellungen aus dem<br>BIOS-Setup-Dienstprogramm möglicherweise nicht immer auf die<br>Standardeinstellung von Serial Device 1 (Serielles Gerät 1) zurückgesetzt. |
| Externer serieller<br>Konnektor           | Mithilfe dieser Option können Sie den externen seriellen Anschluss mit dem Serial<br>Device 1 (serielles Gerät 1), Serial Device 2 (serielles Gerät 2) oder dem Remote<br>Access Device (Remote-Zugriffgerät) verbinden.                                                                                                    |
|                                           | ANMERKUNG: Nur Serial Device 2 (Serielles Gerät 2) kann für SOL (Seriell über LAN) genutzt werden. Zur Verwendung der Konsolenumleitung über SOL konfigurieren Sie für die Konsolenumleitung und das serielle Gerät dieselbe Anschlussadresse.                                                                                                    |
|                                           | ANMERKUNG: Jedes Mal, wenn das System gestartet wird, synchronisiert das<br>BIOS die in iDRAC gespeicherte serielle MUX-Einstellung. Die serielle MUX-<br>Einstellung kann unabhängig in iDRAC geändert werden. Aus diesem Grund<br>wird diese Einstellung beim Laden der BIOS-Standardeinstellungen aus dem<br>BIOS-Setup-Dienstprogramm möglicherweise nicht immer auf die<br>Standardeinstellung von Serial Device 1 (Serielles Gerät 1) zurückgesetzt. |
| Ausfallsichere<br>Baudrate                | Zeigt die ausfallsichere Baudrate für die Konsolenumleitung an. Das BIOS versucht,<br>die Baudrate automatisch zu bestimmen. Diese ausfallsichere Baudrate wird nur<br>verwendet, wenn der Versuch fehlschlägt, und der Wert darf nicht geändert<br>werden. In der Standardeinstellung ist diese Option auf 115200 gesetzt.                                                                                                    |
| Remote-<br>Terminaltyp                    | Dient zum Einstellen des Terminal-Typs der remoten Konsole. In der<br>Standardeinstellung ist diese Option auf VT 100/VT 220 gesetzt.                                                                                                    |
| Konsolenumleitun<br>g nach Start          | Aktiviert oder deaktiviert die BIOS-Konsolenumleitung, wenn das Betriebssystem geladen wurde. In der Standardeinstellung ist diese Option auf <b>Enabled</b> (Aktiviert) gesetzt.                                                                                                    |
| Verwandte Links<br>Serielle Kommunik      | ration                                                                                                    |

Anzeigen von "Serial Communication" (Serielle Kommunikation)

#### Systemprofileinstellungen

Mit dem Bildschirm System Profile Settings (Systemprofileinstellungen) können Sie spezifische Einstellungen zur Systemleistung wie die Energieverwaltung aktivieren.

Verwandte Links Details zu "System Profile Settings" (Systemprofileinstellungen) System BIOS Anzeigen von "System Profile Settings" (Systemprofileinstellungen)

#### Anzeigen von "System Profile Settings" (Systemprofileinstellungen)

Führen Sie die folgenden Schritte aus, um den Bildschirm System Profile Settings (Systemprofileinstellungen) anzuzeigen:

- 1. Schalten Sie das System ein oder starten Sie es neu.
- 2. Drücken Sie umgehend auf die Taste <F2>, wenn die folgende Meldung angezeigt wird:

F2 = System Setup

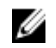

ANMERKUNG: Wenn der Ladevorgang des Betriebssystems beginnt, bevor Sie F2 gedrückt haben, lassen Sie das System den Startvorgang vollständig ausführen. Starten Sie dann das System neu und versuchen Sie es erneut.

- 3. Klicken Sie auf dem Bildschirm System Setup Main Menu (System-Setup-Hauptmenü) auf System-BIOS (System-BIOS).
- Klicken Sie auf dem Bildschirm System BIOS (System-BIOS) auf System Profile Settings 4. (Systemprofileinstellungen).

#### Verwandte Links

Systemprofileinstellungen Details zu "System Profile Settings" (Systemprofileinstellungen)

Management.

#### Details zu "System Profile Settings" (Systemprofileinstellungen)

Die Details zum Bildschirm System Profile Settings (Systemprofileinstellungen) werden nachfolgend erläutert:

Option Beschreibung Legt das Systemprofil fest. Wenn Sie die Option System Profile (Systemprofil) auf Systemprofil einen anderen Modus als Custom (Benutzerdefiniert) setzen, stellt das BIOS die restlichen Optionen automatisch ein. Sie können die restlichen Optionen nur dann ändern, wenn der Modus auf Custom (Benutzerdefiniert) gesetzt ist. In der Standardeinstellung ist diese Option auf Performance Per Watt Optimized (DAPC) (Leistung pro Watt optimiert) gesetzt. DAPC steht für Dell Active Power Controller. ANMERKUNG: Alle Parameter auf dem Bildschirm "System Profile Settings" IJ (Systemprofileinstellungen) sind nur verfügbar, wenn die Option System Profile (Systemprofil) auf Custom (Benutzerdefiniert) gesetzt ist. CPU-Stellt die CPU-Energieverwaltung ein. In der Standardeinstellung ist diese Option Stromverwaltung auf System DBPM (DAPC) gesetzt. DBPM steht für Demand-Based Power

Speicherfrequenz Legt die Geschwindigkeit des Systemspeichers fest. Sie können die Option Maximum Performance (Maximale Leistung), Maximum Reliability (Maximale Zuverlässigkeit) oder eine bestimmte Geschwindigkeit auswählen.

| Option                                                                | Beschreibung                                                                                                    |
|-----------------------------------------------------------------------|----------------------------------------------------------------------------------------------------|
| Turbo-Boost                                                           | Aktiviert oder deaktiviert den Prozessor im Turbo-Boost-Modus. In der Standardeinstellung ist diese Option auf <b>Enabled</b> (Aktiviert) gesetzt.                                                                                                    |
| Energieeffizienztu<br>rbo                                             | Aktiviert oder deaktiviert die Option <b>Energy Efficient Turbo</b> (Energiesparender Turbo).                                                                                                    |
|                                                                       | Energy Efficient Turbo (EET) ist ein Betriebsmodus, bei dem die Kern-Taktfrequenz<br>eines Prozessors an den auf der Arbeitslast basierenden Turbo-Bereich angepasst<br>wird.                                                                                                    |
| C1E                                                                   | Aktiviert oder deaktiviert den Prozessor, um beim Leerlauf in einen Zustand mit<br>minimaler Leistung versetzt zu werden. In der Standardeinstellung ist diese Option<br>auf <b>Enabled</b> (Aktiviert) gesetzt.                                                                                                    |
| C-Zustände                                                            | Aktiviert oder deaktiviert den Prozessor für den Betrieb in allen verfügbaren<br>Leistungszuständen. In der Standardeinstellung ist diese Option auf <b>Enabled</b><br>(Aktiviert) gesetzt.                                                                                                    |
| Gemeinschaftlich<br>e CPU-<br>Leistungssteuerun<br>g                  | Aktiviert oder deaktiviert die CPU-Energieverwaltung. Wenn sie auf <b>Enabled</b><br>(Aktiviert) gesetzt ist, wird die CPU-Energieverwaltung vom Betriebssystem-DBPM<br>und dem System-DBPM (DAPC) gesteuert. In der Standardeinstellung ist diese<br>Option auf <b>Disabled</b> (Deaktiviert) gesetzt.                               |
| Speicherprüfung<br>und -Korrektur                                     | Stellt die Speicherprüfung und -korrekturhäufigkeit ein. In der Standardeinstellung ist diese Option auf <b>Standard</b> gesetzt.                                                                                                    |
| Speicheraktualisie<br>rungsrate                                       | Stellt die Speicheraktualisierungsrate auf entweder 1x oder 2x ein. In der<br>Standardeinstellung ist diese Option auf <b>1x</b> gesetzt.                                                                                                    |
| Nicht-Kern-<br>Frequenz                                               | Ermöglicht Ihnen die Auswahl der Option <b>Processor Uncore Frequency</b> (Nicht-<br>Kern-Taktfrequenz des Prozessors).                                                                                                    |
|                                                                       | Mit dem dynamischen Modus kann der Prozessor Energieressourcen innerhalb der<br>Kerne und Nicht-Kerne während der Laufzeit optimieren. Die Optimierung der<br>Nicht-Kern-Frequenz zum Energiesparen oder zur Leistungsoptimierung hängt von<br>der Einstellung der Option <b>Energy Efficiency Policy</b> (Energieeffizienzregel) ab. |
| Energieeffizienzre                                                    | Ermöglicht die Auswahl der Energy Efficient Policy (Energieeffizienzregel).                                                                                                    |
| gel                                                                   | Der CPU verwendet die Einstellung, um das interne Verhalten des Prozessors zu<br>beeinflussen und legt fest, ob das Ziel eine höhere Performance oder höhere<br>Energieeinsparungen sein soll.                                                                                                    |
| Anzahl der für<br>Turbo-Boost<br>aktivierten Kerne<br>für Prozessor 1 | ANMERKUNG: Wenn zwei Prozessoren im System installiert wurden, sehen Sie<br>einen Eintrag für Number of Turbo Boost Enabled Cores for Processor 2<br>(Anzahl der für Turbo-Boost aktivierten Kerne für Prozessor 2).                                                                                                    |
|                                                                       | Steuert die Anzahl der für Turbo-Boost aktivierten Kerne für Prozessor 1. In der<br>Standardeinstellung ist die maximale Anzahl der Kerne aktiviert.                                                                                                    |
| Monitor/Mwait                                                         | Ermöglicht das Aktivieren der Monitor/Mwait-Anweisungen im Prozessor. In der<br>Standardeinstellung ist diese Option auf <b>Enabled</b> (Aktiviert) gesetzt; dies gilt für alle<br>Systemprofile mit Ausnahme von <b>Custom</b> (Benutzerdefiniert).                                                                                  |
|                                                                       | ANMERKUNG: Diese Option kann nur deaktiviert werden, wenn die Option C<br>States (C-States) im Modus Custom (Benutzerdefiniert) auf Disabled                                                                                                    |

## Option

#### **Beschreibung**

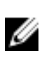

ANMERKUNG: Wenn die Option C States (C-States) im Modus Custom (Benutzerdefiniert) auf Enabled (Aktiviert) gesetzt ist, haben Änderungen der Monitor-/Mwait-Einstellung keine Auswirkungen auf die Systemleistung oder -Performance.

#### Verwandte Links

Systemprofileinstellungen Anzeigen von "System Profile Settings" (Systemprofileinstellungen)

#### Verschiedene Einstellungen

Sie können über den Bildschirm Miscellaneous Settings (Verschiedene Einstellungen) bestimmte Funktionen durchführen, z. B. die Aktualisierung der Systemkennnummer oder das Ändern von Datum und Uhrzeit des Systems.

#### Verwandte Links

Details zu "Miscellaneous Settings" (Verschiedene Einstellungen) System BIOS Anzeigen von "Miscellaneous Settings" (Verschiedene Einstellungen)

#### Anzeigen von "Miscellaneous Settings" (Verschiedene Einstellungen)

Führen Sie die folgenden Schritte aus, um den Bildschirm "Miscellaneous Settings" (Verschiedene Einstellungen) anzuzeigen:

- 1. Schalten Sie das System ein oder starten Sie es neu.
- 2. Drücken Sie umgehend auf die Taste <F2>, wenn die folgende Meldung angezeigt wird:

F2 = System Setup

ANMERKUNG: Wenn der Ladevorgang des Betriebssystems beginnt, bevor Sie F2 gedrückt haben, lassen Sie das System den Startvorgang vollständig ausführen. Starten Sie dann das System neu und versuchen Sie es erneut.

- 3. Klicken Sie auf dem Bildschirm System Setup Main Menu (System-Setup-Hauptmenü) auf System-BIOS (System-BIOS).
- Klicken Sie auf dem Bildschirm System-BIOS (System-BIOS) auf Miscellaneous Settings 4. (Verschiedene Einstellungen).

#### Verwandte Links

Verschiedene Einstellungen Details zu "Miscellaneous Settings" (Verschiedene Einstellungen)

#### Details zu "Miscellaneous Settings" (Verschiedene Einstellungen)

Die Details zum Bildschirm Miscellaneous Settings (Verschiedene Einstellungen) werden nachfolgend beschrieben :

| Option      | Beschreibung                                                                                            |
|-------------|----------------------------------------------------------------------------------------------------|
| System Time | Ermöglicht das Festlegen der Uhrzeit im System.                                                         |
| System Date | Ermöglicht das Festlegen des Datums im System.                                                          |
| Asset Tag   | Zeigt die Systemkennnummer an und ermöglicht ihre Änderung zum Zweck der<br>Sicherheit und Überwachung. |

| Option                                                                     | Beschreibung                                                                                                    |
|----------------------------------------------------------------------------|----------------------------------------------------------------------------------------------------|
| Tastatur-Num-<br>Sperre                                                    | Ermöglicht das Festlegen, ob das System mit aktivierter oder deaktivierter Num-<br>Sperre startet. In der Standardeinstellung ist diese Option auf <b>On (Aktiviert)</b> gesetzt.                                                                                                    |
|                                                                            | <b>ANMERKUNG:</b> Diese Option gilt nicht für Tastaturen mit 84 Tasten.                                                                                                    |
| F1/F2 Prompt on<br>Error (Bei Fehler<br>F1/F2-<br>Eingabeaufforderu<br>ng) | Aktiviert oder deaktiviert die F1/F2-Eingabeaufforderung bei einem Fehler. Diese<br>Option ist standardmäßig auf <b>Enabled (Aktiviert)</b> gesetzt. Die F1/F2-<br>Eingabeaufforderung umfasst auch Tastaturfehler.                                                                                                    |
| Load Legacy<br>Video Option<br>ROM                                         | Hiermit können Sie festlegen, ob das System-BIOS die Option ROM für ältere<br>Videodaten (INT 10H) vom Video-Controller lädt. Bei Auswahl von <b>Enabled</b><br>(Aktiviert) im Betriebssystem werden UEFI-Videoausgabestandards nicht<br>unterstützt. Dieses Feld ist nur für den UEFI-Startmodus vorgesehen. Sie können<br>diese Option nicht auf <b>Enabled (Aktiviert)</b> setzen, wenn der Modus <b>UEFI Secure</b><br><b>Boot (Sicherer UEFI-Start)</b> aktiviert ist. |
| Vanuendtalinka                                                             |                                                                                                    |

Verschiedene Einstellungen Anzeigen von "Miscellaneous Settings" (Verschiedene Einstellungen)

## Dienstprogramm für die iDRAC-Einstellungen

Das Dienstprogramm für iDRAC-Einstellungen ist eine Oberfläche für das Einrichten und Konfigurieren der iDRAC-Parameter mithilfe von UEFI. Mit dem Dienstprogramm für iDRAC-Einstellungen können verschiedene iDRAC-Parameter aktiviert oder deaktiviert werden.

**ANMERKUNG:** Für den Zugriff auf bestimmte Funktionen im Dienstprogramm für iDRAC-Einstellungen wird eine Aktualisierung der iDRAC Enterprise-Lizenz benötigt.

Für weitere Informationen zur Verwendung von iDRAC siehe *Dell Integrated Dell Remote Access Controller User's Guide* (Dell Benutzerhandbuch zum integrierten Dell Remote Access Controller) unter **Dell.com/idracmanuals**.

#### Verwandte Links

Ø

Device Settings (Geräteeinstellungen) System BIOS Aufrufen des Dienstprogramms für iDRAC-Einstellungen Ändern der thermischen Einstellungen

#### Aufrufen des Dienstprogramms für iDRAC-Einstellungen

- 1. Schalten Sie das verwaltete System ein oder starten Sie es neu.
- 2. Drücken Sie während des Einschaltselbsttests (POST) die Taste <F2>.
- 3. Klicken Sie auf der Seite System Setup Main Menu (System-Setup-Hauptmenü) auf iDRAC Settings (iDRAC-Einstellungen).

Der Bildschirm iDRAC Settings (iDRAC-Einstellungen) wird angezeigt.

#### Verwandte Links

Dienstprogramm für die iDRAC-Einstellungen

#### Ändern der thermischen Einstellungen

Das Dienstprogramm für die iDRAC-Einstellungen ermöglicht Ihnen die Auswahl und Anpassung der thermischen Steuerungseinstellungen für Ihr System.

- 1. Klicken Sie auf iDRAC Settings (iDRAC-Einstellungen) → Thermal (Thermisch).
- 2. Wählen Sie unter SYSTEM THERMAL PROFILE (Thermisches Profil des Systems) → Thermal Profile (Thermisches Profil) eine der folgenden Optionen aus:
  - Standardmäßige Einstellungen des thermischen Profils
  - Maximale Leistung (optimierte Leistung)
  - Minimalstrom (optimierte Leistung pro Watt)
- Legen Sie unter USER COOLING OPTIONS (Kühlungsoptionen des Benutzers) Fan Speed Offset (Lüfterdrehzahl-Abweichung), Minimum Fan Speed (Minimale Lüfterdrehzahl) und Custom Minimum Fan Speed (Benutzerdefinierte minimale Lüfterdrehzahl) fest.
- 4. Klicken Sie auf **Zurück**  $\rightarrow$  Fertig stellen  $\rightarrow$  Ja.

#### Verwandte Links

Dienstprogramm für die iDRAC-Einstellungen

# Device Settings (Geräteeinstellungen)

Geräteeinstellungen ermöglicht Ihnen die Geräteparameter zu konfigurieren.

Verwandte Links

System BIOS

# Dell Lifecycle Controller

Dell Lifecycle Controller (LC) bietet erweiterte integrierte Systemverwaltungsfunktionen wie Systembereitstellung, Konfiguration, Aktualisierung, Wartung und Diagnose. LC ist Bestandteil der bandexternen iDRAC-Lösung und den in das Dell System integrierten UEFI-Anwendungen (Unified Extensible Firmware Interface, vereinheitlichte erweiterbare Firmware-Schnittstelle).

## Verwandte Links

Integrierte Systemverwaltung

## Integrierte Systemverwaltung

Der Dell Lifecycle-Controller bietet eine erweiterte integrierte Systemverwaltung während des gesamten Lebenszyklus des Systems. Der Dell Lifecycle-Controller kann während der Startsequenz gestartet werden und funktioniert unabhängig vom Betriebssystem.

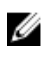

**ANMERKUNG:** Bestimmte Plattformkonfigurationen unterstützen möglicherweise nicht alle Funktionen des Dell Lifecycle Controllers.

Weitere Informationen über das Einrichten des Dell Lifecycle Controllers, das Konfigurieren von Hardware und Firmware sowie das Bereitstellen des Betriebssystems finden Sie in der Dokumentation zum Dell Lifecycle Controller unter **Dell.com/idracmanuals**.

#### Verwandte Links

Dell Lifecycle Controller

# Start-Manager

Mit dem Bildschirm **Boot Manager** (Start-Manager) können Sie die Startoptionen und Diagnose-Dienstprogramme auswählen.

Verwandte Links <u>Hauptmenü des Start-Managers</u> <u>System BIOS</u> Anzeigen des Boot Manager (Start-Managers)

# Anzeigen des Boot Manager (Start-Managers)

So rufen Sie den Boot Manager (Start-Manager) auf:

- 1. Schalten Sie das System ein oder starten Sie es neu.
- 2. Drücken Sie die Taste F11, wenn folgende Meldung angezeigt wird:

F11 = Boot Manager

Wenn der Ladevorgang des Betriebssystems beginnt, bevor Sie F11 gedrückt haben, lassen Sie das System den Startvorgang vollständig ausführen. Starten Sie dann das System neu und versuchen Sie es noch einmal.

#### Verwandte Links

<u>Start-Manager</u> <u>Hauptmenü des Start-Managers</u>

## Hauptmenü des Start-Managers

| Menüelement                                                      | Beschreibung                                                                                                    |
|------------------------------------------------------------------|----------------------------------------------------------------------------------------------------|
| Continue Normal<br>Boot (Normalen<br>Startvorgang<br>fortsetzen) | Das System versucht, von den Geräten in der Startreihenfolge zu starten,<br>beginnend mit dem ersten Eintrag. Wenn der Startvorgang fehlschlägt, setzt das<br>Gerät den Vorgang mit dem nächsten Gerät in der Startreihenfolge fort, bis ein<br>Startvorgang erfolgreich ist oder keine weiteren Startoptionen vorhanden sind. |
| Einmaliges<br>Startmenü                                          | Für den Zugriff auf das Startmenü, um ein einmaliges Startgerät auszuwählen.                                                                                                    |
| Launch System<br>Setup (System-<br>Setup starten)                | Ermöglicht den Zugriff auf das System-Setup.                                                                                                    |
| Starten des<br>Lifecycle<br>Controller                           | Beendet den Start-Manager und ruft das Dell Lifecycle Controller-Programm auf.                                                                                                    |
| System Utilities<br>(Systemdienstpro<br>gramme)                  | Zum Starten von Systemdienstprogrammen wie die Systemdiagnose und UEFI-<br>Shell.                                                                                                    |
| Verwandte Links<br>Start-Manager<br>Anzeigen des Boc             | ot Manager (Start-Managers)                                                                                                    |

#### Einmaliges BIOS-Startmenü

Das einmalige BIOS-Startmenü ermöglicht Ihnen die Auswahl eines Startgeräts.
### Verwandte Links

Start-Manager

### System Utilities (Systemdienstprogramme)

Unter **System Utilities** (Systemdienstprogramme) sind die folgenden Dienstprogramme enthalten, die gestartet werden können:

- Startdiagnose
- BIOS-Aktualisierungsdatei-Explorer
- System neu starten

### Verwandte Links

Start-Manager

# **PXE-Start**

Die Preboot Execution Environment (PXE) ist ein Client bzw. eine Schnittstelle nach Industriestandard, über die vernetzte Computer, auf denen noch kein Betriebssystem geladen ist, im Remote-Zugriff von einem Administrator konfiguriert und gestartet werden können.

6

# Installieren und Entfernen von Systemkomponenten

In diesem Abschnitt sind Informationen zum Installieren und Entfernen der Systemkomponenten enthalten.

# Sicherheitshinweise

WARNUNG: Beim Anheben des Systems sollten Sie sich stets von anderen helfen lassen. Um  $\Lambda$ Verletzungen zu vermeiden, sollten Sie nicht versuchen, das System allein zu bewegen.

M WARNUNG: Das Öffnen und Entfernen der Systemabdeckung bei eingeschaltetem System birgt die Gefahr eines elektrischen Schlags.

VORSICHT: Das System darf maximal fünf Minuten lang ohne Abdeckung betrieben werden.

VORSICHT: Viele Reparaturen am Computer dürfen nur von einem zertifizierten Servicetechniker ausgeführt werden. Sie sollten nur die Behebung von Störungen sowie einfache Reparaturen unter Berücksichtigung der jeweiligen Angaben in den Produktdokumentationen von Dell durchführen bzw. die elektronischen oder telefonischen Anweisungen des Service- und Supportteams von Dell befolgen. Schäden durch nicht von Dell genehmigte Wartungsversuche werden nicht durch die Garantie abgedeckt. Lesen und beachten Sie die Sicherheitshinweise, die Sie zusammen mit Ihrem Produkt erhalten haben.

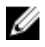

ANMERKUNG: Es wird von Dell empfohlen, dass Sie bei Arbeiten an Komponenten im Inneren des Systems immer eine antistatische Unterlage verwenden und eine Erdungsmanschette tragen.

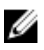

ANMERKUNG: Um einen ordnungsgemäßen Betrieb und eine ausreichende Kühlung sicherzustellen, müssen alle Schächte und Lüfter im System zu jeder Zeit entweder mit einem Modul oder einem Platzhalter bestückt sein.

# Vor der Arbeit an Komponenten im Inneren Ihres Systems

### Voraussetzungen

Befolgen Sie die Sicherheitshinweise, die im entsprechenden Abschnitt aufgeführt sind.

- 1. Schalten Sie das System und alle angeschlossenen Peripheriegeräte aus.
- 2. Trennen Sie das System und die Peripheriegeräte von der Netzstromversorgung.
- 3. Entfernen Sie gegebenenfalls die Frontverkleidung.
- 4. Falls zutreffend, nehmen Sie das System aus dem Rack. Weitere Informationen finden Sie im (Dell PowerEdge C6320 - Handbuch zum Einstieg) Rack Installation Placemat (Kurzanleitung zur Rack-Installation) unter **Dell.com/poweredgemanuals**.
- 5. Nehmen Sie die Abdeckung des Systems ab.

### Verwandte Links

Entfernen der optionalen Frontverkleidung (Blende) Entfernen der Systemabdeckung

# Nach der Arbeit an Komponenten im Inneren Ihres Systems

### Voraussetzungen

Befolgen Sie die Sicherheitshinweise, die im entsprechenden Abschnitt aufgeführt sind.

### Schritte

- 1. Bringen Sie die Systemabdeckung an.
- Falls zutreffend, setzen Sie das System in das Rack ein.
   Weitere Informationen finden Sie im (Dell PowerEdge C6320 Handbuch zum Einstieg) Rack Installation Placemat (Kurzanleitung zur Rack-Installation) unter Dell.com/poweredgemanuals.
- 3. Bringen Sie die Frontverkleidung an, falls diese entfernt wurde.
- **4.** Schließen Sie die Peripheriegeräte wieder an und schließen Sie das System wieder an das Stromnetz an.
- 5. Schalten Sie das System und alle angeschlossenen Peripheriegeräte ein.

### Verwandte Links

Installieren der Systemabdeckung Installieren der optionalen Frontverkleidung (Blende)

# Empfohlene Werkzeuge

Sie benötigen die folgenden Werkzeuge, um den Entfernungs- und Installationsvorgang durchzuführen:

- Schlüssel für das Schloss der Frontverkleidung.
   Dieser wird nur dann benötigt, wenn Ihr System über eine Frontverkleidung verfügt.
- Kreuzschlitzschraubenzieher Nr. 1
- Kreuzschlitzschraubenzieher Nr. 2
- Erdungsband

Sie benötigen die folgenden Werkzeuge für die Montage der Kabel für eine Gleichstrom-Netzteileinheit.

- Handzange AMP 90871-1 oder gleichwertiges Werkzeug
- Abisolierzangen, mit denen Isolierungen der Größe 10 AWG von festem oder verdrilltem, isoliertem Kupferdraht entfernt werden kann

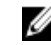

**ANMERKUNG:** Verwenden Sie Alpha Wire-Draht mit der Teilenummer 3080 oder einen gleichwertigen Draht (Verlitzung 65/30).

# Frontverkleidung (optional)

Die Frontverkleidung (Blende) ist an der Vorderseite des Servers angebracht und verhindert, dass es beim Entfernen der Festplatte oder durch Drücken der Rücksetztaste oder des Netzschalters zu Störungen kommt. Die Frontverkleidung kann auch verriegelt werden, um zusätzlichen Schutz zu bieten.

## Entfernen der optionalen Frontverkleidung (Blende)

### Voraussetzungen

Befolgen Sie die Sicherheitshinweise, die im entsprechenden Abschnitt aufgeführt sind.

### Schritte

1

1. Machen Sie den Schlüssel der Frontverkleidung ausfindig und entfernen Sie ihn.

ANMERKUNG: Der Schlüssel ist an der Rückseite der Frontverkleidung befestigt.

- 2. Entriegeln Sie die Frontverkleidung mithilfe des Schlüssels.
- 3. Schieben Sie die Sperrklinke nach oben und ziehen Sie am linken Rand der Frontverkleidung.
- 4. Lösen Sie die rechte Seite und entfernen Sie die Frontverkleidung.

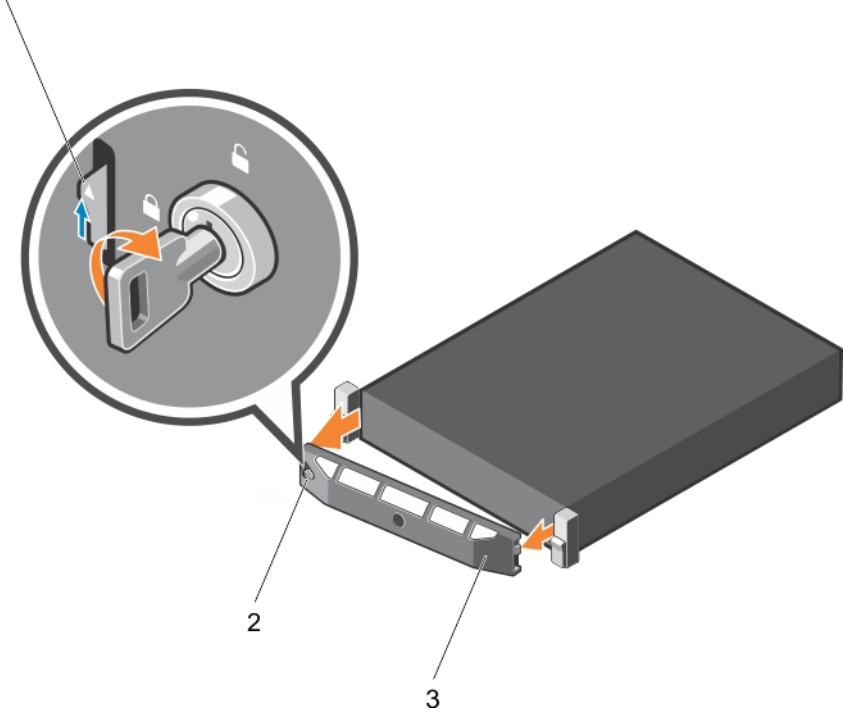

### Abbildung 12. Entfernen der optionalen Frontverkleidung (Blende)

- 2. Verriegelung der Frontverkleidung
- 3. Frontverkleidung

1. Sperrklinke

## Installieren der optionalen Frontverkleidung (Blende)

### Voraussetzungen

Befolgen Sie die Sicherheitshinweise, die im entsprechenden Abschnitt aufgeführt sind.

### Schritte

1. Machen Sie den Schlüssel der Frontverkleidung ausfindig und entfernen Sie ihn.

ANMERKUNG: Der Schlüssel ist an der Rückseite der Frontverkleidung befestigt.

- 2. Haken Sie das rechte Ende der Frontverkleidung am Gehäuse ein.
- 3. Schwenken Sie das freie Ende der Frontverkleidung auf das System.
- 4. Verriegeln Sie die Frontverkleidung (Blende) mit dem Schlüssel.

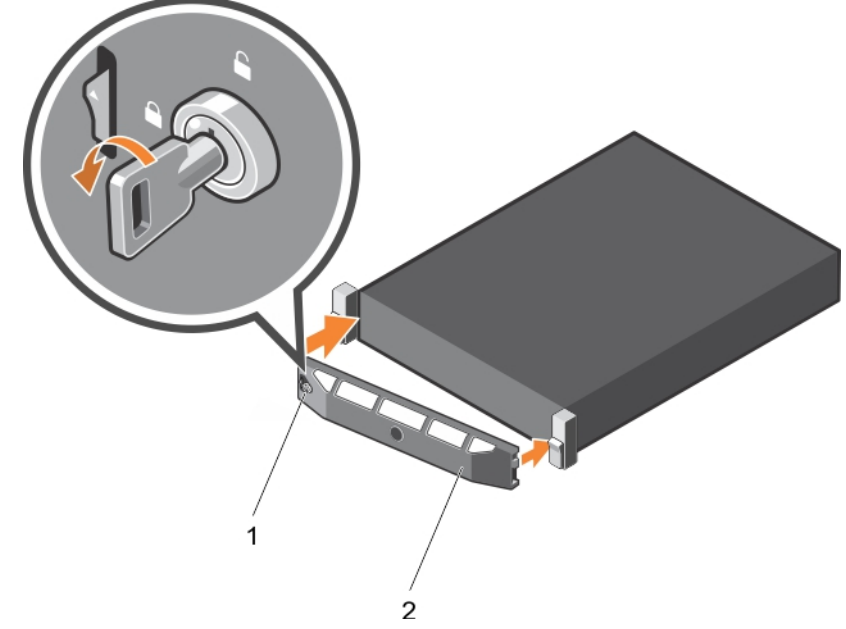

### Abbildung 13. Installieren der optionalen Frontverkleidung (Blende)

1. Verriegelung der Frontverkleidung 2. Frontblende

# Systemabdeckung

Die Systemabdeckung schützt die Komponenten im Inneren des Systems und trägt dazu bei, den Luftstrom im Inneren des Systems aufrechtzuerhalten. Durch Entfernen der Systemabdeckung wird der Eingriffschalter betätigt, was zur Aufrechterhaltung der Systemsicherheit beiträgt.

## Entfernen der Systemabdeckung

### Voraussetzungen

- 1. Befolgen Sie die Sicherheitshinweise, die im entsprechenden Abschnitt aufgeführt sind.
- 2. Entfernen Sie die optionale Frontverkleidung (Blende), wenn diese montiert ist. Weitere Informationen finden Sie im Abschnitt "Entfernen der optionalen Frontverkleidung (Blende)".

### Schritte

- 1. Drehen Sie die Verriegelung der Sperrklinke entgegen dem Uhrzeigersinn in die geöffnete Position.
- Heben Sie den Riegel an und bewegen Sie ihn in Richtung der Systemrückseite.
   Die Systemabdeckung wird zurückgeschoben, wobei sich die Halterungen auf der Systemabdeckung aus den Schlitzen am Gehäuse lösen.

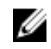

**ANMERKUNG:** Die Position des Riegels kann je nach Konfiguration Ihres Systems unterschiedlich sein.

3. Fassen Sie die Abdeckung an beiden Seiten und lösen Sie sie vom System.

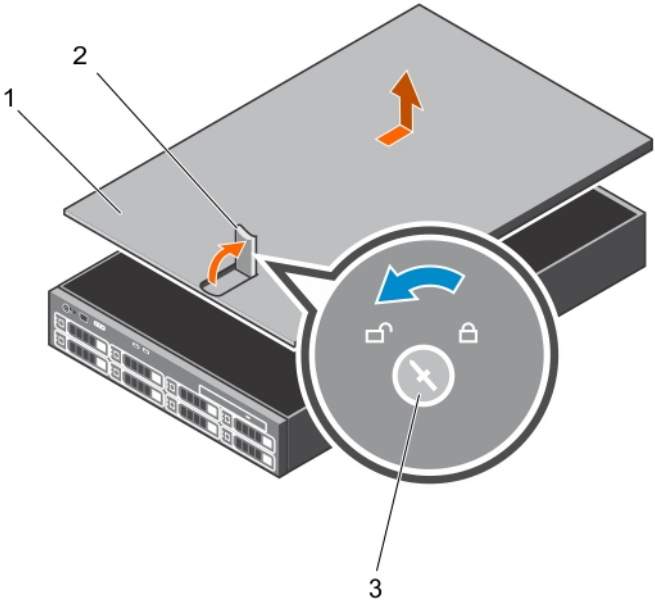

### Abbildung 14. System öffnen und schließen

- 1. Systemabdeckung
- 3. Verriegelung der Sperrklinke

#### Nächste Schritte

- 1. Bringen Sie die Systemabdeckung an.
- 2. Befolgen Sie die Schritte im Abschnitt "Nach der Arbeit an Komponenten im Inneren Ihres Systems".

### Verwandte Links

Sicherheitshinweise Installieren der Systemabdeckung Vor der Arbeit an Komponenten im Inneren Ihres Systems Nach der Arbeit an Komponenten im Inneren Ihres Systems

### Installieren der Systemabdeckung

### Voraussetzungen

- 1. Befolgen Sie die Sicherheitshinweise, die im entsprechenden Abschnitt aufgeführt sind.
- 2. Vergewissern Sie sich, dass alle internen Kabel angeschlossen und so verlegt sind, dass sie nicht behindern. Achten Sie darauf, dass keine Werkzeuge oder zusätzliche Bauteile im System zurückbleiben.

### Schritte

- 1. Richten Sie die Steckplätze der Systemabdeckung an den Laschen am Gehäuse aus.
- 2. Drücken Sie die Riegel der Systemabdeckung nach unten, um die Systemabdeckung zu verschließen.

2. Freigabehebel

Die Systemabdeckung gleitet nach vorn und die Schlitze an der Systemabdeckung greifen in die Halterungen am Gehäuse. Die Verriegelung der Systemabdeckung rastet ein, wenn die Systemabdeckung vollständig in den Halterungen des Gehäuses sitzt.

3. Drehen Sie die Verriegelung des Freigabehebels im Uhrzeigersinn in die gesperrte Position.

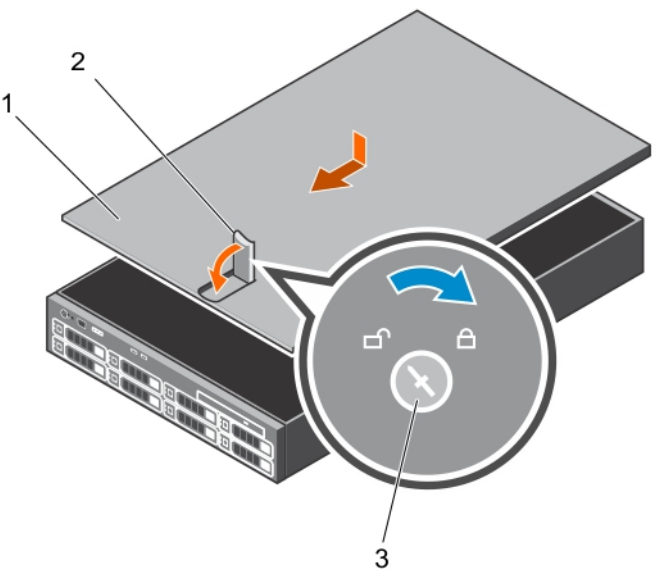

### Abbildung 15. Installieren der Systemabdeckung

1. Systemabdeckung

- 2. Freigabehebel
- 3. Verriegelung der Sperrklinke

### Nächste Schritte

- 1. Bringen Sie gegebenenfalls die Frontverkleidung an.
- 2. Schließen Sie die Peripheriegeräte wieder an und schließen Sie das System wieder an das Stromnetz an.
- 3. Schalten Sie das System und alle angeschlossenen Peripheriegeräte ein.

### Verwandte Links

Sicherheitshinweise Vor der Arbeit an Komponenten im Inneren Ihres Systems Nach der Arbeit an Komponenten im Inneren Ihres Systems Entfernen der Systemabdeckung

# **Das Systeminnere**

VORSICHT: Viele Reparaturen am Computer dürfen nur von einem zertifizierten Servicetechniker ausgeführt werden. Sie sollten nur die Behebung von Störungen sowie einfache Reparaturen unter Berücksichtigung der jeweiligen Angaben in den Produktdokumentationen von Dell durchführen bzw. die elektronischen oder telefonischen Anweisungen des Service- und Supportteams von Dell befolgen. Schäden durch nicht von Dell genehmigte Wartungsversuche werden nicht durch die Garantie abgedeckt. Lesen und beachten Sie die Sicherheitshinweise, die Sie zusammen mit Ihrem Produkt erhalten haben.

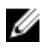

ANMERKUNG: Hot-swap-fähige Komponenten sind orange gekennzeichnet, während die Griffpunkte auf den Komponenten blau markiert sind.

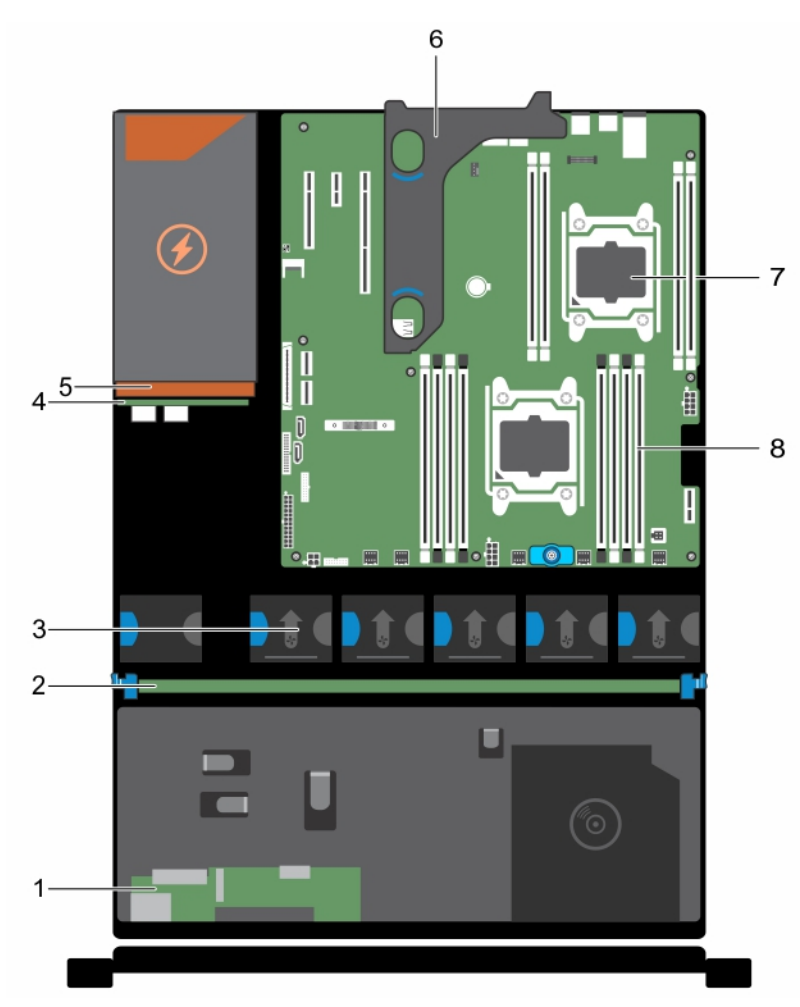

Abbildung 16. Das Innere des Systems – Gehäuse eines redundanten Netzteils

- Bedienfeldplatine 1.
- 3. Kühlungslüfter (5)
- 5. Netzteil (redundant)
- 7. Prozessor (2)

- Festplattenrückwandplatine 2.
- 4. Stromzwischenplatine
- 6. Optionaler Erweiterungskarten-Riser
- DIMM (12) 8.

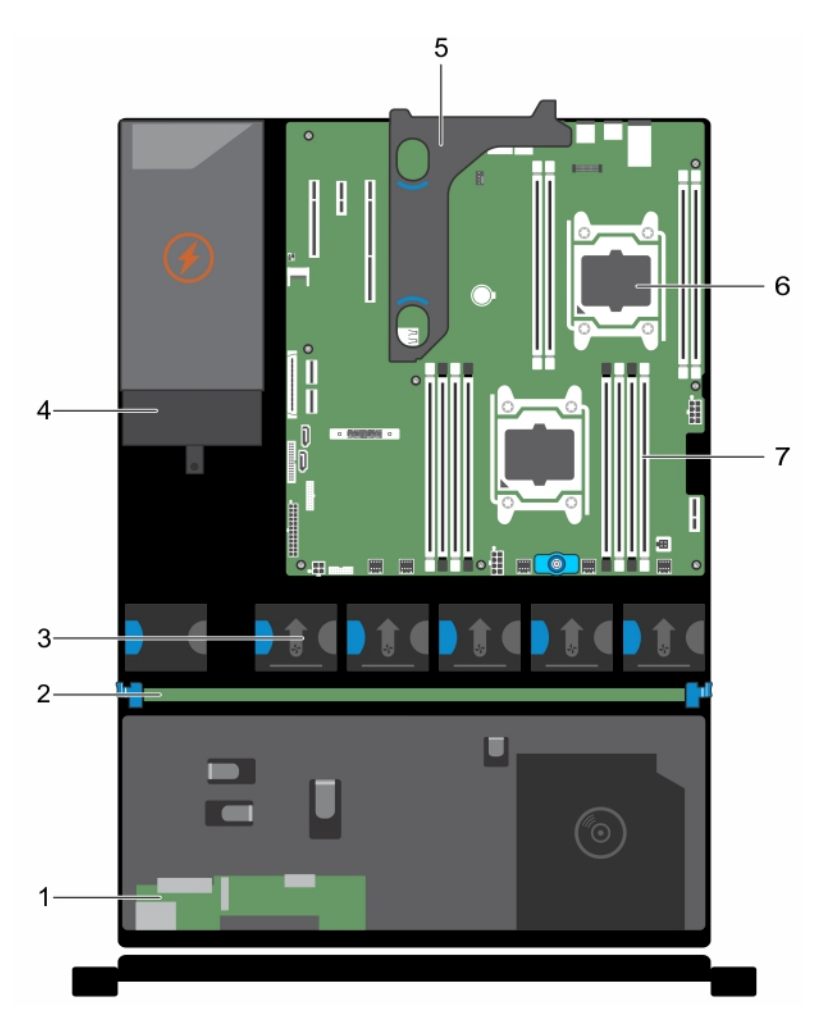

Abbildung 17. Das Innere des Systems – Gehäuse eines nicht redundanten Netzteils

- 1. Bedienfeldplatine
- 3. Kühlungslüfter (5)
- 5. Optionaler Erweiterungskarten-Riser
- 7. DIMM (12)

- 2. Festplattenrückwandplatine
- 4. Netzteil (nicht redundant)
- 6. Prozessor (2)

# Kühlgehäuse

Das Kühlgehäuse verfügt über aerodynamisch platzierte Öffnungen, die den Luftstrom durch das gesamte System führen. Der Luftstrom durchläuft alle kritischen Teile des Systems, wobei das Vakuumsystem Luft über die gesamte Fläche des Kühlkörpers leitet und eine effizientere Kühlung ermöglicht.

## Entfernen des Kühlgehäuses

### Voraussetzungen

△ VORSICHT: Viele Reparaturen am Computer dürfen nur von einem zertifizierten Servicetechniker ausgeführt werden. Sie sollten nur die Behebung von Störungen sowie einfache Reparaturen unter Berücksichtigung der jeweiligen Angaben in den Produktdokumentationen von Dell durchführen bzw. die elektronischen oder telefonischen Anweisungen des Service- und Supportteams von Dell befolgen. Schäden durch nicht von Dell genehmigte Wartungsversuche werden nicht durch die Garantie abgedeckt. Lesen und beachten Sie die Sicherheitshinweise, die Sie zusammen mit Ihrem Produkt erhalten haben.

- 1. Befolgen Sie die Sicherheitshinweise, die im entsprechenden Abschnitt aufgeführt sind.
- 2. Befolgen Sie die Schritte im Abschnitt "Vor der Arbeit an Komponenten im Inneren Ihres Systems".
- 3. Trennen Sie alle angeschlossenen Kabel von den installierten Erweiterungskarten.

**ANMERKUNG:** Falls erforderlich, schließen Sie den Erweiterungskartenriegel auf dem Kühlgehäuse, um die Erweiterungskarte voller Baulänge zu entsichern.

4. Entfernen Sie den Erweiterungskarten-Riser, wenn dieser installiert ist.

△ VORSICHT: Betreiben Sie das System niemals mit abgenommenem Kühlgehäuse. Das System kann andernfalls schnell überhitzen, was zum Abschalten des Systems und zu Datenverlust führt.

### Schritte

Halten Sie das Kühlgehäuse an den Seiten fest und heben Sie es aus dem System heraus.

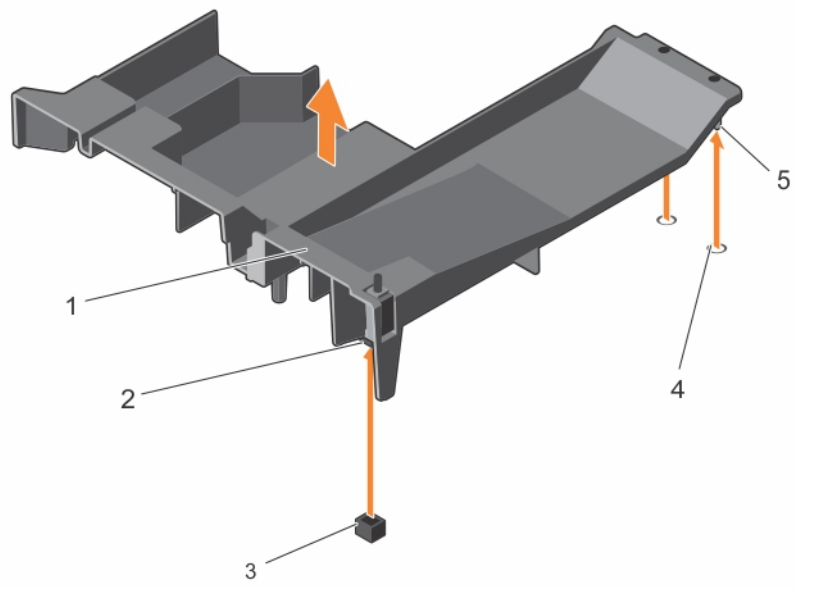

### Abbildung 18. Entfernen des Kühlgehäuses

- 1. Kühlgehäuse
- 3. Anschluss für den Gehäuseeingriffschalter auf der Systemplatine
- 2. Schalter für die Gehäuseeingriffswarnung
- 4. Aussparungen für Kühlgehäuseausrichtung

5. Stifte für Kühlgehäuseausrichtung

### Nächste Schritte

- 1. Installieren Sie das Kühlgehäuse wieder.
- 2. Falls zuvor entfernt, installieren Sie den optionalen PCIe-Erweiterungskarten-Riser wieder.
- 3. Schließen Sie alle zuvor von Erweiterungskarten getrennten Kabel wieder an.
- 4. Falls erforderlich, öffnen Sie den Erweiterungskartenriegel auf dem Kühlgehäuse, um die Erweiterungskarte voller Baulänge zu sichern.
- 5. Befolgen Sie die Schritte im Abschnitt "Nach der Arbeit an Komponenten im Inneren Ihres Systems".

### Verwandte Links

Sicherheitshinweise Vor der Arbeit an Komponenten im Inneren Ihres Systems Nach der Arbeit an Komponenten im Inneren Ihres Systems Entfernen des optionalen Erweiterungskarten-Risers Entfernen einer Erweiterungskarte aus dem Erweiterungskarten-Riser Installieren einer Erweiterungskarte im Erweiterungskarten-Riser Installieren des (optionalen) Erweiterungskarten-Risers Einsetzen des Kühlgehäuses

### Einsetzen des Kühlgehäuses

### Voraussetzungen

VORSICHT: Viele Reparaturen am Computer dürfen nur von einem zertifizierten Servicetechniker ausgeführt werden. Sie sollten nur die Behebung von Störungen sowie einfache Reparaturen unter Berücksichtigung der jeweiligen Angaben in den Produktdokumentationen von Dell durchführen bzw. die elektronischen oder telefonischen Anweisungen des Service- und Supportteams von Dell befolgen. Schäden durch nicht von Dell genehmigte Wartungsversuche werden nicht durch die Garantie abgedeckt. Lesen und beachten Sie die Sicherheitshinweise, die Sie zusammen mit Ihrem Produkt erhalten haben.

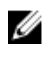

**ANMERKUNG:** Um das Kühlgehäuse korrekt im Gehäuse einzusetzen, müssen Sie darauf achten, dass die Kabel entlang der Systemgehäusewand verlegt und mithilfe der Kabelhalterung befestigt sind.

- 1. Befolgen Sie die Sicherheitshinweise, die im entsprechenden Abschnitt aufgeführt sind.
- 2. Befolgen Sie die Schritte im Abschnitt "Vor der Arbeit an Komponenten im Inneren Ihres Systems".

- **1.** Richten Sie die Halterungen auf dem Kühlgehäuse an den Sicherungsöffnungen auf der Rückseite des Gehäuses aus.
- 2. Senken Sie das Kühlgehäuse ins Gehäuse ab, bis es fest eingesteckt ist.

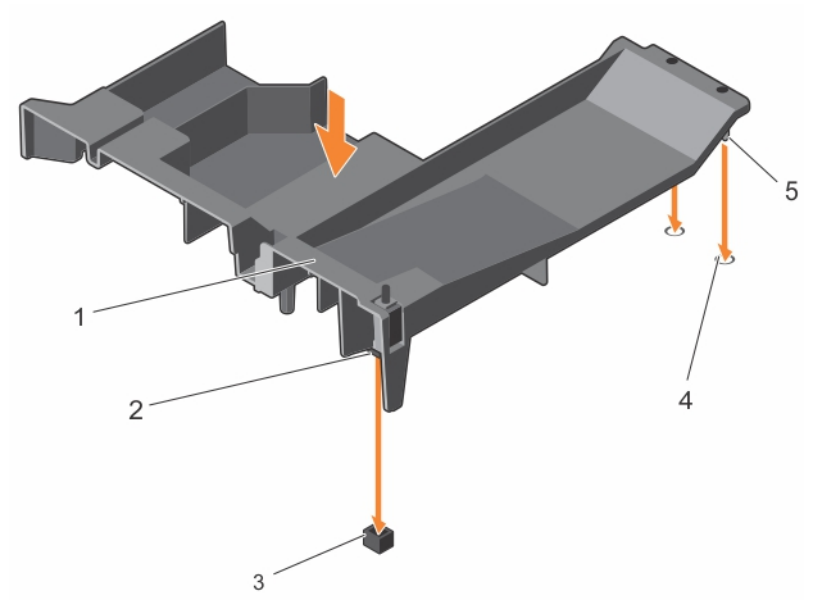

#### Abbildung 19. Einsetzen des Kühlgehäuses

- 1. Kühlgehäuse
- 3. Anschluss für den Gehäuseeingriffschalter auf der Systemplatine
- 5. Stifte für Kühlgehäuseausrichtung
- Schalter f
  ür die Geh
  äuseeingriffswarnung
- 4. Aussparungen für Kühlgehäuseausrichtung

#### Nächste Schritte

- 1. Installieren Sie den optionalen PCIe-Erweiterungskarten-Riser.
- 2. Schließen Sie alle zuvor von Erweiterungskarten getrennten Kabel wieder an.
- 3. Falls erforderlich, öffnen Sie den Erweiterungskartenriegel auf dem Kühlgehäuse, um die Erweiterungskarte voller Baulänge zu sichern.
- 4. Befolgen Sie die Schritte im Abschnitt "Nach der Arbeit an Komponenten im Inneren Ihres Systems".

#### Verwandte Links

Sicherheitshinweise Vor der Arbeit an Komponenten im Inneren Ihres Systems Nach der Arbeit an Komponenten im Inneren Ihres Systems Installieren einer Erweiterungskarte im Erweiterungskarten-Riser Installieren des (optionalen) Erweiterungskarten-Risers

# Systemspeicher

Das System unterstützt registrierte DDR4-DIMMs (RDIMMs) und die Spannungsstandards von DDR4.

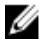

**ANMERKUNG:** Die Einheit MT/s gibt die DIMM-Taktrate in Millionen Übertragungen (Megatransfers) pro Sekunde an.

Die Taktrate des Speicherbusses kann 2400 MT/s, 2133 MT/s oder 1866 MT/s betragen, abhängig von:

• Ausgewähltes Systemprofil (z. B. Performance Optimized [für Leistung optimiert], Custom [Benutzerdefiniert] oder Dense Configuration Optimized [für dichte Konfiguration optimiert])

• Maximale unterstützte DIMM-Taktrate der Prozessoren

Das System enthält 12 Speichersockel, aufgeteilt in vier Sätze – zwei Sätze zu 4 Sockeln und zwei Sätze zu jeweils 2 Sockeln. Die DIMMs in den Sockeln A1 bis A8 sind Prozessor 1 zugewiesen, die DIMMs in den Sockeln B1 bis B4 sind Prozessor 2 zugewiesen. Jeder aus 4 Sockeln bestehende Satz ist in zwei Kanäle aufgeteilt und jeder aus 1 Sockel bestehende Satz ist in einem Kanal organisiert. In jedem Kanal des 4-Sockel-Satzes sind die Freigabehebel des ersten Sockels weiß und am die des zweiten Sockel schwarz. Im 2-Sockel-Satz ist jeder Freigabehebel weiß markiert.

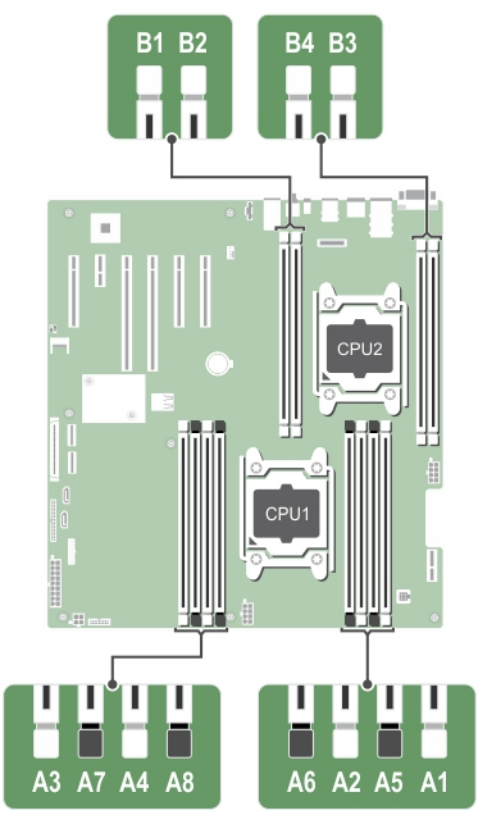

Abbildung 20. Positionen der Speichersockel

Die Speicherkanäle sind folgendermaßen organisiert:

#### Tabelle 32. Speicherkanäle

| Prozessor   | Kanal 0                  | Kanal 1                  | Kanal 2                  | Kanal 3                  |
|-------------|--------------------------|--------------------------|--------------------------|--------------------------|
| Prozessor 1 | Steckplätze A1 und<br>A5 | Steckplätze A2 und<br>A6 | Steckplätze A3 und<br>A7 | Steckplätze A4 und<br>A8 |
| Prozessor 2 | Steckplatz B1            | Steckplatz B2            | Steckplatz B3            | Steckplatz B4            |

Die folgende Tabelle enthält die Speicherbelegungen und Taktraten für die unterstützten Konfigurationen.

| Tabelle 33. Speicherbelegung | und Betriebsfrequenzen |
|------------------------------|------------------------|
|------------------------------|------------------------|

| <b>DIMM-</b> Тур | DIMMs<br>bestückt je<br>Kanal | Spannung | Taktrate (in MT/s) | Maximaler DIMM-Rank je<br>Kanal |
|------------------|-------------------------------|----------|--------------------|---------------------------------|
| RDIMM            | 1                             | 1,2 V    | 2.400, 2.133 und   | Finfach adar Turaifach          |
|                  | 2                             |          | 1.866              | Elfilach oder zweilach          |

#### Verwandte Links

Betriebsartspezifische Richtlinien

### Allgemeine Richtlinien zur Installation von Speichermodulen

Ű

**ANMERKUNG:** Bei Speicherkonfigurationen, die diesen Richtlinien nicht entsprechen, startet das System unter Umständen nicht, antwortet während der Speicherkonfiguration nicht mehr oder arbeitet mit reduziertem Speicher.

Das System unterstützt die flexible Speicherkonfiguration. Das System kann somit in jeder Konfiguration mit zulässiger Chipsatz-Architektur konfiguriert und ausgeführt werden. Für den Einsatz von Speichermodulen werden die folgenden Richtlinien empfohlen:

- x4- und x8-DRAM-basierte DIMMs können kombiniert werden. Weitere Informationen erhalten Sie im Abschnitt "Modusspezifische Anleitungen" in diesem Dokument.
- Bis zu zwei Dual- oder Single-Rank-RDIMMs können je Kanal eingesetzt werden.
- Bestücken Sie die DIMM-Sockel nur, wenn ein Prozessor installiert ist. In einem Einzelprozessorsystem stehen die Sockel A1 bis A8 zur Verfügung. In einem Zweiprozessorsystem stehen die Sockel A1 bis A8 und die Sockel B1 bis B4 zur Verfügung.
- Bestücken Sie zuerst alle Sockel mit weißen Freigabehebeln und dann die Sockel mit schwarzen Freigabehebeln.
- Wenn Speichermodule mit unterschiedlichen Kapazitäten kombiniert werden sollen, bestücken Sie zuerst die Sockel mit Speichermodulen mit der höchsten Kapazität. Wenn Sie beispielsweise 4-GBund 8-GB-Speichermodule kombinieren möchten, bestücken Sie die Sockel mit weißen Freigabelaschen mit 8-GB-Speichermodulen und die Sockel mit schwarzen Freigabelaschen mit 4-GB-Speichermodulen.
- In einer Zweiprozessorkonfiguration müssen die Speicherkonfigurationen für beide Prozessoren identisch sein. Wenn Sie z. B. Sockel A1 für Prozessor 1 bestücken, müssen Sie Sockel B1 für Prozessor 2 bestücken usw.
- Speichermodule unterschiedlicher Größen können unter der Voraussetzung kombiniert werden, dass weitere Regeln für die Speicherbestückung befolgt werden (Speichermodule der Größen 4 GB und 8 GB können z. B. kombiniert werden).
- Die gleichzeitige Verwendung von mehr als zwei Speichermodul-Kapazitäten in einem System wird nicht unterstützt.
- Um die Leistung zu maximieren, bestücken Sie immer zwei DIMMs je Prozessor (ein DIMM-Modul je Kanal).

### Verwandte Links

Betriebsartspezifische Richtlinien

### Betriebsartspezifische Richtlinien

Jedem Prozessor sind vier Speicherkanäle zugewiesen. Die zulässigen Konfigurationen hängen vom ausgewählten Speichermodus ab.

# **Beispiel-Speicherkonfigurationen**

Die folgenden Tabellen enthalten Beispiel-Speicherkonfigurationen für Ein- und Zwei-Prozessorkonfigurationen, die den Richtlinien dieses Abschnitts entsprechen.

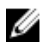

**ANMERKUNG:** In den folgenden Tabellen weisen die Abkürzungen 1R bzw. 2R auf Einfach- bzw. Zweifach-DIMMs hin.

| Systemkapazi<br>tät (in GB) | DIMM-<br>Größe (in<br>GB) | Anzahl der<br>DIMMs | DIMM-Rank, -<br>Organisation und -<br>Taktrate | DIMM-Steckplatzbelegung |
|-----------------------------|---------------------------|---------------------|------------------------------------------------|-------------------------|
| 4                           | 4                         | 1                   | 1R, x8, 2400 MT/s                              | A1                      |
|                             |                           |                     | 1R, x8, 2133 MT/s,                             |                         |
|                             |                           |                     | 1R, x8, 1866 MT/s                              |                         |
| 8                           | 4                         | 2                   | 1R, x8, 2400 MT/s                              | A1, A2                  |
|                             |                           |                     | 1R, x8, 2133 MT/s,                             |                         |
|                             |                           |                     | 1R, x8, 1866 MT/s                              |                         |
|                             | 8                         | 1                   | 1R, x8, 2400 MT/s                              | A1                      |
|                             |                           |                     | 1R, x8, 2133 MT/s,                             |                         |
|                             |                           |                     | 1R, x8, 1866 MT/s                              |                         |
| 16                          | 4                         | 4                   | 1R, x8, 2400 MT/s                              | A1, A2, A3, A4          |
|                             |                           |                     | 1R, x8, 2133 MT/s,                             |                         |
|                             |                           |                     | 1R, x8, 1866 MT/s                              |                         |
|                             | 8                         | 2                   | 2R, x8, 2400 MT/s                              | A1, A2                  |
|                             |                           |                     | 2R, x8, 2133 MT/s,                             |                         |
|                             |                           |                     | 2R, x8, 1866 MT/s                              |                         |
|                             | 16                        | 1                   | 2R, x8, 2400 MT/s                              | A1                      |
|                             |                           |                     | 2R, x8, 2133 MT/s,                             |                         |
|                             |                           |                     | 2R, x8, 1866 MT/s                              |                         |
| 24                          | 4                         | 6                   | 1R, x8, 2400 MT/s                              | A1, A2, A3, A4, A5, A6  |
|                             |                           |                     | 1R, x8, 2133 MT/s,                             |                         |
|                             |                           |                     | 1R, x8, 1866 MT/s                              |                         |

| Systemkapazi<br>tät (in GB) | DIMM-<br>Größe (in<br>GB) | Anzahl der<br>DIMMs | DIMM-Rank, -<br>Organisation und -<br>Taktrate | DIMM-Steckplatzbelegung        |
|-----------------------------|---------------------------|---------------------|------------------------------------------------|--------------------------------|
|                             | 8                         | 3                   | 1R, x8, 2400 MT/s                              | A1, A2, A3                     |
|                             |                           |                     | 1R, x8, 2133 MT/s,                             |                                |
|                             |                           |                     | 1R, x8, 1866 MT/s                              |                                |
| 32                          | 4                         | 8                   | 1R, x8, 2400 MT/s                              | A1, A2, A3, A4, A5, A6, A7, A8 |
|                             |                           |                     | 1R, x8, 2133 MT/s,                             |                                |
|                             |                           |                     | 1R, x8, 1866 MT/s                              |                                |
|                             | 8                         | 4                   | 1R, x8, 2400 MT/s                              | A1, A2, A3, A4                 |
|                             |                           |                     | 1R, x8, 2133 MT/s,                             |                                |
|                             |                           |                     | 1R, x8, 1866 MT/s                              |                                |
|                             | 16                        | 2                   | 1R, x8, 2400 MT/s                              | A1, A2                         |
|                             |                           |                     | 1R, x8, 2133 MT/s,                             |                                |
|                             |                           |                     | 1R, x8, 1866 MT/s                              |                                |
|                             | 32                        | 1                   | 1R, x8, 2400 MT/s                              | A1                             |
|                             |                           |                     | 1R, x8, 2133 MT/s,                             |                                |
|                             |                           |                     | 1R, x8, 1866 MT/s                              |                                |
| 48                          | 8                         | 6                   | 2R, x8, 2400 MT/s                              | A1, A2, A3, A4, A5, A6         |
|                             |                           |                     | 2R, x8, 2133 MT/s,                             |                                |
|                             |                           |                     | 2R, x8, 1866 MT/s                              |                                |
|                             | 16                        | 3                   | 2R, x8, 2400 MT/s                              | A1, A2, A3                     |
|                             |                           |                     | 2R, x8, 2133 MT/s,                             |                                |
|                             |                           |                     | 2R, x8, 1866 MT/s                              |                                |
| 64                          | 8                         | 8                   | 2R, x8, 2400 MT/s                              | A1, A2, A3, A4, A5, A6, A7, A8 |
|                             |                           |                     | 2R, x8, 2133 MT/s,                             |                                |
|                             |                           |                     | 2R, x8, 1866 MT/s                              |                                |
|                             | 16                        | 4                   | 2R, x8, 2400 MT/s                              | A1, A2, A3, A4                 |
|                             |                           |                     | 2R, x8, 2133 MT/s,                             |                                |
|                             |                           |                     | 2R, x8, 1866 MT/s                              |                                |

| Systemkapazi<br>tät (in GB) | DIMM-<br>Größe (in<br>GB) | Anzahl der<br>DIMMs | DIMM-Rank, -<br>Organisation und -<br>Taktrate | DIMM-Steckplatzbelegung        |
|-----------------------------|---------------------------|---------------------|------------------------------------------------|--------------------------------|
|                             | 32                        | 2                   | 2R, x8, 2400 MT/s                              | A1, A2                         |
|                             |                           |                     | 2R, x8, 2133 MT/s,                             |                                |
|                             |                           |                     | 2R, x8, 1866 MT/s                              |                                |
| 96                          | 16                        | 6                   | 2R, x8, 2400 MT/s                              | A1, A2, A3, A4, A5, A6         |
|                             |                           |                     | 2R, x4, 2133 MT/s,                             |                                |
|                             |                           |                     | 2R, x4, 1866 MT/s                              |                                |
|                             | 32                        | 3                   | 2R, x8, 2400 MT/s                              | A1, A2, A3                     |
|                             |                           |                     | 2R, x4, 2133 MT/s,                             |                                |
|                             |                           |                     | 2R, x4, 1866 MT/s                              |                                |
| 128                         | 16                        | 8                   | 2R, x8, 2400 MT/s                              | A1, A2, A3, A4, A5, A6, A7, A8 |
|                             |                           |                     | 2R, x4, 2133 MT/s,                             |                                |
|                             |                           |                     | 2R, x4, 1866 MT/s,                             |                                |
|                             | 32                        | 4                   | 2R, x8, 2400 MT/s                              | A1, A2, A3, A4                 |
|                             |                           |                     | 2R, x4, 2133 MT/s,                             |                                |
|                             |                           |                     | 2R, x4, 1866 MT/s,                             |                                |
| 192                         | 32                        | 6                   | 2R, x4, 2400 MT/s                              | A1, A2, A3, A4, A5, A6         |
|                             |                           |                     | 2R, x4, 2.133 MT/s                             |                                |
|                             |                           |                     | 2R, x4, 1866 MT/s                              |                                |
| 256                         | 32                        | 8                   | 2R, x4, 2400 MT/s                              | A1, A2, A3, A4, A5, A6, A7, A8 |
|                             |                           |                     | 2R, x4, 2.133 MT/s                             |                                |
|                             |                           |                     | 2R, x4, 1866 MT/s                              |                                |

| Systemkapa<br>zität (in GB) | DIMM-Größe<br>(in GB) | Anzahl der<br>DIMMs | DIMM-Rank, -<br>Organisation und -<br>Taktrate | DIMM-Steckplatzbelegung |
|-----------------------------|-----------------------|---------------------|------------------------------------------------|-------------------------|
| 8                           | 4                     | 2                   | 1R, x8, 2400 MT/s                              | A1, B1                  |
|                             |                       |                     | 1R, x8, 2133 MT/s,                             |                         |

| Systemkapa<br>zität (in GB) | DIMM-Größe<br>(in GB) | Anzahl der<br>DIMMs | DIMM-Rank, -<br>Organisation und -<br>Taktrate | DIMM-Steckplatzbelegung         |
|-----------------------------|-----------------------|---------------------|------------------------------------------------|---------------------------------|
|                             |                       |                     | 1R, x8, 1866 MT/s                              |                                 |
| 16                          | 4                     | 4                   | 1R, x8, 2400 MT/s                              | A1, A2, B1, B2                  |
|                             |                       |                     | 1R, x8, 2133 MT/s,                             |                                 |
|                             |                       |                     | 1R, x8, 1866 MT/s                              |                                 |
|                             | 8                     | 2                   | 1R, x8, 2400 MT/s                              | A1, B1                          |
|                             |                       |                     | 1R, x8, 2133 MT/s,                             |                                 |
|                             |                       |                     | 1R, x8, 1866 MT/s                              |                                 |
| 24                          | 4                     | 6                   | 1R, x8, 2400 MT/s                              | A1, A2, A3, B1, B2, B3          |
|                             |                       |                     | 1R, x8, 2133 MT/s,                             |                                 |
|                             |                       |                     | 1R, x8, 1866 MT/s                              |                                 |
| 32                          | 4                     | 8                   | 1R, x8, 2400 MT/s                              | A1, A2, A3, A4, B1, B2, B3, B4  |
|                             |                       |                     | 1R, x8, 2133 MT/s,                             |                                 |
|                             |                       |                     | 1R, x8, 1866 MT/s                              |                                 |
|                             | 8                     | 4                   | 2R, x8, 2400 MT/s                              | A1, A2, B1, B2                  |
|                             |                       |                     | 2R, x8, 2133 MT/s,                             |                                 |
|                             |                       |                     | 2R, x8, 1866 MT/s                              |                                 |
|                             | 16                    | 2                   | 2R, x8, 2400 MT/s                              | A1, B1                          |
|                             |                       |                     | 2R, x8, 2133 MT/s,                             |                                 |
|                             |                       |                     | 2R, x8, 1866 MT/s                              |                                 |
| 48                          | 4                     | 12                  | 2R, x8, 2400 MT/s                              | A1, A2, A3, A4, A5, A6, A7, A8, |
|                             |                       |                     | 2R, x8, 2133 MT/s,                             | B1, B2, B3, B4                  |
|                             |                       |                     | 2R, x8, 1866 MT/s                              |                                 |
|                             | 8                     | 6                   | 2R, x8, 2400 MT/s                              | A1, A2, A3, B1, B2, B3          |
|                             |                       |                     | 2R, x8, 2133 MT/s,                             |                                 |
|                             |                       |                     | 2R, x8, 1866 MT/s                              |                                 |
| 64                          | 8                     | 8                   | 2R, x8, 2400 MT/s                              | A1, A2, A3, A4, B1, B2, B3, B4  |
|                             |                       |                     | 2R. x8. 2133 MT/s.                             |                                 |

| Systemkapa<br>zität (in GB) | DIMM-Größe<br>(in GB) | Anzahl der<br>DIMMs | DIMM-Rank, -<br>Organisation und -<br>Taktrate | DIMM-Steckplatzbelegung                                                |
|-----------------------------|-----------------------|---------------------|------------------------------------------------|------------------------------------------------------------------------|
|                             |                       |                     | 2R, x8, 1866 MT/s                              |                                                                        |
|                             | 16                    | 4                   | 2R, x8, 2400 MT/s                              | A1, A2, B1, B2                                                         |
|                             |                       |                     | 2R, x8, 2133 MT/s,                             |                                                                        |
|                             |                       |                     | 2R, x8, 1866 MT/s                              |                                                                        |
|                             | 32                    | 2                   | 2R, x8, 2400 MT/s                              | A1, B1                                                                 |
|                             |                       |                     | 2R, x8, 2133 MT/s,                             |                                                                        |
|                             |                       |                     | 2R, x8, 1866 MT/s                              |                                                                        |
| 96                          | 8                     | 12                  | 2R, x8, 2400 MT/s                              | A1, A2, A3, A4, A5, A6,A7,A8, B1,                                      |
|                             |                       |                     | 2R, x8, 2133 MT/s,                             | B2, B3, B4                                                             |
|                             |                       |                     | 2R, x8, 1866 MT/s                              |                                                                        |
|                             | 16                    | 5 6                 | 2R, x8, 2400 MT/s                              | A1, A2, A3, B1, B2, B3                                                 |
|                             |                       |                     | 2R, x8, 2133 MT/s,                             |                                                                        |
|                             |                       |                     | 2R, x8, 1866 MT/s                              |                                                                        |
| 128                         | 16                    | 5 8                 | 2R, x4, 2400 MT/s                              | A1, A2, A3, A4, B1, B2, B3, B4                                         |
|                             |                       |                     | 2R, x4, 2133 MT/s,                             |                                                                        |
|                             |                       |                     | 2R, x4, 1866 MT/s                              |                                                                        |
|                             | 32                    | 4                   | 2R, x4, 2400 MT/s                              | A1, A2, B1, B2                                                         |
|                             |                       |                     | 2R, x4, 2133 MT/s,                             |                                                                        |
|                             |                       |                     | 2R, x4, 1866 MT/s                              |                                                                        |
| 160                         | 16 und 8              | 12                  | 2R, x4, 2400 MT/s                              | A1, A2, A3, A4, A5, A6,A7,A8, B1,                                      |
|                             |                       |                     | 2R, x8, 2400 MT/s                              | B2, B3, B4                                                             |
|                             |                       |                     | 2R, x4, 2133 MT/s,                             | ANMERKUNG: 16-GB-<br>DIMMs müssen in den                               |
|                             |                       |                     | 2R, x8, 2133 MT/s,                             | Steckplätzen mit den<br>Nummern A1, A2, A3, A4,                        |
|                             |                       |                     | 2R, x4, 1866 MT/s                              | B1, B2, B3 und B4 installiert werden. 8-GB-DIMMs                       |
|                             |                       |                     | 2R, x8, 1866 MT/s                              | müssen in den<br>Steckplätzen A5, A6, A7<br>und A8 installiert werden. |
| 192                         | 16                    | 12                  | 2R, x4, 2400 MT/s                              | A1, A2, A3, A4, A5, A6,A7,A8, B1,                                      |
|                             |                       |                     | 2R, x4, 2133 MT/s,                             | B2, B3, B4                                                             |

| Systemkapa<br>zität (in GB) | DIMM-Größe<br>(in GB) | Anzahl der<br>DIMMs | DIMM-Rank, -<br>Organisation und -<br>Taktrate | DIMM-Steckplatzbelegung         |
|-----------------------------|-----------------------|---------------------|------------------------------------------------|---------------------------------|
|                             |                       |                     | 2R, x4, 1866 MT/s                              |                                 |
|                             | 32                    | 6                   | 2R, x4, 2400 MT/s                              | A1, A2, A3, B1, B2, B3          |
|                             |                       |                     | 2R, x4, 2.133 MT/s                             |                                 |
|                             |                       |                     | 2R, x4, 1866 MT/s                              |                                 |
| 256                         | 32                    | 8                   | 2R, x4, 2400 MT/s                              | A1, A2, A3, A4, B1, B2, B3, B4  |
|                             |                       |                     | 2R, x4, 2.133 MT/s                             |                                 |
|                             |                       |                     | 2R, x4, 1866 MT/s                              |                                 |
| 384                         | 32                    | 12                  | 2R, x4, 2400 MT/s                              | A1, A2, A3, A4, A5, A6, A7, A8, |
|                             |                       |                     | 2R, x4, 2.133 MT/s                             | B1, B2, B3, B4                  |
|                             |                       |                     | 2R, x4, 1866 MT/s                              |                                 |

### Entfernen der Speichermodule

### Voraussetzungen

VORSICHT: Viele Reparaturen am Computer dürfen nur von einem zertifizierten Servicetechniker ausgeführt werden. Sie sollten nur die Behebung von Störungen sowie einfache Reparaturen unter Berücksichtigung der jeweiligen Angaben in den Produktdokumentationen von Dell durchführen bzw. die elektronischen oder telefonischen Anweisungen des Service- und Supportteams von Dell befolgen. Schäden durch nicht von Dell genehmigte Wartungsversuche werden nicht durch die Garantie abgedeckt. Lesen und beachten Sie die Sicherheitshinweise, die Sie zusammen mit Ihrem Produkt erhalten haben.

- Befolgen Sie die Sicherheitshinweise, die im entsprechenden Abschnitt aufgeführt sind. 1.
- 2. Befolgen Sie die Schritte im Abschnitt "Vor der Arbeit an Komponenten im Inneren Ihres Systems".
- 3. Entfernen Sie das Kühlgehäuse.

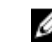

ANMERKUNG: Falls geöffnet, schließen Sie den Erweiterungskartenriegel auf dem Kühlgehäuse, um die Erweiterungskarte voller Baulänge zu entsichern.

- 4 Trennen Sie alle angeschlossenen Kabel von den Erweiterungskarten.
- Entfernen Sie den Erweiterungskarten-Riser, wenn dieser installiert ist. 5.

WARNUNG: Die Speichermodule sind auch nach dem Ausschalten des Systems eine Zeit lang zu Μ heiß zum Anfassen. Lassen Sie die Speichermodule ausreichend lange abkühlen, bevor Sie sie berühren. Fassen Sie die Speichermodule an den Kanten an und vermeiden Sie den Kontakt mit den Komponenten oder Metallanschlüssen auf dem Speichermodul.

VORSICHT: Um eine ordnungsgemäße Systemkühlung sicherzustellen, müssen in allen nicht belegten Speichersockeln Speichermodulplatzhalterkarten installiert werden. Entfernen Sie Speichermodulplatzhalterkarten nur, wenn Sie in diesen Sockeln Speichermodule installieren wollen.

### Schritte

1. Machen Sie den entsprechenden Speichermodulsockel ausfindig. VORSICHT: Fassen Sie jedes Speichermodul nur an den Kartenrändern an und achten Sie darauf, die Mitte des Speichermoduls oder die metallenen Anschlusskontakte nicht zu berühren.

- 2. Drücken Sie die Auswurfhebel an beiden Enden des Speichermodulsockels gleichzeitig nach unten, um das Speichermodul aus dem Sockel zu lösen.
- 3. Heben Sie das Speichermodul an und entfernen Sie es vom System.

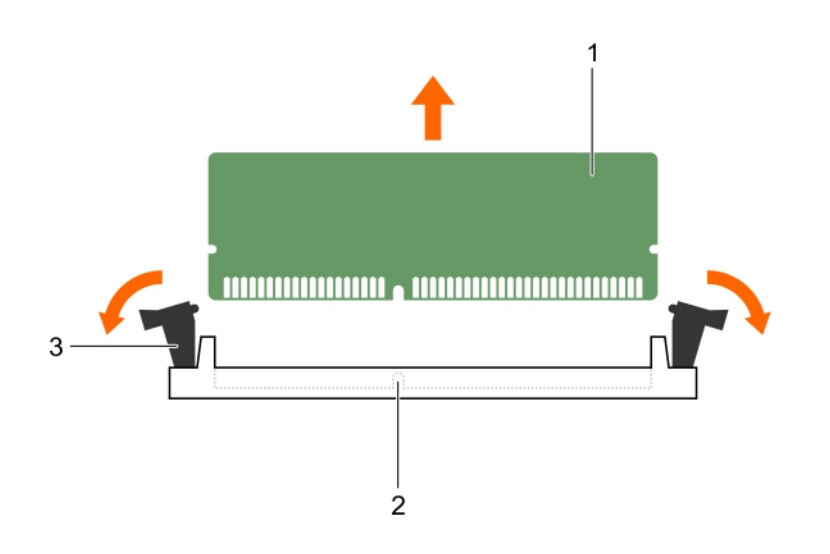

### Abbildung 21. Entfernen des Speichermoduls

1. Speichermodul

- 2. Speichermodulsockel
- 3. Auswurfhebel für Speichermodulsockel (2)

### Nächste Schritte

1. Bauen Sie das Speichermodul ein.

**ANMERKUNG:** Wenn Sie das Modul dauerhaft entfernen, installieren Sie eine Speichermodul-Platzhalterkarte.

- 2. Falls zuvor entfernt, installieren Sie den PCIe-Erweiterungskarten-Riser.
- 3. Schließen Sie alle zuvor von Erweiterungskarten getrennten Kabel wieder an.
- 4. Bauen Sie das Kühlgehäuse ein.
- 5. Falls geschlossen, öffnen Sie den Erweiterungskartenriegel auf dem Kühlgehäuse, um die Erweiterungskarte voller Baulänge zu sichern.
- 6. Befolgen Sie die Schritte im Abschnitt "Nach der Arbeit an Komponenten im Inneren Ihres Systems".

### Verwandte Links

Sicherheitshinweise

Vor der Arbeit an Komponenten im Inneren Ihres Systems Nach der Arbeit an Komponenten im Inneren Ihres Systems Entfernen des optionalen Erweiterungskarten-Risers Entfernen einer Erweiterungskarte aus dem Erweiterungskarten-Riser Entfernen des Kühlgehäuses Einsetzen von Speichermodulen Installieren einer Erweiterungskarte im Erweiterungskarten-Riser Installieren des (optionalen) Erweiterungskarten-Risers Einsetzen des Kühlgehäuses

### Einsetzen von Speichermodulen

#### Voraussetzungen

- WARNUNG: Die Speichermodule sind auch nach dem Ausschalten des Systems eine Zeit lang zu heiß zum Anfassen. Lassen Sie die Speichermodule ausreichend lange abkühlen, bevor Sie sie berühren. Fassen Sie die Speichermodule an den Kanten an und vermeiden Sie den Kontakt mit den Komponenten oder Metallanschlüssen auf dem Speichermodul.
- VORSICHT: Viele Reparaturen am Computer dürfen nur von einem zertifizierten Servicetechniker ausgeführt werden. Sie sollten nur die Behebung von Störungen sowie einfache Reparaturen unter Berücksichtigung der jeweiligen Angaben in den Produktdokumentationen von Dell durchführen bzw. die elektronischen oder telefonischen Anweisungen des Service- und Supportteams von Dell befolgen. Schäden durch nicht von Dell genehmigte Wartungsversuche werden nicht durch die Garantie abgedeckt. Lesen und beachten Sie die Sicherheitshinweise, die Sie zusammen mit Ihrem Produkt erhalten haben.
- Befolgen Sie die Sicherheitshinweise, die im entsprechenden Abschnitt aufgeführt sind. 1.
- 2. Befolgen Sie die Schritte im Abschnitt "Vor der Arbeit an Komponenten im Inneren Ihres Systems".
- 3. Entfernen Sie den PCIe-Erweiterungskarten-Riser, wenn dieser installiert ist.

### Schritte

1. Machen Sie den entsprechenden Speichermodulsockel ausfindig.

### VORSICHT: Fassen Sie jedes Speichermodul nur an den Kartenrändern an und achten Sie darauf, die Mitte des Speichermoduls oder die metallenen Anschlusskontakte nicht zu berühren.

- 2. Ziehen Sie die Auswurfhebel des Speichermodulsockels nach außen, damit das Speichermodul in den Sockel eingeführt werden kann.
- 3. Richten Sie den Platinenstecker des Speichermoduls an der Passung im Speichermodulsockel aus und setzen Sie das Speichermodul in den Sockel ein.

VORSICHT: Üben Sie keinen Druck auf die Mitte des Speichermoduls aus; üben Sie auf beide Enden des Speichermoduls einen gleichmäßigen Druck aus.

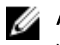

ANMERKUNG: Die Passung im Speichermodulsockel sorgt dafür, dass die Speichermodule nicht verkehrt herum installiert werden können.

Drücken Sie das Speichermodul mit beiden Daumen nach unten, bis der Freigabehebel des Sockel 4. fest einrastet.

Das Speichermodul ist dann korrekt im Sockel eingesetzt, wenn die Auswurfhebel so ausgerichtet sind wie bei den anderen Sockeln mit installierten Speichermodulen.

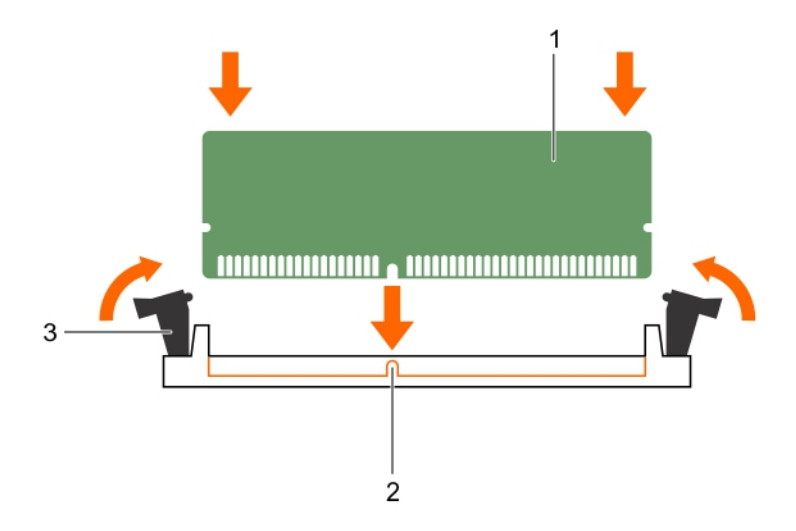

### Abbildung 22. Einsetzen des Speichermoduls

1. Speichermodul

- 2. Ausrichtungsführung
- 3. Auswurfhebel für Speichermodulsockel (2)

### Nächste Schritte

- 1. Falls zuvor entfernt, installieren Sie den PCIe-Erweiterungskarten-Riser wieder.
- 2. Befolgen Sie die Schritte im Abschnitt "Nach der Arbeit an Komponenten im Inneren Ihres Systems".
- 3. Drücken Sie <F2>, um das System-Setup aufzurufen, und überprüfen Sie die Einstellung **System Memory** (Systemspeicher).

Das System sollte die Einstellung bereits auf den neuen Wert des eingebauten Speichers geändert haben.

- 4. Wenn der Wert nicht korrekt ist, sind möglicherweise nicht alle Speichermodule ordnungsgemäß installiert. Stellen Sie sicher, dass die Speichermodule fest in ihren Sockeln sitzen.
- 5. Führen Sie die Systemspeicherüberprüfung in der Systemdiagnose durch.

### Verwandte Links

Sicherheitshinweise Vor der Arbeit an Komponenten im Inneren Ihres Systems Nach der Arbeit an Komponenten im Inneren Ihres Systems Entfernen des optionalen Erweiterungskarten-Risers Entfernen einer Erweiterungskarte aus dem Erweiterungskarten-Riser Entfernen des Kühlgehäuses Installieren einer Erweiterungskarte im Erweiterungskarten-Riser Installieren des (optionalen) Erweiterungskarten-Risers Einsetzen des Kühlgehäuses Entfernen der Speichermodule

# Festplattenlaufwerke

Das System unterstützt bis zu acht hot-swap-fähige 3,5-Zoll- oder 2,5-Zoll-Festplatten-/SSD-Laufwerke.

Alle Festplattenlaufwerke werden über die Festplattenrückwandplatine mit dem System verbunden. Hotswap-fähige Festplattenlaufwerke werden in hot-swap-fähigen Laufwerksträgern geliefert, die in die Festplattenlaufwerksschächte passen.

 $\triangle$ 

VORSICHT: Bevor Sie versuchen, bei laufendem System ein Laufwerk zu entfernen oder zu installieren, vergewissern Sie sich in der Dokumentation zur Speichercontrollerkarte, dass der Host-Adapter korrekt für das Entfernen und Einsetzen hot-swap-fähiger Laufwerke konfiguriert ist.

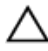

VORSICHT: Schalten Sie das System nicht aus und starten Sie es nicht neu, während das Laufwerk formatiert wird. Andernfalls kann das Laufwerk beschädigt werden.

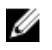

**ANMERKUNG:** Verwenden Sie nur Festplattenlaufwerke, die geprüft und für den Einsatz mit der Rückwandplatine zugelassen sind.

Beachten Sie, dass die Formatierung eines Festplattenlaufwerks einige Zeit in Anspruch nehmen kann. Es kann lange dauern, bis ein großes Festplattenlaufwerk formatiert ist.

## Entfernen eines hot-swap-fähigen Festplatten- oder SSD-Laufwerks

### Voraussetzungen

VORSICHT: Viele Reparaturen am Computer dürfen nur von einem zertifizierten Servicetechniker ausgeführt werden. Sie sollten nur die Behebung von Störungen sowie einfache Reparaturen unter Berücksichtigung der jeweiligen Angaben in den Produktdokumentationen von Dell durchführen, bzw. die elektronischen oder telefonischen Anweisungen des Service- und Supportteams von Dell befolgen. Schäden durch nicht von Dell genehmigte Wartungsversuche werden nicht durch die Garantie abgedeckt. Lesen und beachten Sie die Sicherheitshinweise, die Sie zusammen mit Ihrem Produkt erhalten haben.

- 1. Befolgen Sie die Sicherheitshinweise, die im entsprechenden Abschnitt aufgeführt sind.
- 2. Befolgen Sie die Schritte im Abschnitt "Vor der Arbeit an Komponenten im Inneren Ihres Systems".
- 3. Entfernen Sie gegebenenfalls die Blende.
- 4. Bereiten Sie das Festplattenlaufwerk mit der Verwaltungssoftware zum Entfernen vor. Wenn das Laufwerk online ist, blinkt die grüne Aktivitäts- oder Fehleranzeige, während das Laufwerk ausgeschaltet wird. Wenn die Laufwerksanzeigen erloschen sind, ist das Festplattenlaufwerk zum Ausbau bereit.

Weitere Informationen finden Sie in der Dokumentation zum Speicher-Controller.

VORSICHT: Um Datenverlust zu vermeiden, stellen Sie sicher, dass das Betriebssystem das Installieren von Laufwerken im Hot-Swap-Verfahren unterstützt. Informationen hierzu finden Sie in der mit dem Betriebssystem gelieferten Dokumentation.

- **1.** Drücken Sie die Entriegelungstaste, um die Freigabelasche des Festplatten- oder SSD-Laufwerkträgers zu öffnen.
- 2. Schieben Sie den Festplatten- oder SSD-Laufwerkträger aus dem Festplatten-Laufwerksteckplatz heraus.

### VORSICHT: Um eine ausreichende Systemkühlung sicherzustellen, müssen alle leeren Festplatten- oder SSD-Laufwerksteckplätze mit Festplatten- oder SSD-Platzhaltern bestückt sein.

**3.** Wenn Sie das Festplatten- oder SSD-Laufwerk nicht sofort ersetzen, setzen Sie einen Festplattenoder SSD-Laufwerkplatzhalter in den leeren Laufwerksteckplatz ein.

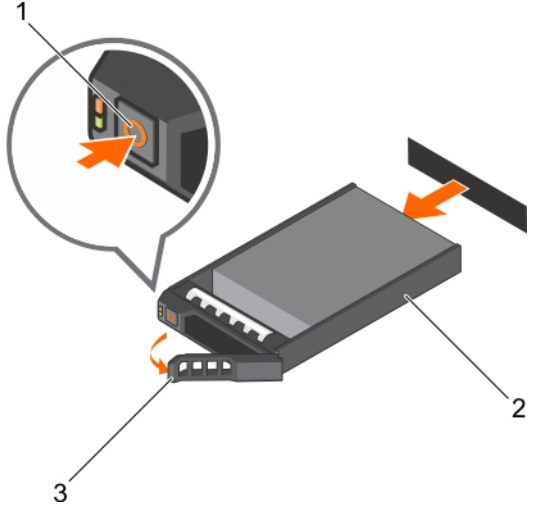

Abbildung 23. Entfernen eines hot-swap-fähigen Festplatten- oder SSD-Laufwerks

1. Entriegelungstaste

- 2. Festplatten- oder SSD-Laufwerkträger
- 3. Griff des Festplatten- oder SSD-Laufwerkträgers

### Verwandte Links

Sicherheitshinweise Entfernen der optionalen Frontverkleidung (Blende) Installieren der optionalen Frontverkleidung (Blende)

### Installieren eines hot-swap-fähigen Festplattenlaufwerks

### Voraussetzungen

VORSICHT: Viele Reparaturen am Computer dürfen nur von einem zertifizierten Servicetechniker ausgeführt werden. Sie sollten nur die Behebung von Störungen sowie einfache Reparaturen unter Berücksichtigung der jeweiligen Angaben in den Produktdokumentationen von Dell durchführen bzw. die elektronischen oder telefonischen Anweisungen des Service- und Supportteams von Dell befolgen. Schäden durch nicht von Dell genehmigte Wartungsversuche werden nicht durch die Garantie abgedeckt. Lesen und beachten Sie die Sicherheitshinweise, die Sie zusammen mit Ihrem Produkt erhalten haben.

VORSICHT: Verwenden Sie nur Festplattenlaufwerke, die geprüft und für den Einsatz mit der Rückwandplatine zugelassen sind.

VORSICHT: Stellen Sie beim Installieren von Festplattenlaufwerken sicher, dass die angrenzenden Laufwerke vollständig installiert sind. Wenn Sie versuchen, einen Festplattenträger neben einem unvollständig installierten Träger zu installieren und zu verriegeln, kann die Schirmfeder des nicht fest sitzenden Trägers beschädigt und unbrauchbar gemacht werden.

VORSICHT: Der kombinierte Einsatz von SAS- und SATA-Laufwerken innerhalb des gleichen RAID-Volumes wird nicht unterstützt.

VORSICHT: Um Datenverlust zu vermeiden, stellen Sie sicher, dass das Betriebssystem das Installieren von Laufwerken im Hot-Swap-Verfahren unterstützt. Informationen hierzu finden Sie in der mit dem Betriebssystem gelieferten Dokumentation.

VORSICHT: Wenn eine hot-swap-fähige Ersatzfestplatte bei eingeschaltetem System installiert wird, beginnt automatisch der Wiederaufbauvorgang der Festplatte. Achten Sie unbedingt darauf, dass das Ersatzlaufwerk keine Daten enthält oder nur solche Daten, die überschrieben werden können. Sämtliche Daten auf der Ersatzfestplatte gehen unmittelbar nach der Installation der Festplatte verloren.

### Schritte

- 1. Wenn ein Festplattenplatzhalter im Laufwerkschacht installiert ist, entfernen Sie ihn.
- 2. Installieren Sie ein Festplattenlaufwerk im Festplattenträger.
- **3.** Drücken Sie auf die Freigabetaste auf der Vorderseite des Festplattenträgers und öffnen Sie den Festplattenträger-Griff.
- 4. Schieben Sie den Laufwerkträger in den Laufwerkssteckplatz, bis der Träger in der Rückwandplatine einrastet.
- 5. Schließen Sie den Griff am Festplattenträger, um das Festplattenlaufwerk fest zu verriegeln.

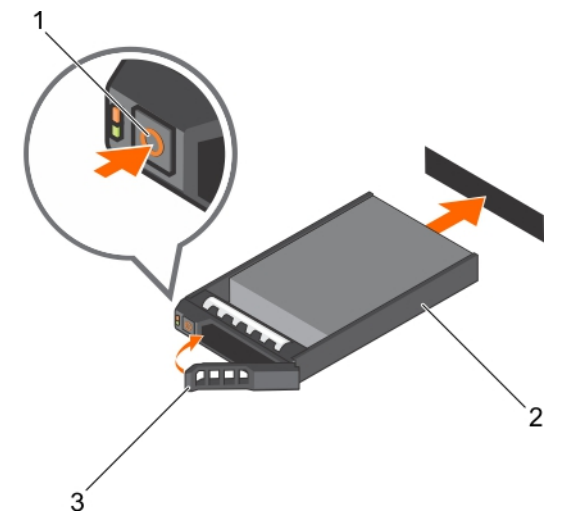

Abbildung 24. Installieren einer hot-swap-fähigen Festplatte oder SSD

1. Entriegelungstaste

- 2. Festplatten- oder SSD-Träger
- 3. Festplatten- oder SSD-Trägergriff

### Verwandte Links

Sicherheitshinweise Entfernen der optionalen Frontverkleidung (Blende) Installieren der optionalen Frontverkleidung (Blende)

# Entfernen eines 3,5-Zoll-Festplattenplatzhalters

### Voraussetzungen

VORSICHT: Viele Reparaturen am Computer dürfen nur von einem zertifizierten Servicetechniker ausgeführt werden. Sie sollten nur die Behebung von Störungen sowie einfache Reparaturen unter Berücksichtigung der jeweiligen Angaben in den Produktdokumentationen von Dell durchführen, bzw. die elektronischen oder telefonischen Anweisungen des Service- und Supportteams von Dell befolgen. Schäden durch nicht von Dell genehmigte Wartungsversuche werden nicht durch die Garantie abgedeckt. Lesen und beachten Sie die Sicherheitshinweise, die Sie zusammen mit Ihrem Produkt erhalten haben.

VORSICHT: Um eine ausreichende Systemkühlung zu gewährleisten, müssen alle leeren Laufwerkschächte mit entsprechenden Platzhaltern bestückt sein.

- 1. Befolgen Sie die Sicherheitshinweise, die im entsprechenden Abschnitt aufgeführt sind.
- 2. Entfernen Sie gegebenenfalls die Frontverkleidung.

### Schritte

Drücken Sie auf die Entriegelungstaste und ziehen Sie den Festplattenplatzhalter aus dem Laufwerksschacht.

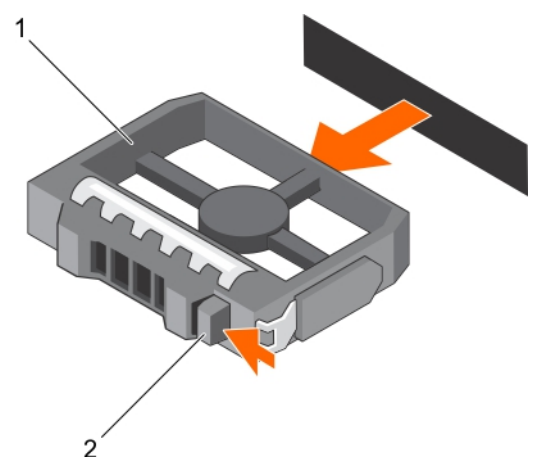

### Abbildung 25. Entfernen eines 3,5-Zoll-Festplattenplatzhalters

1. Festplattenplatzhalter

2. Entriegelungstaste

### Nächste Schritte

Bringen Sie gegebenenfalls die Frontverkleidung an. Verwandte Links Sicherheitshinweise Entfernen der optionalen Frontverkleidung (Blende) Installieren der optionalen Frontverkleidung (Blende)

### Installieren eines 3,5-Zoll-Festplattenplatzhalters

### Voraussetzungen

- 1. Befolgen Sie die Sicherheitshinweise, die im entsprechenden Abschnitt aufgeführt sind.
- 2. Entfernen Sie gegebenenfalls die Frontverkleidung.

### Schritte

Führen Sie den Festplattenplatzhalter in den Laufwerksschacht ein, bis die Entriegelungstaste hörbar einrastet.

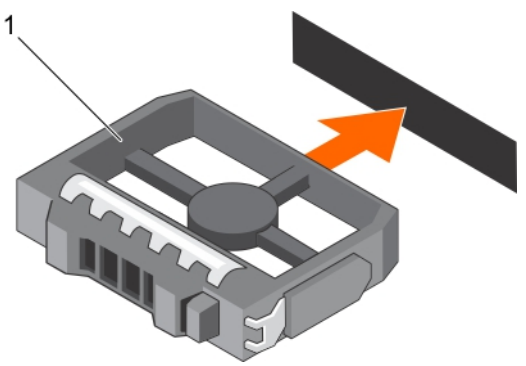

Abbildung 26. Installieren eines 3,5-Zoll-Festplattenplatzhalters

1. Festplattenplatzhalter

### Nächste Schritte

Bringen Sie gegebenenfalls die Frontverkleidung an. Verwandte Links <u>Sicherheitshinweise</u>

Entfernen der optionalen Frontverkleidung (Blende) Installieren der optionalen Frontverkleidung (Blende)

# Entfernen eines Hot-Swap-fähigen 2,5-Zoll-Festplattenlaufwerks aus einem 3,5-Zoll-Festplattenadapter

### Voraussetzungen

VORSICHT: Viele Reparaturen am Computer dürfen nur von einem zertifizierten Servicetechniker ausgeführt werden. Sie sollten nur die Behebung von Störungen sowie einfache Reparaturen unter Berücksichtigung der jeweiligen Angaben in den Produktdokumentationen von Dell durchführen, bzw. die elektronischen oder telefonischen Anweisungen des Service- und Supportteams von Dell befolgen. Schäden durch nicht von Dell genehmigte Wartungsversuche werden nicht durch die Garantie abgedeckt. Lesen und beachten Sie die Sicherheitshinweise, die Sie zusammen mit Ihrem Produkt erhalten haben.

- 1. Befolgen Sie die Sicherheitshinweise, die im entsprechenden Abschnitt aufgeführt sind.
- 2. Halten Sie den Kreuzschlitzschraubenzieher Nr. 2 bereit.
- 3. Entfernen Sie den 3,5-Laufwerkadapter aus dem hot-swap-fähigen 3,5-Zoll-Laufwerkträger.

**ANMERKUNG:** Ein hot-swap-fähiges 2,5-Zoll-Laufwerk wird in einem 3,5-Zoll-Laufwerkadapter installiert, der dann in dem hot-swap-fähigen 3,5-Zoll-Laufwerkträger eingesetzt wird.

### Schritte

Ø

- 1. Entfernen Sie die Schrauben von der Seite des 3,5-Zoll-Laufwerksadapters.
- 2. Entfernen Sie das hot-swap-fähige 2,5-Zoll-Laufwerk aus dem 3,5-Zoll-Laufwerkadapter.

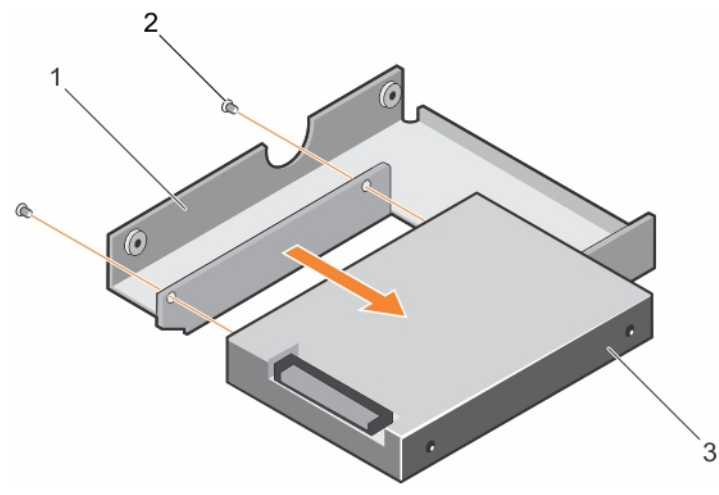

Abbildung 27. Entfernen einer hot-swap-fähigen 2,5-Zoll-Festplatte aus einem 3,5-Zoll-Festplattenadapter

- 1. 3,5-Zoll-Festplattenadapter
- 3. Hot-swap-fähiges 2,5-Zoll-Festplattenlaufwerk

### Verwandte Links

Sicherheitshinweise Entfernen der optionalen Frontverkleidung (Blende) Installieren der optionalen Frontverkleidung (Blende)

# Installieren eines Hot-Swap-fähigen 2,5-Zoll-Festplattenlaufwerks in einem 3,5-Zoll-Festplattenadapter

2. Schraube (2)

### Voraussetzungen

- VORSICHT: Viele Reparaturen am Computer dürfen nur von einem zertifizierten Servicetechniker ausgeführt werden. Sie sollten nur die Behebung von Störungen sowie einfache Reparaturen unter Berücksichtigung der jeweiligen Angaben in den Produktdokumentationen von Dell durchführen bzw. die elektronischen oder telefonischen Anweisungen des Service- und Supportteams von Dell befolgen. Schäden durch nicht von Dell genehmigte Wartungsversuche werden nicht durch die Garantie abgedeckt. Lesen und beachten Sie die Sicherheitshinweise, die Sie zusammen mit Ihrem Produkt erhalten haben.
- 1. Befolgen Sie die Sicherheitshinweise, die im entsprechenden Abschnitt aufgeführt sind.
- 2. Halten Sie den Kreuzschlitzschraubenzieher Nr. 2 bereit.

- **1.** Richten Sie die Schraublöcher am hot-swap-fähigen 2,5-Zoll-Festplattenlaufwerk und die Schraublöcher am 3,5-Zoll-Festplattenadapters aneinander aus.
- **2.** Bringen Sie die Schrauben an, um das hot-swap-fähige 2,5-Zoll-Laufwerk an dem 3,5-Zoll-Laufwerkadapter zu befestigen.

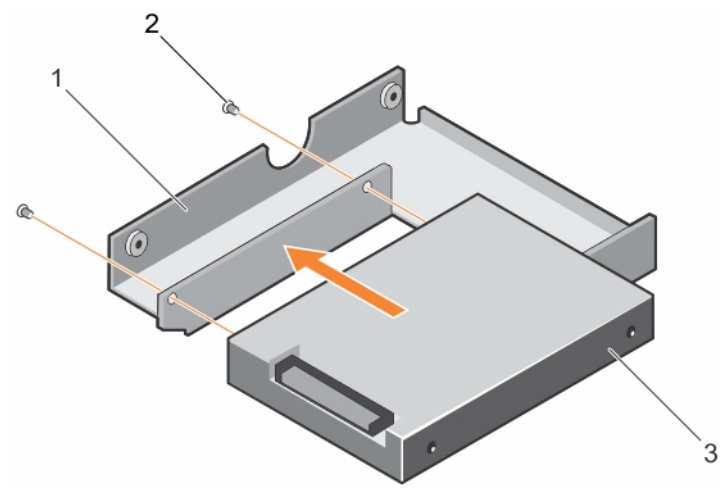

Abbildung 28. Installieren eines Hot-Swap-fähigen 2,5-Zoll-Festplattenlaufwerks in einem 3,5-Zoll-Festplattenadapter

- 1. 3,5-Zoll-Festplattenadapter
- 2. Schraube (2)
- 3. 2,5-Zoll-Festplattenlaufwerk

#### Nächste Schritte

Setzen Sie den 3,5- Zoll-Laufwerkadapter in den hot-swap-fähigen 3,5-Zoll-Laufwerkträger.

### Verwandte Links

Sicherheitshinweise Entfernen der optionalen Frontverkleidung (Blende) Installieren der optionalen Frontverkleidung (Blende)

# Entfernen eines hot-swap-fähigen 3,5-Zoll-Laufwerksadapters aus einem hot-swap-fähigen 3,5-Zoll-Laufwerksträger

#### Voraussetzungen

VORSICHT: Viele Reparaturen am Computer dürfen nur von einem zertifizierten Servicetechniker ausgeführt werden. Sie sollten nur die Behebung von Störungen sowie einfache Reparaturen unter Berücksichtigung der jeweiligen Angaben in den Produktdokumentationen von Dell durchführen bzw. die elektronischen oder telefonischen Anweisungen des Service- und Supportteams von Dell befolgen. Schäden durch nicht von Dell genehmigte Wartungsversuche werden nicht durch die Garantie abgedeckt. Lesen und beachten Sie die Sicherheitshinweise, die Sie zusammen mit Ihrem Produkt erhalten haben.

- 1. Befolgen Sie die Sicherheitshinweise im Abschnitt "Sicherheitshinweise".
- 2. Halten Sie den Kreuzschlitzschraubenzieher Nr. 2 bereit.
- 3. Entfernen Sie gegebenenfalls die Frontverkleidung.

- 1. Entfernen Sie den hot-swap-fähigen 3,5-Zoll-Laufwerksträger aus dem System.
- 2. Entfernen Sie die Schrauben von den Schienen am hot-swap-fähigen Laufwerksträger.
- 3. Heben Sie den 3,5-Zoll-Festplattenadapter aus dem Hot-Swap-fähigen 3,5-Zoll-Festplattenträger.

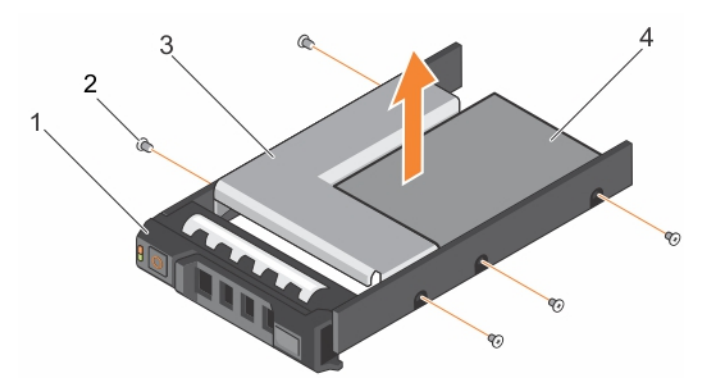

Abbildung 29. Entfernen eines hot-swap-fähigen 3,5-Zoll-Laufwerksadapters aus einem hot-swap-fähigen 3,5-Zoll-Laufwerksträger

- 1. 3,5-Zoll-Festplattenträger
- 3. Festplatte Adapter

- 2. Schraube (5)
- 4. 2,5-Zoll-Festplattenlaufwerk

### Nächste Schritte

Bringen Sie gegebenenfalls die Frontverkleidung an. Verwandte Links

Sicherheitshinweise

# Installieren eines 3,5-Zoll-Festplattenadapters in einem Hot-Swap-fähigen 3,5-Zoll-Festplattenträger

### Voraussetzungen

VORSICHT: Viele Reparaturen am Computer dürfen nur von einem zertifizierten Servicetechniker ausgeführt werden. Sie sollten nur die Behebung von Störungen sowie einfache Reparaturen unter Berücksichtigung der jeweiligen Angaben in den Produktdokumentationen von Dell durchführen bzw. die elektronischen oder telefonischen Anweisungen des Service- und Supportteams von Dell befolgen. Schäden durch nicht von Dell genehmigte Wartungsversuche werden nicht durch die Garantie abgedeckt. Lesen und beachten Sie die Sicherheitshinweise, die Sie zusammen mit Ihrem Produkt erhalten haben.

- 1. Befolgen Sie die Sicherheitshinweise, die im entsprechenden Abschnitt aufgeführt sind.
- 2. Halten Sie den Kreuzschlitzschraubenzieher Nr. 2 bereit.
- 3. Setzen Sie die Hot-Swap-fähige 2,5-Zoll-Festplatte in den 3,5-Zoll-Festplattenadapter.

- 1. Setzen Sie einen 3,5-Zoll-Festplattenadapter in den Hot-Swap-fähigen 3,5-Zoll-Festplattenträger ein, und zwar mit dem Anschlussende der Festplatte in Richtung der Rückseite des Hot-Swap-fähigen 3,5-Zoll-Festplattenträgers.
- **2.** Richten Sie die Schraubenlöcher des 3,5-Zoll-Festplattenadapters und der 3,5-Zoll-Festplatte an den Löchern des Hot-Swap-fähigen 3,5-Zoll-Festplattenträgers aus.
- **3.** Bringen Sie die Schrauben an, mit denen der 3,5-Zoll-Festplattenadapter am Hot-Swap-fähigen 3,5-Zoll-Festplattenträger befestigt wird.

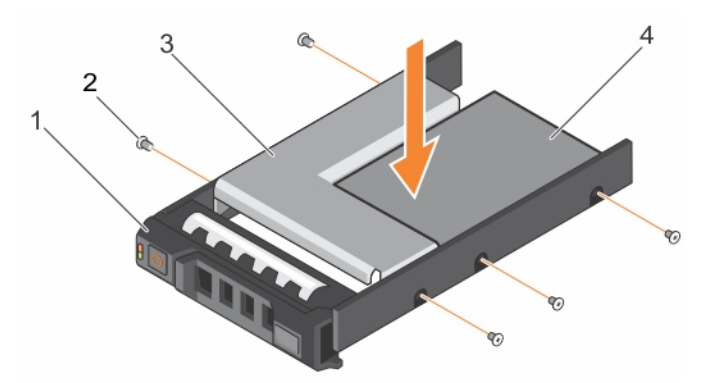

Abbildung 30. Installieren eines 3,5-Zoll-Festplattenadapters in einen hot-swap-fähigen Festplattenträger

- 1. Hot-swap-fähiger 3,5-Zoll-Laufwerkträger
  - ger
- 3. Festplatte Adapter

- 2. Schraube (5)
- 4. 2,5-Zoll-Festplattenlaufwerk

### Nächste Schritte

Setzen Sie den hot-swap-fähigen 3,5-Zoll-Laufwerkträger in das System ein.

#### Verwandte Links

Sicherheitshinweise

### Entfernen einer Festplatte aus einem Festplattenträger

### Voraussetzungen

- 1. Halten Sie den Kreuzschlitzschraubenzieher Nr.1 bereit.
- 2. Entfernen Sie den hot-swap-fähigen Festplattenträger aus dem System.

### Schritte

- 1. Entfernen Sie die Schrauben von den Gleitschienen am Festplattenträger.
- 2. Heben Sie die Festplatte aus dem Festplattenträger heraus.

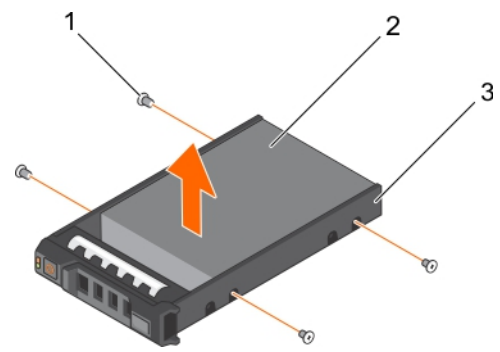

#### Abbildung 31. Entfernen einer Festplatte aus einem Festplattenträger

1. Schraube (4)

2. Festplattenlaufwerk

3. Laufwerksträger

## Installieren einer Festplatte in einem Laufwerkträger

### Voraussetzungen

VORSICHT: Viele Reparaturen am Computer dürfen nur von einem zertifizierten Servicetechniker ausgeführt werden. Sie sollten nur die Behebung von Störungen sowie einfache Reparaturen unter Berücksichtigung der jeweiligen Angaben in den Produktdokumentationen von Dell durchführen bzw. die elektronischen oder telefonischen Anweisungen des Service- und Supportteams von Dell befolgen. Schäden durch nicht von Dell genehmigte Wartungsversuche werden nicht durch die Garantie abgedeckt. Lesen und beachten Sie die Sicherheitshinweise, die Sie zusammen mit Ihrem Produkt erhalten haben.

### Schritte

- **1.** Setzen Sie das Festplattenlaufwerk in den Laufwerkträger ein, und zwar mit dem Anschlussende des Laufwerks in Richtung der Rückseite des Laufwerkträgers.
- **2.** Richten Sie die Schraubenbohrungen des Festplattenlaufwerks an den Schraubenbohrungen der Festplattenlaufwerkhalterung aus.

Bei korrekter Ausrichtung schließt die Rückseite des Laufwerks mit der Rückseite des Laufwerkträgers ab.

3. Befestigen Sie die Schrauben, um das Laufwerk am Laufwerkträger zu sichern.

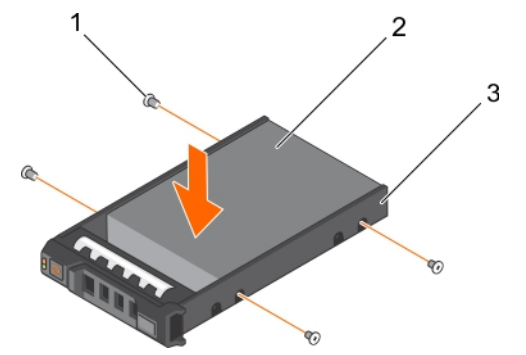

### Abbildung 32. Installieren einer Festplatte in einem Laufwerkträger

1. Schraube (4)

2. Festplattenlaufwerk

3. Laufwerksträger

### Nächste Schritte

Installieren Sie den hot-swap-fähigen Laufwerksträger.

# **Optisches Laufwerk (optional)**

Optische Laufwerke rufen Daten ab und speichern diese auf optischen Datenträgern wie CDs oder DVDs. Optische Laufwerke können in zwei grundlegende Arten unterteilt werden: Lesegeräte und Schreibgeräte von optischen Laufwerken.

## Entfernen des optionalen optischen Laufwerks

### Voraussetzungen

△ VORSICHT: Viele Reparaturen am Computer dürfen nur von einem zertifizierten Servicetechniker ausgeführt werden. Sie sollten nur die Behebung von Störungen sowie einfache Reparaturen unter Berücksichtigung der jeweiligen Angaben in den Produktdokumentationen von Dell durchführen bzw. die elektronischen oder telefonischen Anweisungen des Service- und Supportteams von Dell befolgen. Schäden durch nicht von Dell genehmigte Wartungsversuche werden nicht durch die Garantie abgedeckt. Lesen und beachten Sie die Sicherheitshinweise, die Sie zusammen mit Ihrem Produkt erhalten haben.

- 1. Befolgen Sie die Sicherheitshinweise, die im entsprechenden Abschnitt aufgeführt sind.
- 2. Befolgen Sie die Schritte im Abschnitt "Vor der Arbeit an Komponenten im Inneren Ihres Systems".

### Schritte

1. Trennen Sie das Stromkabel und das Datenkabel von der Rückseite des Laufwerks.

ANMERKUNG: Notieren Sie sich die Verlegung des Stromversorgungskabels und des Datenkabels seitlich am System, bevor Sie diese von der Systemplatine und vom Laufwerk trennen. Bringen Sie diese Kabel später wieder ordnungsgemäß an, und stellen Sie sicher, dass Sie die Kabel nicht einklemmen oder quetschen.

- 2. Um das optische Laufwerk freizugeben, drücken Sie auf die Freigabelasche.
- **3.** Ziehen Sie das optische Laufwerk aus dem System heraus, bis es vollständig aus dem Schacht für das optische Laufwerk entfernt ist.
- **4.** Wenn Sie kein neues optisches Laufwerk einsetzen, installieren Sie den Platzhalter für das optische Laufwerk.

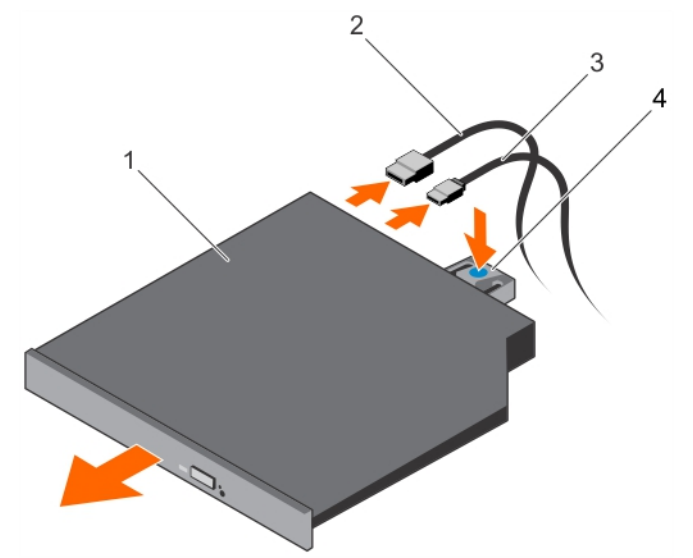

Abbildung 33. Entfernen des optischen Laufwerks

- 1. Optisches Laufwerk
- 3. Stromkabel

- 2. Datenkabel
- 4. Freigabelasche

### Nächste Schritte

- 1. Bringen Sie die optionale Frontblende an.
- 2. Befolgen Sie die Schritte im Abschnitt "Nach der Arbeit an Komponenten im Inneren Ihres Systems".

### Verwandte Links

Sicherheitshinweise Vor der Arbeit an Komponenten im Inneren Ihres Systems Nach der Arbeit an Komponenten im Inneren Ihres Systems

### Installieren des optionalen optischen Laufwerks

### Voraussetzungen

VORSICHT: Viele Reparaturen am Computer dürfen nur von einem zertifizierten Servicetechniker ausgeführt werden. Sie sollten nur die Behebung von Störungen sowie einfache Reparaturen unter Berücksichtigung der jeweiligen Angaben in den Produktdokumentationen von Dell durchführen bzw. die elektronischen oder telefonischen Anweisungen des Service- und Supportteams von Dell befolgen. Schäden durch nicht von Dell genehmigte Wartungsversuche werden nicht durch die Garantie abgedeckt. Lesen und beachten Sie die Sicherheitshinweise, die Sie zusammen mit Ihrem Produkt erhalten haben.

- 1. Befolgen Sie die Sicherheitshinweise, die im entsprechenden Abschnitt aufgeführt sind.
- 2. Befolgen Sie die Schritte im Abschnitt "Vor der Arbeit an Komponenten im Inneren Ihres Systems".

- 1. Falls installiert, entfernen Sie die Platzhalterkarte für das optische Laufwerk und drücken Sie anschließend auf den blauen Freigabelasche auf der Rückseite der Platzhalterkarte und schieben Sie die Platzhalterkarte aus dem System.
- 2. Richten Sie das optische Laufwerk mit dem Steckplatz für das optische Laufwerk auf der Gehäusevorderseite aus.
- 3. Schieben Sie das optische Laufwerk in den Schacht, bis es einrastet.
- 4. Schließen Sie das Stromkabel und das Datenkabel auf der Rückseite des Laufwerks an.
- 5. Führen Sie das Strom- und das Datenkabel durch die Kabelführungen auf dem Systemgehäuse.

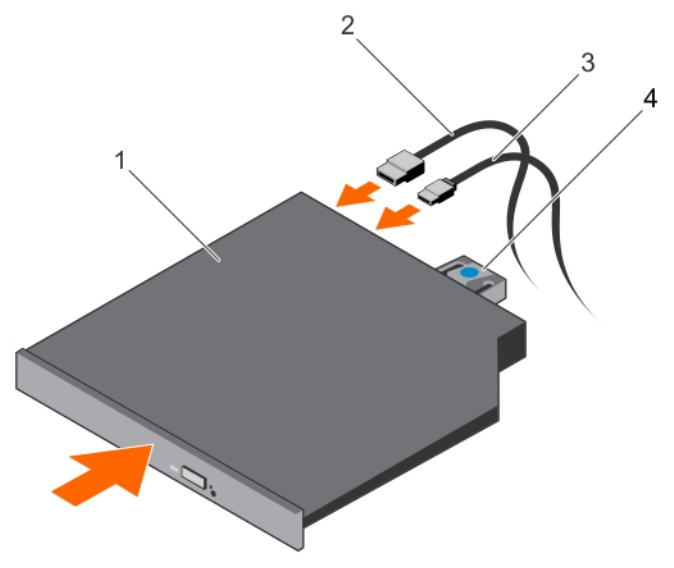

### Abbildung 34. Einbauen des optischen Laufwerks

- 1. Optisches Laufwerk
- 3. Stromkabel

- 2. Datenkabel
- 4. Freigabelasche

### Nächste Schritte

1. Befolgen Sie die Schritte im Abschnitt "Nach der Arbeit an Komponenten im Inneren Ihres Systems".

### Verwandte Links

Sicherheitshinweise Vor der Arbeit an Komponenten im Inneren Ihres Systems Nach der Arbeit an Komponenten im Inneren Ihres Systems

# Lüfter

Das System unterstützt fünf Lüfter. Eine Lüfterplatzhalterkarte ist auf dem ersten Lüftersteckplatz (FAN1) vorinstalliert.

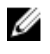

IJ

**ANMERKUNG:** Das Entfernen oder Installieren der Lüfter per Hot-Swap-Vorgang wird nicht unterstützt.

ANMERKUNG: Jeder Lüfter ist in der Systemverwaltungssoftware aufgelistet und mit der entsprechenden Lüfternummer gekennzeichnet. Wenn bei einem bestimmten Lüfter ein Problem auftritt, können Sie den richtigen Lüfter anhand der Nummern auf der Kühlungslüfterbaugruppe leicht identifizieren und austauschen.

Die folgende Tabelle enthält verschiedene Lüfterkonfigurationen auf der Basis der im System vorhandenen Prozessorkonfiguration.
| Tabelle 36 | . Lüfterkonfigurationstabelle |
|------------|-------------------------------|
|------------|-------------------------------|

| Prozessortyp | CPU 1 | CPU 2 | PSU Typ                 | FAN1 | FAN2 | FAN3 | FAN4 | FAN5 | FAN6 |  |
|--------------|-------|-------|-------------------------|------|------|------|------|------|------|--|
| 55 W-120 W   | J     | Ν     | Redundant/<br>Verkabelt | Ν    | J    | J    | J    | J    | Ν    |  |
|              | J     | J     | Redundant/<br>Verkabelt | Ν    | J    | J    | J    | J    | J    |  |

## Entfernen eines Kühlungslüfters

## Voraussetzungen

WARNUNG: Durch das Öffnen oder Entfernen der Systemabdeckung bei eingeschaltetem System setzen Sie sich möglicherweise dem Risiko eines Stromschlags aus. Gehen Sie beim Entfernen oder Installieren von Kühlungslüftern äußerst vorsichtig vor.

VORSICHT: Viele Reparaturen am Computer dürfen nur von einem zertifizierten Servicetechniker ausgeführt werden. Sie sollten nur die Behebung von Störungen sowie einfache Reparaturen unter Berücksichtigung der jeweiligen Angaben in den Produktdokumentationen von Dell durchführen bzw. die elektronischen oder telefonischen Anweisungen des Service- und Supportteams von Dell befolgen. Schäden durch nicht von Dell genehmigte Wartungsversuche werden nicht durch die Garantie abgedeckt. Lesen und beachten Sie die Sicherheitshinweise, die Sie zusammen mit Ihrem Produkt erhalten haben.

**ANMERKUNG:** Die Vorgehensweise für das Entfernen ist bei allen Lüftermodulen gleich.

- 1. Befolgen Sie die Sicherheitshinweise, die im entsprechenden Abschnitt aufgeführt sind.
- 2. Befolgen Sie die Schritte im Abschnitt "Vor der Arbeit an Komponenten im Inneren Ihres Systems".
- 3. Entfernen Sie den Erweiterungskarten-Riser, wenn dieser installiert ist.

**ANMERKUNG:** Schließen Sie erforderlichenfalls den Erweiterungskartenriegel auf dem Kühlgehäuse, um die Erweiterungskarte voller Baulänge zu entsichern.

4. Entfernen Sie das Kühlgehäuse.

- 1. Entfernen Sie den Stecker des Lüfterkabels von der Systemplatine, indem Sie Druck auf die Freigabelasche am Systemplatinenende des Steckers ausüben und das Kabel von der Platine wegziehen.
- 2. Lösen Sie das Kabel von den Kabelhaltern an der Lüfterhalterung.
- 3. Drücken Sie auf die Freigabeklinke des Lüfters und heben Sie den Lüfter aus dem Gehäuse.

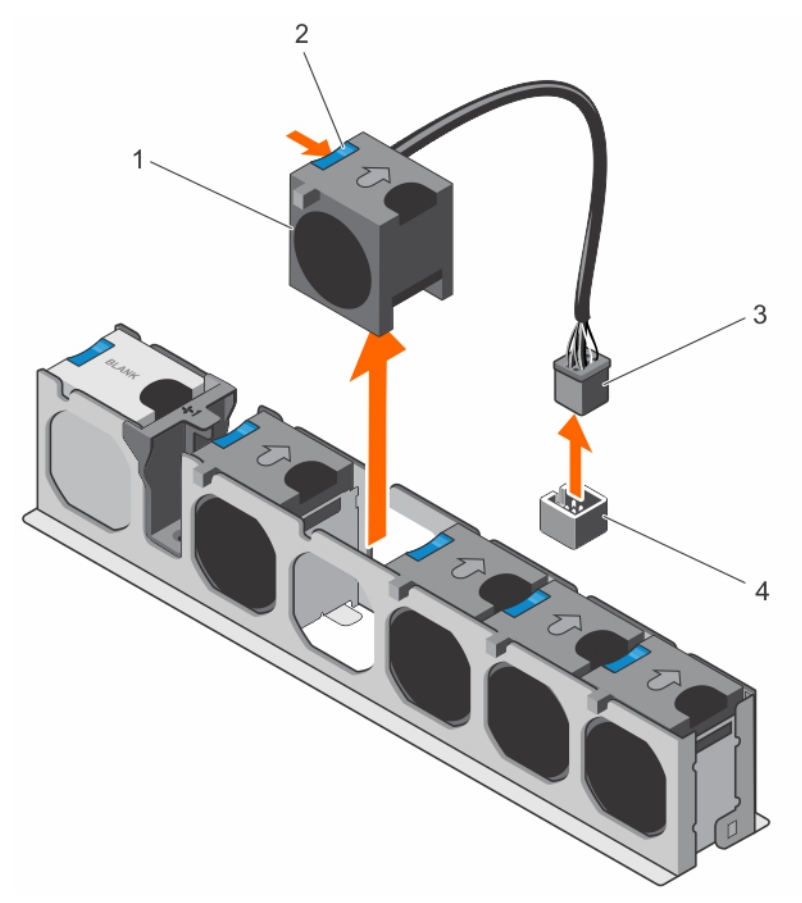

## Abbildung 35. Entfernen eines Kühlungslüfters

- 1. Lüfter (5)
- 3. Stecker des Lüfterkabels

- 2. Lüfter-Freigabeklinke
- 4. Lüfteranschluss auf der Systemplatine

## Nächste Schritte

- 1. Falls zuvor entfernt, installieren Sie den PCIe-Erweiterungskarten-Riser wieder.
- 2. Installieren Sie das Kühlgehäuse wieder.
- 3. Befolgen Sie die Schritte im Abschnitt "Nach der Arbeit an Komponenten im Inneren Ihres Systems".

## Verwandte Links

Sicherheitshinweise Vor der Arbeit an Komponenten im Inneren Ihres Systems Nach der Arbeit an Komponenten im Inneren Ihres Systems

# Einsetzen eines Kühlungslüfters

## Voraussetzungen

VORSICHT: Viele Reparaturen am Computer dürfen nur von einem zertifizierten Servicetechniker ausgeführt werden. Sie sollten nur die Behebung von Störungen sowie einfache Reparaturen unter Berücksichtigung der jeweiligen Angaben in den Produktdokumentationen von Dell durchführen bzw. die elektronischen oder telefonischen Anweisungen des Service- und Supportteams von Dell befolgen. Schäden durch nicht von Dell genehmigte Wartungsversuche werden nicht durch die Garantie abgedeckt. Lesen und beachten Sie die Sicherheitshinweise, die Sie zusammen mit Ihrem Produkt erhalten haben.

- 1. Befolgen Sie die Sicherheitshinweise, die im entsprechenden Abschnitt aufgeführt sind.
- 2. Befolgen Sie die Schritte im Abschnitt "Vor der Arbeit an Komponenten im Inneren Ihres Systems".

- 1. Richten Sie den Lüfter mit seinem Kabelende am Systemplatinenanschluss aus.
- 2. Senken Sie den Lüfter in die Lüfterhalterung, bis er einrastet.
- **3.** Verbinden Sie das Stromversorgungskabel des Lüfters mit dem entsprechenden Anschluss auf der Systemplatine .
- 4. Führen Sie das Kabel durch die Kabelhalter an der Lüfterhalterung.

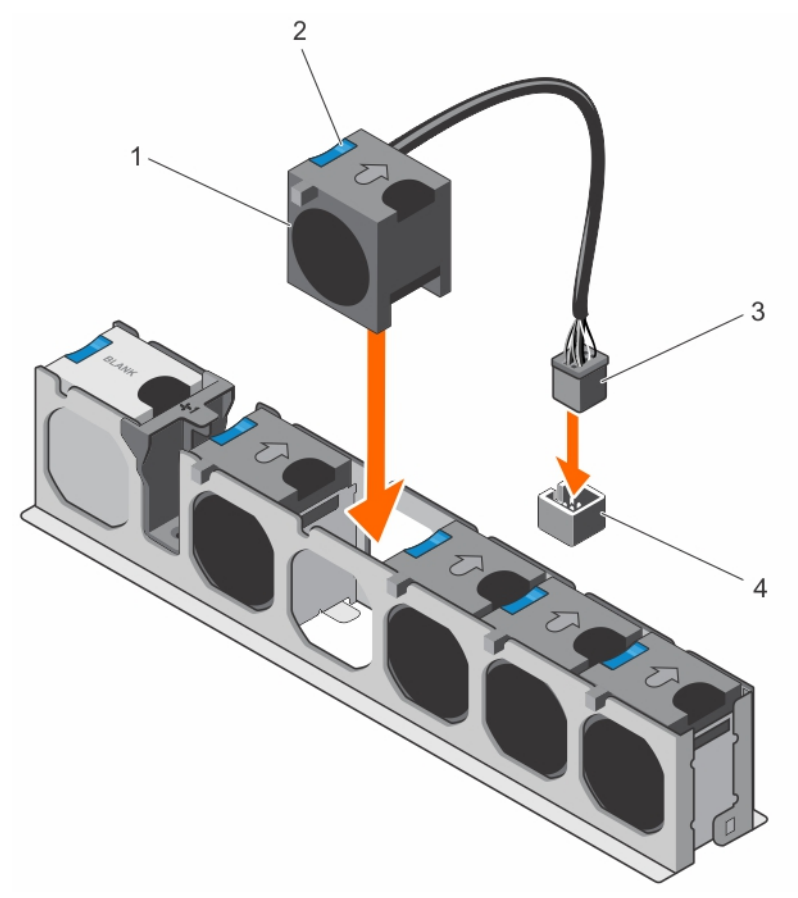

#### Abbildung 36. Installieren des Kühlungslüfters

- 1. Lüfter (5)
- 3. Stecker des Lüfterkabels

- 2. Lüfter-Freigabeklinke
- 4. Lüfteranschluss auf der Systemplatine

## Nächste Schritte

Befolgen Sie die Schritte im Abschnitt "Nach der Arbeit an Komponenten im Inneren Ihres Systems". Verwandte Links

Sicherheitshinweise

Vor der Arbeit an Komponenten im Inneren Ihres Systems Nach der Arbeit an Komponenten im Inneren Ihres Systems

# Interner USB-Speicherstick (optional)

Ein optionaler USB-Speicherstick im System lässt sich als Startgerät, Sicherheitsschlüssel oder Massenspeichergerät einsetzen.

Um vom USB-Speicherschlüssel zu starten, müssen Sie den USB-Speicherschlüssel mit einem Start-Image konfigurieren und den USB-Speicherschlüssel dann in der Startreihenfolge des System-Setups angeben.

Der interne USB-Anschluss muss aktiviert sein. Dies erfolgt über die Option **Internal USB Port** (Interner USB-Anschluss) im Bildschirm **Integrated Devices** (Integrierte Geräte) im **System Setup**.

ANMERKUNG: Um den internen USB-Anschluss (INT\_USB) auf der Systemplatine ausfindig zu machen, lesen Sie die Informationen im Abschnitt Jumper und Anschlüsse auf der Systemplatine.

#### Verwandte Links

Systemplatinenanschlüsse

## Austauschen des optionalen internen USB-Speichersticks

#### Voraussetzungen

- VORSICHT: Viele Reparaturen am Computer dürfen nur von einem zertifizierten Servicetechniker ausgeführt werden. Sie sollten nur die Behebung von Störungen sowie einfache Reparaturen unter Berücksichtigung der jeweiligen Angaben in den Produktdokumentationen von Dell durchführen bzw. die elektronischen oder telefonischen Anweisungen des Service- und Supportteams von Dell befolgen. Schäden durch nicht von Dell genehmigte Wartungsversuche werden nicht durch die Garantie abgedeckt. Lesen und beachten Sie die Sicherheitshinweise, die Sie zusammen mit Ihrem Produkt erhalten haben.
- Befolgen Sie die Sicherheitshinweise, die im entsprechenden Abschnitt aufgeführt sind. 1.
- Befolgen Sie die Schritte im Abschnitt "Vor der Arbeit an Komponenten im Inneren Ihres Systems". 2.

#### Schritte

- 1. Lokalisieren Sie den USB-Anschluss bzw. USB-Speicherstick auf der Systemplatine. Um den USB-Anschluss ausfindig zu machen, lesen Sie die Informationen im Abschnitt Jumper und Anschlüsse auf der Systemplatine.
- 2. Entfernen Sie gegebenenfalls den USB-Speicherstick vom USB-Anschluss.

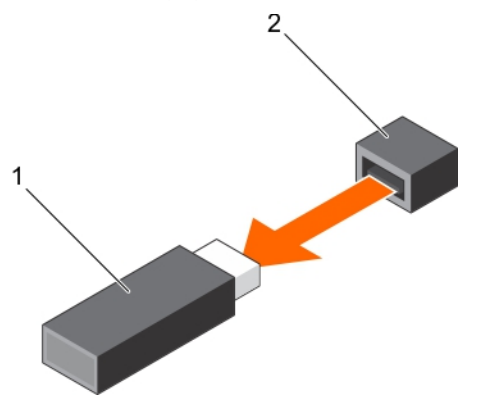

Abbildung 37. Entfernen des internen USB-Speichersticks

1. USB-Speicherstick

2. USB-Anschluss

3. Setzen Sie den Ersatz-USB-Speicherstick in den USB-Anschluss ein.

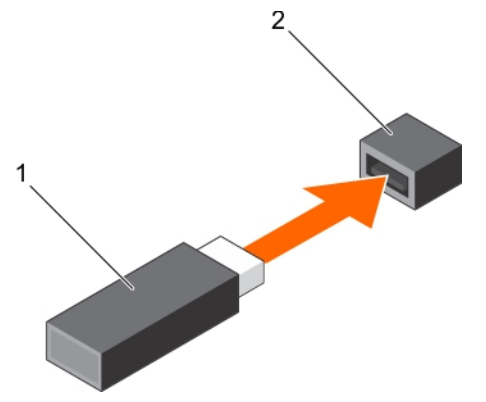

#### Abbildung 38. Installieren des internen USB-Speichersticks

1. USB-Speicherstick

2. USB-Anschluss

## Nächste Schritte

- 1. Befolgen Sie die Schritte im Abschnitt "Nach der Arbeit an Komponenten im Inneren Ihres Systems".
- 2. Drücken Sie während des Startvorgangs die Taste F2, um das System-Setup aufzurufen, und überprüfen Sie, ob das System den USB-Speicherstick erkennt.

#### Verwandte Links

Sicherheitshinweise Systemplatinenanschlüsse Vor der Arbeit an Komponenten im Inneren Ihres Systems Nach der Arbeit an Komponenten im Inneren Ihres Systems Entfernen des optionalen Erweiterungskarten-Risers Entfernen einer Erweiterungskarte aus dem Erweiterungskarten-Riser Entfernen des Kühlgehäuses Installieren einer Erweiterungskarte im Erweiterungskarten-Riser Installieren des (optionalen) Erweiterungskarten-Risers Einsetzen des Kühlgehäuses

# Erweiterungskarten und Erweiterungskarten-Riser

Eine Erweiterungskarte im Server ist eine Zusatzkarte, die in einen Erweiterungssteckplatz auf der Systemplatine oder Riser-Karte eingesetzt werden kann, um dem System erweiterte Funktionen über den Erweiterungsbus hinzuzufügen.

Ø

**ANMERKUNG:** Ein Systemereignisprotokoll (System Event Log, SEL) wird protokolliert, wenn ein Erweiterungskarten-Riser nicht unterstützt wird oder fehlt. Das System kann dennoch eingeschaltet werden, und es wird keine BIOS POST-Meldung oder F1/F2-Pause angezeigt.

## Richtlinien zum Einsetzen von Erweiterungskarten

Das System unterstützt PCI-Express-Erweiterungskarten der Generationen 2 und 3.

Die folgende Tabelle enthält Vorschläge für die Installation von Erweiterungskarten hinsichtlich bestmöglicher Kühlung und mechanischer Unterbringung. Die Erweiterungskarten mit der höchsten

Priorität müssen zuerst installiert werden und dabei die angegebene Steckplatzpriorität erhalten. Alle anderen Erweiterungskarten müssen nach Kartenpriorität und Steckplatzpriorität installiert werden.

| Standort      | PCIe-<br>Steckp<br>latz | Prozessoranschluss                                         | Höhe            | Baulänge          | Verbindu<br>ngsbandb<br>reite | Steckpl<br>atzbreit<br>e |
|---------------|-------------------------|------------------------------------------------------------|-----------------|-------------------|-------------------------------|--------------------------|
| Systemplatine | 1                       | Prozessor 2                                                | Low-<br>Profile | Halbe<br>Baulänge | x8                            | x8                       |
| Systemplatine | 2                       | Prozessor 1                                                | Low-<br>Profile | Halbe<br>Baulänge | x16                           | x16                      |
| Systemplatine | 3                       | Prozessor 1                                                | Low-<br>Profile | Halbe<br>Baulänge | x16                           | x16                      |
| Systemplatine | 4                       | Plattform-Controller-Hub<br>(Zugeordnet zu Prozessor<br>1) | Low-<br>Profile | Halbe<br>Baulänge | x1                            | x1                       |
| Systemplatine | 5                       | Plattform-Controller-Hub<br>(Zugeordnet zu Prozessor<br>1) | Low-<br>Profile | Halbe<br>Baulänge | x4                            | x8                       |

Tabelle 37. Erweiterungskartensteckplätze, die nur auf der Systemplatine verfügbar sind

#### Tabelle 38. Erweiterungskartensteckplätze, die auf der Systemplatine und dem optionalen Erweiterungskarten-Riser verfügbar sind

| Standort                     | PCIe-<br>Steckp<br>latz | Prozessoranschluss                                         | Höhe             | Baulänge          | Verbindu<br>ngsbandb<br>reite | Steckpl<br>atzbreit<br>e |
|------------------------------|-------------------------|------------------------------------------------------------|------------------|-------------------|-------------------------------|--------------------------|
| Erweiterungskarten-<br>Riser | 1                       | Prozessor 1                                                | Volle<br>Bauhöhe | Volle<br>Baulänge | x16                           | x16                      |
| Erweiterungskarten-<br>Riser | 2                       | Prozessor 1                                                | Volle<br>Bauhöhe | Halbe<br>Baulänge | x8                            | x8                       |
| Systemplatine                | 3                       | Prozessor 1                                                | Low-<br>Profile  | Halbe<br>Baulänge | x16                           | x16                      |
| Systemplatine                | 4                       | Plattform-Controller-Hub<br>(Zugeordnet zu Prozessor<br>1) | Low-<br>Profile  | Halbe<br>Baulänge | x1                            | x1                       |
| Systemplatine                | 5                       | Plattform-Controller-Hub<br>(Zugeordnet zu Prozessor<br>1) | Low-<br>Profile  | Halbe<br>Baulänge | x4                            | x8                       |

ANMERKUNG: Der optionale Erweiterungskarten-Riser ist im PCIe-Steckplatz 2 auf der Systemplatine installiert.

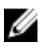

ANMERKUNG: Wenn Ihr System mit dem optionalen Erweiterungskarten-Riser im PCIe-Steckplatz 2 auf der Systemplatine installiert ist, können Sie keine Erweiterungskarte im PCIe-Steckplatz 1 der Systemplatine installieren.

ANMERKUNG: Wenn die x16-Karte in PCIe-Steckplatz 1 auf dem Erweiterungskarten-Riser installiert ist, funktioniert der PCIe-Steckplatz 2 auf der Erweiterungskarte nicht. Der Erweiterungskarten-Riser kann nur mit zwei x8-PCIe-Karten oder mit einer x16-PCIe-Karte auf PCIe-Steckplatz 1 verwendet werden.

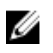

U

**ANMERKUNG:** Nur die Steckplätze 1, 2 und 3 unterstützen PCIe-Erweiterungskarten der 3. Generation.

ANMERKUNG: Die Erweiterungskarten sind nicht hot-swap-fähig.

#### Tabelle 39. Installationspriorität für Erweiterungskarten auf der Systemplatine

| Kartenpriorität | Kategorie                           | Steckplatzpriorität     | Max. erlaubt |
|-----------------|-------------------------------------|-------------------------|--------------|
| 1               | GPU                                 | -                       | 0            |
| C               | Integrierter RAID-Speicher          | Integrierter Steckplatz | 1            |
| 2               | Externer RAID-Speicher              | 3, 2, 1                 | 3            |
| 3               | 40-G-NICs                           | 3, 2, 1                 | 3            |
| 4               | FC16 HBA                            | 3, 2, 1                 | 3            |
| 5               | 10-GB-NICs                          | 3, 2, 1, 5              | 4            |
| 6               | FC8-HBA                             | 3, 2, 1, 5              | 4            |
| 7               | 1GBit-NICs (Broadcom Dual-<br>Port) | 3, 2, 1, 5, 4           | 5            |
|                 | 1-GB-NICs                           | 3, 2, 1, 5              | 4            |
| 8               | Non-RAID                            | 3, 2, 1                 | 3            |

# Tabelle 40. Installationspriorität für Erweiterungskarten auf der Systemplatine und dem optionalen Erweiterungskarten-Riser

| Kartenprioritä<br>t | Kategorie                                            | Steckplatzpriorität     | Max. erlaubt |
|---------------------|------------------------------------------------------|-------------------------|--------------|
| 1                   | GPU                                                  | 1                       | 1            |
| 2                   | Integrierter RAID-Speicher                           | Integrierter Steckplatz | 1            |
| 3                   | Externer RAID-Speicher<br>(Slimline)                 | 3                       | 1            |
|                     | Externer Speicher der RAID-<br>Karte (volle Bauhöhe) | 2,1                     | 2            |
| 4                   | 40-G-NICs (Slimline)                                 | 3                       | 1            |
|                     | 40-G-NICs (volle Bauhöhe)                            | 2,1                     | 2            |
| F                   | FC16-HBA (Slimline)                                  | 3                       | 1            |
| S                   | FC16-HBA (volle Bauhöhe)                             | 2,1                     | 2            |
| 6                   | 10-GB-NICs (Slimline)                                | 3,5                     | 2            |
|                     | 10-GB-NICs (volle Bauhöhe)                           | 2,1                     | 2            |

| Kartenprioritä<br>t | Kategorie                                        | Steckplatzpriorität | Max. erlaubt |
|---------------------|--------------------------------------------------|---------------------|--------------|
| 7                   | FC8-HBA (Slimline)                               | 3,5                 | 2            |
|                     | FC8-HBA (Volle Bauhöhe)                          | 2,1                 | 2            |
|                     | 1GBit-NICs (Low Profile)<br>(Broadcom Dual-Port) | 3, 5, 4             | 3            |
| 8                   | 1-GB-NICs (Slimline)                             | 3,5                 | 2            |
|                     | 1-GB-NICs (volle Bauhöhe)                        | 2,1                 | 2            |
| 0                   | Non-RAID (Slimline)                              | 3                   | 1            |
| 9                   | Non-RAID (volle Bauhöhe)                         | 2,1                 | 2            |

## Entfernen einer Erweiterungskarte von der Systemplatine

## Voraussetzungen

- 1. Befolgen Sie die Sicherheitshinweise, die im entsprechenden Abschnitt aufgeführt sind.
- 2. Befolgen Sie die Schritte im Abschnitt "Vor der Arbeit an Komponenten im Inneren Ihres Systems".
- VORSICHT: Viele Reparaturen am Computer dürfen nur von einem zertifizierten Servicetechniker ausgeführt werden. Sie sollten nur die Behebung von Störungen sowie einfache Reparaturen unter Berücksichtigung der jeweiligen Angaben in den Produktdokumentationen von Dell durchführen bzw. die elektronischen oder telefonischen Anweisungen des Service- und Supportteams von Dell befolgen. Schäden durch nicht von Dell genehmigte Wartungsversuche werden nicht durch die Garantie abgedeckt. Lesen und beachten Sie die Sicherheitshinweise, die Sie zusammen mit Ihrem Produkt erhalten haben.

- **1.** Trennen Sie alle angeschlossenen Kabel von der Erweiterungskarte.
- **2.** Ziehen Sie die Haltelasche der Erweiterungskartenverrieglung nach außen und heben Sie die Verriegelung an, um sie zu öffnen.
- **3.** Fassen Sie die Erweiterungskarte an der Kante an und ziehen Sie die Karte nach oben, um sie aus dem Erweiterungskartenanschluss und dem System zu entfernen.
- **4.** Wenn die Erweiterungskarte nicht ersetzt werden soll, setzen Sie ein Abdeckblech ein, indem Sie die folgenden Schritte ausführen:
  - a. Richten Sie den Schlitz auf dem Abdeckblech an der Halterung auf dem Erweiterungskartensteckplatz aus.
  - b. Drücken Sie auf den Riegel der Erweiterungskarte, bis das Abdeckblech einrastet.

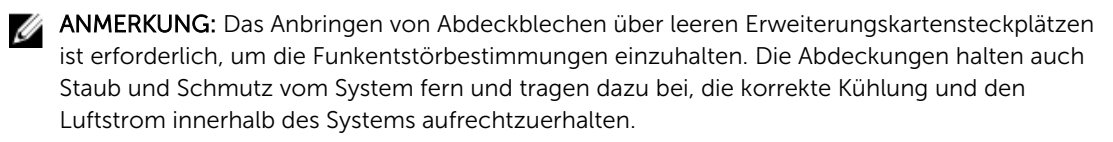

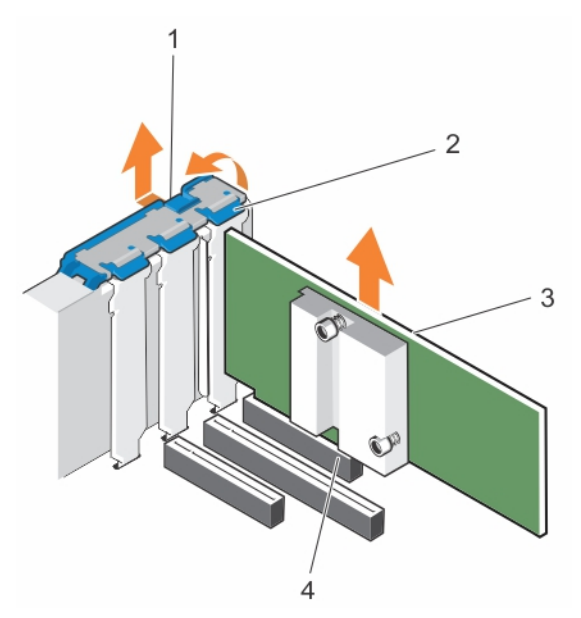

## Abbildung 39. Entfernen einer Erweiterungskarte von der Systemplatine

- 1. Schloss für den Erweiterungskartenriegel
- 3. Erweiterungskarte

- 2. Erweiterungskartenverriegelung
- 4. Erweiterungskartenanschluss

#### Nächste Schritte

- 1. Schließen Sie alle zuvor von der Erweiterungskarte getrennten Kabel wieder an.
- 2. Befolgen Sie die Schritte im Abschnitt "Nach der Arbeit an Komponenten im Inneren Ihres Systems".

## Verwandte Links

Sicherheitshinweise Vor der Arbeit an Komponenten im Inneren Ihres Systems Nach der Arbeit an Komponenten im Inneren Ihres Systems

## Installieren einer Erweiterungskarte auf der Systemplatine

#### Voraussetzungen

- 1. Befolgen Sie die Sicherheitshinweise, die im entsprechenden Abschnitt aufgeführt sind.
- 2. Befolgen Sie die Schritte im Abschnitt "Vor der Arbeit an Komponenten im Inneren Ihres Systems".
- VORSICHT: Viele Reparaturen am Computer dürfen nur von einem zertifizierten Servicetechniker ausgeführt werden. Sie sollten nur die Behebung von Störungen sowie einfache Reparaturen unter Berücksichtigung der jeweiligen Angaben in den Produktdokumentationen von Dell durchführen bzw. die elektronischen oder telefonischen Anweisungen des Service- und Supportteams von Dell befolgen. Schäden durch nicht von Dell genehmigte Wartungsversuche werden nicht durch die Garantie abgedeckt. Lesen und beachten Sie die Sicherheitshinweise, die Sie zusammen mit Ihrem Produkt erhalten haben.

#### Schritte

1. Nehmen Sie die Erweiterungskarte aus der Verpackung und bereiten Sie sie für den Einbau vor.

Entsprechende Anweisungen finden Sie in der Dokumentation, die mit der Karte geliefert wurde.

- 2. Öffnen Sie den Erweiterungskartenriegel.
- 3. Entfernen Sie das Abdeckblech, wenn Sie eine neue Karte installieren.

ANMERKUNG: Bewahren Sie das Abdeckblech für die zukünftige Verwendung auf. Das Installieren von Abdeckblechen über leeren Erweiterungskartensteckplätzen ist erforderlich, um die Funkentstörbestimmungen des Systems einzuhalten. Die Abdeckungen halten auch Staub und Schmutz vom System fern und tragen dazu bei, eine ausreichende Kühlung und den Luftstrom innerhalb des Systems aufrechtzuerhalten.

- **4.** Fassen Sie die Karte an den Rändern an und positionieren Sie sie so, dass der Platinenstecker der Karte am Erweiterungskartenanschluss ausgerichtet ist.
- 5. Drücken Sie den Platinenstecker der Karte fest in den Erweiterungskartenanschluss, bis die Karte vollständig eingesetzt ist.
- 6. Schließen Sie die Erweiterungskartenverriegelung, indem Sie sie nach unten drücken, bis sie einrastet.
- 7. Verbinden Sie die erforderlichen Kabel mit der Erweiterungskarte.

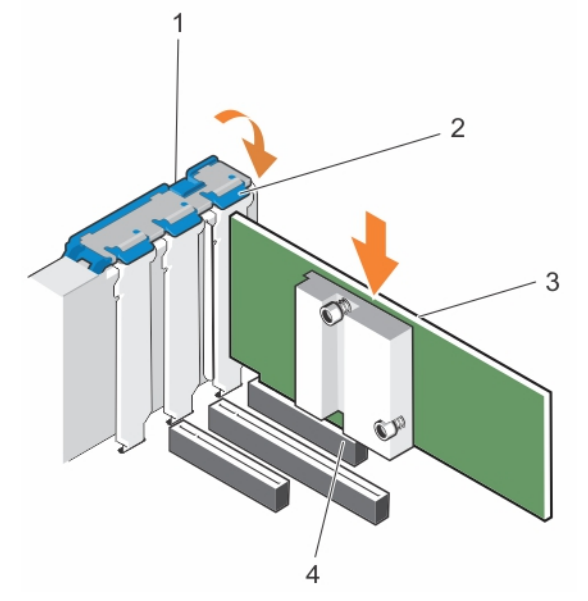

#### Abbildung 40. Installieren einer Erweiterungskarte

- 1. Schloss für den Erweiterungskartenriegel
- 3. Erweiterungskarte

- 2. Erweiterungskartenverriegelung
- 4. Erweiterungskartenanschluss

## Nächste Schritte

Befolgen Sie die Schritte im Abschnitt "Nach der Arbeit an Komponenten im Inneren Ihres Systems".

#### Verwandte Links

Sicherheitshinweise Vor der Arbeit an Komponenten im Inneren Ihres Systems Nach der Arbeit an Komponenten im Inneren Ihres Systems Entfernen des Kühlgehäuses Installieren einer Erweiterungskarte im Erweiterungskarten-Riser Installieren des (optionalen) Erweiterungskarten-Risers

# Entfernen des optionalen Erweiterungskarten-Risers

## Voraussetzungen

VORSICHT: Viele Reparaturen am Computer dürfen nur von einem zertifizierten Servicetechniker ausgeführt werden. Sie sollten nur die Behebung von Störungen sowie einfache Reparaturen unter Berücksichtigung der jeweiligen Angaben in den Produktdokumentationen von Dell durchführen bzw. die elektronischen oder telefonischen Anweisungen des Service- und Supportteams von Dell befolgen. Schäden durch nicht von Dell genehmigte Wartungsversuche werden nicht durch die Garantie abgedeckt. Lesen und beachten Sie die Sicherheitshinweise, die Sie zusammen mit Ihrem Produkt erhalten haben.

- 1. Befolgen Sie die Sicherheitshinweise, die im entsprechenden Abschnitt aufgeführt sind.
- 2. Befolgen Sie die Schritte im Abschnitt "Vor der Arbeit an Komponenten im Inneren Ihres Systems".
- 3. Entfernen Sie das Kühlgehäuse.

#### Schritte

Halten Sie den Erweiterungskarten-Riser an den Anfasspunkten fest und heben Sie ihn vom Riser-Anschluss auf der Systemplatine ab.

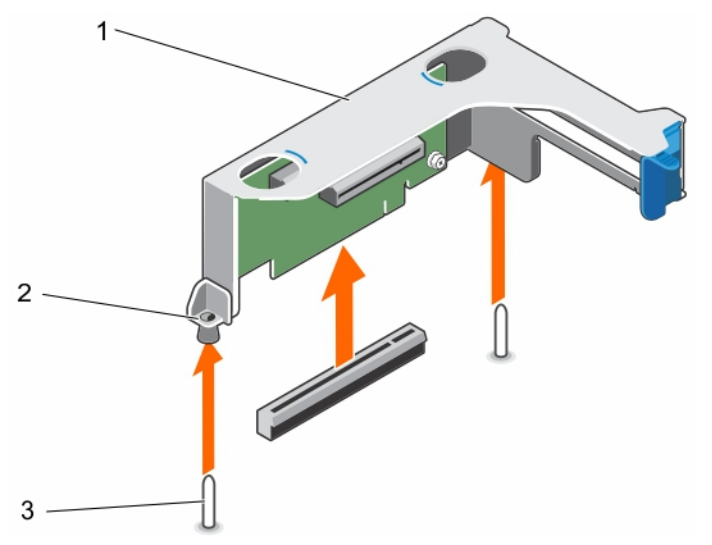

#### Abbildung 41. Entfernen des Erweiterungskarten-Risers

- 1. Gehäuse des Erweiterungskarten-Risers
  - 3. Riser-Führung auf dem Gehäuse

# 2. Riser-Führung auf dem Riser-Gehäuse

#### Nächste Schritte

- 1. Installieren Sie gegebenenfalls eine Erweiterungskarte auf dem Riser.
- 2. Installieren Sie gegebenenfalls den Erweiterungskarten-Riser neu.
- 3. Bauen Sie das Kühlgehäuse ein.
- 4. Befolgen Sie die Schritte im Abschnitt "Nach der Arbeit an Komponenten im Inneren Ihres Systems".

### Verwandte Links

Sicherheitshinweise Vor der Arbeit an Komponenten im Inneren Ihres Systems Nach der Arbeit an Komponenten im Inneren Ihres Systems Entfernen des Kühlgehäuses Installieren einer Erweiterungskarte im Erweiterungskarten-Riser Installieren des (optionalen) Erweiterungskarten-Risers

## Installieren des (optionalen) Erweiterungskarten-Risers

## Voraussetzungen

- 1. Befolgen Sie die Sicherheitshinweise, die im entsprechenden Abschnitt aufgeführt sind.
- 2. Befolgen Sie die Schritte im Abschnitt "Vor der Arbeit an Komponenten im Inneren Ihres Systems".
- 3. Installieren Sie ggf. erneut die Erweiterungskarte(n) in den Erweiterungskarten-Riser.

△ VORSICHT: Viele Reparaturen am Computer dürfen nur von einem zertifizierten Servicetechniker ausgeführt werden. Sie sollten nur die Behebung von Störungen sowie einfache Reparaturen unter Berücksichtigung der jeweiligen Angaben in den Produktdokumentationen von Dell durchführen bzw. die elektronischen oder telefonischen Anweisungen des Service- und Supportteams von Dell befolgen. Schäden durch nicht von Dell genehmigte Wartungsversuche werden nicht durch die Garantie abgedeckt. Lesen und beachten Sie die Sicherheitshinweise, die Sie zusammen mit Ihrem Produkt erhalten haben.

#### Schritte

- **1.** Richten Sie den Erweiterungskarten-Riser am PCIe-Anschluss auf der Systemplatine und den Riser-Führungen auf der Systemplatine und dem Gehäuse aus.
- 2. Senken Sie den Erweiterungskarten-Riser ab, bis er vollständig im Anschluss eingesetzt ist.

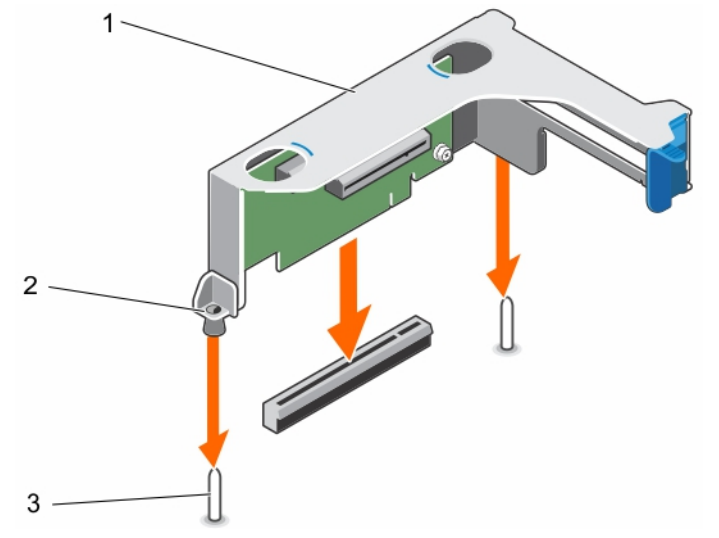

#### Abbildung 42. Installieren des (optionalen) Erweiterungskarten-Risers

- 2. Riser-Führung auf dem Riser-Gehäuse
- 3. Riser-Führung auf dem Gehäuse

1. Gehäuse des Erweiterungskarten-Risers

### Nächste Schritte

- 1. Befolgen Sie die Schritte im Abschnitt "Nach der Arbeit an Komponenten im Inneren Ihres Systems".
- 2. Installieren Sie alle erforderlichen Gerätetreiber für die Erweiterungskarte, wie in der Dokumentation der Karte beschrieben.

## Verwandte Links

Sicherheitshinweise Vor der Arbeit an Komponenten im Inneren Ihres Systems Nach der Arbeit an Komponenten im Inneren Ihres Systems Installieren einer Erweiterungskarte im Erweiterungskarten-Riser

## Entfernen einer Erweiterungskarte aus dem Erweiterungskarten-Riser

#### Voraussetzungen

VORSICHT: Viele Reparaturen am Computer dürfen nur von einem zertifizierten Servicetechniker ausgeführt werden. Sie sollten nur die Behebung von Störungen sowie einfache Reparaturen unter Berücksichtigung der jeweiligen Angaben in den Produktdokumentationen von Dell durchführen bzw. die elektronischen oder telefonischen Anweisungen des Service- und Supportteams von Dell befolgen. Schäden durch nicht von Dell genehmigte Wartungsversuche werden nicht durch die Garantie abgedeckt. Lesen und beachten Sie die Sicherheitshinweise, die Sie zusammen mit Ihrem Produkt erhalten haben.

- 1. Befolgen Sie die Sicherheitshinweise, die im entsprechenden Abschnitt aufgeführt sind.
- 2. Befolgen Sie die Schritte im Abschnitt "Vor der Arbeit an Komponenten im Inneren Ihres Systems".
- 3. Trennen Sie, falls erforderlich, alle Kabelverbindungen zur Erweiterungskarte.
- 4. Entfernen Sie den Erweiterungskarten-Riser aus dem Server.

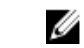

**ANMERKUNG:** Schließen Sie erforderlichenfalls den Erweiterungskartenriegel auf dem Kühlgehäuse, um die Erweiterungskarte voller Baulänge zu entsichern.

#### Schritte

Ø

- **1.** Drücken Sie den Erweiterungskarten-Rückhalteriegel nach unten und drehen Sie den Riegel entgegen dem Uhrzeigersinn, um ihn zu öffnen.
- 2. Ziehen Sie die Erweiterungskarte aus dem Riser heraus.
- **3.** Wenn die Karte dauerhaft entfernt wird, montieren Sie ein metallenes Abdeckblech über der leeren Öffnung des Erweiterungssteckplatzes und schließen Sie den Erweiterungskartenriegel.
- 4. Schließen Sie den Erweiterungskarten-Rückhalteriegel.

ANMERKUNG: Der Einbau eines Abdeckblechs über einem leeren Erweiterungskarten-Steckplatz ist erforderlich, damit die FCC-Zertifizierung (Federal Communications Commission) des Systems beibehalten wird. Die Abdeckungen halten auch Staub und Schmutz vom System fern und helfen, die korrekte Kühlung und den Luftstrom innerhalb des Systems aufrechtzuerhalten.

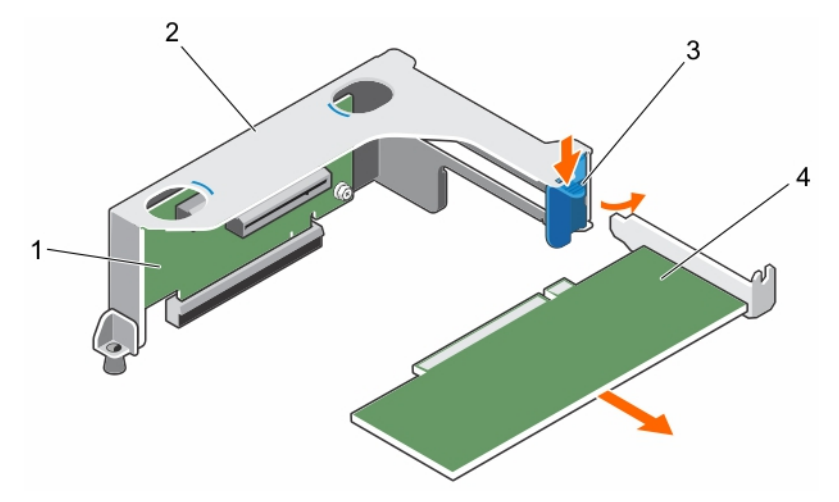

#### Abbildung 43. Entfernen einer Erweiterungskarte aus dem Erweiterungskarten-Riser

1. Erweiterungskarten-Riser

- 2. Gehäuse des Erweiterungskarten-Risers
- 3. Erweiterungskartenverriegelung
- 4. Erweiterungskarte

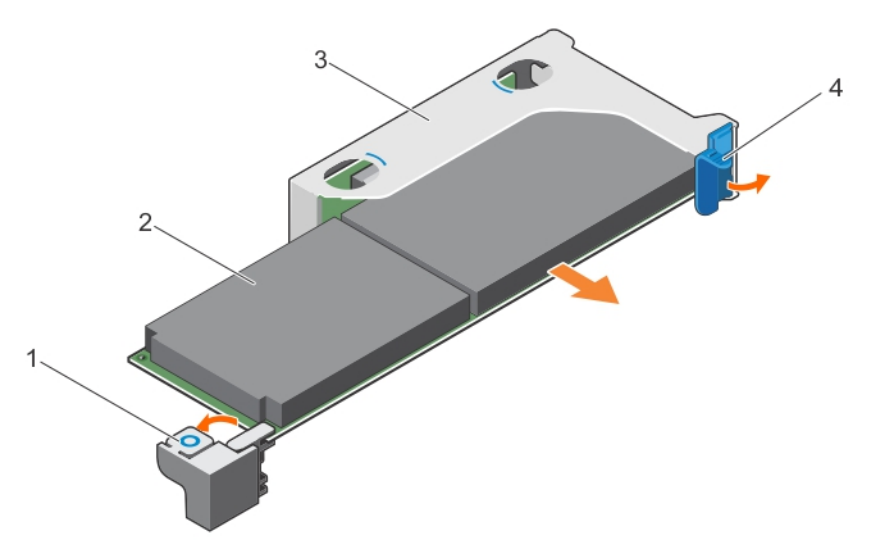

# Abbildung 44. Entfernen einer Erweiterungskarte voller Bauhöhe und voller Baulänge aus dem Erweiterungskarten-Riser

- 1. Erweiterungskartenverriegelung voller Bauhöhe und voller Baulänge (auf dem Kühlgehäuse)
- 3. Gehäuse des Erweiterungskarten-Risers
- 2. Erweiterungskarte voller Bauhöhe und voller Baulänge
- 4. Erweiterungskartenverriegelung

#### Nächste Schritte

- 1. Setzen Sie gegebenenfalls die Erweiterungskarte(n) ein.
- 2. Installieren Sie den Erweiterungskarten-Riser.
- 3. Falls erforderlich, öffnen Sie den Erweiterungskartenriegel auf dem Kühlgehäuse, um die Erweiterungskarte voller Baulänge zu sichern.
- 4. Schließen Sie alle zuvor von Erweiterungskarten getrennten Kabel wieder an.

5. Befolgen Sie die Schritte im Abschnitt "Nach der Arbeit an Komponenten im Inneren Ihres Systems".

## Verwandte Links

Sicherheitshinweise Vor der Arbeit an Komponenten im Inneren Ihres Systems Nach der Arbeit an Komponenten im Inneren Ihres Systems Entfernen des Kühlgehäuses Entfernen des optionalen Erweiterungskarten-Risers Installieren einer Erweiterungskarte im Erweiterungskarten-Riser Installieren des (optionalen) Erweiterungskarten-Risers Einsetzen des Kühlgehäuses

## Installieren einer Erweiterungskarte im Erweiterungskarten-Riser

## Voraussetzungen

- 1. Befolgen Sie die Sicherheitshinweise, die im entsprechenden Abschnitt aufgeführt sind.
- 2. Befolgen Sie die Schritte im Abschnitt "Vor der Arbeit an Komponenten im Inneren Ihres Systems".
- 3. Falls geöffnet, schließen Sie den Erweiterungskartenriegel auf dem Kühlgehäuse.
- 4. Entfernen Sie den Erweiterungskarten-Riser.
- 5. Nehmen Sie die Erweiterungskarte aus der Verpackung und bereiten Sie sie für den Einbau vor.

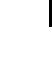

ANMERKUNG: Entsprechende Anweisungen finden Sie in der Dokumentation, die mit der Erweiterungskarte geliefert wurde.

VORSICHT: Viele Reparaturen am Computer dürfen nur von einem zertifizierten Servicetechniker ausgeführt werden. Sie sollten nur die Behebung von Störungen sowie einfache Reparaturen unter Berücksichtigung der jeweiligen Angaben in den Produktdokumentationen von Dell durchführen bzw. die elektronischen oder telefonischen Anweisungen des Service- und Supportteams von Dell befolgen. Schäden durch nicht von Dell genehmigte Wartungsversuche werden nicht durch die Garantie abgedeckt. Lesen und beachten Sie die Sicherheitshinweise, die Sie zusammen mit Ihrem Produkt erhalten haben.

- 1. Drücken Sie den Erweiterungskarten-Rückhalteriegel und drehen Sie den Riegel im Uhrzeigersinn.
- 2. Fassen Sie die Karte an den Rändern an und positionieren Sie sie so, dass der Platinenstecker der Karte am Erweiterungskartenanschluss ausgerichtet ist.
- **3.** Drücken Sie den Platinenstecker der Karte fest in den Erweiterungskartenanschluss, bis die Karte vollständig eingesetzt ist.
- 4. Schließen Sie den Erweiterungskarten-Rückhalteriegel der Erweiterungskarte.

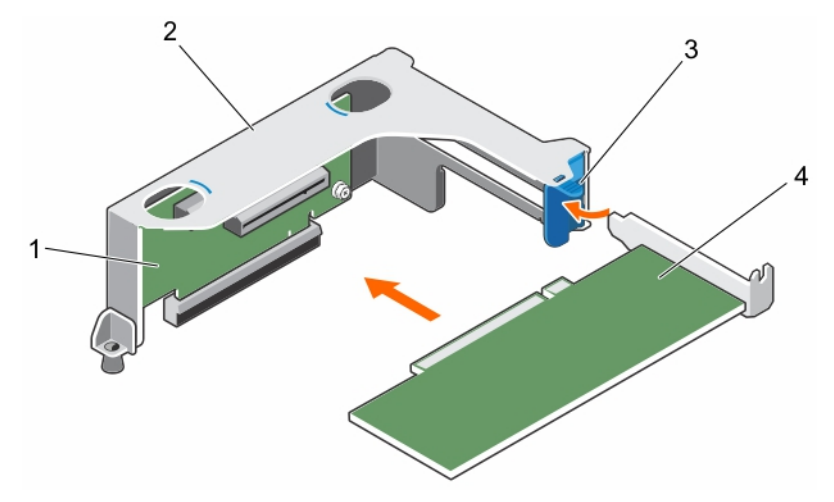

#### Abbildung 45. Installieren einer Erweiterungskarte in den Erweiterungskarten-Riser

1. Erweiterungskarten-Riser

- 2. Gehäuse des Erweiterungskarten-Risers
- 3. Erweiterungskartenverriegelung
- 4. Erweiterungskarte

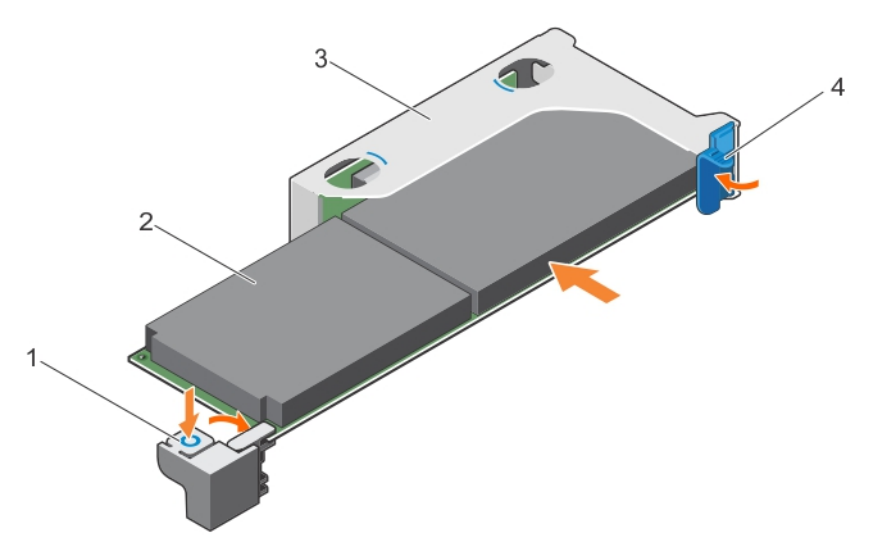

# Abbildung 46. Installieren einer Erweiterungskarte voller Bauhöhe und voller Baulänge in den Erweiterungskarten-Riser

- 1. Erweiterungskartenverriegelung voller Bauhöhe und voller Baulänge (auf dem Kühlgehäuse)
- 3. Gehäuse des Erweiterungskarten-Risers
- 2. Erweiterungskarte voller Bauhöhe und voller Baulänge
- 4. Erweiterungskartenverriegelung

## Nächste Schritte

- 1. Installieren Sie den Erweiterungskarten-Riser.
- 2. Schließen Sie die zuvor von der Erweiterungskarte getrennten Stromversorgungs- und Datenkabel wieder an.
- 3. Falls erforderlich, drücken Sie den Erweiterungskartenriegel auf dem Kühlgehäuse, um die Erweiterungskarte voller Baulänge zu sichern.

- 4. Befolgen Sie die Schritte im Abschnitt "Nach der Arbeit an Komponenten im Inneren Ihres Systems".
- 5. Installieren Sie alle erforderlichen Gerätetreiber für die Erweiterungskarte, wie in der Dokumentation der Karte beschrieben.

#### Verwandte Links

Sicherheitshinweise Vor der Arbeit an Komponenten im Inneren Ihres Systems Nach der Arbeit an Komponenten im Inneren Ihres Systems Entfernen des Kühlgehäuses Entfernen des optionalen Erweiterungskarten-Risers Installieren einer Erweiterungskarte im Erweiterungskarten-Riser Installieren des (optionalen) Erweiterungskarten-Risers Einsetzen des Kühlgehäuses

# iDRAC-Port-Karte (optional)

Die iDRAC-Port-Karte besteht aus einem vFlash SD-Kartensteckplatz und einem iDRAC-Port. Die iDRAC-Port-Karte wird zur erweiterten Systemverwaltung eingesetzt. Eine vFlash SD-Karte ist eine SD-Karte (Secure Digital), die in den vFlash SD-Kartensteckplatz des Systems eingesetzt wird. Sie stellt eine persistente bedarfsgerechte lokale Speicherung sowie eine an die eigenen Bedürfnisse angepasste Umgebung bereit, die die Automatisierung der Serverkonfiguration, Scripts und Abbilderstellung ermöglicht. Sie emuliert USB-Geräte. Weitere Informationen finden Sie im iDRAC-Benutzerhandbuch "Integrated Dell Remote Access Controller User's Guide" unter **Dell.com/esmmanuals**.

Die iDRAC-Port-Karte enthält den Steckplatz für die vFlash SD-Karte und einen iDRAC-Port. Die iDRAC-Port-Karte verfügt über einen dedizierten NIC-Port und wird für die erweiterte Remote-Verwaltung des Systems über das Netzwerk verwendet.

Eine vFlash SD-Karte ist eine SD-Karte (Secure Digital), die in den vFlash SD-Steckplatz in der iDRAC-Port-Karte eingesetzt wird. Sie bietet einen dauerhaften lokalen On-Demand-Speicher und eine benutzerdefinierte Bereitstellungsumgebung, die eine Automatisierung von Serverkonfiguration, Skripts und Anzeigen ermöglicht. Sie emuliert USB-Geräte. Weitere Informationen finden Sie im "Integrated Dell Remote Access Controller User's Guide" (Benutzerhandbuch zum integrierten Dell Remote Access Controller) unter **Dell.com/idracmanuals**.

## Entfernen der iDRAC-Port-Karte

Voraussetzungen

VORSICHT: Viele Reparaturen am Computer dürfen nur von einem zertifizierten Servicetechniker ausgeführt werden. Sie sollten nur die Behebung von Störungen sowie einfache Reparaturen unter Berücksichtigung der jeweiligen Angaben in den Produktdokumentationen von Dell durchführen bzw. die elektronischen oder telefonischen Anweisungen des Service- und Supportteams von Dell befolgen. Schäden durch nicht von Dell genehmigte Wartungsversuche werden nicht durch die Garantie abgedeckt. Lesen und beachten Sie die Sicherheitshinweise, die Sie zusammen mit Ihrem Produkt erhalten haben.

- 1. Befolgen Sie die Sicherheitshinweise, die im entsprechenden Abschnitt aufgeführt sind.
- 2. Befolgen Sie die Schritte im Abschnitt "Vor der Arbeit an Komponenten im Inneren Ihres Systems".
- 3. Trennen Sie erforderlichenfalls die Kabel von den Erweiterungskarten.
- 4. Entfernen Sie den Erweiterungskarten-Riser.

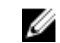

**ANMERKUNG:** Schließen Sie erforderlichenfalls den Erweiterungskartenriegel auf dem Kühlgehäuse, um die Erweiterungskarte voller Baulänge zu entsichern.

- 5. Entfernen Sie das Kühlgehäuse.
- 6. Halten Sie den Kreuzschlitzschraubenzieher Nr. 2 bereit.

## Schritte

- 1. Trennen Sie das Verwaltungsnetzwerkkabel vom iDRAC-Port.
- 2. Lösen Sie die beiden Schrauben, mit denen der iDRAC-Port-Kartenhalter an der Systemplatine befestigt ist.
- **3.** Ziehen Sie die iDRAC-Port-Karte nach oben und zur Vorderseite des Systems, um sie aus dem Anschluss zu lösen, und entfernen Sie dann die Karte aus dem Gehäuse.

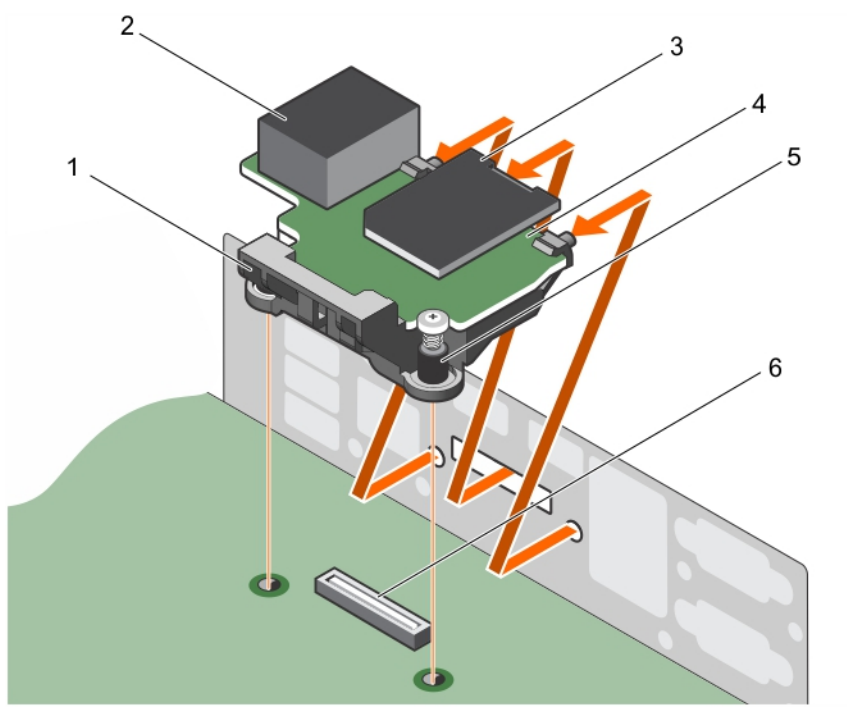

Abbildung 47. Entfernen der iDRAC-Port-Karte

- 1. iDRAC-Port-Kartenhalter
- 3. vFlash-SD-Medienkartenlaufwerk
- 5. Schrauben (2)

- 2. iDRAC-Anschluss
- 4. iDRAC-Port-Karte
- 6. iDRAC-Port-Kartenanschluss auf der Systemplatine

## Nächste Schritte

- 1. Installieren Sie den Erweiterungskarten-Riser.
- 2. Verbinden Sie gegebenenfalls die erforderlichen Strom- und Datenkabel mit der/den Erweiterungskarte(n).
- 3. Bauen Sie das Kühlgehäuse ein.
- 4. Falls erforderlich, öffnen Sie den Erweiterungskartenriegel auf dem Kühlgehäuse, um die Erweiterungskarte voller Baulänge zu sichern.
- 5. Befolgen Sie die Schritte im Abschnitt "Nach der Arbeit an Komponenten im Inneren Ihres Systems".

#### Verwandte Links

Sicherheitshinweise Vor der Arbeit an Komponenten im Inneren Ihres Systems Nach der Arbeit an Komponenten im Inneren Ihres Systems Entfernen des Kühlgehäuses Entfernen des optionalen Erweiterungskarten-Risers Installieren des (optionalen) Erweiterungskarten-Risers Einsetzen des Kühlgehäuses

## Installieren der iDRAC-Port-Karte

#### Voraussetzungen

VORSICHT: Viele Reparaturen am Computer dürfen nur von einem zertifizierten Servicetechniker ausgeführt werden. Sie sollten nur die Behebung von Störungen sowie einfache Reparaturen unter Berücksichtigung der jeweiligen Angaben in den Produktdokumentationen von Dell durchführen bzw. die elektronischen oder telefonischen Anweisungen des Service- und Supportteams von Dell befolgen. Schäden durch nicht von Dell genehmigte Wartungsversuche werden nicht durch die Garantie abgedeckt. Lesen und beachten Sie die Sicherheitshinweise, die Sie zusammen mit Ihrem Produkt erhalten haben.

- 1. Befolgen Sie die Sicherheitshinweise, die im entsprechenden Abschnitt aufgeführt sind.
- 2. Befolgen Sie die Schritte im Abschnitt "Vor der Arbeit an Komponenten im Inneren Ihres Systems".
- 3. Entfernen Sie das Kühlgehäuse.

ANMERKUNG: Schließen Sie erforderlichenfalls den Erweiterungskartenriegel auf dem Kühlgehäuse, um die Erweiterungskarte voller Baulänge zu entsichern.

- 4. Trennen Sie erforderlichenfalls die Kabel von den Erweiterungskarten.
- 5. Entfernen Sie erforderlichenfalls den Erweiterungskarten-Riser.
- 6. Halten Sie den Kreuzschlitzschraubenzieher Nr. 2 bereit.

- 1. Richten Sie die Halterungen auf der iDRAC-Port-Karte an den Schlitze an der Gehäusewand aus und setzen Sie sie in diese ein.
- 2. Setzen Sie die iDRAC-Port-Karte in den Anschluss auf der Platine ein.
- 3. Ziehen Sie die Schrauben fest, um die iDRAC-Port-Karte zu befestigen.

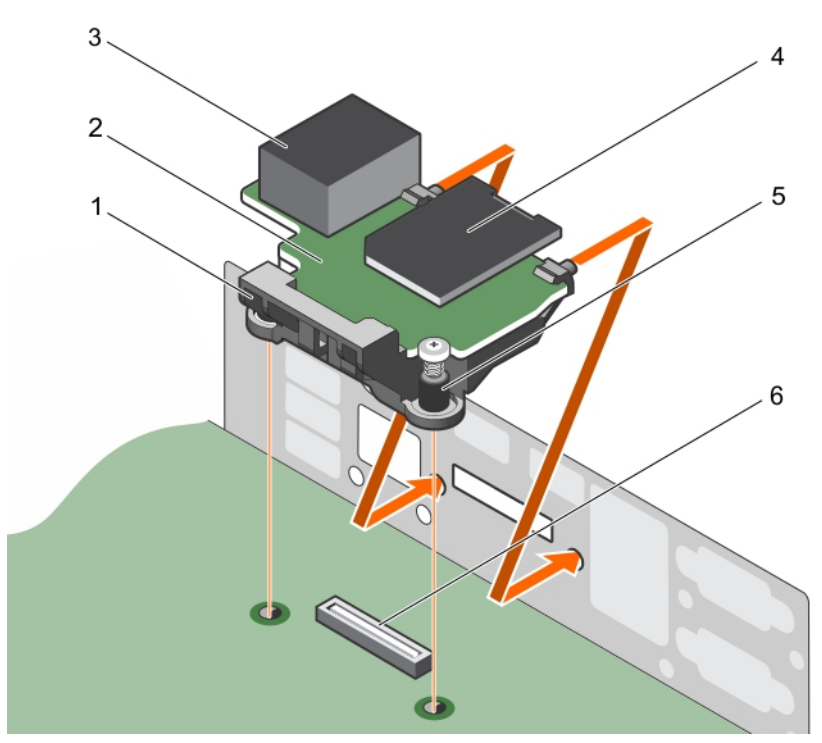

## Abbildung 48. Installieren der iDRAC-Port-Karte

- 1. iDRAC-Port-Kartenhalter
- 3. iDRAC-Anschluss
- 5. Schrauben (2)

- 2. iDRAC-Port-Karte
- 4. vFlash-SD-Medienkartenlaufwerk
- 6. iDRAC-Port-Kartenanschluss auf der Systemplatine

## Nächste Schritte

- 1. Falls zuvor entfernt, installieren Sie den PCIe-Erweiterungskarten-Riser wieder.
- 2. Schließen Sie alle zuvor von Erweiterungskarten getrennten Kabel wieder an.
- 3. Installieren Sie das Kühlgehäuse wieder.
- 4. Falls erforderlich, öffnen Sie den Erweiterungskartenriegel auf dem Kühlgehäuse, um die Erweiterungskarte voller Baulänge zu sichern.
- 5. Befolgen Sie die Schritte im Abschnitt "Nach der Arbeit an Komponenten im Inneren Ihres Systems".

## Verwandte Links

Sicherheitshinweise Vor der Arbeit an Komponenten im Inneren Ihres Systems Nach der Arbeit an Komponenten im Inneren Ihres Systems Entfernen des Kühlgehäuses Entfernen des optionalen Erweiterungskarten-Risers Installieren des (optionalen) Erweiterungskarten-Risers Einsetzen des Kühlgehäuses

# SD vFlash-Karte (optional)

Eine SD vFlash-Karte ist eine SD-Karte (Secure Digital), die in den vFlash SD-Kartensteckplatz in der iDRAC-Anschlusskarte eingesetzt wird. Sie bietet einen dauerhaften lokalen On-Demand-Speicher und eine benutzerdefinierte Bereitstellungsumgebung, die eine Automatisierung von Serverkonfiguration, Skripts und Anzeigen ermöglicht. Sie emuliert USB-Geräte. Weitere Informationen finden Sie im "Integrated Dell Remote Access Controller User's Guide" (Benutzerhandbuch zum integrierten Dell Remote Access Controller) unter **Dell.com/idracmanuals**.

# Entfernen der optionalen SD vFlash-Karte

## Voraussetzungen

- 1. Befolgen Sie die Sicherheitshinweise, die im entsprechenden Abschnitt aufgeführt sind.
- 2. Machen Sie den Steckplatz der SD vFlash-Karte auf der Rückseite des Gehäuses ausfindig.

## Schritte

Um die vFlash SD-Karte zu entfernen, drücken Sie sie nach innen, um sie freizusetzen, und ziehen Sie sie aus dem vFlash SD-Kartensteckplatz heraus.

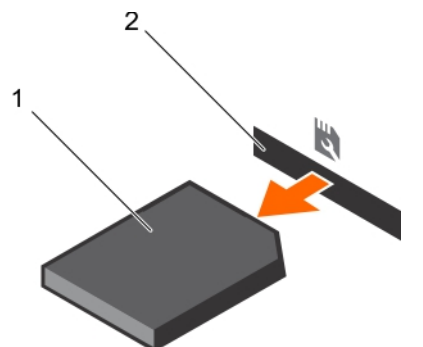

Abbildung 49. Entfernen der optionalen SD vFlash-Karte

1. vFlash SD-Karte

2. vFlash SD-Kartensteckplatz

# Internes zweifaches SD-Modul (optional)

Die IDSDM-Karte (Internal Dual SD Module) bietet zwei SD-Kartensteckplätze. Diese Karte bietet die folgenden Funktionsmerkmale:

- Dual-Kartenbetrieb behält eine gespiegelte Konfiguration durch Verwendung von SD-Karten in beiden Steckplätzen bei und bietet Redundanz.
  - ANMERKUNG: Wenn im Bildschirm Integrated Devices (Integrierte Geräte) des System-Setups die Option Redundancy (Redundanz) auf Mirror Mode (Spiegelung) gesetzt ist, werden die Informationen von einer SD-Karte auf die andere dupliziert.
- Einzelkartenbetrieb der Betrieb einer einzelnen Karte wird unterstützt, bietet aber keine Redundanz.

# Entfernen einer internen SD-Karte

## Voraussetzungen

- 1. Befolgen Sie die Sicherheitshinweise, die im entsprechenden Abschnitt aufgeführt sind.
- 2. Befolgen Sie die Schritte im Abschnitt "Vor der Arbeit an Komponenten im Inneren Ihres Systems".
  - VORSICHT: Viele Reparaturen am Computer dürfen nur von einem zertifizierten Servicetechniker ausgeführt werden. Sie sollten nur die Behebung von Störungen sowie einfache Reparaturen unter Berücksichtigung der jeweiligen Angaben in den Produktdokumentationen von Dell durchführen bzw. die elektronischen oder telefonischen Anweisungen des Service- und Supportteams von Dell befolgen. Schäden durch nicht von Dell genehmigte Wartungsversuche werden nicht durch die Garantie abgedeckt. Lesen und beachten Sie die Sicherheitshinweise, die Sie zusammen mit Ihrem Produkt erhalten haben.

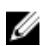

**ANMERKUNG:** Sie müssen die SD-Karten und ihre entsprechenden Steckplätze vor dem Entfernen vorübergehend etikettieren. Setzen Sie die SD-Karte(n) wieder in ursprünglichen Steckplätze ein.

## Schritte

Suchen Sie den SD-Kartensteckplatz am internen Dual SD-Modul und drücken Sie auf die Karte, um sie aus dem Steckplatz zu lösen.

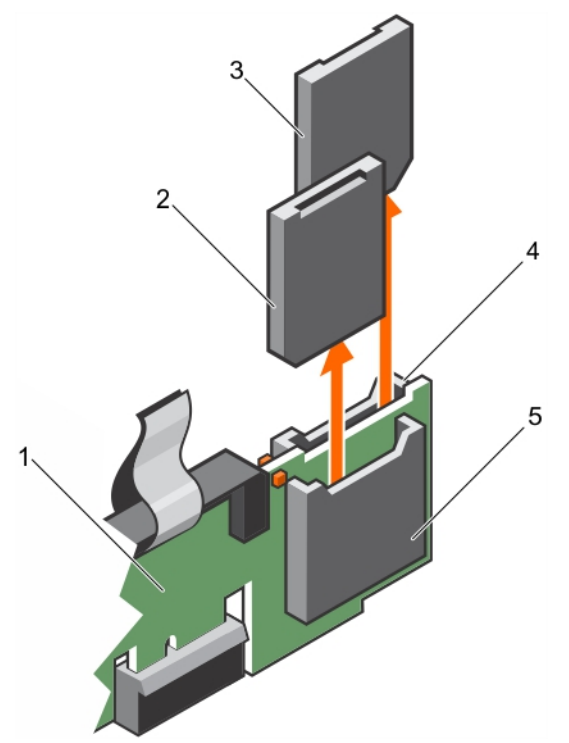

Abbildung 50. Entfernen einer internen SD-Karte

- 1. IDSDM
- 3. SD-Karte 2
- 5. SD-Kartensteckplatz 1

- 2. SD-Karte 1
- 4. SD-Kartensteckplatz 2

## Nächste Schritte

Befolgen Sie die Schritte im Abschnitt "Nach der Arbeit an Komponenten im Inneren Ihres Systems".

#### Verwandte Links

Sicherheitshinweise

Vor der Arbeit an Komponenten im Inneren Ihres Systems Nach der Arbeit an Komponenten im Inneren Ihres Systems Entfernen des Kühlgehäuses Entfernen des optionalen Erweiterungskarten-Risers Installieren des (optionalen) Erweiterungskarten-Risers Einsetzen des Kühlgehäuses Sicherheitshinweise Vor der Arbeit an Komponenten im Inneren Ihres Systems Nach der Arbeit an Komponenten im Inneren Ihres Systems Entfernen des Kühlgehäuses Entfernen des optionalen Erweiterungskarten-Risers Installieren des (optionalen) Erweiterungskarten-Risers Einsetzen des Kühlgehäuses

## Einsetzen einer internen SD-Karte

## Voraussetzungen

- 1. Befolgen Sie die Sicherheitshinweise, die im entsprechenden Abschnitt aufgeführt sind.
- 2. Befolgen Sie die Schritte im Abschnitt "Vor der Arbeit an Komponenten im Inneren Ihres Systems".
  - △ VORSICHT: Viele Reparaturen am Computer dürfen nur von einem zertifizierten Servicetechniker ausgeführt werden. Sie sollten nur die Behebung von Störungen sowie einfache Reparaturen unter Berücksichtigung der jeweiligen Angaben in den Produktdokumentationen von Dell durchführen bzw. die elektronischen oder telefonischen Anweisungen des Service- und Supportteams von Dell befolgen. Schäden durch nicht von Dell genehmigte Wartungsversuche werden nicht durch die Garantie abgedeckt. Lesen und beachten Sie die Sicherheitshinweise, die Sie zusammen mit Ihrem Produkt erhalten haben.

IJ

U

**ANMERKUNG:** Stellen Sie zur Verwendung einer SD-Karte in Ihrem System sicher, dass die Option **Internal SD Card Port** (Anschluss für die interne SD-Karte) im System-Setup aktiviert ist.

**ANMERKUNG:** Sie müssen die SD-Karten und ihre entsprechenden Steckplätze vor dem Entfernen vorübergehend etikettieren. Setzen Sie die SD-Karte(n) wieder in ursprünglichen Steckplätze ein.

#### Schritte

1. Suchen Sie den SD-Kartenanschluss am internen Zweifach-SD-Kartenmodul. Richten Sie die SD-Karte entsprechend aus und führen Sie das Kartenende mit den Kontaktstiften in den Steckplatz ein.

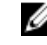

**ANMERKUNG:** Der Steckplatz ist mit einer Passung versehen, um ein korrektes Einsetzen der Karte sicherzustellen.

2. Drücken Sie die Karte in den Kartensteckplatz, bis sie einrastet.

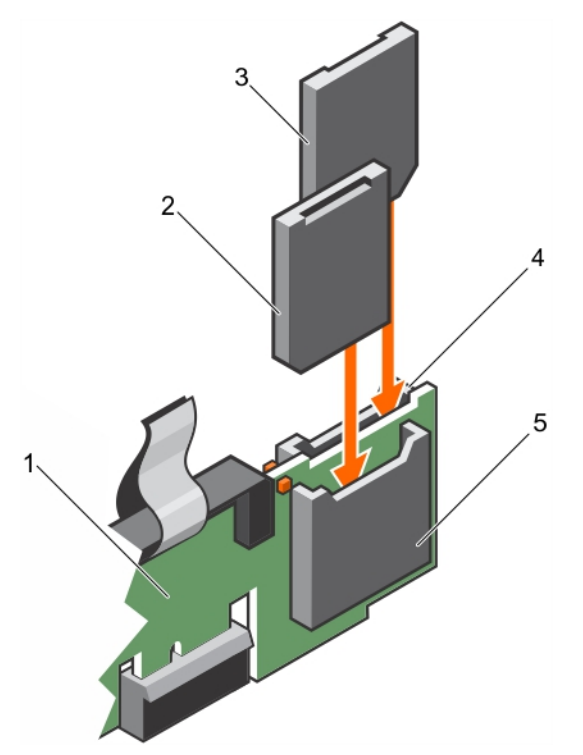

## Abbildung 51. Einsetzen einer internen SD-Karte

- 1. IDSDM
- 3. SD-Karte 1
- 5. SD-Kartensteckplatz 2

- 2. SD-Karte 2
- 4. SD-Kartensteckplatz 1

#### Nächste Schritte Verwandte Links

## Sicherheitshinweise

Vor der Arbeit an Komponenten im Inneren Ihres Systems Nach der Arbeit an Komponenten im Inneren Ihres Systems Entfernen des Kühlgehäuses Entfernen des optionalen Erweiterungskarten-Risers Installieren des (optionalen) Erweiterungskarten-Risers Einsetzen des Kühlgehäuses Sicherheitshinweise Vor der Arbeit an Komponenten im Inneren Ihres Systems Nach der Arbeit an Komponenten im Inneren Ihres Systems Entfernen des Kühlgehäuses Entfernen des optionalen Erweiterungskarten-Risers Installieren des (optionalen) Erweiterungskarten-Risers

Einsetzen des Kühlgehäuses

# Entfernen des optionalen internen Dual SD-Moduls

## Voraussetzungen

△ VORSICHT: Viele Reparaturen am Computer dürfen nur von einem zertifizierten Servicetechniker ausgeführt werden. Sie sollten nur die Behebung von Störungen sowie einfache Reparaturen unter Berücksichtigung der jeweiligen Angaben in den Produktdokumentationen von Dell durchführen bzw. die elektronischen oder telefonischen Anweisungen des Service- und Supportteams von Dell befolgen. Schäden durch nicht von Dell genehmigte Wartungsversuche werden nicht durch die Garantie abgedeckt. Lesen und beachten Sie die Sicherheitshinweise, die Sie zusammen mit Ihrem Produkt erhalten haben.

- 1. Befolgen Sie die Sicherheitshinweise, die im entsprechenden Abschnitt aufgeführt sind.
- 2. Befolgen Sie die Schritte im Abschnitt "Vor der Arbeit an Komponenten im Inneren Ihres Systems".
- 3. Entfernen Sie gegebenenfalls die SD-Karte.

**ANMERKUNG:** Sie müssen die SD-Karten und ihre entsprechenden Steckplätze vor dem Entfernen vorübergehend etikettieren. Setzen Sie die SD-Karte(n) wieder in die ursprünglichen Steckplätze ein.

#### Schritte

IJ

- **1.** Machen Sie den Anschluss des internen Dual SD-Moduls (IDSDM) auf der Systemplatine ausfindig. Weitere Informationen hierzu finden Sie im Abschnitt "Systemplatinenanschluss".
- 2. Ziehen Sie mit der Zuglasche das IDSDM aus dem Gehäuse.

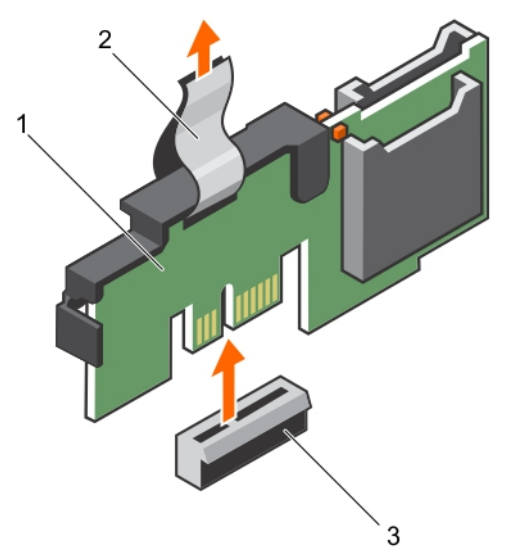

## Abbildung 52. Entfernen des internen Dual SD-Moduls

1. IDSDM

2. Zuglasche

3. IDSDM-Anschluss

### Nächste Schritte

- 1. Installieren Sie das IDSDM.
- 2. Setzen Sie die SD-Karten ein, falls diese zuvor entfernt wurden.
- 3. Befolgen Sie die Schritte im Abschnitt "Nach der Arbeit an Komponenten im Inneren Ihres Systems".

# Installieren des optionalen internen Dual SD-Moduls

## Voraussetzungen

VORSICHT: Viele Reparaturen am Computer dürfen nur von einem zertifizierten Servicetechniker ausgeführt werden. Sie sollten nur die Behebung von Störungen sowie einfache Reparaturen unter Berücksichtigung der jeweiligen Angaben in den Produktdokumentationen von Dell durchführen bzw. die elektronischen oder telefonischen Anweisungen des Service- und Supportteams von Dell befolgen. Schäden durch nicht von Dell genehmigte Wartungsversuche werden nicht durch die Garantie abgedeckt. Lesen und beachten Sie die Sicherheitshinweise, die Sie zusammen mit Ihrem Produkt erhalten haben

- 1. Befolgen Sie die Sicherheitshinweise, die im entsprechenden Abschnitt aufgeführt sind.
- Befolgen Sie die Schritte im Abschnitt "Vor der Arbeit an Komponenten im Inneren Ihres Systems". 2.

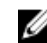

ANMERKUNG: Sie müssen SD-Karten und ihre entsprechenden Steckplätze vor dem Entfernen vorübergehend etikettieren.

## Schritte

- 1. Machen Sie den Anschluss des internen Dual-SD-Moduls (IDSDM) auf der Systemplatine ausfindig. Weitere Informationen hierzu finden Sie im Abschnitt "Anschlüsse auf der Systemplatine".
- 2. Richten Sie das IDSDM mit dem Anschluss an der Systemplatine aus.
- 3. Drücken Sie auf das interne Zweifach-SD-Modul, bis es fest auf der Systemplatine sitzt.

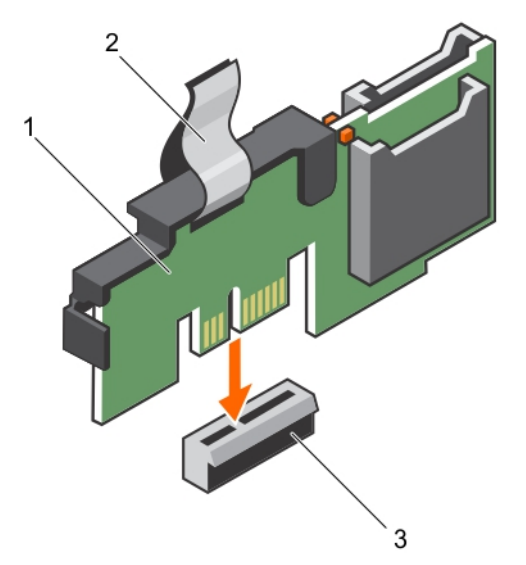

## Abbildung 53. Installieren des optionalen internen Dual SD-Moduls

1. IDSDM

2. Zuglasche

3. IDSDM-Anschluss

#### Nächste Schritte

1 Installieren Sie die SD-Karten.

ANMERKUNG: Setzen Sie die SD-Karten wieder in dieselben Steckplätze ein, orientieren Sie sich dabei an den Beschriftungen, die Sie beim Entfernen auf den Karten angebracht haben.

Befolgen Sie die Schritte im Abschnitt "Nach der Arbeit an Komponenten im Inneren Ihres Systems". 2.

# Integrierte Speichercontrollerkarte

Ihr System unterstützt eine integrierte Speichercontrollerkarte, die das integrierte Speichersubsystem für die internen Systemlaufwerken bereitstellt. Der Controller unterstützt SAS/SATA- und SSD-Laufwerke und ermöglicht außerdem das Einrichten der Laufwerke in RAID-Konfigurationen, je nach Version des Speichercontrollers im System.

# Entfernen der integrierten Speichercontrollerkarte

## Voraussetzungen

- 1. Befolgen Sie die Sicherheitshinweise, die im entsprechenden Abschnitt aufgeführt sind.
- 2. Befolgen Sie die Schritte im Abschnitt "Vor der Arbeit an Komponenten im Inneren Ihres Systems".
- 3. Entfernen Sie das Kühlgehäuse.

**ANMERKUNG:** Schließen Sie erforderlichenfalls den Erweiterungskartenriegel auf dem Kühlgehäuse, um die Erweiterungskarte voller Baulänge zu entsichern.

- 4. Trennen Sie angeschlossene Stromversorgungs- und Datenkabel von den installierten Erweiterungskarten.
- 5. Entfernen Sie gegebenenfalls den Erweiterungskarten-Riser.
- 6. Halten Sie den Kreuzschlitzschraubenzieher Nr. 2 bereit.

VORSICHT: Viele Reparaturen am Computer dürfen nur von einem zertifizierten Servicetechniker ausgeführt werden. Sie sollten nur die Behebung von Störungen sowie einfache Reparaturen unter Berücksichtigung der jeweiligen Angaben in den Produktdokumentationen von Dell durchführen bzw. die elektronischen oder telefonischen Anweisungen des Service- und Supportteams von Dell befolgen. Schäden durch nicht von Dell genehmigte Wartungsversuche werden nicht durch die Garantie abgedeckt. Lesen und beachten Sie die Sicherheitshinweise, die Sie zusammen mit Ihrem Produkt erhalten haben.

- **1.** Lösen Sie die Schrauben, mit denen das Kabel der integrierten Speichercontrollerkarte an den Anschluss der integrierten Speichercontrollerkarte an der Systemplatine befestigt ist.
- **2.** Heben Sie das Kabel des integrierten Speichercontrollers an und entfernen Sie es von der integrierten Speichercontrollerkarte.
- **3.** Heben Sie das Ende der Karte schräg an, um die Karte aus der Halterung der integrierten Speichercontrollerkarte an der Systemplatine zu lösen.
- 4. Heben Sie die Karte aus dem Gehäuse.

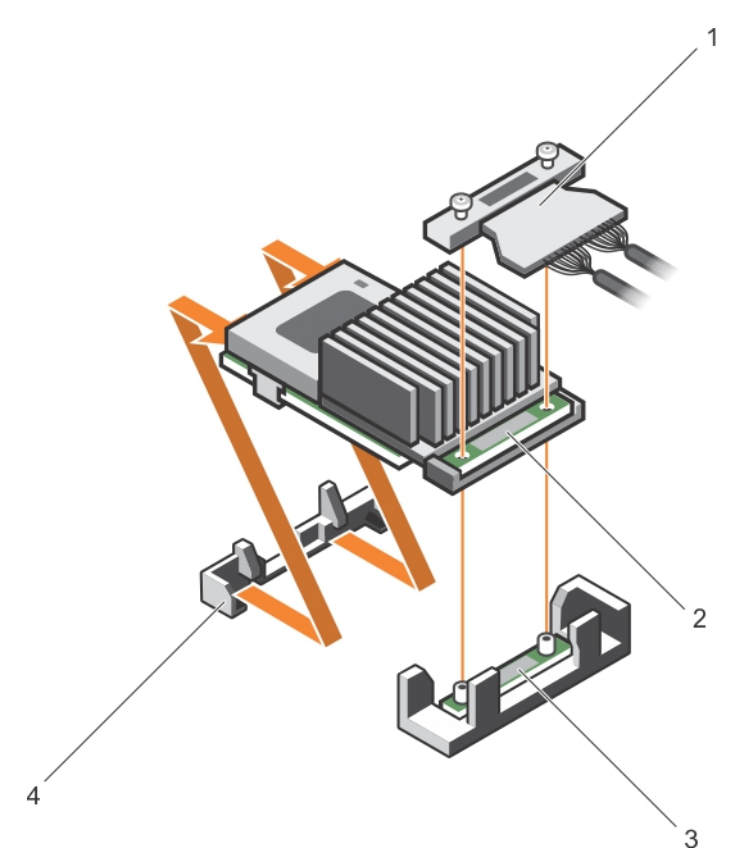

## Abbildung 54. Entfernen der integrierten Speichercontrollerkarte

- 1. integriertes Speichercontrollerkabel
- Anschluss der integrierten Speichercontrollerkarte an der Systemplatine
- 2. Integrierte Speichercontrollerkarte
- 4. Halterung der integrierten Speichercontrollerkarte

## Nächste Schritte

- 1. Installieren Sie gegebenenfalls den PCIe-Erweiterungskarten-Riser.
- 2. Verbinden Sie gegebenenfalls die erforderlichen Strom- und Datenkabel mit der/den Erweiterungskarte(n).
- 3. Installieren Sie das Kühlgehäuse wieder.
- 4. Falls erforderlich, öffnen Sie den Erweiterungskartenriegel auf dem Kühlgehäuse, um die Erweiterungskarte voller Baulänge zu sichern.
- 5. Befolgen Sie die Schritte im Abschnitt "Nach der Arbeit an Komponenten im Inneren Ihres Systems".

## Verwandte Links

Sicherheitshinweise Vor der Arbeit an Komponenten im Inneren Ihres Systems Nach der Arbeit an Komponenten im Inneren Ihres Systems Entfernen des Kühlgehäuses Entfernen des optionalen Erweiterungskarten-Risers Installieren des (optionalen) Erweiterungskarten-Risers Einsetzen des Kühlgehäuses

# Installieren der integrierten Speichercontrollerkarte

## Voraussetzungen

- 1. Befolgen Sie die Sicherheitshinweise, die im entsprechenden Abschnitt aufgeführt sind.
- 2. Befolgen Sie die Schritte im Abschnitt "Vor der Arbeit an Komponenten im Inneren Ihres Systems".
- 3. Entfernen Sie das Kühlgehäuse.

**ANMERKUNG:** Schließen Sie erforderlichenfalls den Erweiterungskartenriegel auf dem Kühlgehäuse, um die Erweiterungskarte voller Baulänge zu entsichern.

- 4. Trennen Sie angeschlossene Stromversorgungs- und Datenkabel von den installierten Erweiterungskarten.
- 5. Entfernen Sie erforderlichenfalls den Erweiterungskarten-Riser.
- 6. Halten Sie den Kreuzschlitzschraubenzieher Nr. 2 bereit.

VORSICHT: Viele Reparaturen am Computer dürfen nur von einem zertifizierten Servicetechniker ausgeführt werden. Sie sollten nur die Behebung von Störungen sowie einfache Reparaturen unter Berücksichtigung der jeweiligen Angaben in den Produktdokumentationen von Dell durchführen bzw. die elektronischen oder telefonischen Anweisungen des Service- und Supportteams von Dell befolgen. Schäden durch nicht von Dell genehmigte Wartungsversuche werden nicht durch die Garantie abgedeckt. Lesen und beachten Sie die Sicherheitshinweise, die Sie zusammen mit Ihrem Produkt erhalten haben.

- **1.** Richten Sie das Ende der integrierten Speichercontrollerkarte gegenüber dem Anschluss an der integrierten Speichercontrollerkarte aus.
- Senken Sie die Anschlussseite der integrierten Speichercontrollerkarte in den integrierten Speichercontrollerkarten-Anschluss auf der Systemplatine.
  Stellen Sie sicher, dass die Halterungen an der Systemplatine mit den Schraubenbohrungen an der integrierten Speichercontrollerkarte ausgerichtet sind.
- **3.** Richten Sie die Schrauben an dem integrierten Speichercontrollerkarten-Kabel mit den Schraubenbohrungen auf dem Anschluss aus.
- **4.** Ziehen Sie die Schrauben fest, um das integrierte Speichercontrollerkarten-Kabel an den integrierten Speichercontrollerkarten-Anschluss auf der Systemplatine anzuschließen.

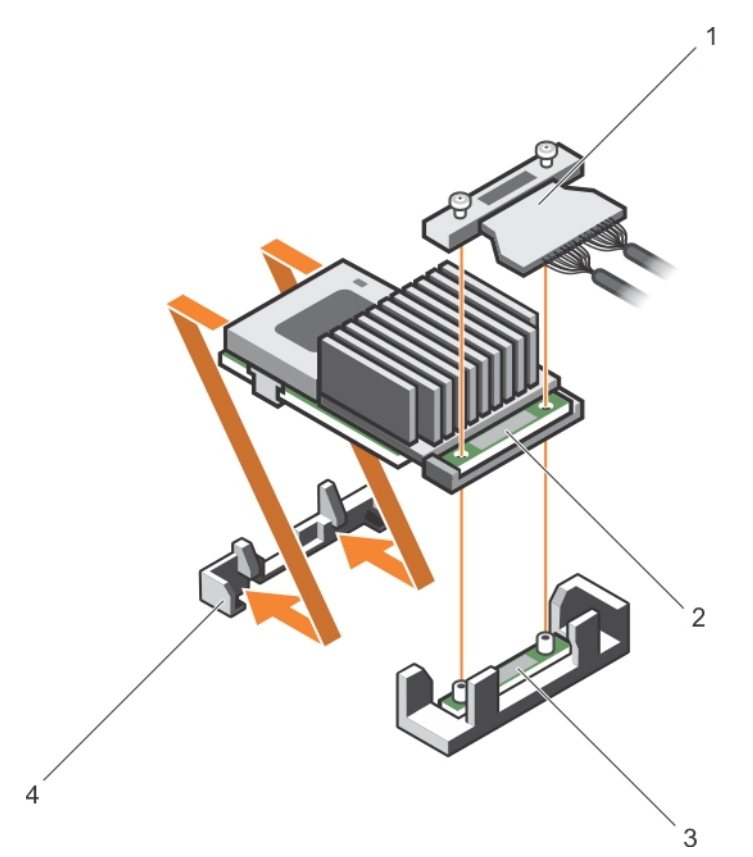

#### Abbildung 55. Installieren der integrierten Speichercontrollerkarte

- 1. integriertes Speichercontrollerkabel
- Anschluss der integrierten Speichercontrollerkarte an der Systemplatine
- 2. Integrierte Speichercontrollerkarte
- 4. Halterung der integrierten Speichercontrollerkarte

## Nächste Schritte

- 1. Installieren Sie gegebenenfalls den PCIe-Erweiterungskarten-Riser.
- 2. Verbinden Sie gegebenenfalls die erforderlichen Strom- und Datenkabel mit der/den Erweiterungskarte(n).
- 3. Installieren Sie das Kühlgehäuse wieder.
- 4. Falls erforderlich, öffnen Sie den Erweiterungskartenriegel auf dem Kühlgehäuse, um die Erweiterungskarte voller Baulänge zu sichern.
- 5. Befolgen Sie die Schritte im Abschnitt "Nach der Arbeit an Komponenten im Inneren Ihres Systems".

## Verwandte Links

Sicherheitshinweise Vor der Arbeit an Komponenten im Inneren Ihres Systems Nach der Arbeit an Komponenten im Inneren Ihres Systems Entfernen des Kühlgehäuses Entfernen des optionalen Erweiterungskarten-Risers Installieren des (optionalen) Erweiterungskarten-Risers Einsetzen des Kühlgehäuses

# Prozessoren und Kühlkörper

Verwenden Sie das folgende Verfahren beim:

- Entfernen und Installieren eines Kühlkörpers
- Installieren eines weiteren Prozessors
- Austauschen eines Prozessors

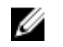

**ANMERKUNG:** Um eine ordnungsgemäße Kühlung zu gewährleisten, muss in jedem leeren Prozessorsockel ein Prozessorplatzhalter installiert sein.

## Entfernen eines Kühlkörpers

#### Voraussetzungen

VORSICHT: Viele Reparaturen am Computer dürfen nur von einem zertifizierten Servicetechniker ausgeführt werden. Sie sollten nur die Behebung von Störungen sowie einfache Reparaturen unter Berücksichtigung der jeweiligen Angaben in den Produktdokumentationen von Dell durchführen, bzw. die elektronischen oder telefonischen Anweisungen des Service- und Supportteams von Dell befolgen. Schäden durch nicht von Dell genehmigte Wartungsversuche werden nicht durch die Garantie abgedeckt. Lesen und beachten Sie die Sicherheitshinweise, die Sie zusammen mit Ihrem Produkt erhalten haben.

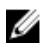

**ANMERKUNG:** Dies ist eine vor Ort austauschbare Einheit (Field Replaceable Unit, FRU). Das Entfernen und die Installation der Einheit sollten nur von zertifizierten Dell Servicetechnikern durchgeführt werden.

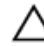

VORSICHT: Nehmen Sie den Kühlkörper nur dann vom Prozessor ab, wenn Sie den Prozessor entfernen möchten. Der Kühlkörper verhindert eine Überhitzung des Prozessors.

**ANMERKUNG:** Um eine ordnungsgemäße Systemkühlung sicherzustellen, müssen Sie einen Prozessorplatzhalter sowie einen Kühlkörperplatzhalter in jedem leeren Prozessorsockel installieren.

- 1. Befolgen Sie die Sicherheitshinweise, die im entsprechenden Abschnitt aufgeführt sind.
- 2. Befolgen Sie die Schritte im Abschnitt "Vor der Arbeit an Komponenten im Inneren Ihres Systems".
- 3. Halten Sie den Kreuzschlitzschraubenzieher Nr. 2 bereit.
- 4. Trennen Sie alle angeschlossenen Kabel von den installierten Erweiterungskarten.
- 5. Trennen Sie alle angeschlossenen Kabel von den Erweiterungskarten.
- 6. Entfernen Sie erforderlichenfalls den PCIe-Erweiterungskarten-Riser.
- 7. Entfernen Sie das Kühlgehäuse.

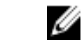

**ANMERKUNG:** Schließen Sie erforderlichenfalls den Erweiterungskartenriegel auf dem Kühlgehäuse, um die Erweiterungskarte voller Baulänge zu entsichern.

# WARNUNG: Der Kühlkörper wird auch nach dem Ausschalten des Systems eine Zeit lang zu heiß zum Anfassen sein. Lassen Sie den Kühlkörper einen Moment abkühlen, bevor Sie ihn entfernen.

- 1. Lösen Sie eine der Schrauben, mit denen der Kühlkörper an der Systemplatine befestigt ist. Warten Sie (ungefähr 30 Sekunden), damit sich der Kühlkörper vom Prozessor lösen kann.
- 2. Entfernen Sie die Schraube diagonal gegenüber der Schraube, die Sie zuerst entfernt haben.
- **3.** Wiederholen Sie den Vorgang für die beiden verbleibenden Schrauben.

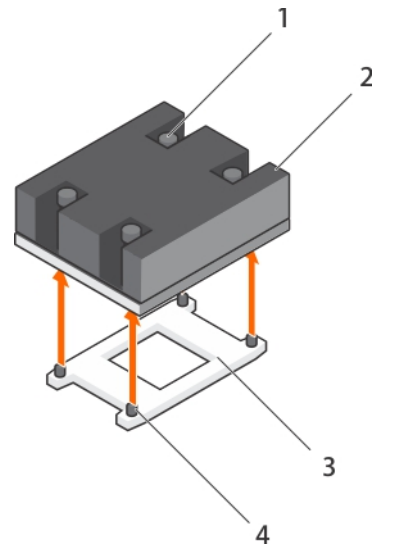

## Abbildung 56. Entfernen des -Kühlkörpers

- 1. Verschlussschraube (4)
- 3. Prozessorsockel

- 2. Kühlkörper
- 4. Kühlkörper-Befestigungssockel (4)

## Nächste Schritte

- 1. Entfernen Sie den Prozessor.
- 2. Bauen Sie den Kühlkörper ein.
- 3. Befolgen Sie die Schritte im Abschnitt "Nach der Arbeit an Komponenten im Inneren Ihres Systems".

## Verwandte Links

Sicherheitshinweise Vor der Arbeit an Komponenten im Inneren Ihres Systems Nach der Arbeit an Komponenten im Inneren Ihres Systems Entfernen des Kühlgehäuses Entfernen des optionalen Erweiterungskarten-Risers Installieren des (optionalen) Erweiterungskarten-Risers Einsetzen des Kühlgehäuses Entfernen eines Prozessors Einsetzen eines Prozessors Installieren eines Kühlkörpers

## **Entfernen eines Prozessors**

## Voraussetzungen

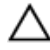

VORSICHT: Viele Reparaturen am Computer dürfen nur von einem zertifizierten Servicetechniker ausgeführt werden. Sie sollten nur die Behebung von Störungen sowie einfache Reparaturen unter Berücksichtigung der jeweiligen Angaben in den Produktdokumentationen von Dell durchführen bzw. die elektronischen oder telefonischen Anweisungen des Service- und Supportteams von Dell befolgen. Schäden durch nicht von Dell genehmigte Wartungsversuche werden nicht durch die Garantie abgedeckt. Lesen und beachten Sie die Sicherheitshinweise, die Sie zusammen mit Ihrem Produkt erhalten haben. ANMERKUNG: Dies ist eine vor Ort austauschbare Einheit (Field Replaceable Unit, FRU). Das Entfernen und die Installation der Einheit sollten nur von zertifizierten Dell Servicetechnikern durchgeführt werden.

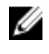

**ANMERKUNG:** Bevor Sie ein Systemupgrade durchführen, laden Sie die aktuelle Version des System-BIOS von **Dell.com/support** herunter. Befolgen Sie die in der komprimierten Download-Datei enthaltenen Anweisungen, um die Aktualisierung auf dem System zu installieren.

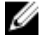

U

**ANMERKUNG:** Sie können das System-BIOS unter Verwendung des Lifecycle-Controllers aktualisieren.

**ANMERKUNG:** Um eine ordnungsgemäße Kühlung zu gewährleisten, muss in jedem leeren Prozessorsockel ein Prozessorplatzhalter installiert sein.

- 1. Befolgen Sie die Sicherheitshinweise, die im entsprechenden Abschnitt aufgeführt sind.
- 2. Befolgen Sie die Schritte im Abschnitt "Vor der Arbeit an Komponenten im Inneren Ihres Systems".
- 3. Halten Sie den Kreuzschlitzschraubenzieher Nr. 2 bereit.
- 4. Entfernen Sie das Kühlgehäuse.

**ANMERKUNG:** Falls erforderlich, schließen Sie den Erweiterungskartenriegel auf dem Kühlgehäuse, um die Erweiterungskarte voller Baulänge zu entsichern.

- 5. Trennen Sie angeschlossene Stromversorgungs- und Datenkabel von den installierten Erweiterungskarten.
- 6. Entfernen Sie erforderlichenfalls den Erweiterungskarten-Riser.
- 7. Entfernen Sie den Kühlkörper.

WARNUNG: Der Prozessor ist nach dem Ausschalten des Systems eine Zeit lang zu heiß zum Anfassen. Lassen Sie den Prozessor abkühlen, bevor Sie ihn entfernen.

VORSICHT: Der Prozessor steht im Sockel unter starker mechanischer Spannung. Beachten Sie, dass der Freigabehebel plötzlich hochspringen kann, wenn er nicht festgehalten wird.

#### Schritte

- 1. Entriegeln Sie den Sockelhebel *open first* (Zuerst öffnen) neben dem Entriegelungssymbol 🖍 indem Sie den Hebel nach unten und unter der Lasche hervorziehen.
- 2. Entriegeln Sie den Sockelfreigabehebel close first (Zuerst schließen) neben dem

Verriegelungssymbol. Indem Sie den Hebel nach unten und unter der Lasche hervorziehen. Schwenken Sie den Freigabehebel um 90 Grad nach oben.

- **3.** Klappen Sie den Sockel-Freigabehebel *open first* (Zuerst öffnen) nach unten, um die Prozessorabdeckung anzuheben.
- **4.** Fassen Sie die Lasche an der Prozessorabdeckung an und heben Sie die Prozessorabdeckung an, bis der Sockel-Freigabehebel *open first* (Zuerst öffnen) nach oben schwenkt.

VORSICHT: Die Kontaktstifte des Sockels sind empfindlich und können dauerhaft beschädigt werden. Achten Sie sorgfältig darauf, diese Kontaktstifte beim Entfernen des Prozessors aus dem Sockel nicht zu verbiegen.

5. Heben Sie den Prozessor aus dem Sockel und belassen Sie den Sockelfreigabelhebel *open first* (Zuerst öffnen) oben.

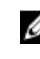

**ANMERKUNG:** Wenn Sie den Prozessor dauerhaft entfernen, müssen Sie im leeren Sockel eine Sockelschutzkappe installieren, um die Kontaktstifte des Prozessorsockels zu schützen und den Sockel staubfrei zu halten.

ANMERKUNG: Nachdem Sie den Prozessor entfernt haben, legen Sie ihn in einen antistatischen Behälter zur Wiederverwendung, zur Rücksendung oder zur vorübergehenden Lagerung. Berühren Sie nicht die Unterseite des Prozessors. Fassen Sie nur die Seitenränder des Prozessors an.

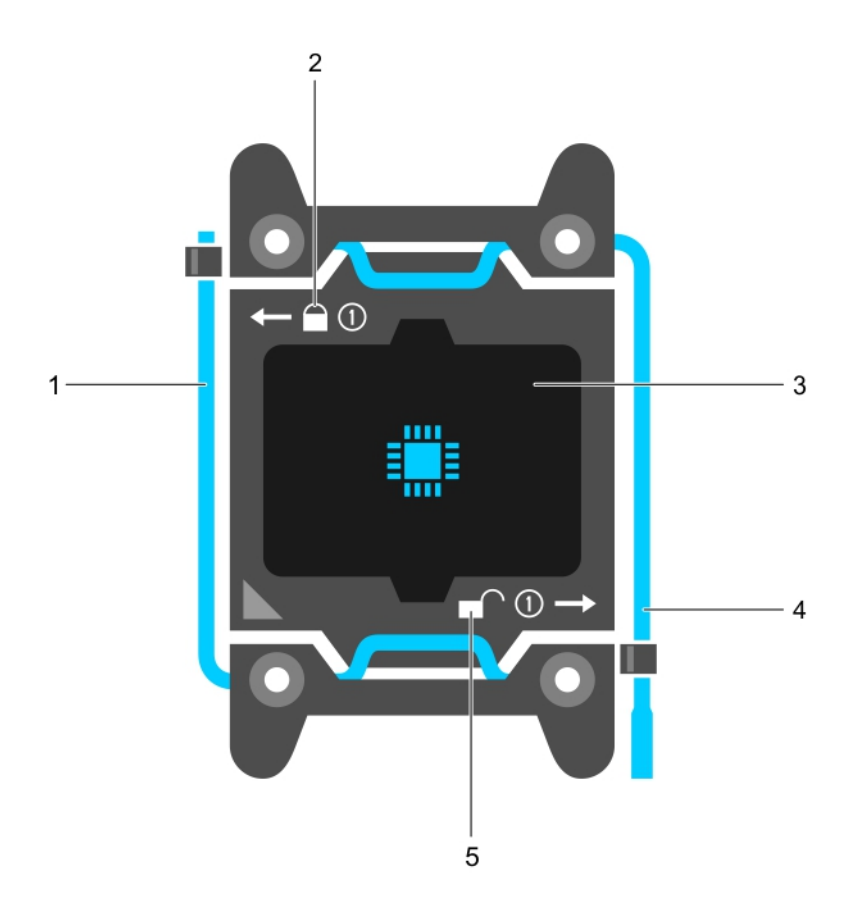

## Abbildung 57. Prozessorabdeckung

- 1. Sockelfreigabehebel Zuerst schließen
- 3. Prozessor
- 5. Entriegelungssymbol

- 2. Verriegelungssymbol
- 4. Sockelfreigabehebel Zuerst öffnen

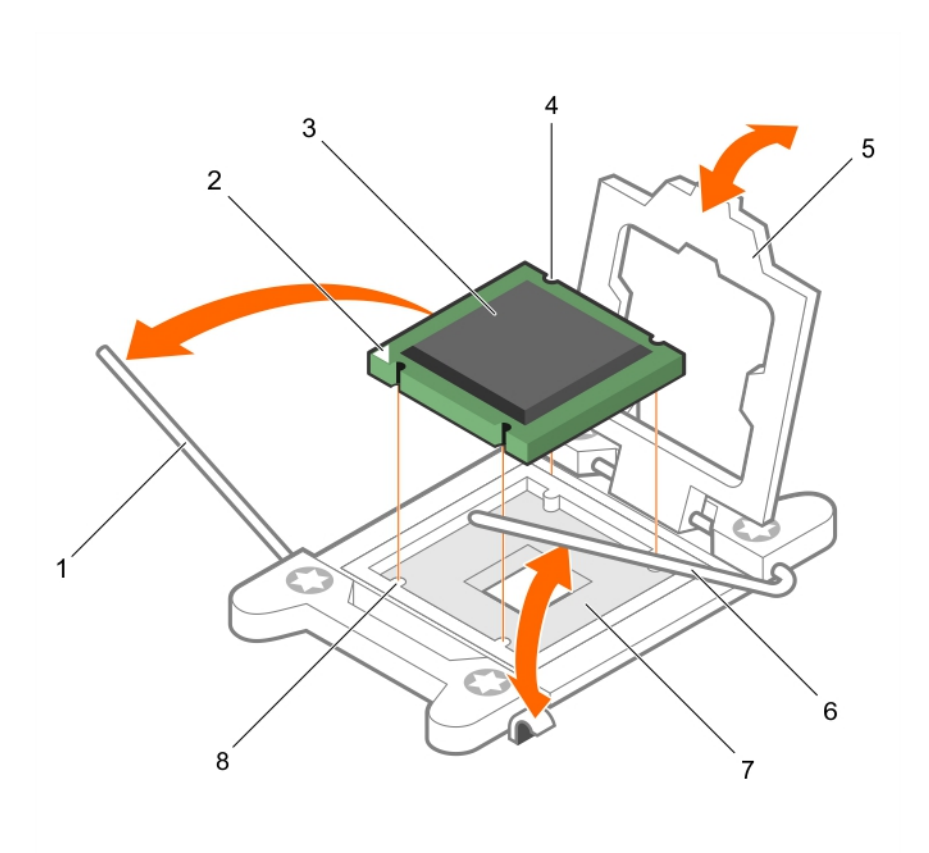

## Abbildung 58. Entfernen eines Prozessors

- 1. Sockelfreigabehebel *close first* (Zuerst schließen)
- 3. Prozessor
- 5. Prozessorabdeckung
- 7. Sockel

#### Nächste Schritte

- 1. Ersetzen Sie die Prozessoren.
- 2. Bauen Sie den Kühlkörper ein.
- 3. Falls zuvor entfernt, installieren Sie den PCIe-Erweiterungskarten-Riser wieder.
- 4. Schließen Sie alle zuvor von Erweiterungskarten getrennten Kabel wieder an.
- 5. Installieren Sie das Kühlgehäuse wieder.
- 6. Falls erforderlich, öffnen Sie den Erweiterungskartenriegel auf dem Kühlgehäuse, um die Erweiterungskarte voller Baulänge zu sichern.
- 7. Befolgen Sie die Schritte im Abschnitt "Nach der Arbeit an Komponenten im Inneren Ihres Systems".

- 2. Stift-1-Ecke des Prozessors
- 4. Steckplatz (4)
- 6. Sockelfreigabehebel *open first* (Zuerst öffnen)
- 8. Sockelpassungen (4)
#### Verwandte Links

**Sicherheitshinweise** 

Vor der Arbeit an Komponenten im Inneren Ihres Systems Nach der Arbeit an Komponenten im Inneren Ihres Systems Entfernen des Kühlgehäuses Entfernen des optionalen Erweiterungskarten-Risers Installieren des (optionalen) Erweiterungskarten-Risers Einsetzen des Kühlgehäuses Einsetzen eines Prozessors Installieren eines Kühlkörpers

## **Einsetzen eines Prozessors**

#### Voraussetzungen

VORSICHT: Viele Reparaturen am Computer dürfen nur von einem zertifizierten Servicetechniker ausgeführt werden. Sie sollten nur die Behebung von Störungen sowie einfache Reparaturen unter Berücksichtigung der jeweiligen Angaben in den Produktdokumentationen von Dell durchführen bzw. die elektronischen oder telefonischen Anweisungen des Service- und Supportteams von Dell befolgen. Schäden durch nicht von Dell genehmigte Wartungsversuche werden nicht durch die Garantie abgedeckt. Lesen und beachten Sie die Sicherheitshinweise, die Sie zusammen mit Ihrem Produkt erhalten haben.

- 1. Befolgen Sie die Sicherheitshinweise, die im entsprechenden Abschnitt aufgeführt sind.
- 2. Befolgen Sie die Schritte im Abschnitt "Vor der Arbeit an Komponenten im Inneren Ihres Systems".
- 3. Halten Sie den Kreuzschlitzschraubenzieher Nr. 2 bereit.
- 4. Bevor Sie ein Systemupgrade durchführen, laden Sie die aktuelle Version des System-BIOS von **Dell.com/support** herunter. Befolgen Sie die in der komprimierten Download-Datei enthaltenen Anweisungen, um die Aktualisierung auf dem System zu installieren.

**ANMERKUNG:** Sie können das System-BIOS unter Verwendung des Dell Lifecycle-Controllers aktualisieren.

5. Entfernen Sie das Kühlgehäuse.

MARNUNG: Kühlkörper und Prozessor sind auch nach dem Ausschalten des Systems eine Zeit lang sehr heiß. Warten Sie, bis Kühlkörper und Prozessor abgekühlt sind, bevor Sie sie berühren.

VORSICHT: Nehmen Sie den Kühlkörper nur dann vom Prozessor ab, wenn Sie den Prozessor entfernen möchten. Der Kühlkörper verhindert eine Überhitzung des Prozessors.

**ANMERKUNG:** Wenn Sie nur einen Prozessor installieren, muss dieser im Sockel CPU1 eingesetzt werden.

#### Schritte

Ø

1. Nehmen Sie den neuen Prozessor aus der Verpackung.

**ANMERKUNG:** Wenn der Prozessor zuvor in einem System im Einsatz war, entfernen Sie eventuelle Rückstände von Wärmeleitpaste mit einem fusselfreien Tuch.

- 2. Suchen Sie den Prozessorsockel.
- 3. Entfernen Sie gegebenenfalls die Sockelschutzkappe.
- 4. Entriegeln Sie den Freigabehebel des Sockels neben dem Symbol *open first* (Zuerst öffnen), findem Sie den Hebel nach unten und unter der Lasche hervorziehen.

5. Lösen Sie auf dieselbe Weise den Sockelfreigabehebel neben dem Verriegelungsymbol close first

(Zuerst schließen), indem Sie den Hebel nach unten und unter der Lasche hervorziehen. Schwenken Sie den Freigabehebel um 90 Grad nach oben.

**6.** Fassen Sie die Lasche in der Nähe des Verriegelungssymbols auf der Prozessorabdeckung an und drehen Sie die Abdeckung mithilfe der Lasche nach oben und zur Seite.

VORSICHT: Wenn der Prozessor falsch positioniert wird, kann dies eine dauerhafte Beschädigung der Systemplatine oder des Prozessors zur Folge haben. Achten Sie darauf, die Kontaktstifte im Sockel nicht zu verbiegen.

VORSICHT: Reinigen Sie Ihre Hände vor Verschmutzungen, wenn Sie den Prozessor entfernen oder neu installieren. Verschmutzungen auf den Kontaktstiften des Prozessors wie Wärmeleitpaste oder Öl können den Prozessor beschädigen.

7. Richten Sie den Prozessor mit den Sockelpassungen aus.

VORSICHT: Wenden Sie beim Einsetzen des Prozessors keine Kraft auf. Wenn der Prozessor korrekt positioniert ist, lässt er sich leicht in den Sockel einsetzen.

- 8. Richten Sie die Pin-1-Anzeige des Prozessors am Dreieck auf der Systemplatine aus.
- **9.** Setzen Sie den Prozessor so in den Sockel, dass die Steckplätze am Prozessor an den Sockelpassungen ausgerichtet sind.
- 10. Schließen Sie die Prozessorabdeckung.
- **11.** Klappen Sie den Freigabehebel des Sockels neben dem Verriegelungssymbol *close first* (Zuerst schließen) nach unten und schieben Sie ihn unter die Lasche, um ihn zu verriegeln.
- **12.** Klappen Sie auf dieselbe Weise den Freigabehebel des Sockels neben dem Entriegelungssymbol *zuerst öffnen* nach unten 
  und schieben Sie ihn unter die Lasche, um ihn zu verriegeln.

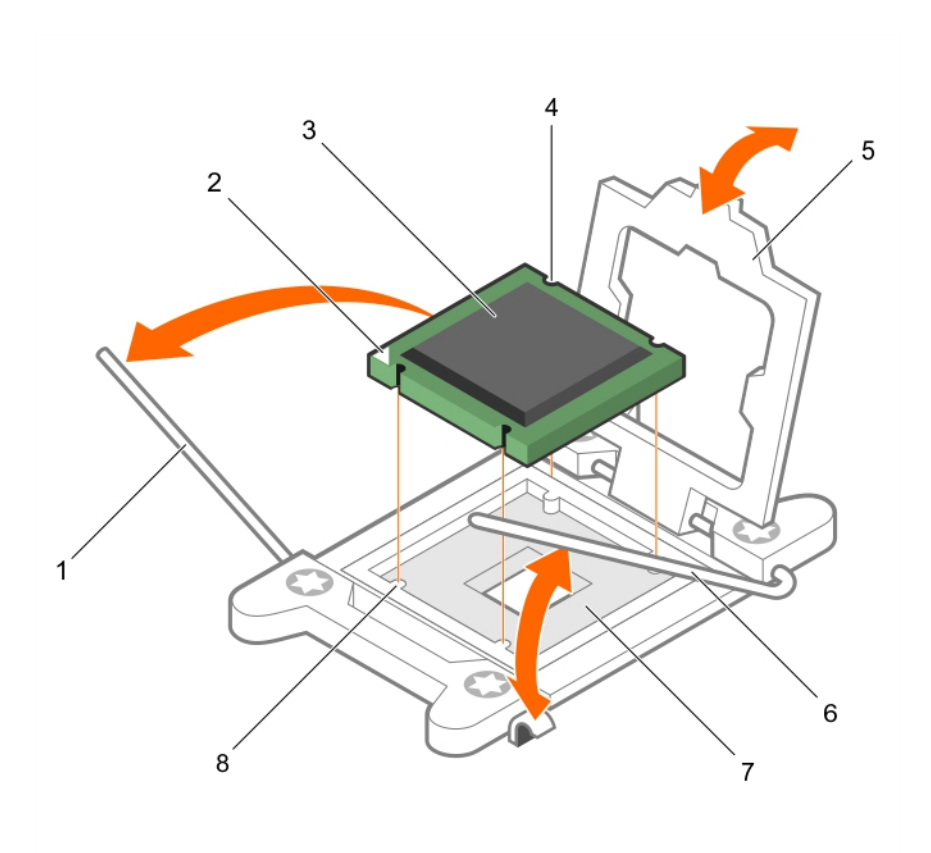

#### Abbildung 59. Einsetzen eines Prozessors

- 1. Sockelfreigabehebel 1
- 3. Prozessor
- 5. Prozessorabdeckung
- 7. Prozessorsockel

- 2. Pin-1-Ecke des Prozessors
- 4. Steckplatz (4)
- 6. Sockelfreigabehebel 2
- 8. Halterung (4)

#### Nächste Schritte

**ANMERKUNG:** Stellen Sie sicher, dass Sie den Kühlkörper nach dem Prozessor installieren. Der Kühlkörper verhindert eine Überhitzung des Prozessors.

- 1. Bauen Sie den Kühlkörper ein.
- 2. Bauen Sie das Kühlgehäuse ein.
- 3. Drücken Sie beim Start F2, um das System-Setup aufzurufen, und vergewissern Sie sich, dass die Prozessorinformationen mit der neuen Systemkonfiguration übereinstimmen.
- 4. Führen Sie die Systemdiagnose aus, um sicherzustellen, dass der neue Prozessor korrekt funktioniert.

#### Verwandte Links

Sicherheitshinweise

Vor der Arbeit an Komponenten im Inneren Ihres Systems Nach der Arbeit an Komponenten im Inneren Ihres Systems Entfernen des Kühlgehäuses Entfernen des optionalen Erweiterungskarten-Risers Installieren des (optionalen) Erweiterungskarten-Risers Einsetzen des Kühlgehäuses Installieren eines Kühlkörpers

## Installieren eines Kühlkörpers

#### Voraussetzungen

VORSICHT: Viele Reparaturen am Computer dürfen nur von einem zertifizierten Servicetechniker ausgeführt werden. Sie sollten nur die Behebung von Störungen sowie einfache Reparaturen unter Berücksichtigung der jeweiligen Angaben in den Produktdokumentationen von Dell durchführen bzw. die elektronischen oder telefonischen Anweisungen des Service- und Supportteams von Dell befolgen. Schäden durch nicht von Dell genehmigte Wartungsversuche werden nicht durch die Garantie abgedeckt. Lesen und beachten Sie die Sicherheitshinweise, die Sie zusammen mit Ihrem Produkt erhalten haben.

- 1. Befolgen Sie die Sicherheitshinweise, die im entsprechenden Abschnitt aufgeführt sind.
- Befolgen Sie die Schritte im Abschnitt "Vor der Arbeit an Komponenten im Inneren Ihres Systems". 2.
- Halten Sie den Kreuzschlitzschraubenzieher Nr. 2 bereit. 3.
- Bauen Sie den Prozessor ein 4

ANMERKUNG: Wenn Sie nur einen Prozessor installieren, muss dieser im Sockel CPU1 eingesetzt IJ werden.

#### Schritte

- 1. Wenn Sie einen vorhandenen Kühlkörper verwenden, entfernen Sie die Wärmeleitpaste mit einem sauberen, fusselfreien Tuch vom Kühlkörper.
- Verwenden Sie die im Prozessor-Kit enthaltene Spritze für die Wärmeleitpaste, um die Paste in einer 2. dünnen Spirale oben auf den Prozessor aufzutragen.

#### VORSICHT: Wenn zu viel Wärmeleitpaste aufgetragen wird, kann die überschüssige Wärmeleitpaste in Kontakt mit dem Prozessorsockel kommen und diesen verunreinigen.

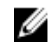

ANMERKUNG: Die Spritze für die Wärmeleitpaste ist nur für die einmalige Verwendung bestimmt. Entsorgen Sie die Spritze nach ihrer Verwendung.

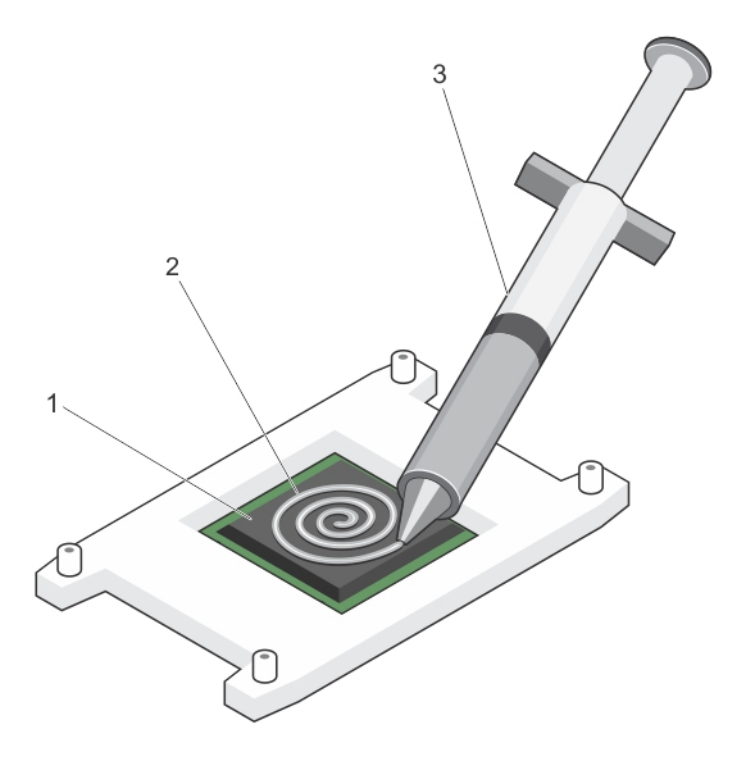

#### Abbildung 60. Auftragen von Wärmeleitpaste auf der Oberseite des Prozessors

1. Prozessor

2. Wärmeleitpaste

- 3. Spritze für die Wärmeleitpaste
- 3. Setzen Sie den Kühlkörper auf den Prozessor.
- 4. Ziehen Sie eine der vier Schrauben fest, mit denen der Kühlkörper auf der Systemplatine befestigt ist.
- 5. Ziehen Sie die Schraube diagonal gegenüber der ersten Schraube, die Sie festgezogen haben, fest.
  - ANMERKUNG: Ziehen Sie die Verschlussschrauben des Kühlkörpers beim Einbau nicht zu fest an. Um ein Überdrehen zu vermeiden, ziehen Sie die Verschlussschrauben an, bis Widerstand spürbar ist, und hören Sie auf, sobald die Schraube fest sitzt. Die Spannlast der Schraube sollte maximal 6,9 kg-cm (6 in-lb) betragen.
- **6.** Wiederholen Sie den Vorgang für die beiden verbleibenden Schrauben.

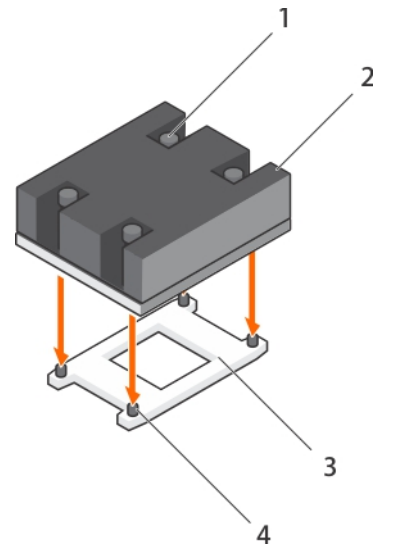

#### Abbildung 61. Einsetzen des Kühlkörpers

- 1. Verschlussschraube (4)
- 3. Prozessorsockel

- 2. Kühlkörper
- 4. Steckplatz der Verschlussschraube (4)

#### Nächste Schritte

- 1. Befolgen Sie die Schritte im Abschnitt "Nach der Arbeit an Komponenten im Inneren Ihres Systems".
- 2. Drücken Sie beim Start F2, um das System-Setup aufzurufen, und vergewissern Sie sich, dass die Prozessorinformationen mit der neuen Systemkonfiguration übereinstimmen.
- 3. Führen Sie die Systemdiagnose aus, um sicherzustellen, dass der neue Prozessor korrekt funktioniert.

#### Verwandte Links

Sicherheitshinweise Vor der Arbeit an Komponenten im Inneren Ihres Systems Nach der Arbeit an Komponenten im Inneren Ihres Systems Entfernen des Kühlgehäuses Entfernen des optionalen Erweiterungskarten-Risers Installieren des (optionalen) Erweiterungskarten-Risers Einsetzen des Kühlgehäuses Entfernen eines Prozessors

## Netzteileinheiten (PSU)

Ihr System unterstützt:

- Zwei Wechselstrom-Netzteilmodule mit 495 W, 750 W oder 1100 W
- Ein verkabeltes 450W-Netzteilmodul (nicht redundant)
- Zwei Gleichstrom-Netzteilmodule mit 750 W
  - Wenn zwei identischen Netzteile installiert sind, ist die Netzteilkonfiguration redundant (1+1). Im redundanten Modus wird das System von beiden Netzteilen gleichermaßen mit Strom versorgt, um die Effizienz zu maximieren.
  - Bei nur einem installierten Netzteil ist die Netzteilkonfiguration nicht redundant (1 + 0). Das System wird dann nur von einem Netzteil mit Strom versorgt.

Bei Konfiguration in einer 2+0-Konfiguration wird 1+1-Redundanz nicht unterstützt.

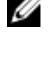

ANMERKUNG: Wenn zwei Netzteile eingesetzt werden, müssen diese vom gleichen Typ sein und die gleiche maximale Ausgangsleistung besitzen.

ANMERKUNG: Verwenden Sie für Wechselstrom-Netzteile ausschließlich Netzteile mit dem Extended Power Performance(EPP)-Etikett auf der Rückseite. Der gleichzeitige Einsatz von Netzteileinheiten aus früheren Generationen von Dell PowerEdge-Servern kann dazu führen, dass eine Nichtübereinstimmung für ein Netzteil festgestellt wird, oder dass sich das System nicht einschalten lässt.

## **Hot-Spare-Funktion**

Das System unterstützt die Hot-Spare-Funktion, die den mit der Netzteilredundanz verbundenen Strom-Overhead erheblich reduziert.

Wenn Sie die Ersatzgerät-Funktion aktiviert ist, wird eines der redundanten Netzteile in den Ruhezustand geschaltet. Das aktive Netzteil unterstützt 100 % der Last und arbeitet daher mit höherer Effizienz. Das Netzteil im Ruhezustand überwacht die Ausgangsspannung des aktiven Netzteils. Wenn die Ausgangsspannung des aktiven Netzteils abfällt, kehrt das Netzteil im Ruhezustand in einen aktiven Zustand mit Leistungsabgabe zurück.

Wenn ein Zustand, in dem beide Netzteile aktiv sind, effizienter ist als ein sich Ruhezustand befindliches Netzteil, kann das aktive Netzteil auch ein sich im Ruhezustand befindliches Netzteil aktivieren.

Die Standard-Netzteileinstellungen lauten wie folgt:

- Wenn die Last am aktiven Netzteil über 50% beträgt, wird das redundante Netzteil in den aktiven Zustand geschaltet.
- Wenn die Last am aktiven Netzteil unter 20 % fällt, wird das redundante Netzteil in den Ruhezustand geschaltet.

Sie können die Ersatzgerät-Funktion über die iDRAC-Einstellungen konfigurieren. Weitere Informationen zu iDRAC-Einstellungen finden Sie im iDRAC-Benutzerhandbuch Integrated Dell Remote Access Controller User's Guide, das unter unter Dell.com/idracmanuals verfügbar ist.

## Entfernen des Netzteilplatzhalters

Installieren Sie den Netzteilplatzhalter nur im Schacht für das zweite Netzteil.

#### Voraussetzungen

VORSICHT: Viele Reparaturen am Computer dürfen nur von einem zertifizierten Servicetechniker ausgeführt werden. Sie sollten nur die Behebung von Störungen sowie einfache Reparaturen unter Berücksichtigung der jeweiligen Angaben in den Produktdokumentationen von Dell durchführen bzw. die elektronischen oder telefonischen Anweisungen des Service- und Supportteams von Dell befolgen. Schäden durch nicht von Dell genehmigte Wartungsversuche werden nicht durch die Garantie abgedeckt. Lesen und beachten Sie die Sicherheitshinweise, die Sie zusammen mit Ihrem Produkt erhalten haben.

Befolgen Sie die Sicherheitshinweise, die im entsprechenden Abschnitt aufgeführt sind.

#### Schritte

Wenn Sie ein zweites Netzteil installieren, entfernen Sie den Netzteilplatzhalter aus dem Laufwerkschacht, indem sie den Schacht nach außen ziehen.

VORSICHT: Um eine ordnungsgemäße Kühlung zu gewährleisten, muss der Netzteilplatzhalter im zweiten Netzeilschacht in einer nicht redundanten Konfiguration installiert sein. Entfernen Sie den Netzteilplatzhalter nur, wenn Sie ein zweites Netzteil einsetzen.

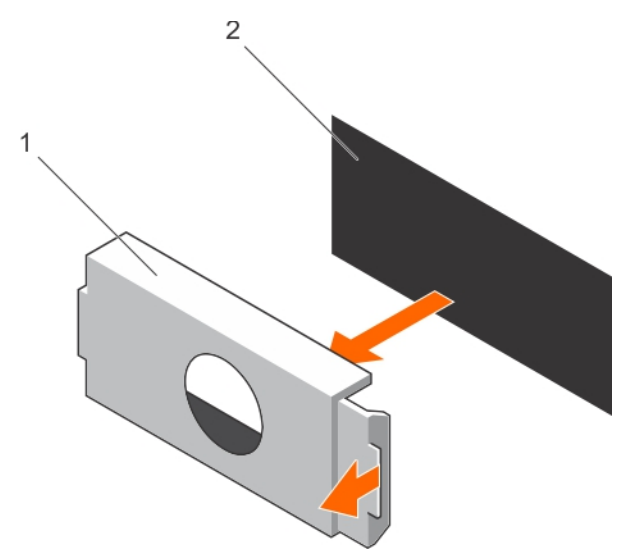

#### Abbildung 62. Entfernen der Netzteilplatzhalterkarte

1. Netzteilplatzhalterkarte

2. Netzteil-Schacht

#### Nächste Schritte

Installieren Sie das Netzteil oder den Netzteilplatzhalter.

## Einsetzen des Netzteilplatzhalters

Installieren Sie den Netzteilplatzhalter nur im Schacht für das zweite Netzteil.

#### Voraussetzungen

VORSICHT: Viele Reparaturen am Computer dürfen nur von einem zertifizierten Servicetechniker ausgeführt werden. Sie sollten nur die Behebung von Störungen sowie einfache Reparaturen unter Berücksichtigung der jeweiligen Angaben in den Produktdokumentationen von Dell durchführen bzw. die elektronischen oder telefonischen Anweisungen des Service- und Supportteams von Dell befolgen. Schäden durch nicht von Dell genehmigte Wartungsversuche werden nicht durch die Garantie abgedeckt. Lesen und beachten Sie die Sicherheitshinweise, die Sie zusammen mit Ihrem Produkt erhalten haben.

1. Befolgen Sie die Sicherheitshinweise, die im entsprechenden Abschnitt aufgeführt sind.

#### Schritte

Richten Sie die Netzteilplatzhalterkarte am Netzteilsteckplatz aus und drücken Sie sie in den Netzteilsteckplatz, bis sie einrastet.

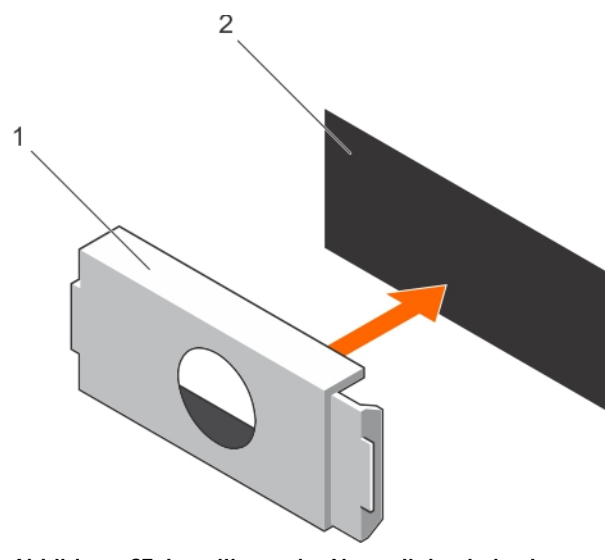

#### Abbildung 63. Installieren der Netzteilplatzhalterkarte

1. Netzteilplatzhalterkarte

2. Netzteil-Schacht

## **Entfernen eines Wechselstrom-Netzteils**

#### Voraussetzungen

VORSICHT: Viele Reparaturen am Computer dürfen nur von einem zertifizierten Servicetechniker ausgeführt werden. Sie sollten nur die Behebung von Störungen sowie einfache Reparaturen unter Berücksichtigung der jeweiligen Angaben in den Produktdokumentationen von Dell durchführen bzw. die elektronischen oder telefonischen Anweisungen des Service- und Supportteams von Dell befolgen. Schäden durch nicht von Dell genehmigte Wartungsversuche werden nicht durch die Garantie abgedeckt. Lesen und beachten Sie die Sicherheitshinweise, die Sie zusammen mit Ihrem Produkt erhalten haben.

VORSICHT: Das System benötigt ein Netzteil für den Normalbetrieb. Entfernen und ersetzen Sie bei Systemen mit redundanter Stromversorgung nur ein Netzteil auf einmal, wenn das System eingeschaltet ist.

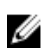

ANMERKUNG: Eventuell müssen Sie den optionalen Kabelführungsarm lösen und anheben, falls er beim Entfernen des Netzteils im Weg ist. Informationen über den Kabelführungsarm finden Sie in der Dokumentation zum Rack.

#### Schritte

- 1. Trennen Sie das Netzkabel von der Netzstromquelle und vom Netzteil, das Sie entfernen möchten, und lösen Sie anschließend die Kabel vom Kabelbinder.
- **2.** Drücken Sie auf die Sperrklinke und schieben Sie das Netzteil am Netzteilgriff aus dem Gehäuse.

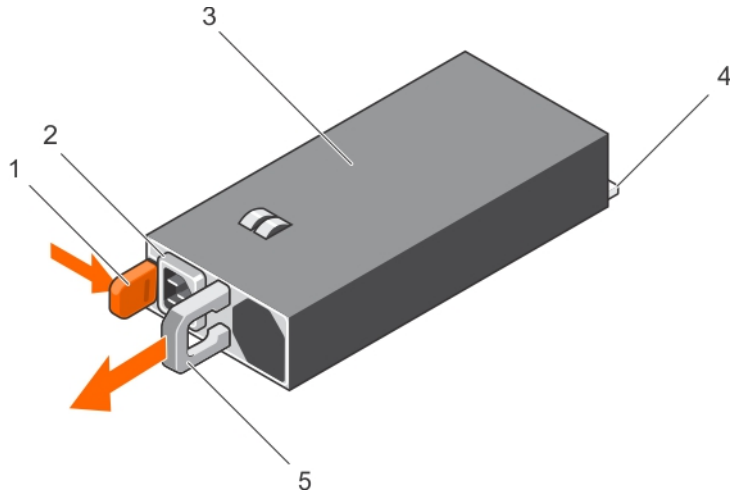

#### Abbildung 64. Entfernen eines Wechselstrom-Netzteils

- 1. Sperrklinke
- 3. Netzteil
- 5. Netzteilgriff
- Verwandte Links

Sicherheitshinweise Vor der Arbeit an Komponenten im Inneren Ihres Systems Nach der Arbeit an Komponenten im Inneren Ihres Systems Einsetzen eines Wechselstrom-Netzteils

### **Einsetzen eines Wechselstrom-Netzteils**

#### Voraussetzungen

VORSICHT: Viele Reparaturen am Computer dürfen nur von einem zertifizierten Servicetechniker ausgeführt werden. Sie sollten nur die Behebung von Störungen sowie einfache Reparaturen unter Berücksichtigung der jeweiligen Angaben in den Produktdokumentationen von Dell durchführen bzw. die elektronischen oder telefonischen Anweisungen des Service- und Supportteams von Dell befolgen. Schäden durch nicht von Dell genehmigte Wartungsversuche werden nicht durch die Garantie abgedeckt. Lesen und beachten Sie die Sicherheitshinweise, die Sie zusammen mit Ihrem Produkt erhalten haben.

U

**ANMERKUNG:** Die maximale Ausgangsleistung (in Watt) ist auf dem Netzteiletikett angegeben.

- 1. Befolgen Sie die Sicherheitshinweise, die im entsprechenden Abschnitt aufgeführt sind.
- 2. Stellen Sie bei Systemen, die redundante Netzteile unterstützen, sicher, dass beide Netzteile vom gleichen Typ sind und die maximale Ausgangsleistung identisch ist.
- 3. Entfernen Sie gegebenenfalls den Laufwerkplatzhalter.

#### Schritte

**1.** Schieben Sie das neue Netzteil in das Gehäuse, bis das Netzteil vollständig eingesetzt ist und die Freigabeklinke einrastet.

- 2. Kabelstecker für Netzteil
- 4. Netzanschluss

ANMERKUNG: Wenn Sie den Kabelführungsarm gelöst haben, befestigen Sie ihn wieder. Informationen zum Kabelführungsarm finden Sie in der Rack-Dokumentation Ihres Systems. Schließen Sie das Netzkabel an das Netzteil und an eine Steckdose an.

2.

∧ VORSICHT: Sichern Sie das Netzkabel beim Anschließen mit dem Band.

ANMERKUNG: Wenn Sie ein neues Netzteil einbauen bzw. bei laufendem Betrieb austauschen oder hinzufügen, lassen Sie dem System 15 Sekunden Zeit, um das Netzteil zu erkennen und seinen Status zu ermitteln. Die Stromversorgungsredundanz ist möglicherweise erst verfügbar, wenn die Erkennung des neuen Netzteils abgeschlossen ist. Warten Sie, bis das System das neue Netzteil erkannt und aktiviert hat, bevor Sie das andere Netzteil entfernen. Die Statusanzeige des Netzteils wechselt zu grün und meldet so, dass das Netzteil ordnungsgemäß funktioniert.

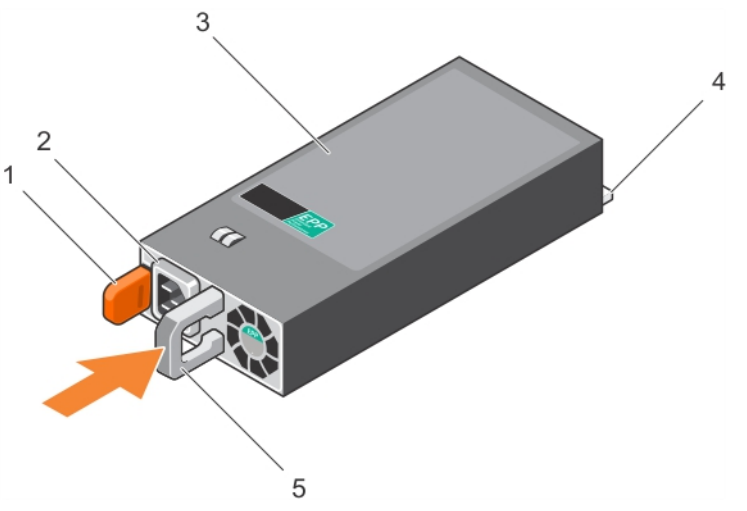

Abbildung 65. Installieren eines Wechselstrom-Netzteils

- 1. Sperrklinke
- 3. Netzteil
- 5. Netzteilgriff

#### Verwandte Links

Sicherheitshinweise

Vor der Arbeit an Komponenten im Inneren Ihres Systems Nach der Arbeit an Komponenten im Inneren Ihres Systems Entfernen eines Wechselstrom-Netzteils

## Nicht redundantes Wechselstrom-Netzteil (verkabelt)

Das System unterstützt ein verkabeltes, nicht redundantes Wechselstrom-Netzteil mit 450 W.

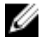

ANMERKUNG: Verwenden Sie bei Auswahl oder Upgrade der Systemkonfiguration den Dell Energy Smart Solution Advisor unter Dell.com/ESSA, um den Stromverbrauch des Systems zu überprüfen und eine optimale Energienutzung zu gewährleisten.

2. Kabelstecker für Netzteil

4. Netzanschluss

#### Entfernen eines nicht redundanten Wechselstrom-Netzteils (verkabelt)

#### Voraussetzungen

VORSICHT: Viele Reparaturen am Computer dürfen nur von einem zertifizierten Servicetechniker ausgeführt werden. Sie sollten nur die Behebung von Störungen sowie einfache Reparaturen unter Berücksichtigung der jeweiligen Angaben in den Produktdokumentationen von Dell durchführen bzw. die elektronischen oder telefonischen Anweisungen des Service- und Supportteams von Dell befolgen. Schäden durch nicht von Dell genehmigte Wartungsversuche werden nicht durch die Garantie abgedeckt. Lesen und beachten Sie die Sicherheitshinweise, die Sie zusammen mit Ihrem Produkt erhalten haben.

- 1. Befolgen Sie die Sicherheitshinweise, die im entsprechenden Abschnitt aufgeführt sind.
- 2. Befolgen Sie die Schritte im Abschnitt "Vor der Arbeit an Komponenten im Inneren Ihres Systems".
- 3. Entfernen Sie das Kühlgehäuse.

ANMERKUNG: Schließen Sie erforderlichenfalls den Erweiterungskartenriegel auf dem Kühlgehäuse, um die Erweiterungskarte voller Baulänge zu entsichern.

- 4. Trennen Sie angeschlossene Stromversorgungs- und Datenkabel von den installierten Erweiterungskarten.
- 5. Entfernen Sie gegebenenfalls den Erweiterungskarten-Riser.

#### Schritte

- 1. Trennen Sie das Stromkabel von der Spannungsquelle.
- 2. Trennen Sie das Netzstromkabel vom Netzteil und entfernen Sie die Stromkabel vom Klettband.
- **3.** Trennen Sie alle Stromkabel vom Netzteil zur Systemplatine und vom Netzteil zur Festplattenrückwandplatine.
- **4.** Entfernen Sie die Schraube, mit der das Netzteil am Gehäuse befestigt ist, und ziehen Sie das Netzteil aus dem Netzteilgehäuse heraus.

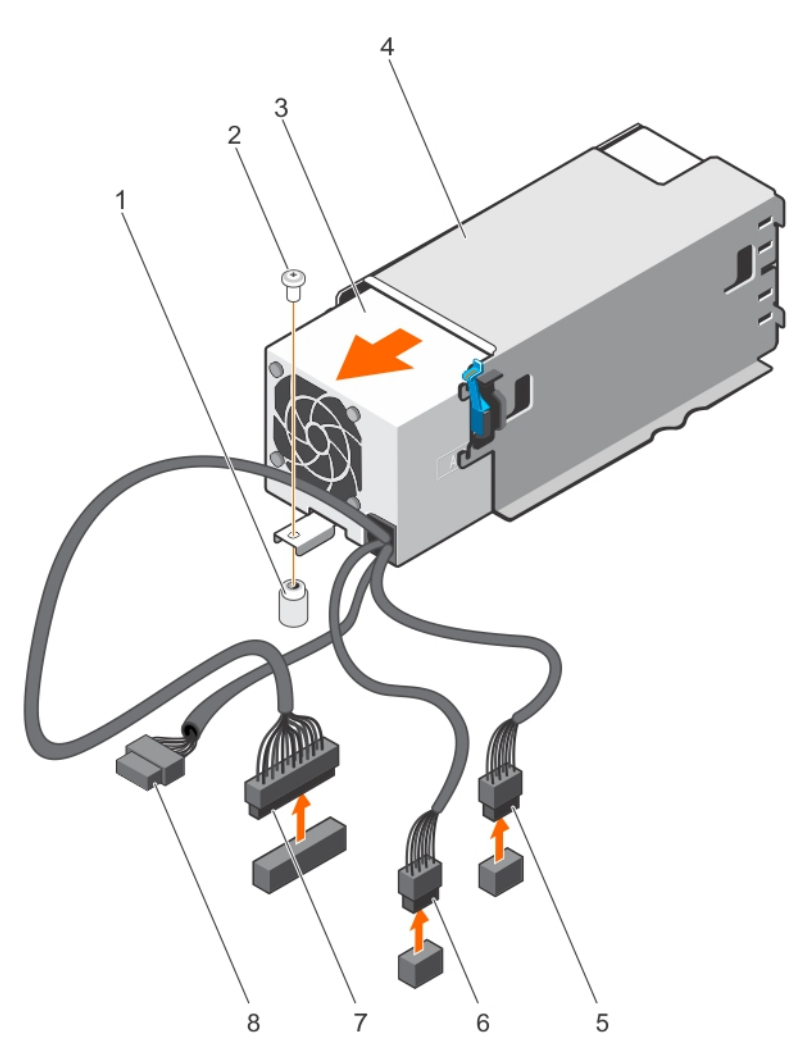

#### Abbildung 66. Entfernen eines nicht redundanten Wechselstrom-Netzteils (verkabelt)

- 1. Steg am Systemgehäuse
- 3. Nicht redundantes Netzteil
- 5. Kabelstecker P1
- 7. Kabelstecker P3

- 2. Schraube
- 4. Netzteilgehäuse
- 6. Kabelstecker P2
- 8. Rückwandplatinen-Anschluss

#### Nächste Schritte

- 1. Falls zuvor entfernt, installieren Sie den PCIe-Erweiterungskarten-Riser wieder.
- 2. Verbinden Sie gegebenenfalls die erforderlichen Strom- und Datenkabel mit der/den Erweiterungskarte(n).
- 3. Installieren Sie das Kühlgehäuse wieder.
- 4. Falls erforderlich, öffnen Sie den Erweiterungskartenriegel auf dem Kühlgehäuse, um die Erweiterungskarte voller Baulänge zu sichern.
- 5. Schließen Sie das Netzstromkabel an der Rückseite des Netzteils an, und befestigen Sie die Stromkabel am Klettband.
- 6. Schließen Sie das Stromkabel wieder an die Stromversorgung an.

7. Befolgen Sie die Schritte im Abschnitt "Nach der Arbeit an Komponenten im Inneren Ihres Systems".

#### Verwandte Links

Sicherheitshinweise Vor der Arbeit an Komponenten im Inneren Ihres Systems Nach der Arbeit an Komponenten im Inneren Ihres Systems Entfernen des Kühlgehäuses Entfernen des optionalen Erweiterungskarten-Risers Installieren des (optionalen) Erweiterungskarten-Risers Einsetzen des Kühlgehäuses

#### Installieren eines nicht redundanten Wechselstrom-Netzteils (verkabelt)

#### Voraussetzungen

VORSICHT: Viele Reparaturen am Computer dürfen nur von einem zertifizierten Servicetechniker ausgeführt werden. Sie sollten nur die Behebung von Störungen sowie einfache Reparaturen unter Berücksichtigung der jeweiligen Angaben in den Produktdokumentationen von Dell durchführen bzw. die elektronischen oder telefonischen Anweisungen des Service- und Supportteams von Dell befolgen. Schäden durch nicht von Dell genehmigte Wartungsversuche werden nicht durch die Garantie abgedeckt. Lesen und beachten Sie die Sicherheitshinweise, die Sie zusammen mit Ihrem Produkt erhalten haben.

- 1. Befolgen Sie die Sicherheitshinweise, die im entsprechenden Abschnitt aufgeführt sind.
- 2. Befolgen Sie die Schritte im Abschnitt "Vor der Arbeit an Komponenten im Inneren Ihres Systems".
- 3. Entfernen Sie das Kühlgehäuse.

**ANMERKUNG:** Schließen Sie erforderlichenfalls den Erweiterungskartenriegel auf dem Kühlgehäuse, um die Erweiterungskarte voller Baulänge zu entsichern.

- 4. Trennen Sie angeschlossene Stromversorgungs- und Datenkabel von den installierten Erweiterungskarten.
- 5. Entfernen Sie erforderlichenfalls den Erweiterungskarten-Riser.

#### Schritte

- 1. Entnehmen Sie das neue Netzteil der Verpackung.
- 2. Schieben Sie das neue Netzteil in das Netzteilgehäuse, bis das Netzteil vollständig eingesetzt ist.
- 3. Ziehen Sie die Schraube fest, um das Netzteil am Gehäuse zu befestigen.
- 4. Schließen Sie alle Stromkabel an die Systemplatine und die Festplattenrückwandplatine an.

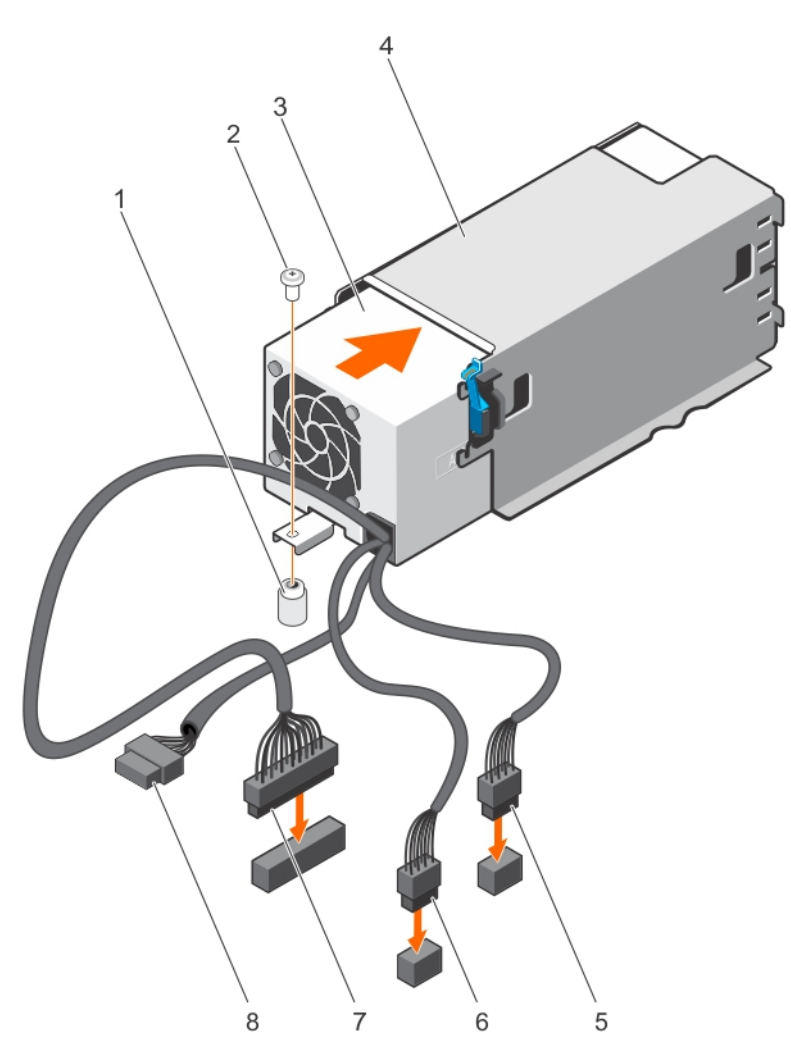

#### Abbildung 67. Installieren eines nicht redundanten Wechselstrom-Netzteils

- 1. Steg am Systemgehäuse
- 3. Nicht redundantes Netzteil
- 5. Kabelstecker P1
- 7. Kabelstecker P3

- 2. Schraube
- 4. Netzteilgehäuse
- 6. Kabelstecker P2
- 8. Rückwandplatinen-Anschluss

#### Nächste Schritte

- 1. Falls zuvor entfernt, installieren Sie den PCIe-Erweiterungskarten-Riser wieder.
- 2. Verbinden Sie gegebenenfalls die erforderlichen Strom- und Datenkabel mit der/den Erweiterungskarte(n).
- 3. Installieren Sie das Kühlgehäuse wieder.
- 4. Falls erforderlich, öffnen Sie den Erweiterungskartenriegel auf dem Kühlgehäuse, um die Erweiterungskarte voller Baulänge zu sichern.
- 5. Befolgen Sie die Schritte im Abschnitt "Nach der Arbeit an Komponenten im Inneren Ihres Systems".

#### Verwandte Links

Sicherheitshinweise Vor der Arbeit an Komponenten im Inneren Ihres Systems Nach der Arbeit an Komponenten im Inneren Ihres Systems Entfernen des Kühlgehäuses Entfernen des optionalen Erweiterungskarten-Risers Installieren des (optionalen) Erweiterungskarten-Risers Einsetzen des Kühlgehäuses

### Anweisungen zur Verkabelung eines Gleichstrom-Netzteils

Das System unterstützt bis zu zwei Gleichstrom-Netzteile mit 48-60 V.

WARNUNG: Bei Geräten, die -(48-60) V-Gleichstrom-Netzteile verwenden, muss ein qualifizierter Elektriker alle Verbindungen zum Gleichstrom und zu Sicherheitsanlagen herstellen. Versuchen Sie nicht, die Verbindung zum Gleichstrom und zu Sicherheitsanlagen selbst herzustellen. Alle elektrischen Verkabelungen müssen den zutreffenden lokalen oder nationalen Regeln und Verfahren entsprechen. Schäden durch nicht von Dell genehmigte Wartungsversuche werden nicht durch die Garantie abgedeckt. Lesen und befolgen Sie die zusammen mit dem Produkt gelieferten Sicherheitshinweise.

VORSICHT: Verwenden Sie ausschließlich Kupferkabel und sofern nicht anders angegeben ausschließlich 10-AWG-Draht, der auf mindestens 90 °C für Speisequelle und Rückleiter ausgelegt ist. Schützen Sie das –(48–60)-V-Gleichstrom-Netzteil (1 Leitung) mit einer 50-Ampere-Sicherung (mit hohem Unterbrechungsnennstrom) für Gleichstromkreise.

VORSICHT: Schließen Sie die Geräte an eine –(48–60)-V-Gleichstromquelle an, die von der Wechselstromquelle elektrisch isoliert ist (zuverlässig geerdete SELV-Gleichstromquelle mit – (48–60) V). Stellen Sie sicher, dass die –(48–60)-V-Gleichstromquelle wirkungsvoll mit der Erde (Masse) verbunden ist.

IJ

**ANMERKUNG:** In die Feldverkabelung sollte eine leicht zugängliche Unterbrechungsvorrichtung integriert werden, die entsprechend zugelassen und bemessen ist.

#### Eingangsanforderungen

- Netzspannung: -(48-60) V Gleichstrom
- Stromverbrauch: 32 A (maximal)

#### Inhalt des Kits

- Dell-Teilenummer 6RYJ9 Klemmenblock oder gleichwertiges Produkt (1)
- Mutter 6-32 mit Sicherungsscheibe (1)

#### Erforderliche Werkzeuge

Abisolierzangen, mit denen Isolierung der Größe 10 AWG von festem oder verdrilltem, isoliertem Kupferdraht entfernt werden kann

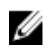

**ANMERKUNG:** Verwenden Sie Alpha Wire-Draht mit der Teilenummer 3080 oder einen gleichwertigen Draht (Verseilung 65/30).

#### **Erforderliche Kabel**

• Ein schwarzer, maximal 2 m langer (verdrillter) UL-10-AWG-Leiter [-(48-60) V Gleichspannung]

- Ein roter, maximal 2 m langer (verdrillter) UL-10-AWG-Leiter (Gleichstrom-Rückleiter)
- Ein grün-gelber (grün mit gelbem Streifen), maximal 2 m langer verdrillter UL-10-AWG-Leiter (Schutzerdung)

#### Montieren und Anschließen des Schutzerdungskabels

#### Voraussetzungen

WARNUNG: Bei Geräten, die -(48-60) V-Gleichstrom-Netzteile verwenden, muss ein qualifizierter Elektriker alle Verbindungen zum Gleichstrom und zu Sicherheitsanlagen herstellen. Versuchen Sie nicht, die Verbindung zum Gleichstrom und zu Sicherheitsanlagen selbst herzustellen. Alle elektrischen Verkabelungen müssen den zutreffenden lokalen oder nationalen Regeln und Verfahren entsprechen. Schäden durch nicht von Dell genehmigte Wartungsversuche werden nicht durch die Garantie abgedeckt. Lesen und befolgen Sie die zusammen mit dem Produkt gelieferten Sicherheitshinweise.

#### Schritte

- 1. Entfernen Sie die Isolierung an den Enden der grünen/gelben Kupferkabel auf einer Länge von ca. 4,5 mm (0,175 Zoll)
- 2. Verwenden Sie eine Handcrimpzange (Tyco Electronics, 58433-3 oder ähnlich) und crimpen Sie den Ringzungenanschluss (Jeeson Terminals Inc., R5-4SA oder ähnlich) an das grün oder gelbe Kabel (Schutzerdungsleiter).
- **3.** Verbinden Sie das Schutzerdungskabel mit der Erdungsklemme und verwenden Sie dabei eine Mutter 6/-32 mit Sicherungsscheibe.

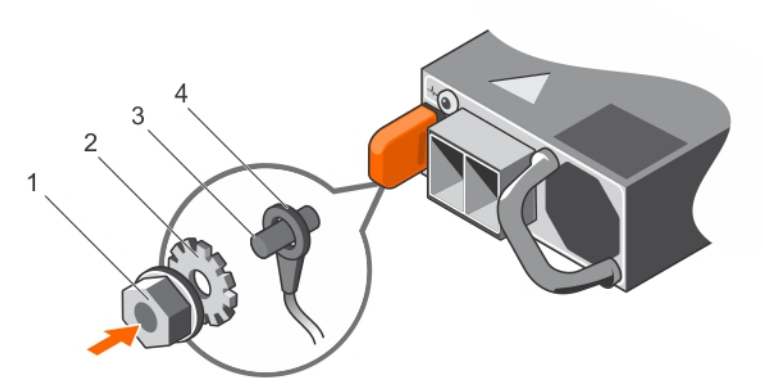

Abbildung 68. Montieren und Anschließen des Schutzerdungskabels

- 1. #6-32 Mutter
- 3. Erdungspfosten

- 2. Federunterlegscheibe
- 4. Schutzerdungsleiter

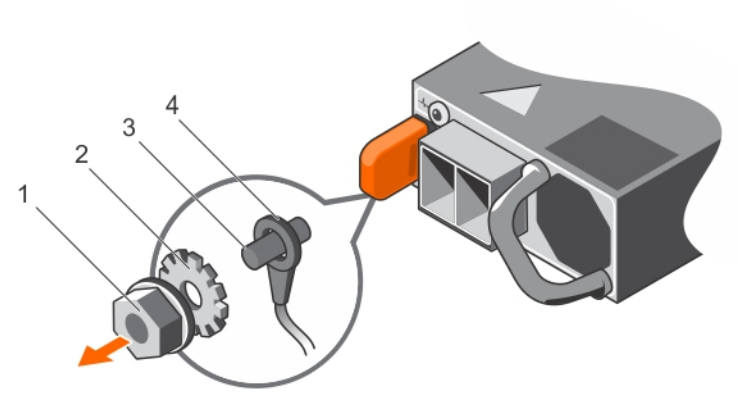

#### Abbildung 69. Entfernen des Schutzerdungsleiters

- 1. #6-32 Mutter
- 3. Erdungspfosten

- 2. Federunterlegscheibe
- Schutzerdungsleiter 4

#### Montieren des Eingangs-Gleichstromkabels

#### Voraussetzungen

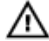

WARNUNG: Bei Geräten, die -(48-60) V-Gleichstrom-Netzteile verwenden, muss ein qualifizierter Elektriker alle Verbindungen zum Gleichstrom und zu Sicherheitsanlagen herstellen. Versuchen Sie nicht, die Verbindung zum Gleichstrom und zu Sicherheitsanlagen selbst herzustellen. Alle elektrischen Verkabelungen müssen den zutreffenden lokalen oder nationalen Regeln und Verfahren entsprechen. Schäden durch nicht von Dell genehmigte Wartungsversuche werden nicht durch die Garantie abgedeckt. Lesen und befolgen Sie die zusammen mit dem Produkt gelieferten Sicherheitshinweise.

#### Schritte

1. Entfernen Sie die Isolierung der Kupfer-Gleichstromkabel und legen Sie ca. 13 mm (0,5 Zoll) frei.

WARNUNG: Durch das Vertauschen der Polung beim Anschluss der Gleichstromkabel kann das Netzteil oder das System dauerhaft beschädigt werden.

2. Führen Sie die Kupferenden in die Gegenstecker ein, und ziehen Sie die unverlierbaren Schrauben an der Oberseite des Gegensteckers mit einem Kreuzschlitzschraubendreher Nr. 2 fest.

#### WARNUNG: Um das Netzteil vor elektrostatischen Entladungen zu schützen, müssen die unverlierbaren Schrauben mit Gummiabdeckungen abgedeckt werden, bevor der Gegenstecker in das Netzteil eingesetzt wird.

- 3. Drehen Sie die Gummiabdeckungen im Uhrzeigersinn, um sie über den unverlierbaren Schrauben zu befestigen.
- 4. Stecken Sie den Gegenstecker in das Netzteil ein.

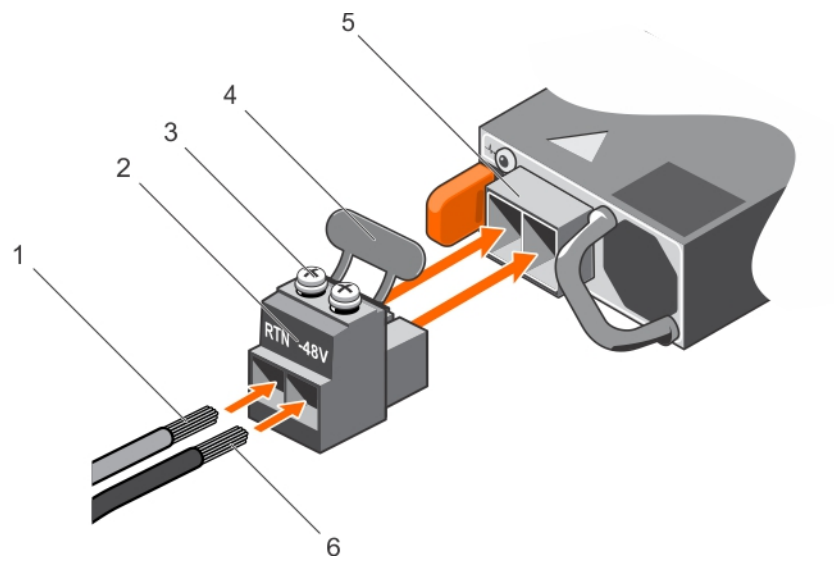

#### Abbildung 70. Eingangs-Gleichstromkabel montieren

- 1. DC-Kabel RTN
- 3. Unverlierbare Schrauben (2)
- 5. Gleichstrom-Steckdose

- 2. Gleichstrom-Anschlussstecker
- 4. Gummiabdeckung
- 6. DC-Kabel -48 V

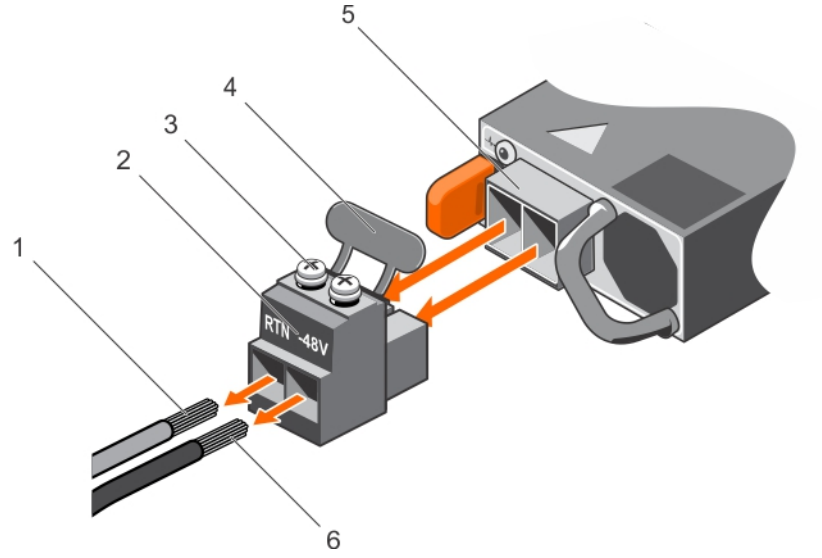

#### Abbildung 71. Eingangs-Gleichstromkabel entfernen

- 1. Kabel RTN
- 3. Unverlierbare Schrauben (2)
- 5. Gleichstrom-Steckdose

- 2. Gleichstrom-Anschlussstecker
- 4. Gummiabdeckung
- 6. Kabel –48 V

## **Entfernen eines Gleichstrom-Netzteils**

#### Voraussetzungen

WARNUNG: Bei Geräten, die -(48-60) V-Gleichstrom-Netzteile verwenden, muss ein qualifizierter Elektriker alle Verbindungen zum Gleichstrom und zu Sicherheitsanlagen herstellen. Versuchen Sie nicht, die Verbindung zum Gleichstrom und zu Sicherheitsanlagen selbst herzustellen. Alle elektrischen Verkabelungen müssen den zutreffenden lokalen oder nationalen Regeln und Verfahren entsprechen. Schäden durch nicht von Dell genehmigte Wartungsversuche werden nicht durch die Garantie abgedeckt. Lesen und befolgen Sie die zusammen mit dem Produkt gelieferten Sicherheitshinweise.

 $\triangle$ 

VORSICHT: Das System benötigt ein Netzteil für den Normalbetrieb. Entfernen und ersetzen Sie bei Systemen mit redundanter Stromversorgung immer nur ein Netzteil auf einmal, wenn das System eingeschaltet ist.

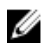

**ANMERKUNG:** Eventuell müssen Sie den optionalen Kabelführungsarm lösen und anheben, falls er beim Entfernen des Netzteils im Weg ist. Informationen zum Kabelführungsarm finden Sie in der Dokumentation zum Rack.

#### Schritte

- **1.** Trennen Sie die Stromkabel von der Stromquelle und den Anschluss von demjenigen Netzteil, das Sie entfernen möchten.
- 2. Trennen Sie den Schutzerdungsleiter.
- 3. Drücken Sie auf die Sperrklinke und schieben Sie das Netzteil am Netzteilgriff aus dem Gehäuse.

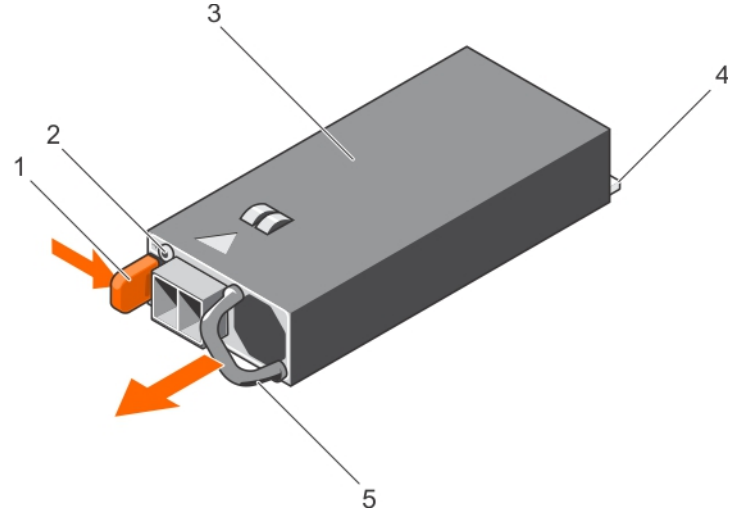

#### Abbildung 72. Entfernen eines Gleichstrom-Netzteils

- 1. Sperrklinke
- 3. Netzteil

- 2. Netzteil-Statusanzeige
- 4. Netzanschluss

5. Netzteilgriff

#### Verwandte Links

Sicherheitshinweise

Vor der Arbeit an Komponenten im Inneren Ihres Systems Nach der Arbeit an Komponenten im Inneren Ihres Systems

## Installieren eines Gleichstrom-Netzteils

#### Voraussetzungen

WARNUNG: Bei Geräten, die -(48-60) V-Gleichstrom-Netzteile verwenden, muss ein qualifizierter Elektriker alle Verbindungen zum Gleichstrom und zu Sicherheitsanlagen herstellen. Versuchen Sie nicht, die Verbindung zum Gleichstrom und zu Sicherheitsanlagen selbst herzustellen. Alle elektrischen Verkabelungen müssen den zutreffenden lokalen oder nationalen Regeln und Verfahren entsprechen. Schäden durch nicht von Dell genehmigte Wartungsversuche werden nicht durch die Garantie abgedeckt. Lesen und befolgen Sie die zusammen mit dem Produkt gelieferten Sicherheitshinweise.

- 1. Befolgen Sie die Sicherheitshinweise, die im entsprechenden Abschnitt aufgeführt sind.
- 2. Befolgen Sie die Schritte im Abschnitt "Vor der Arbeit an Komponenten im Inneren Ihres Systems".
- 3. Entfernen Sie gegebenenfalls den Laufwerkplatzhalter.
- 4. Stellen Sie sicher, dass beide Netzteile vom gleichen Typ sind und die gleiche maximale Ausgangsleistung besitzen.

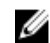

**ANMERKUNG:** Die maximale Ausgangsleistung (in Watt) ist auf dem Netzteiletikett angegeben.

#### Schritte

1. Schieben Sie die PSU in das Gehäuse, bis sie vollständig eingesetzt ist und die Freigabeklinke einrastet

**ANMERKUNG:** Wenn Sie den Kabelführungsarm gelöst haben, befestigen Sie ihn wieder. Informationen über den Kabelführungsarm finden Sie in der Dokumentation Ihres System-Racks.

- 2. Verbinden Sie den Schutzerdungsleiter.
- 3. Installieren Sie den Gleichstromanschluss in das Netzteil.

### VORSICHT: Wenn Sie die Stromdrähte verbinden, achten Sie darauf, die Drähte mit dem Binder am Netzteilgriff zu befestigen.

4. Schließen Sie die Drähte an eine Gleichstromguelle an.

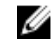

ANMERKUNG: Während der Installation, dem Hot-Swap- oder Hot-Plug-Hinzufügen eines neuen Netzteils geben Sie dem System 15 Sekunden zum Erkennen des Netzteils und seinen Status zu ermitteln. Die Statusanzeige des Netzteils wechselt zu grün, um anzuzeigen, dass das Netzteil ordnungsgemäß funktioniert.

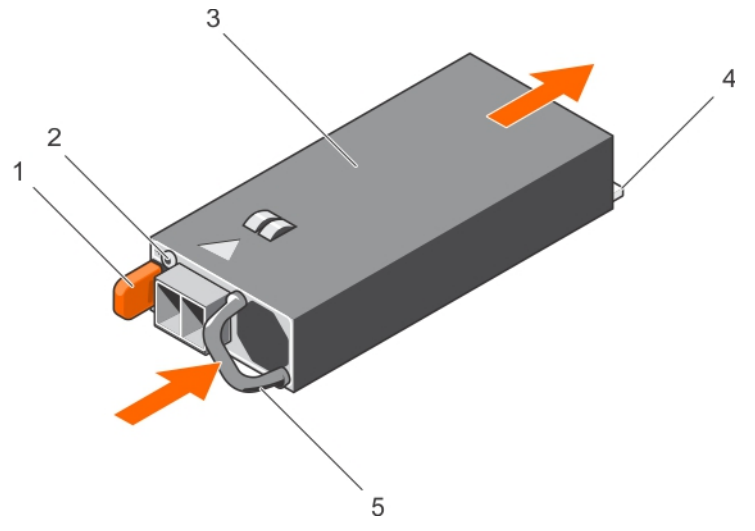

#### Abbildung 73. Installieren eines Gleichstrom-Netzteils

- 1. Sperrklinke
- 3. Netzteil
- 5. Netzteilgriff

- 2. Netzteil-Statusanzeige
- 4. Netzanschluss

#### Nächste Schritte

• Befolgen Sie die Schritte im Abschnitt "Nach der Arbeit an Komponenten im Inneren Ihres Systems".

#### Verwandte Links

Sicherheitshinweise Vor der Arbeit an Komponenten im Inneren Ihres Systems Nach der Arbeit an Komponenten im Inneren Ihres Systems

## Stromzwischenplatine

Die Stromzwischenplatine (PIB, Power Interposer Board) ist eine Platine, die die redundanten Netzteile mit der Systemplatine verbindet. Die PIB wird nur in Systemen mit redundanten Netzteilen unterstützt.

## Entfernen der Stromzwischenplatine

#### Voraussetzungen

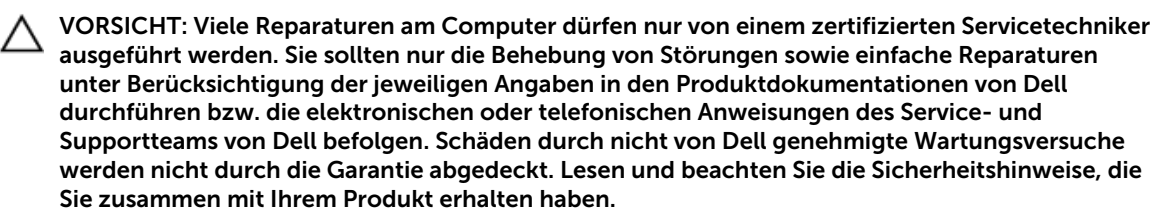

- 1. Befolgen Sie die Sicherheitshinweise, die im entsprechenden Abschnitt aufgeführt sind.
- 2. Befolgen Sie die Schritte im Abschnitt "Vor der Arbeit an Komponenten im Inneren Ihres Systems".
- 3. Entfernen Sie das Kühlgehäuse.

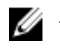

**ANMERKUNG:** Schließen Sie erforderlichenfalls den Erweiterungskartenriegel auf dem Kühlgehäuse, um die Erweiterungskarte voller Baulänge zu entsichern.

- 4. Trennen Sie gegebenenfalls Strom- und Datenkabel von der (den) Erweiterungskarte(n).
- 5. Entfernen Sie erforderlichenfalls den Erweiterungskarten-Riser.

VORSICHT: Um die Zwischenplatine vor Schäden zu schützen, müssen Sie vor dem Entfernen der Zwischenplatine bzw. Stromverteilungsplatine das Netzteilmodul bzw. den Netzteilplatzhalter aus dem System entfernen.

#### Schritte

- 1. Entfernen Sie das/die Netzteilmodul(e) von der Rückseite des Gehäuses.
- 2. Trennen Sie die Stromkabel von der Festplatten-Rückwandplatine und der Systemplatine.
- **3.** Drücken Sie auf die Sperrklinke auf der Stromzwischenplatine, um sie von den Haken auf dem Netzteilgehäuse zu lösen.
- 4. Heben Sie die Stromzwischenplatine nach oben aus dem Gehäuse heraus.

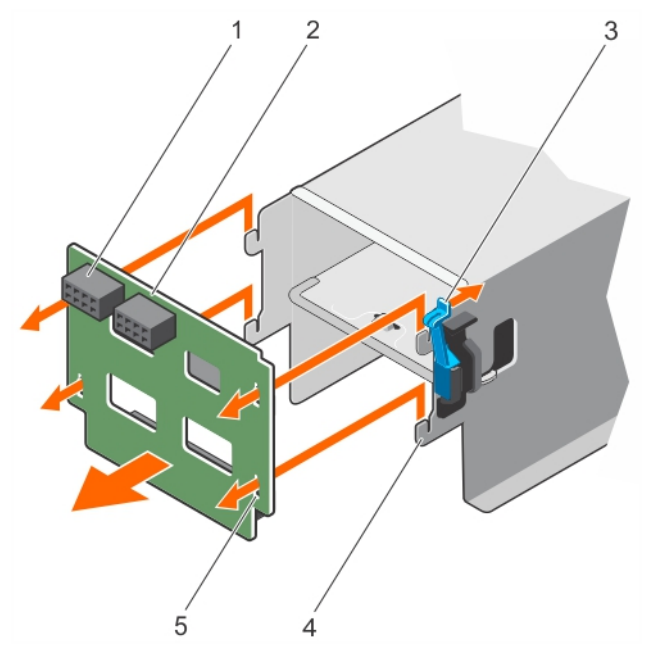

Abbildung 74. Entfernen der Stromzwischenplatine

- 1. Stromversorgungsanschluss GPU
- 3. Sperrklinke
- 5. Sperren-Steckplätze (4)

## Nächste Schritte

- 1. Installieren Sie die Ersatz-Stromzwischenplatine und schließen Sie alle erforderlichen Kabel an die Systemplatine und der Festplattenrückwandplatine an.
- 2. Falls zuvor entfernt, installieren Sie den PCIe-Erweiterungskarten-Riser wieder.
- 3. Verbinden Sie gegebenenfalls die erforderlichen Strom- und Datenkabel mit der/den Erweiterungskarte(n).
- 4. Installieren Sie das Kühlgehäuse wieder.
- 5. Falls erforderlich, öffnen Sie den Erweiterungskartenriegel auf dem Kühlgehäuse, um die Erweiterungskarte voller Baulänge zu sichern.

- 2. Stromzwischenplatine
- 4. Haken (4)

6. Befolgen Sie die Schritte im Abschnitt "Nach der Arbeit an Komponenten im Inneren Ihres Systems".

#### Verwandte Links

Sicherheitshinweise Vor der Arbeit an Komponenten im Inneren Ihres Systems Nach der Arbeit an Komponenten im Inneren Ihres Systems Entfernen des Kühlgehäuses Entfernen des optionalen Erweiterungskarten-Risers Installieren der Stromzwischenplatine Installieren des (optionalen) Erweiterungskarten-Risers Einsetzen des Kühlgehäuses

## Installieren der Stromzwischenplatine

#### Voraussetzungen

VORSICHT: Viele Reparaturen am Computer dürfen nur von einem zertifizierten Servicetechniker ausgeführt werden. Sie sollten nur die Behebung von Störungen sowie einfache Reparaturen unter Berücksichtigung der jeweiligen Angaben in den Produktdokumentationen von Dell durchführen bzw. die elektronischen oder telefonischen Anweisungen des Service- und Supportteams von Dell befolgen. Schäden durch nicht von Dell genehmigte Wartungsversuche werden nicht durch die Garantie abgedeckt. Lesen und beachten Sie die Sicherheitshinweise, die Sie zusammen mit Ihrem Produkt erhalten haben.

- 1. Befolgen Sie die Sicherheitshinweise, die im entsprechenden Abschnitt aufgeführt sind.
- 2. Befolgen Sie die Schritte im Abschnitt "Vor der Arbeit an Komponenten im Inneren Ihres Systems".
- 3. Entfernen Sie das Kühlgehäuse.

**ANMERKUNG:** Schließen Sie erforderlichenfalls den Erweiterungskartenriegel auf dem Kühlgehäuse, um die Erweiterungskarte voller Baulänge zu entsichern.

- 4. Trennen Sie angeschlossene Stromversorgungs- und Datenkabel von den installierten Erweiterungskarten.
- 5. Entfernen Sie erforderlichenfalls den Erweiterungskarten-Riser.

#### Schritte

- **1.** Richten Sie die Sperren-Steckplätze auf der Stromzwischenplatine am Netzteilkäfig aus und schieben Sie die Zwischenplatine in Position.
- **2.** Verlegen Sie gegebenenfalls die Stromkabel und verbinden Sie die Stromkabel mit der Systemplatine und der Festplattenrückwandplatine.
- 3. Installieren Sie das/die Netzteilmodul(e) an der/den ursprünglichen Position(en).

#### Nächste Schritte

- 1. Falls zuvor entfernt, installieren Sie den PCIe-Erweiterungskarten-Riser wieder.
- 2. Verbinden Sie gegebenenfalls die erforderlichen Strom- und Datenkabel mit der/den Erweiterungskarte(n).
- 3. Installieren Sie das Kühlgehäuse wieder.
- 4. Falls erforderlich, öffnen Sie den Erweiterungskartenriegel auf dem Kühlgehäuse, um die Erweiterungskarte voller Baulänge zu sichern.
- 5. Befolgen Sie die Schritte im Abschnitt "Nach der Arbeit an Komponenten im Inneren Ihres Systems".

#### Verwandte Links

<u>Sicherheitshinweise</u>

Vor der Arbeit an Komponenten im Inneren Ihres Systems Nach der Arbeit an Komponenten im Inneren Ihres Systems Entfernen des Kühlgehäuses Entfernen des optionalen Erweiterungskarten-Risers Entfernen der Stromzwischenplatine Installieren des (optionalen) Erweiterungskarten-Risers Einsetzen des Kühlgehäuses

## Systembatterie

Die Systembatterie wird für untergeordnete Systemfunktionen wie das Einschalten der Echtzeituhr und das Speichern der BIOS-Einstellungen des Computers verwendet.

## Austauschen der Systembatterie

#### Voraussetzungen

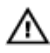

WARNUNG: Bei unsachgemäßem Einbau von einer neuen Batterie besteht Explosionsgefahr. Tauschen Sie die Batterie nur gegen den gleichen Typ oder einen gleichwertigem Typ aus, der vom Hersteller empfohlen wird. Weitere Informationen finden Sie in den im Lieferumfang des Systems enthaltenen Sicherheitshinweisen.

VORSICHT: Viele Reparaturen am Computer dürfen nur von einem zertifizierten Servicetechniker ausgeführt werden. Sie sollten nur die Behebung von Störungen sowie einfache Reparaturen unter Berücksichtigung der jeweiligen Angaben in den Produktdokumentationen von Dell durchführen bzw. die elektronischen oder telefonischen Anweisungen des Service- und Supportteams von Dell befolgen. Schäden durch nicht von Dell genehmigte Wartungsversuche werden nicht durch die Garantie abgedeckt. Lesen und beachten Sie die Sicherheitshinweise, die Sie zusammen mit Ihrem Produkt erhalten haben.

- 1. Befolgen Sie die Sicherheitshinweise, die im entsprechenden Abschnitt aufgeführt sind.
- 2. Befolgen Sie die Schritte im Abschnitt "Vor der Arbeit an Komponenten im Inneren Ihres Systems".
- 3. Entfernen Sie das Kühlgehäuse.
- 4. Entfernen Sie den Erweiterungskarten-Riser, wenn dieser installiert ist.

#### Schritte

**1.** Machen Sie die Akkuhalterung ausfindig. Weitere Informationen finden Sie im Abschnitt Jumper und Anschlüsse.

# VORSICHT: Um Beschädigungen am Batteriesockel zu vermeiden, müssen Sie den Sockel fest abstützen, wenn Sie eine Batterie installieren oder entfernen.

2. Platzieren Sie Ihre Finger zwischen die Sicherungshalterungen auf der negativen Seite des Batterieanschlusses und heben Sie die Batterie aus dem Sockel.

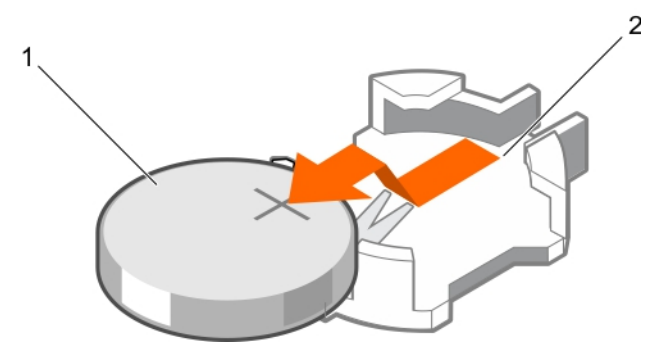

Abbildung 75. Entfernen der Systembatterie

1. Systembatterie

#### 2. Steckplatz der Systembatterie

**3.** Um eine neue Systembatterie einzusetzen, halten Sie die Batterie mit dem positiven Pol (+) nach oben und schieben sie unter die Sicherungshalterungen.

2

4. Drücken Sie den Akku in den Anschluss, bis sie einrastet.

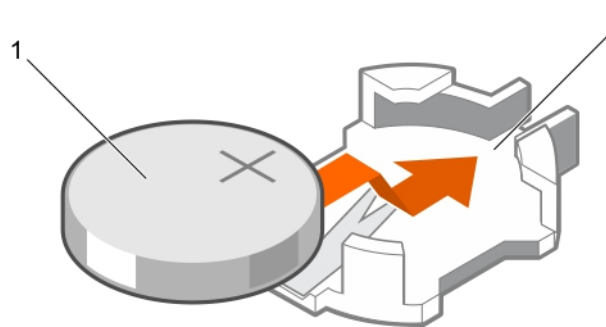

Abbildung 76. Installieren der Systembatterie

1. Systembatterie

2. Steckplatz der Systembatterie

#### Nächste Schritte

- 1. Bauen Sie das Kühlgehäuse ein.
- 2. Installieren Sie den Erweiterungskarten-Riser, wenn dieser entfernt wurde.
- 3. Befolgen Sie die Schritte im Abschnitt "Nach der Arbeit an Komponenten im Inneren Ihres Systems".
- 4. Drücken Sie beim Start die Taste <F2>, um das System-Setup aufzurufen und stellen Sie sicher, dass der Akku ordnungsgemäß funktioniert.
- 5. Geben Sie in den Feldern **Time** (Uhrzeit) und **Date** (Datum) im System-Setup das richtige Datum und die richtige Uhrzeit ein.
- 6. Beenden Sie das System-Setup.

#### Verwandte Links

Sicherheitshinweise Systemplatinenanschlüsse Vor der Arbeit an Komponenten im Inneren Ihres Systems Nach der Arbeit an Komponenten im Inneren Ihres Systems Entfernen des Kühlgehäuses Entfernen des optionalen Erweiterungskarten-Risers Installieren des (optionalen) Erweiterungskarten-Risers Einsetzen des Kühlgehäuses

## Festplattenrückwandplatine

Das System mit 12 Festplatten unterstützt eine 8x 3,5-Zoll-SAS/SATA-Rückwandplatine.

## Entfernen der Festplatten-Rückwandplatine

#### Voraussetzungen

VORSICHT: Viele Reparaturen am Computer dürfen nur von einem zertifizierten Servicetechniker ausgeführt werden. Sie sollten nur die Behebung von Störungen sowie einfache Reparaturen unter Berücksichtigung der jeweiligen Angaben in den Produktdokumentationen von Dell durchführen bzw. die elektronischen oder telefonischen Anweisungen des Service- und Supportteams von Dell befolgen. Schäden durch nicht von Dell genehmigte Wartungsversuche werden nicht durch die Garantie abgedeckt. Lesen und beachten Sie die Sicherheitshinweise, die Sie zusammen mit Ihrem Produkt erhalten haben.

VORSICHT: Um Schäden an den Festplattenlaufwerken und der Festplattenrückwandplatine zu vermeiden, müssen Sie die Laufwerke aus dem System entfernen, bevor Sie die Rückwandplatine entfernen.

VORSICHT: Die Nummern der einzelnen Laufwerke müssen notiert und vor dem Entfernen auf den jeweiligen Laufwerke vermerkt werden, damit sie an den gleichen Positionen wieder eingesetzt werden können.

- 1. Befolgen Sie die Sicherheitshinweise, die im entsprechenden Abschnitt aufgeführt sind.
- 2. Befolgen Sie die Schritte im Abschnitt "Vor der Arbeit an Komponenten im Inneren Ihres Systems".

#### Schritte

- 1. Trennen Sie die SAS-/SATA-/SSD-Laufwerke, Datenkabel und das Stromversorgungskabel von der Festplattenrückwandplatine.
- 2. Drücken Sie die Freigabelaschen der Festplattenrückwandplatine, um die Rückwandplatine vom Gehäuse zu lösen.
- **3.** Ziehen Sie die Festplattenrückwandplatine vom System weg, sodass sich die Befestigungshaken auf dem Systemgehäuse aus den Steckplätzen an der Festplattenrückwandplatine lösen.

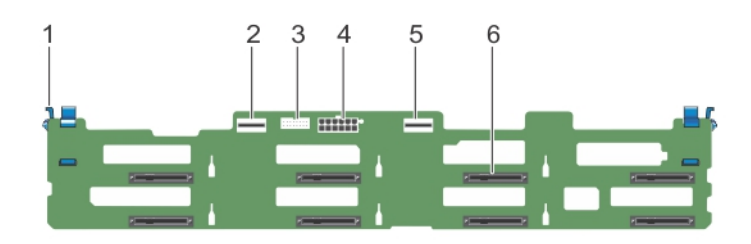

#### Abbildung 77. Entfernen der Festplatten-Rückwandplatine

- 1. Sperrklinke (2)
- 3. Rückwandplatinen-Signalanschluss
- 5. SAS-B-Anschluss

- 2. SAS-A-Anschluss
- 4. Stromanschluss der Rückwandplatine
- 6. Festplattenanschlüsse (8)

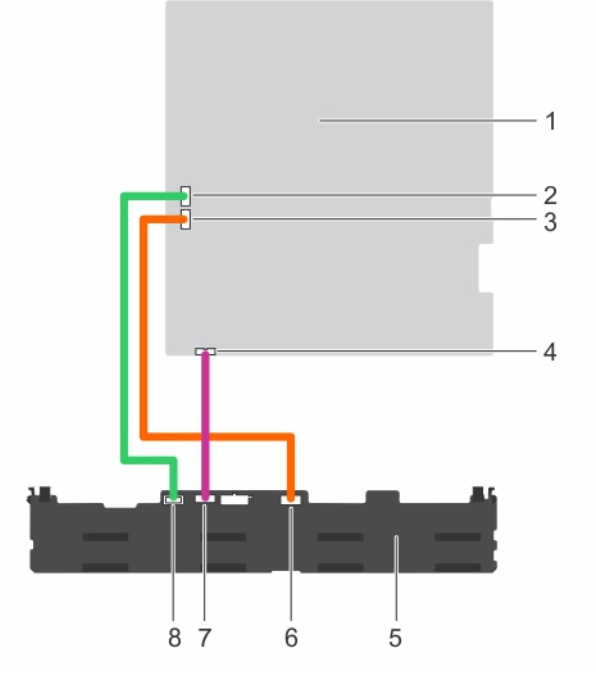

## Abbildung 78. Verkabelungsdiagramm der Festplattenrückwandplatine unter Verwendung des integrierten Controllers

- 1. Systemplatine
- 3. SATA-B-Kabelanschluss auf der Systemplatine
- 5. Festplattenrückwandplatine
- 7. Signalkabelanschluss auf der Rückwandplatine

- 2. SATA-A-Kabelanschluss auf der Systemplatine
- 4. Anschluss für Signalkabel auf der Systemplatine
- 6. SAS-B-Kabelanschluss auf der Rückwandplatine
- 8. SAS-A-Kabelanschluss auf der Rückwandplatine

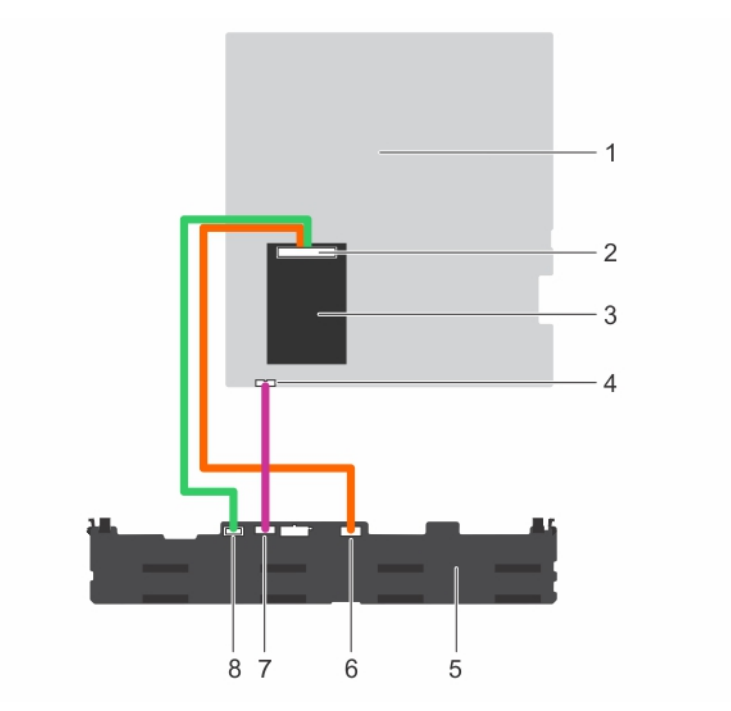

## Abbildung 79. Verkabelungsdiagramm der Festplattenrückwandplatine unter Verwendung des integrierten Speichercontrollers

- 1. Systemplatine
- 3. Integrierter Speichercontroller
- 5. Festplattenrückwandplatine
- 7. Signalkabelanschluss auf der Rückwandplatine

- 2. Anschluss für integrierten Speichercontroller
- 4. Anschluss für Signalkabel auf der Systemplatine
- 6. SAS-B-Kabelanschluss auf der Rückwandplatine
- 8. SAS-A-Kabelanschluss auf der Rückwandplatine

#### Nächste Schritte

- 1. Schließen Sie die Daten- und Stromversorgungskabel wieder an die Festplattenrückwandplatine an.
- 2. Setzen Sie alle SAS-/SATA-/SSD-Laufwerke in ihre ursprünglichen Positionen ein.
- 3. Befolgen Sie die Schritte im Abschnitt "Nach der Arbeit an Komponenten im Inneren Ihres Systems".

#### Verwandte Links

Sicherheitshinweise Vor der Arbeit an Komponenten im Inneren Ihres Systems Nach der Arbeit an Komponenten im Inneren Ihres Systems Entfernen eines hot-swap-fähigen Festplatten- oder SSD-Laufwerks Installieren eines hot-swap-fähigen Festplattenlaufwerks

## Installieren der Festplatten-Rückwandplatine

#### Voraussetzungen

1. Befolgen Sie die Sicherheitshinweise, die im entsprechenden Abschnitt aufgeführt sind.

- 2. Befolgen Sie die Schritte im Abschnitt "Vor der Arbeit an Komponenten im Inneren Ihres Systems".
- 3. Trennen Sie die Daten-, Signal- und Stromkabel von der Rückwandplatine.
- 4. Entfernen Sie alle SAS-/SATA-/SSD-Festplatten.

△ VORSICHT: Viele Reparaturen am Computer dürfen nur von einem zertifizierten Servicetechniker ausgeführt werden. Sie sollten nur die Behebung von Störungen sowie einfache Reparaturen unter Berücksichtigung der jeweiligen Angaben in den Produktdokumentationen von Dell durchführen bzw. die elektronischen oder telefonischen Anweisungen des Service- und Supportteams von Dell befolgen. Schäden durch nicht von Dell genehmigte Wartungsversuche werden nicht durch die Garantie abgedeckt. Lesen und beachten Sie die Sicherheitshinweise, die Sie zusammen mit Ihrem Produkt erhalten haben.

#### Schritte

- **1.** Verwenden Sie die Haken am Gehäuse als Orientierung, um die Festplattenrückwandplatine am Gehäuse auszurichten.
- 2. Schieben Sie die Festplattenrückwandplatine nach unten, bis die Freigabelaschen einrasten.
- 3. Schließen Sie die SAS/SATA/SSD-Daten, Signal- und Stromkabel an die Rückwandplatine an.

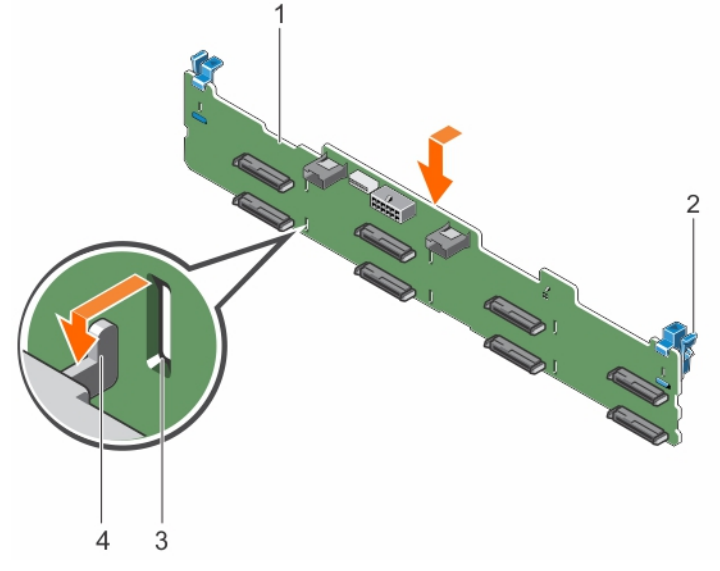

#### Abbildung 80. Installieren der Festplatten-Rückwandplatine

- 1. Rückwandplatine
- 3. Schlitz auf der Rückwandplatine
- 2. Sperrklinke (2)
- 4. Haken am Gehäuse

#### Nächste Schritte

- 1. Installieren Sie alle SAS-/SATA-/SSD-Laufwerke an den ursprünglichen Positionen.
- 2. Schließen Sie die Daten-, Signal- und Stromkabel wieder an die Rückwandplatine an.
- 3. Befolgen Sie die Schritte im Abschnitt "Nach der Arbeit an Komponenten im Inneren Ihres Systems".

#### Verwandte Links

Sicherheitshinweise Vor der Arbeit an Komponenten im Inneren Ihres Systems Nach der Arbeit an Komponenten im Inneren Ihres Systems Entfernen eines hot-swap-fähigen Festplatten- oder SSD-Laufwerks Installieren eines hot-swap-fähigen Festplattenlaufwerks

## Bedienfeld

Das Bedienfeld enthält den Netzschalter, die Diagnoseanzeigen und die USB-Anschlüsse auf der Vorderseite.

## Entfernen der Bedienfeldplatine

#### Voraussetzungen

VORSICHT: Viele Reparaturen am Computer dürfen nur von einem zertifizierten Servicetechniker ausgeführt werden. Sie sollten nur die Behebung von Störungen sowie einfache Reparaturen unter Berücksichtigung der jeweiligen Angaben in den Produktdokumentationen von Dell durchführen bzw. die elektronischen oder telefonischen Anweisungen des Service- und Supportteams von Dell befolgen. Schäden durch nicht von Dell genehmigte Wartungsversuche werden nicht durch die Garantie abgedeckt. Lesen und beachten Sie die Sicherheitshinweise, die Sie zusammen mit Ihrem Produkt erhalten haben.

 $\triangle$ 

VORSICHT: Der Display-Modul-Anschluss ist ein ZIF-Anschluss (Zero Insertion Force, Einbau ohne Kraftaufwand). Stellen Sie sicher, dass die Verriegelungsklammer auf dem Anschluss vor der Entfernung und Einführung gelöst ist. Die Verriegelungsklammer muss nach der Einführung eingerastet sein.

**ANMERKUNG:** Um Schäden am Kabel des LCD-Displaymoduls zu vermeiden, biegen Sie das Flachbandkabel des Bedienfelds nicht, nachdem es in den Steckplatz eingeschoben wurde.

- 1. Befolgen Sie die Sicherheitshinweise, die im entsprechenden Abschnitt aufgeführt sind.
- 2. Befolgen Sie die Schritte im Abschnitt "Vor der Arbeit an Komponenten im Inneren Ihres Systems".

#### Schritte

- **1.** Trennen Sie das USB-Kabel, das Bedienfeldkabel und das Kabel des LCD-Displaymoduls von der Bedienfeldplatine.
- 2. Entfernen Sie mit einem Kreuzschlitzschraubendreher der Größe 2 die zwei Schrauben, mit denen die Bedienfeldplatine am Gehäuse befestigt ist.
- 3. Schieben Sie die Bedienfeldplatine nach hinten und heben Sie sie aus dem System.

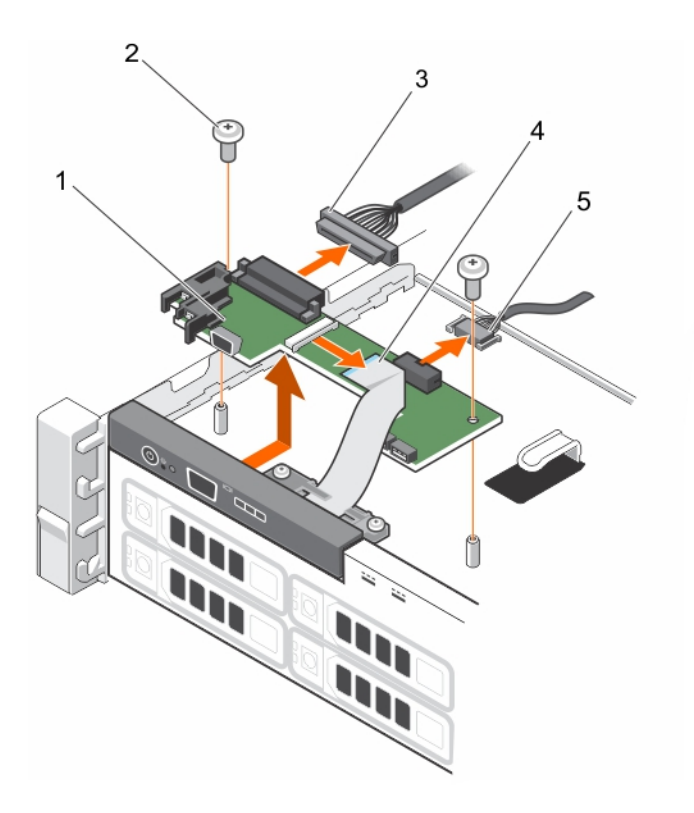

#### Abbildung 81. Entfernen der Bedienfeldplatine

- 1. Bedienfeldplatine
- 3. Datenkabel der Bedienfeldplatine
- 5. USB-Kabel

- 2. Schrauben (2)
- 4. Kabel des LCD-Displaymoduls

#### Nächste Schritte

- 1. Schließen Sie das USB-Kabel, das Bedienfeldkabel und das Kabel des LCD-Displaymoduls wieder an die Bedienfeldplatine an.
- 2. Befolgen Sie die Schritte im Abschnitt "Nach der Arbeit an Komponenten im Inneren Ihres Systems".

#### Verwandte Links

Sicherheitshinweise Vor der Arbeit an Komponenten im Inneren Ihres Systems Nach der Arbeit an Komponenten im Inneren Ihres Systems

## Installieren der Bedienfeldplatine

#### Voraussetzungen

VORSICHT: Viele Reparaturen am Computer dürfen nur von einem zertifizierten Servicetechniker ausgeführt werden. Sie sollten nur die Behebung von Störungen sowie einfache Reparaturen unter Berücksichtigung der jeweiligen Angaben in den Produktdokumentationen von Dell durchführen bzw. die elektronischen oder telefonischen Anweisungen des Service- und Supportteams von Dell befolgen. Schäden durch nicht von Dell genehmigte Wartungsversuche werden nicht durch die Garantie abgedeckt. Lesen und beachten Sie die Sicherheitshinweise, die Sie zusammen mit Ihrem Produkt erhalten haben.

- 1. Befolgen Sie die Sicherheitshinweise, die im entsprechenden Abschnitt aufgeführt sind.
- 2. Befolgen Sie die Schritte im Abschnitt "Vor der Arbeit an Komponenten im Inneren Ihres Systems".
- 3. Halten Sie den Kreuzschlitzschraubenzieher Nr. 2 bereit.

#### Schritte

- **1.** Setzen Sie die Bedienfeldplatine in das Gehäuse ein, und richten Sie dabei die Schraubenbohrungen auf der Bedienfeldplatine an den Stegen auf dem Gehäuse aus.
- 2. Befestigen Sie die Systemplatine mithilfe der beiden Schrauben am Gehäuse.

VORSICHT: Der Display-Modul-Anschluss ist ein ZIF-Anschluss (Zero Insertion Force, Einbau ohne Kraftaufwand). Stellen Sie sicher, dass die Verriegelungsklammer auf dem Anschluss vor der Entfernung und Einführung gelöst ist. Die Verriegelungsklammer muss nach der Einführung eingerastet sein.

- **3.** Verbinden Sie das USB-Kabel, das Bedienfeldkabel und das Anzeigemodulkabel mit der Bedienfeldplatine.
- 4. Führen Sie die Stromversorgungs- und Datenkabel durch die Kabelhalteklammer.

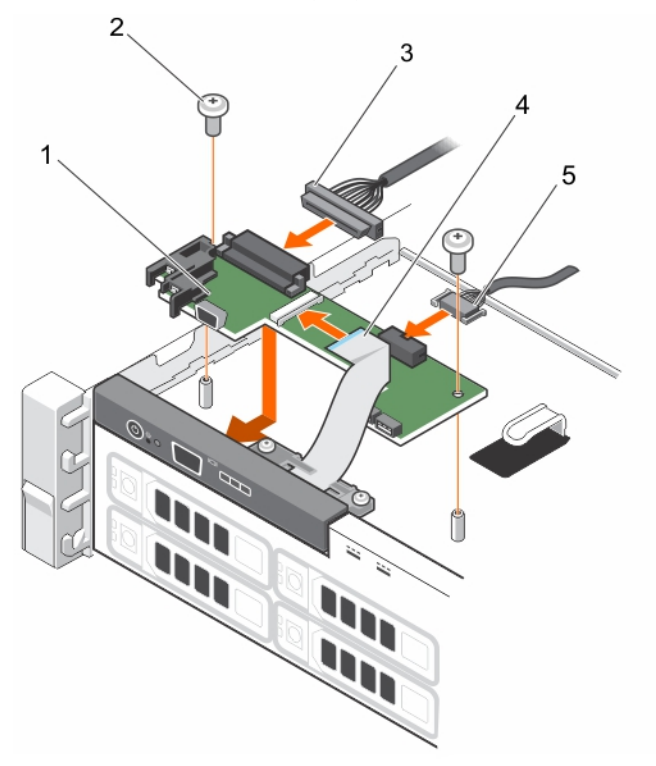

#### Abbildung 82. Installieren der Bedienfeldplatine

- 1. Bedienfeldplatine
- 3. Datenkabel der Bedienfeldplatine
- 5. USB-Kabel

- 2. Schrauben (2)
- 4. Kabel des LCD-Displaymoduls

#### Nächste Schritte

1. Befolgen Sie die Schritte im Abschnitt "Nach der Arbeit an Komponenten im Inneren Ihres Systems".

#### Verwandte Links

Sicherheitshinweise Vor der Arbeit an Komponenten im Inneren Ihres Systems Nach der Arbeit an Komponenten im Inneren Ihres Systems

#### **Entfernen des Bedienfelds**

#### Voraussetzungen

- VORSICHT: Viele Reparaturen am Computer dürfen nur von einem zertifizierten Servicetechniker ausgeführt werden. Sie sollten nur die Behebung von Störungen sowie einfache Reparaturen unter Berücksichtigung der jeweiligen Angaben in den Produktdokumentationen von Dell durchführen bzw. die elektronischen oder telefonischen Anweisungen des Service- und Supportteams von Dell befolgen. Schäden durch nicht von Dell genehmigte Wartungsversuche werden nicht durch die Garantie abgedeckt. Lesen und beachten Sie die Sicherheitshinweise, die Sie zusammen mit Ihrem Produkt erhalten haben.
- 1. Befolgen Sie die Sicherheitshinweise, die im entsprechenden Abschnitt aufgeführt sind.
- 2. Befolgen Sie die Schritte im Abschnitt "Vor der Arbeit an Komponenten im Inneren Ihres Systems".

VORSICHT: Der Display-Modul-Anschluss ist ein ZIF-Anschluss (Zero Insertion Force, Einbau ohne Kraftaufwand). Stellen Sie sicher, dass die Verriegelungsklammer auf dem Anschluss vor der Entfernung und Einführung gelöst ist. Die Verriegelungsklammer muss nach der Einführung eingerastet sein.

3. Halten Sie den Kreuzschlitzschraubenzieher Nr. 2 bereit.

#### Schritte

1. Trennen Sie das Anzeigemodulkabel von der Bedienfeldplatine.

**ANMERKUNG:** Das Bedienfeld verfügt über sieben Aufhänger, durch die es am Gehäuse befestigt ist.

**N** VORSICHT: Durch übermäßige Krafteinwirkung kann das Bedienfeld beschädigt werden.

- 2. Schieben Sie das Kabel des Anzeigemoduls aus der Kabelführung aus Kunststoff.
- 3. Entfernen Sie die Kabelführung nach dem Abschrauben der zwei Sicherungsschrauben.
- **4.** Halten Sie den oberen Rand des Bedienfelds an den Ecken fest und ziehen Sie es nach oben, bis die Bedienfeldlaschen entriegelt sind.
- 5. Ziehen Sie das Bedienfeld vom Gehäuse weg.

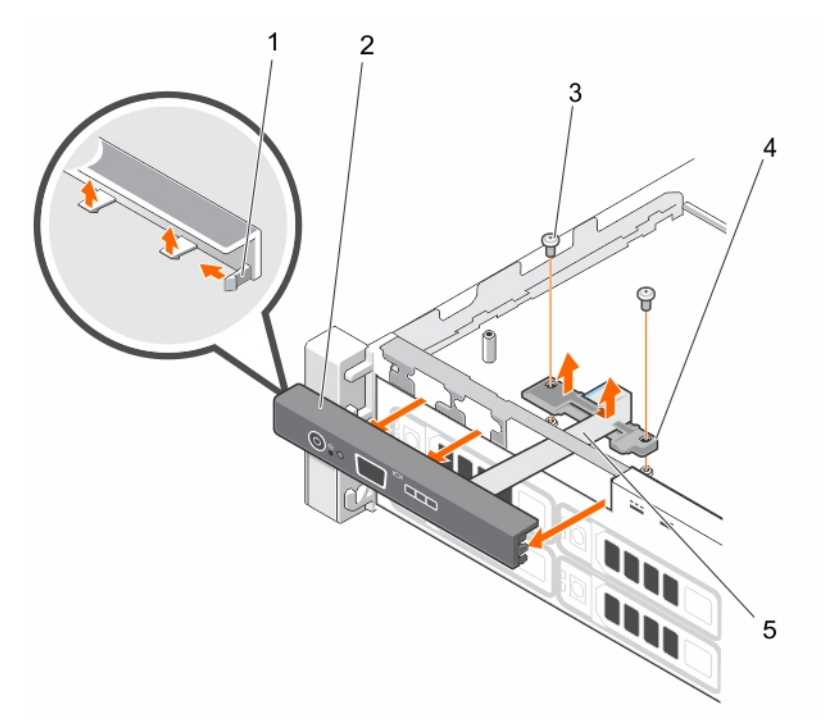

#### Abbildung 83. Entfernen des Bedienfelds

- 1. Sperren auf dem Bedienfeld (7)
- 3. Halteschraube für die Kabelführung (2)
- 5. Displaymodulkabel

#### Nächste Schritte

- 1. Verbinden Sie das Kabel des Anzeigemoduls wieder mit der Bedienfeldplatine.
- 2. Befolgen Sie die Schritte im Abschnitt "Nach der Arbeit an Komponenten im Inneren Ihres Systems".

#### Verwandte Links

Sicherheitshinweise Vor der Arbeit an Komponenten im Inneren Ihres Systems Nach der Arbeit an Komponenten im Inneren Ihres Systems

### Installieren des Bedienfelds

#### Voraussetzungen

- VORSICHT: Viele Reparaturen am Computer dürfen nur von einem zertifizierten Servicetechniker ausgeführt werden. Sie sollten nur die Behebung von Störungen sowie einfache Reparaturen unter Berücksichtigung der jeweiligen Angaben in den Produktdokumentationen von Dell durchführen bzw. die elektronischen oder telefonischen Anweisungen des Service- und Supportteams von Dell befolgen. Schäden durch nicht von Dell genehmigte Wartungsversuche werden nicht durch die Garantie abgedeckt. Lesen und beachten Sie die Sicherheitshinweise, die Sie zusammen mit Ihrem Produkt erhalten haben.
- 1. Befolgen Sie die Sicherheitshinweise, die im entsprechenden Abschnitt aufgeführt sind.
- 2. Befolgen Sie die Schritte im Abschnitt "Vor der Arbeit an Komponenten im Inneren Ihres Systems".

- 2. Bedienfeld
- 4. Kabelführung

3. Halten Sie den Kreuzschlitzschraubenzieher Nr. 2 bereit.

#### Schritte

- 1. Schieben Sie die linke Seite des Bedienfelds ins Gehäuse, so dass die linke Aufhängung auf dem Bedienfeld am Einschub der Gehäusewand und die obere linke Aufhängung am Einschub auf der Oberseite des Gehäuses ausgerichtet werden.
- 2. Ziehen Sie das Kabel des Anzeigemoduls durch die Öffnung auf der Vorderseite und in das Gehäuse.
- 3. Schieben Sie das Kabel des Anzeigemoduls in die Kabelführung aus Kunststoff.
- **4.** Befestigen Sie die Kabelführung am Gehäuse, indem Sie die zwei Sicherungsschrauben festziehen.
- **5.** Drücken Sie die rechte Seite des Bedienfelds, bis die obere rechte Aufhängung an der Oberseite des Geräuses ausgerichtet wird und das Bedienfeld einrastet.

VORSICHT: Der Display-Modul-Anschluss ist ein ZIF-Anschluss (Zero Insertion Force, Einbau ohne Kraftaufwand). Stellen Sie sicher, dass die Verriegelungsklammer auf dem Anschluss vor der Entfernung und Einführung gelöst ist. Die Verriegelungsklammer muss nach der Einführung eingerastet sein.

6. Verbinden Sie das Kabel des Anzeigemoduls mit der Bedienfeldplatine.

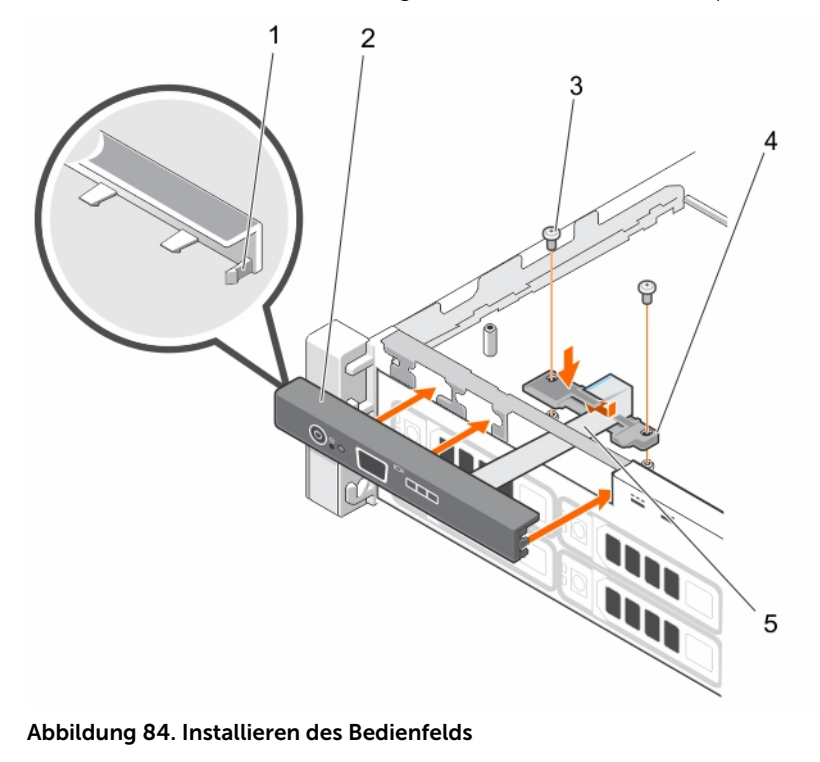

- 1. Sperren auf dem Bedienfeld (7)
- 2. Bedienfeld
- 3. Halteschraube für die Kabelführung (2)
- 5. Displaymodulkabel

4. Kabelführung

#### Nächste Schritte

Befolgen Sie die Schritte im Abschnitt "Nach der Arbeit an Komponenten im Inneren Ihres Systems".
### Verwandte Links

Sicherheitshinweise Vor der Arbeit an Komponenten im Inneren Ihres Systems Nach der Arbeit an Komponenten im Inneren Ihres Systems

### Systemplatine

Die Systemplatine (auch als Hauptplatine bezeichnet) ist in Systemen die wichtigste gedruckte Leiterplatine. Die Systemplatine ermöglicht die Kommunikation zwischen vielen elektronischen Hauptkomponenten des Systems, wie z. B. der CPU (Central Processing Unit) und dem Speicher, und bietet auch Anschlüsse für weitere Peripheriegeräte. Im Gegensatz zu einer Rückwandplatine enthält eine Systemplatine eine erhebliche Anzahl von Subsystemen, wie Prozessor-Erweiterungskarten und sonstige Komponenten.

### Entfernen der Systemplatine

### Voraussetzungen

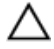

VORSICHT: Viele Reparaturen am Computer dürfen nur von einem zertifizierten Servicetechniker ausgeführt werden. Sie sollten nur die Behebung von Störungen sowie einfache Reparaturen unter Berücksichtigung der jeweiligen Angaben in den Produktdokumentationen von Dell durchführen bzw. die elektronischen oder telefonischen Anweisungen des Service- und Supportteams von Dell befolgen. Schäden durch nicht von Dell genehmigte Wartungsversuche werden nicht durch die Garantie abgedeckt. Lesen und beachten Sie die Sicherheitshinweise, die Sie zusammen mit Ihrem Produkt erhalten haben.

VORSICHT: Wenn Sie das TPM (Trusted Program Module) mit Verschlüsselung verwenden, werden Sie möglicherweise aufgefordert, während des System- oder Programm-Setups einen Wiederherstellungsschlüssel zu erstellen. Diesen Wiederherstellungsschlüssel sollten Sie unbedingt erstellen und sicher speichern. Wenn Sie die Systemplatine ersetzen, müssen Sie den Wiederherstellungsschlüssel zum Neustarten des Systems oder Programms angeben, bevor Sie auf die verschlüsselten Dateien auf den Festplattenlaufwerken zugreifen können.

- 1. Befolgen Sie die Sicherheitshinweise, die im entsprechenden Abschnitt aufgeführt sind.
- 2. Befolgen Sie die Schritte im Abschnitt "Vor der Arbeit an Komponenten im Inneren Ihres Systems".
- 3. Entfernen bzw. trennen Sie die folgenden Komponenten:
  - a. Kühlgehäuse
  - b. Kühlungslüfter
  - c. Netzteil(e)
  - d. Erweiterungskarten-Riser
  - e. Integrierte Speichercontrollerkarte
  - f. Internes Zweifach-SD-Modul
  - g. Internen USB-Speicherstick (falls installiert)
  - h. Kühlkörper/Kühlkörper-Platzhalter
  - i. Prozessor(en)/Prozessor-Platzhalter

#### VORSICHT: Um Schäden an den Prozessorenstiften beim Austausch einer fehlerhaften Systemplatine zu vermeiden, stellen Sie sicher, dass der Prozessorsockel mit der Schutzkappe des Prozessors abgedeckt wird.

- j. Speichermodule und Speichermodul-Platzhalter
- 4. Halten Sie den Kreuzschlitzschraubenzieher Nr. 2 bereit.

### Schritte

- 1. Trennen Sie das SAS-Kabel von der Systemplatine.
- 2. Trennen Sie alle anderen Daten- und Stromkabel von der Systemplatine.

VORSICHT: Achten Sie darauf, die Systemidentifikationstaste nicht zu beschädigen, während Sie die Systemplatine vom Gehäuse entfernen.

VORSICHT: Heben Sie die Systemplatinenbaugruppe nicht an einem Speichermodul, einem Prozessor oder anderen Komponenten an.

3. Entfernen Sie die Schrauben, mit denen die Systemplatine am Gehäuse befestigt ist.

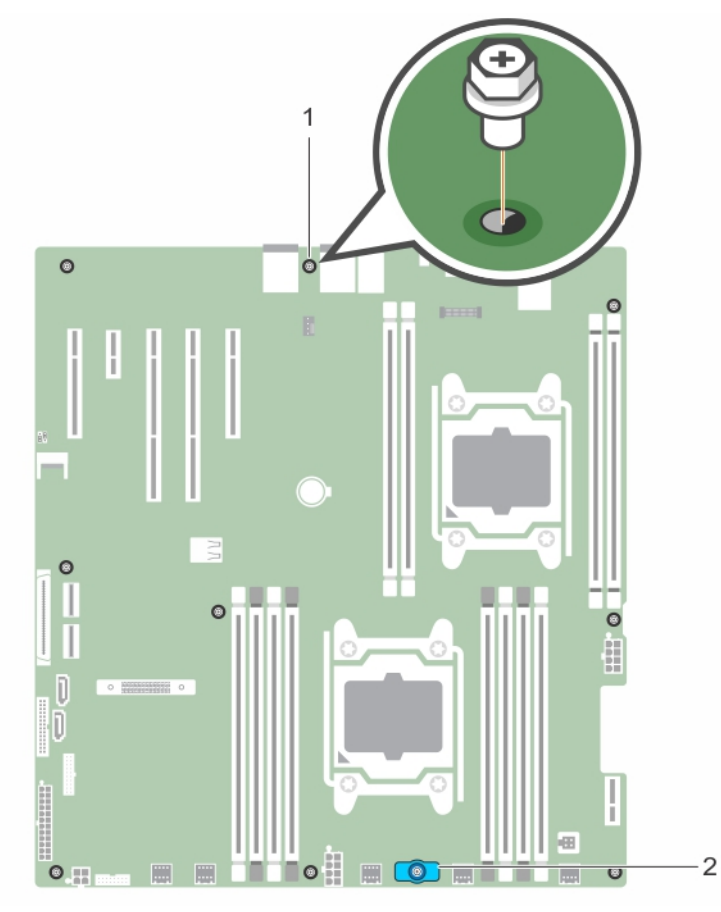

### Abbildung 85. Position der Schraube auf der Systemplatine

- 1. Systemplatinenschraube (9)
- 2. Systemplatinenhalter
- **4.** Halten Sie den Systemplatinenhalter, heben Sie die Systemplatine an und schieben Sie sie in Richtung der Gehäusevorderseite.

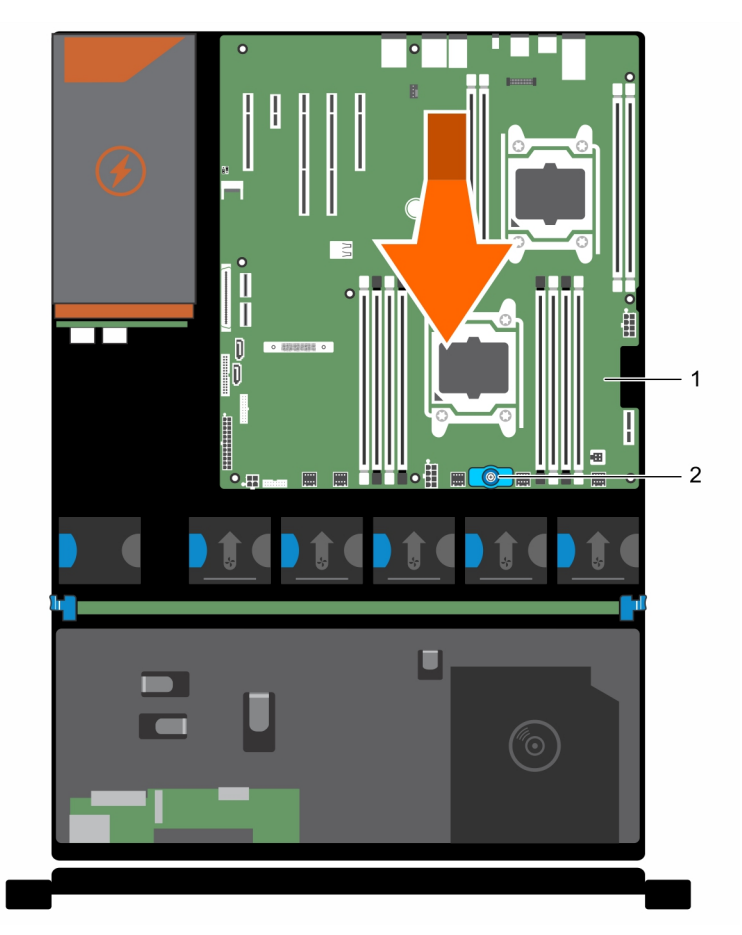

### Abbildung 86. Entfernen der Systemplatine

1. Systemplatine

2. Systemplatinenhalter

### Verwandte Links

Sicherheitshinweise Vor der Arbeit an Komponenten im Inneren Ihres Systems Nach der Arbeit an Komponenten im Inneren Ihres Systems Entfernen des Kühlgehäuses Entfernen des optionalen Erweiterungskarten-Risers Entfernen eines Wechselstrom-Netzteils Entfernen einer internen SD-Karte Austauschen des optionalen internen USB-Speichersticks Entfernen eines Prozessors Entfernen eines Speichermoduls

### Einsetzen der Systemplatine

### Voraussetzungen

VORSICHT: Viele Reparaturen am Computer dürfen nur von einem zertifizierten Servicetechniker ausgeführt werden. Sie sollten nur die Behebung von Störungen sowie einfache Reparaturen unter Berücksichtigung der jeweiligen Angaben in den Produktdokumentationen von Dell durchführen bzw. die elektronischen oder telefonischen Anweisungen des Service- und Supportteams von Dell befolgen. Schäden durch nicht von Dell genehmigte Wartungsversuche werden nicht durch die Garantie abgedeckt. Lesen und beachten Sie die Sicherheitshinweise, die Sie zusammen mit Ihrem Produkt erhalten haben.

- 1. Befolgen Sie die Sicherheitshinweise, die im entsprechenden Abschnitt aufgeführt sind.
- 2. Befolgen Sie die Schritte im Abschnitt "Vor der Arbeit an Komponenten im Inneren Ihres Systems".
- 3. Halten Sie den Kreuzschlitzschraubenzieher Nr. 2 bereit.

### Schritte

1. Nehmen Sie die neue Systemplatinenbaugruppe aus der Verpackung.

VORSICHT: Heben Sie die Systemplatinenbaugruppe nicht an einem Speichermodul, einem Prozessor oder anderen Komponenten an.

 $\Delta$  VORSICHT: Stellen Sie sicher, dass Sie die Systemidentifikationstaste beim Absenken der Systemplatine in das Gehäuse nicht beschädigen.

- 2. Greifen Sie die Systemplatine an den Anfasspunkten und senken Sie sie in das Gehäuse ab.
- 3. Schieben Sie die Systemplatine in Richtung der Gehäuserückseite, bis sie einrastet.

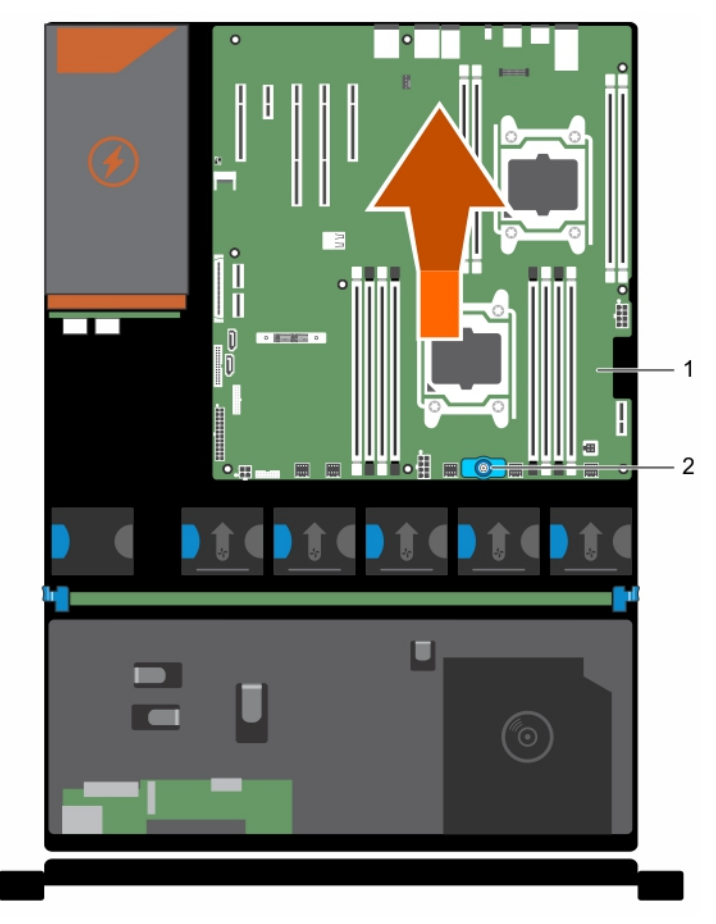

### Abbildung 87. Einsetzen der Systemplatine

1. Systemplatine

2. Systemplatinenhalter

### Nächste Schritte

- 1. Installieren Sie das Trusted Platform Module (TPM). Weitere Informationen zum Installieren des TPM finden Sie unter <u>Modul Vertrauenswürdige Plattform</u>.
- 2. Installieren/Schließen Sie die folgenden Komponenten an:
  - a. Integrierte Speichercontrollerkarte
  - b. Internen USB-Speicherstick (falls installiert)
  - c. Internes Zweifach-SD-Modul
  - d. Erweiterungskarten-Riser
  - e. Kühlkörper/Kühlkörperplatzhalter und Prozessoren/Prozessorplatzhalter
  - f. Speichermodule und Speichermodul-Platzhalter
  - g. Kühlungslüfter
  - h. Kühlgehäuse
  - i. Netzteil(e)
- 3. Verbinden Sie alle Kabel mit der Systemplatine.

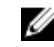

**ANMERKUNG:** Stellen Sie sicher, dass die Kabel im Inneren des Systems entlang der Gehäusewand geführt werden.

- 4. Befolgen Sie die Schritte im Abschnitt "Nach der Arbeit an Komponenten im Inneren Ihres Systems".
- 5. Stellen Sie Folgendes sicher:
  - a. Verwenden Sie die Funktion "Easy Restore" (Einfache Wiederherstellung), um Service-Tag-Nummer, iDRAC-Lizenz, ID-Module und BIOS-Einstellungen wiederherzustellen.
  - Falls die Funktion "Easy Restore" nicht funktioniert, geben Sie die Service-Tag-Nummer manuell in das System ein, und importieren Sie Ihre neue oder vorhandene iDRAC Enterprise-Lizenz. Weitere Informationen finden Sie im iDRAC8-Benutzerhandbuch "Integrated Dell Remote Access Controller 8 (iDRAC8) User's Guide" unter **Dell.com/esmmanuals**.
  - c. Aktualisieren Sie die BIOS- und iDRAC-Versionen.
  - d. Aktivieren Sie erneut das Trusted Platform Module (TPM).

### Verwandte Links

Sicherheitshinweise Vor der Arbeit an Komponenten im Inneren Ihres Systems Nach der Arbeit an Komponenten im Inneren Ihres Systems Einsetzen des Trusted Platform Module Installieren der integrierten Speichercontrollerkarte Austauschen des optionalen internen USB-Speichersticks Einsetzen einer internen SD-Karte Installieren des (optionalen) Erweiterungskarten-Risers **Einsetzen eines Prozessors** Einsetzen von Speichermodulen Einsetzen des Kühlgehäuses Einsetzen eines Wechselstrom-Netzteils Wiederherstellen der Service-Tag-Nummer mithilfe der Easy-Restore-Funktion Eingeben der System-Service-Tag-Nummer mit dem System-Setup Initialisieren des TPM für BitLocker-Benutzer Initialisieren des TPM für TXT-Benutzer

### Wiederherstellen der Service-Tag-Nummer mithilfe der Easy-Restore-Funktion

Die Easy-Restore-Funktion ermöglicht Ihnen das Wiederherstellen der Service-Tag-Nummer, der Lizenz, der UEFI-Konfiguration und der Systemkonfigurationsdaten nach dem Austausch der Systemplatine. Alle Daten werden automatisch auf einem Flash-Sicherungsgerät. Wenn das BIOS eine neue Systemplatine und die Service-Tag-Nummer auf dem Flash-Sicherungsgerät erkennt, fordert es den Benutzer auf, die gesicherten Informationen wiederherzustellen.

1. Schalten Sie das System ein.

Wenn das BIOS eine neue Systemplatine erkennt und wenn die Service-Tag-Nummer im Flash-Sicherungsgerät vorhanden ist, zeigt das BIOS die Service-Tag-Nummer, den Status der Lizenz und die Version der **UEFI Diagnostics** (UEFI-Diagnose) an.

- Führen Sie einen der folgenden Schritte aus: Nachdem der Wiederherstellungsvorgang abgeschlossen ist, erfolgt die Aufforderung des BIOS zur Wiederherstellung der Systemkonfigurationsdaten.
- 3. Führen Sie einen der folgenden Schritte aus:
  - Drücken Sie auf Y, um die Systemkonfigurationsdaten wiederherzustellen.
  - Drücken Sie auf N, um die Standard-Konfigurationseinstellungen zu verwenden.

Nachdem der Wiederherstellungsvorgang abgeschlossen ist, startet das System neu.

### Eingeben der System-Service-Tag-Nummer mit dem System-Setup

Wenn die Funktion "Easy Restore" (Einfache Wiederherstellung) fehlschlägt, um die Service-Tag-Nummer wiederherzustellen, verwenden Sie das System-Setup, um die Service-Tag-Nummer einzugeben.

- 1. Schalten Sie das System ein.
- 2. Drücken Sie <F2>, um das System-Setup aufzurufen.
- 3. Klicken Sie auf Service Tag Settings (Service-Tag-Einstellungen).
- 4. Geben Sie die Service-Tag-Nummer ein.

ANMERKUNG: Sie können die Service-Tag-Nummer nur dann eingeben, wenn das Feld Service Tag (Service-Tag-Nummer) leer ist. Stellen Sie sicher, dass Sie die richtige Service-Tag-Nummer eingeben. Nachdem Sie die Service-Tag-Nummer eingegeben haben, kann sie nicht mehr aktualisiert oder geändert werden.

- 5. Klicken Sie auf OK.
- 6. Importieren Sie Ihre neue oder vorhandene Lizenz für iDRAC Enterprise.

Weitere Informationen finden Sie im *Integrated Dell Remote Access Controller User*'s Guide (Benutzerhandbuch für integrierten Dell Remote Access Controller) unter **Dell.com/idracmanuals**.

### Modul Vertrauenswürdige Plattform

Trusted Platform Module (TPM) ist ein dedizierter Mikroprozessor, der darauf ausgelegt ist, Hardware durch die Integration kryptographischer Schlüssel in Geräte zu sichern. Eine Software kann mithilfe eines Trusted Platform Module Hardwaregeräte authentifizieren. Dadurch, dass jeder TPM-Chip über einen eindeutigen, bei der Herstellung eingebrannten geheimen RSA-Schlüssel verfügt, ist die Authentifizierung möglich.

VORSICHT: Versuchen Sie nicht, das Trusted Platform Module (TPM, Modul vertrauenswürdige Plattform) von der Systemplatine zu entfernen. Wenn das TPM einmal installiert ist, ist es kryptografisch mit dieser bestimmten Systemplatine verbunden. Jeder Versuch, ein installiertes TPM zu entfernen, zerstört die kryptografische Bindung und es kann nicht erneut installiert oder auf einer anderen Systemplatine installiert werden.

**ANMERKUNG:** Dies ist eine vor Ort austauschbare Einheit (Field Replaceable Unit, FRU). Das Entfernen und die Installation der Einheit sollten nur von zertifizierten Dell Servicetechnikern durchgeführt werden.

### Verwandte Links

Ø

Sicherheitshinweise Vor der Arbeit an Komponenten im Inneren Ihres Systems Nach der Arbeit an Komponenten im Inneren Ihres Systems

### **Einsetzen des Trusted Platform Module**

### Voraussetzungen

VORSICHT: Viele Reparaturen am Computer dürfen nur von einem zertifizierten Servicetechniker ausgeführt werden. Sie sollten nur die Behebung von Störungen sowie einfache Reparaturen unter Berücksichtigung der jeweiligen Angaben in den Produktdokumentationen von Dell durchführen bzw. die elektronischen oder telefonischen Anweisungen des Service- und Supportteams von Dell befolgen. Schäden durch nicht von Dell genehmigte Wartungsversuche werden nicht durch die Garantie abgedeckt. Lesen und beachten Sie die Sicherheitshinweise, die Sie zusammen mit Ihrem Produkt erhalten haben.

- 1. Befolgen Sie die Sicherheitshinweise, die im entsprechenden Abschnitt aufgeführt sind.
- Befolgen Sie die Schritte im Abschnitt "Vor der Arbeit an Komponenten im Inneren Ihres Systems". 2.

### Schritte

Machen Sie den TPM-Anschluss auf der Systemplatine ausfindig. 1.

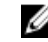

ANMERKUNG: Um den TPM-Anschluss auf der Systemplatine ausfindig zu machen, siehe "Anschlüsse auf der Systemplatine".

- 2. Richten Sie die Kante der Anschlüsse am TPM am Steckplatz auf dem TPM-Anschluss aus.
- 3. Setzen Sie das TPM mit dem TPM-Anschluss so ein, dass die Kunststoffklammer an der Aussparung auf der Systemplatine ausgerichtet ist.
- 4. Drücken Sie auf die Kunststoffklammer, sodass der Bolzen einrastet.

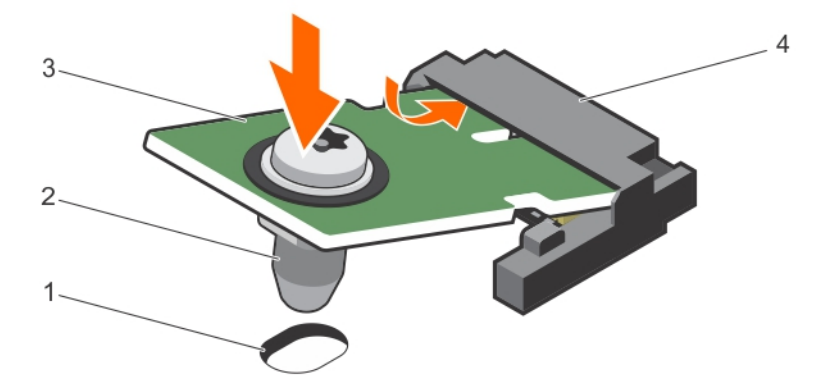

#### Abbildung 88. Einsetzen des TPM

- Aussparung für Klammer auf der 1. Systemplatine
- 3. TPM

- 2. Kunststoffklammer
- 4. TPM-Anschluss

### Nächste Schritte

- 1. Bauen Sie die Systemplatine ein.
- 2. Befolgen Sie die Schritte im Abschnitt "Nach der Arbeit an Komponenten im Inneren Ihres Systems".

### Verwandte Links

Sicherheitshinweise Vor der Arbeit an Komponenten im Inneren Ihres Systems Nach der Arbeit an Komponenten im Inneren Ihres Systems

### Initialisieren des TPM für BitLocker-Benutzer

Initialisieren Sie das TPM.

Weitere Informationen zur Verwendung des TPM finden Sie unter http://technet.microsoft.com/enus/library/cc753140.aspx.

Die TPM Status (TPM-Status) ändert sich zu Enabled (Aktiviert).

### Initialisieren des TPM für TXT-Benutzer

- **1.** Drücken Sie beim Systemstart auf <F2>, um das System-Setup aufzurufen.
- 2. Klicken Sie auf dem Bildschirm System Setup Main Menu (System-Setup-Hauptmenü) auf System BIOS (System-BIOS) → System Security Settings (Systemsicherheitseinstellungen).
- 3. Wählen Sie in der Option TPM-Sicherheit Eingeschaltet mit Vorstart-Messungen.
- 4. Wählen Sie in der Option TPM-Befehl Aktivieren.
- **5.** Speichern Sie die Einstellungen.
- 6. Starten Sie das System neu.
- 7. Rufen Sie das System-Setup erneut auf.
- 8. Klicken Sie auf dem Bildschirm System Setup Main Menu (System-Setup-Hauptmenü) auf System BIOS (System-BIOS) → System Security Settings (Systemsicherheitseinstellungen).
- 9. Wählen Sie in der Option Intel TXT Ein.

# Fehlerbehebung beim System

# Sicherheit geht vor – für Sie und Ihr System

VORSICHT: Viele Reparaturen am Computer dürfen nur von einem zertifizierten Servicetechniker ausgeführt werden. Sie sollten nur die Behebung von Störungen sowie einfache Reparaturen unter Berücksichtigung der jeweiligen Angaben in den Produktdokumentationen von Dell durchführen bzw. die elektronischen oder telefonischen Anweisungen des Service- und Supportteams von Dell befolgen. Schäden durch nicht von Dell genehmigte Wartungsversuche werden nicht durch die Garantie abgedeckt. Lesen und beachten Sie die Sicherheitshinweise, die Sie zusammen mit Ihrem Produkt erhalten haben.

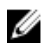

**ANMERKUNG:** Die Validierung von Lösungen wurde unter Verwendung der werksseitigen Hardwarekonfiguration vorgenommen.

### Behebung von Fehlern beim Systemstart

Wenn Sie das System im BIOS-Startmodus starten, nachdem Sie ein Betriebssystem mit dem UEFI Boot Manager installiert haben, reagiert das System nicht. Um dies zu vermeiden, müssen Sie im gleichen Startmodus starten, in dem Sie das Betriebssystem installiert haben.

Bei allen anderen Startproblemen notieren Sie sich die auf dem Bildschirm angezeigten Systemmeldungen.

### Fehlerbehebung bei externen Verbindungen

Stellen Sie vor einer Fehlersuche an externen Geräten sicher, dass alle externen Kabel fest mit den externen Anschlüssen des Systems verbunden sind.

### Fehlerbehebung beim Grafiksubsystem

### Voraussetzungen

ANMERKUNG: Stellen Sie sicher, dass die Option Lokales Server-Video aktiviert in der iDRAC-GUI (grafische Benutzeroberfläche) unter Virtuelle Konsole ausgewählt ist. Wenn diese Option nicht ausgewählt ist, ist der lokale Videoanschluss deaktiviert.

### Schritte

- 1. Überprüfen Sie die Kabelverbindungen (Strom und Anzeige) zum Bildschirm.
- 2. Überprüfen Sie die Kabelverbindung zwischen dem Bildschirmanschluss des Systems und dem Bildschirm.
- 3. Führen Sie den entsprechenden Diagnosetest durch.

Wenn die Tests erfolgreich ausgeführt werden, ist das Problem nicht auf die Grafikhardware zurückzuführen.

### Nächste Schritte

Wenn die Tests fehlschlagen, lesen Sie den Abschnitt "Wie Sie Hilfe bekommen".

### Verwandte Links

<u>Wie Sie Hilfe bekommen</u> Kontaktaufnahme mit Dell

### Fehlerbehebung bei einem USB-Gerät

### Voraussetzungen

IJ

**ANMERKUNG:** Im Folgenden werden die Schritte 1 bis 6 beschrieben, um Störungen bei einer USB-Tastatur oder - Maus zu beheben. Wie Sie bei anderen USB-Geräten vorgehen, erfahren Sie in Schritt 7.

### Schritte

- 1. Trennen Sie die Tastatur- und Mauskabel vom System und schließen Sie sie wieder an.
- 2. Wenn das Problem weiterhin besteht, schließen Sie die Tastatur und/oder die Maus an einem anderen USB-Anschluss des Systems an.
- **3.** Falls das Problem dadurch gelöst wird, starten Sie das System neu, rufen Sie das System-Setup auf und überprüfen Sie, ob die nicht funktionierenden USB-Anschlüsse aktiviert sind.

ANMERKUNG: Ältere Betriebssysteme bieten unter Umständen keine Unterstützung für USB 3.0.

- **4.** Prüfen Sie, ob USB 3.0 im System-Setup aktiviert ist. Wenn die Option aktiviert ist, deaktivieren Sie sie und überprüfen Sie, ob der Fehler behoben wurde.
- Stellen Sie sicher, dass im IDRAC Settings Utility (iDRAC-Einstellungsdienstprogramm) der USB Management Port Mode (USB-Verwaltungsport-Modus) auf Automatic (Automatisch) oder Standard OS Use (Standard-Betriebssystem verwenden) gesetzt ist.
- **6.** Wenn das Problem nicht behoben wird, tauschen Sie die Tastatur oder Maus gegen ein bekannt funktionsfähiges Gerät aus.

Wenn das Problem nicht gelöst wurde, fahren Sie mit Schritt 7 fort und beginnen Sie mit der Fehlerbehebung der anderen USB-Geräte am System.

- 7. Schalten Sie alle angeschlossenen USB-Geräte aus und trennen Sie sie vom System.
- 8. Starten Sie das System neu.
- **9.** Wenn Ihre Tastatur ordnungsgemäß funktioniert, rufen Sie das System-Setup auf und überprüfen, ob alle USB-Anschlüsse im Bildschirm **Integrated Devices** (Integrierte Geräte) aktiviert sind. Wenn Ihre Tastatur nicht ordnungsgemäß funktioniert, verwenden Sie einen remoten Zugriff, um die USB-Optionen zu aktivieren bzw. zu deaktivieren.
- **10.** Prüfen Sie, ob USB 3.0 im System-Setup aktiviert ist. Wenn es aktiviert ist, deaktivieren Sie es und starten Sie das System neu.
- **11.** Wenn auf das System nicht zugegriffen werden kann, setzen Sie den NVRAM\_CLR-Jumper in Ihrem System zurück und stellen Sie die Standardeinstellungen des BIOS wieder her. Weitere Informationen finden Sie im Abschnitt "Systemplatinen-Jumpereinstellung".
- Stellen Sie sicher, dass im IDRAC Settings Utility (iDRAC-Einstellungsdienstprogramm) der USB Management Port Mode (USB-Verwaltungsport-Modus) auf Automatic (Automatisch) oder Standard OS Use (Standard-Betriebssystem verwenden) gesetzt ist.
- **13.** Schließen Sie nacheinander die USB-Geräte an und schalten Sie sie jeweils ein.

**14.** Wenn ein Gerät das gleiche Problem verursacht, schalten Sie das Gerät aus, ersetzen Sie gegebenenfalls das USB-Kabel durch ein garantiert funktionsfähiges Kabel und schalten Sie das Gerät ein.

### Nächste Schritte

Wenn alle Versuche zur Fehlerbehebung fehlschlagen, lesen Sie den Abschnitt "Wie Sie Hilfe bekommen".

#### Verwandte Links

Wie Sie Hilfe bekommen

# Fehlerbehebung bei iDRAC Direct (USB-XML-Konfiguration)

Weitere Informationen zu USB-Speichergeräten und zur Serverkonfiguration finden Sie im iDRAC-Benutzerhandbuch "Integrated Dell Remote Access Controller User's Guide" unter **Dell.com/ idracmanuals**.

### Schritte

1. Stellen Sie sicher, dass Ihr USB-Gerät an den USB-Verwaltungsport auf der Vorderseite

angeschlossen ist und identifiziert wurde ekennzeichnet.

- 2. Stellen Sie sicher, dass Ihr USB-Speichergerät mit einem NTFS- oder FAT32-Dateisystem mit nur einer Partition konfiguriert ist.
- **3.** Überprüfen Sie, ob das USB-Speichergerät richtig konfiguriert ist. Weitere Informationen zum Konfigurieren des USB-Speichergeräts finden Sie im iDRAC-Benutzerhandbuch "Integrated Dell Remote Access Controller User's Guide" unter **Dell.com/idracmanuals**.
- 4. Stellen Sie sicher, dass im iDRAC Settings Utility (iDRAC-Einstellungsdienstprogramm) die Option USB Management Port Mode (USB-Verwaltungsport-Modus) auf Automatic (Automatisch) oder iDRAC Direct Only (Nur iDRAC Direct) gesetzt ist.
- Stellen Sie sicher, dass die Option iDRAC Managed: USB XML Configuration (iDRAC-verwaltet: USB-XML-Konfiguration) auf Enabled (Aktiviert) oder Enabled only when the server has default credential settings (Nur aktiviert, wenn der Server standardmäßige Anmeldeinformationseinstellungen hat) gesetzt ist.
- 6. Entfernen Sie das USB-Speichergerät und setzen Sie es wieder ein.
- 7. Wenn der Importvorgang nicht funktioniert, versuchen Sie es mit einem anderen USB-Speichergerät.

### Nächste Schritte

Wenn alle Versuche zur Fehlerbehebung fehlschlagen, lesen Sie den Abschnitt "Wie Sie Hilfe bekommen".

# Fehlerbehebung bei iDRAC Direct (Laptopanschluss)

Weitere Informationen zum USB-Laptopanschluss und zur Serverkonfiguration finden Sie im iDRAC-Benutzerhandbuch Integrated Dell Remote Access Controller User's Guide unter **Dell.com/idracmanuals**.

### Schritte

1. Stellen Sie sicher, dass Ihr Laptop am USB-Verwaltungsport auf der Vorderseite angeschlossen ist,

der durch 👾 ein Symbol mit einem USB-Kabel vom Typ A-A gekennzeichnet ist.

- 2. Stellen Sie sicher, dass im iDRAC-Einstellungsdienstprogramm die Option USB-Verwaltungsportmodus auf Automatisch oder Nur iDRAC Direct gesetzt ist.
- **3.** Wenn auf dem Laptop das Windows-Betriebssystem ausgeführt wird, stellen Sie sicher, dass der virtuelle iDRAC-USB-NIC-Gerätetreiber installiert ist.

**4.** Wenn der Treiber installiert ist, stellen Sie sicher, dass sie nicht über WiFi oder ein Ethernetkabel mit einem Netzwerk verbunden sind, da iDRAC Direct keine routingfähige Adresse verwendet.

### Nächste Schritte

Wenn alle Versuche zur Fehlerbehebung fehlschlagen, lesen Sie den Abschnitt "Wie Sie Hilfe bekommen".

### Fehlerbehebung bei einem seriellen E/A-Gerät

### Schritte

- 1. Schalten Sie das System und die an die serielle Schnittstelle angeschlossenen Peripheriegeräte aus.
- 2. Ersetzen Sie das serielle Schnittstellenkabel durch ein anderes, funktionierendes Kabel und schalten Sie das System und das serielle Gerät ein.

Wenn sich das Problem auf diese Weise lösen lässt, muss das Schnittstellenkabel gegen ein funktionsfähiges Kabel ausgetauscht werden.

- **3.** Schalten Sie das System und das serielle Gerät aus und tauschen Sie das serielle Gerät gegen ein vergleichbares Gerät aus.
- 4. Schalten Sie das System und das serielle Gerät wieder ein.

### Nächste Schritte

Wenn das Problem weiterhin besteht, lesen Sie den Abschnitt "Wie Sie Hilfe bekommen".

### Verwandte Links

Wie Sie Hilfe bekommen

### Fehlerbehebung bei einer NIC

### Schritte

- **1.** Führen Sie den entsprechenden Diagnosetest durch. Weitere Informationen über die verfügbaren Diagnosetests finden Sie im Abschnitt "Verwenden der Systemdiagnose".
- 2. Starten Sie das System neu und überprüfen Sie, ob Systemmeldungen zum NIC-Controller angezeigt werden.
- 3. Überprüfen Sie die entsprechende Anzeige auf dem NIC-Anschluss:
  - Wenn die Verknüpfungsanzeige nicht leuchtet, ist eventuell das Kabel nicht richtig angeschlossen.
  - Leuchtet die Aktivitätsanzeige nicht auf, sind die Netzwerktreiberdateien eventuell beschädigt oder gelöscht.

Installieren oder ersetzen Sie ggf. die Treiber. Weitere Informationen können Sie der NIC-Dokumentation entnehmen.

- Versuchen Sie es mit einem anderen Netzwerkkabel, von dem Sie wissen, dass es funktioniert.
- Wenn das Problem weiterhin besteht, verwenden Sie einen anderen Anschluss am Switch oder Hub.
- **4.** Stellen Sie sicher, dass die entsprechenden Treiber installiert und die Protokolle eingebunden sind. Weitere Informationen finden Sie in der Dokumentation zum NIC.
- 5. Rufen Sie das System-Setup auf und stellen Sie sicher, dass die NIC-Ports im Bildschirm Integrated Devices (Integrierte Geräte) aktiviert sind.
- **6.** Stellen Sie sicher, dass alle NICs, Hubs und Switches im Netzwerk auf die gleiche Datenübertragungsrate und Duplexeinstellung gesetzt sind. Weitere Informationen finden Sie in der Dokumentation zu den einzelnen Netzwerkgeräten.
- 7. Stellen Sie sicher, dass alle Netzwerkkabel vom richtigen Typ sind und die maximale Länge nicht überschreiten.

### Nächste Schritte

Wenn das Problem weiterhin besteht, lesen Sie den Abschnitt "Wie Sie Hilfe bekommen".

#### Verwandte Links

<u>Wie Sie Hilfe bekommen</u> Verwenden der Systemdiagnose

### Fehlerbehebung bei Feuchtigkeit im System

#### Voraussetzungen

 $\triangle$ 

VORSICHT: Viele Reparaturen am Computer dürfen nur von einem zertifizierten Servicetechniker ausgeführt werden. Sie sollten nur die Behebung von Störungen sowie einfache Reparaturen unter Berücksichtigung der jeweiligen Angaben in den Produktdokumentationen von Dell durchführen bzw. die elektronischen oder telefonischen Anweisungen des Service- und Supportteams von Dell befolgen. Schäden durch nicht von Dell genehmigte Wartungsversuche werden nicht durch die Garantie abgedeckt. Lesen und beachten Sie die Sicherheitshinweise, die Sie zusammen mit Ihrem Produkt erhalten haben.

#### Schritte

- **1.** Schalten Sie das System sowie die angeschlossenen Peripheriegeräte aus und trennen Sie das System vom Stromnetz.
- 2. Nehmen Sie die Abdeckung des Systems ab.
- 3. Entfernen Sie die folgenden Komponenten aus dem System (sofern installiert):
  - Netzteil(e)
  - Optisches Laufwerk
  - Festplattenlaufwerke
  - Festplattenrückwandplatine
  - USB-Speicherstick
  - Festplattenfach
  - Kühlgehäuse
  - Erweiterungskarten-Riser (sofern installiert)
  - Erweiterungskarten
  - Lüfterbaugruppe (sofern installiert)
  - Lüfter
  - Speichermodule
  - Prozessor(en) und Kühlkörper
  - Systemplatine
- 4. Lassen Sie das System gründlich austrocknen (mindestens 24 Stunden).
- **5.** Bauen Sie die Bauteile wieder ein, die Sie in Schritt 3 ausgebaut haben (mit Ausnahme der Erweiterungskarten).
- 6. Bringen Sie die Systemabdeckung an.
- Schalten Sie das System und alle angeschlossenen Peripheriegeräte ein. Wenn das Problem weiterhin besteht, lesen Sie den Abschnitt "Wie Sie Hilfe bekommen".
- **8.** Wenn das System korrekt startet, fahren Sie es herunter und setzen Sie alle entfernten Erweiterungskarten wieder ein.
- **9.** Führen Sie den entsprechenden Diagnosetest durch. Weitere Informationen finden Sie im Abschnitt "Verwenden der Systemdiagnose".

### Nächste Schritte

Wenn die Tests fehlschlagen, lesen Sie den Abschnitt "Wie Sie Hilfe bekommen".

### Verwandte Links

Wie Sie Hilfe bekommen Verwenden der Systemdiagnose

### Fehlerbehebung bei einem beschädigten System

#### Voraussetzungen

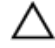

VORSICHT: Viele Reparaturen am Computer dürfen nur von einem zertifizierten Servicetechniker ausgeführt werden. Sie sollten nur die Behebung von Störungen sowie einfache Reparaturen unter Berücksichtigung der jeweiligen Angaben in den Produktdokumentationen von Dell durchführen bzw. die elektronischen oder telefonischen Anweisungen des Service- und Supportteams von Dell befolgen. Schäden durch nicht von Dell genehmigte Wartungsversuche werden nicht durch die Garantie abgedeckt. Lesen und beachten Sie die Sicherheitshinweise, die Sie zusammen mit Ihrem Produkt erhalten haben.

#### Schritte

- 1. Schalten Sie das System sowie die angeschlossenen Peripheriegeräte aus und trennen Sie das System vom Stromnetz.
- 2. Nehmen Sie die Abdeckung des Systems ab.
- 3. Stellen Sie sicher, dass die folgenden Komponenten ordnungsgemäß installiert sind:
  - Kühlgehäuse
  - Erweiterungskarten-Riser (sofern installiert)
  - Erweiterungskarten
  - Netzteil(e)
  - Lüfterbaugruppe (sofern installiert)
  - Kühlungslüfter
  - Prozessor(en) und Kühlkörper
  - Speichermodule
  - Festplattenträger/-gehäuse
  - Festplattenrückwandplatine
- 4. Vergewissern Sie sich, dass alle Kabel ordnungsgemäß angeschlossen sind.
- 5. Bringen Sie die Systemabdeckung an.
- **6.** Führen Sie den entsprechenden Diagnosetest durch. Weitere Informationen finden Sie im Abschnitt "Verwenden der Systemdiagnose".

### Nächste Schritte

Wenn das Problem weiterhin besteht, lesen Sie den Abschnitt "Wie Sie Hilfe bekommen".

### Verwandte Links

<u>Wie Sie Hilfe bekommen</u> Verwenden der Systemdiagnose

# Störungen der Systemplatine beheben

### Voraussetzungen

VORSICHT: Viele Reparaturen am Computer dürfen nur von einem zertifizierten Servicetechniker ausgeführt werden. Sie sollten nur die Behebung von Störungen sowie einfache Reparaturen unter Berücksichtigung der jeweiligen Angaben in den Produktdokumentationen von Dell durchführen bzw. die elektronischen oder telefonischen Anweisungen des Service- und Supportteams von Dell befolgen. Schäden durch nicht von Dell genehmigte Wartungsversuche werden nicht durch die Garantie abgedeckt. Lesen und beachten Sie die Sicherheitshinweise, die Sie zusammen mit Ihrem Produkt erhalten haben.

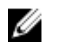

**ANMERKUNG:** Wenn das System für lange Zeit ausgeschaltet bleibt (für Wochen oder Monate), verliert der NVRAM möglicherweise seine Systemkonfigurationsdaten. Dies wird durch eine erschöpfte Batterie verursacht.

IJ

**ANMERKUNG:** Die Systemzeit kann, verursacht durch bestimmte Software, schneller oder langsamer werden. Wenn das System abgesehen von der im System-Setup vorhandenen Zeit normal funktioniert, ist das Problem möglicherweise eher auf Software als auf eine defekte Batterie zurückzuführen.

### Schritte

- 1. Geben Sie die Uhrzeit und das Datum erneut über das System-Setup ein.
- 2. Schalten Sie das System aus und trennen Sie es mindestens eine Stunde lang vom Stromnetz.
- 3. Verbinden Sie das System wieder mit dem Netzstrom und schalten Sie es ein.
- 4. Ruft das System-Setup auf.

Wenn das Datum und die Uhrzeit im System-Setup nicht korrekt sind, überprüfen Sie das Systemfehlerprotokoll (System Error Log, SEL) auf Systemmeldungen zur Batterie.

### Nächste Schritte

Wenn das Problem weiterhin besteht, lesen Sie den Abschnitt "Wie Sie Hilfe bekommen". **Verwandte Links** 

Wie Sie Hilfe bekommen

# Fehlerbehebung bei Netzteilen

VORSICHT: Viele Reparaturen am Computer dürfen nur von einem zertifizierten Servicetechniker ausgeführt werden. Sie sollten nur die Behebung von Störungen sowie einfache Reparaturen unter Berücksichtigung der jeweiligen Angaben in den Produktdokumentationen von Dell durchführen bzw. die elektronischen oder telefonischen Anweisungen des Service- und Supportteams von Dell befolgen. Schäden durch nicht von Dell genehmigte Wartungsversuche werden nicht durch die Garantie abgedeckt. Lesen und beachten Sie die Sicherheitshinweise, die Sie zusammen mit Ihrem Produkt erhalten haben.

### Störungen bei der Stromversorgung beheben

- 1. Drücken Sie den Betriebsschalter, um sicherzustellen, dass das System eingeschaltet ist. Wenn die Betriebsanzeige nicht leuchtet, wenn der Netzschalter gedrückt wird, drücken Sie fest auf den Netzschalter.
- 2. Schließen Sie ein anderes, funktionierendes Netzteilmodul an, um sicherzustellen, dass die Systemplatine nicht beschädigt ist.
- 3. Stellen Sie sicher, dass keine losen Verbindungen vorhanden sind,

beispielsweise lose Stromkabel.

- 4. Stellen Sie sicher, dass die Stromquelle den zutreffenden Standards entspricht.
- 5. Stellen Sie sicher, dass kein Kurzschluss vorliegt.
- **6.** Lassen Sie die Gebäudesteckdosen von einem qualifizierten Elektriker prüfen, um sicherzustellen, dass diese die erforderlichen technischen Anforderungen erfüllen.

### Störungen beim Netzteil beheben

- **1.** Stellen Sie sicher, dass keine losen Verbindungen vorhanden sind, beispielsweise lose Stromkabel.
- 2. Stellen Sie sicher, dass der Netzteilgriff/die LED anzeigt, dass das Netzteil einwandfrei funktioniert.
- **3.** Wenn Sie das System vor Kurzem aktualisiert haben, stellen Sie sicher, dass das Netzteil über genügend Strom zur Unterstützung des neuen Systems verfügt.
- Wenn Sie eine redundante Netzteil-Konfiguration haben, stellen Sie sicher, dass beide Netzteile vom gleichen Typ sind und über dieselbe Wattleistung verfügen.
   Wenn die LED blinkt, müssen Sie eventuell ein Upgrade auf ein Netzteil mit höherer Wattleistung

wenn die LED blinkt, mussen Sie eventuell ein Upgrade auf ein Netzteil mit hoherer Wattleistung vornehmen.

- 5. Stellen Sie sicher, dass Sie nur Netzteile mit dem Extended Power Performance(EPP)-Etikett auf der Rückseite verwenden.
- 6. Bauen Sie das Netzteil wieder ein.

**ANMERKUNG:** Warten Sie nach der Installation eines Netzteils einige Sekunden, damit das System das Netzteil erkennt und feststellen kann, ob es einwandfrei funktioniert.

Wenn das Problem weiterhin besteht, lesen Sie den Abschnitt "Wie Sie Hilfe bekommen".

### Verwandte Links

Wie Sie Hilfe bekommen

### Fehlerbehebung bei Kühlungsproblemen

VORSICHT: Viele Reparaturen am Computer dürfen nur von einem zertifizierten Servicetechniker ausgeführt werden. Sie sollten nur die Behebung von Störungen sowie einfache Reparaturen unter Berücksichtigung der jeweiligen Angaben in den Produktdokumentationen von Dell durchführen bzw. die elektronischen oder telefonischen Anweisungen des Service- und Supportteams von Dell befolgen. Schäden durch nicht von Dell genehmigte Wartungsversuche werden nicht durch die Garantie abgedeckt. Lesen und beachten Sie die Sicherheitshinweise, die Sie zusammen mit Ihrem Produkt erhalten haben.

Stellen Sie sicher, dass die folgenden Bedingungen zutreffen:

- Die Systemabdeckung, das Kühlgehäuse, der EMI-Platzhalter, der Speichermodulplatzhalter oder das rückseitige Abdeckblech wurden nicht entfernt.
- Die Umgebungstemperatur ist nicht höher als die systemspezifische Umgebungstemperatur.
- Der externe Luftstrom ist nicht gestört.
- Kein Kühlungslüfter wurde entfernt oder ist ausgefallen.
- Die Richtlinien zum Einsetzen von Erweiterungskarten wurden befolgt.

Zusätzliche Kühlung kann auf eine der folgenden Vorgehensweisen hinzugefügt werden:

Über die iDRAC-Webschnittstelle:

 $<sup>\</sup>triangle$ 

- 1. Klicken Sie auf Hardware → Fans (Lüfter) → Setup.
- 2. Wählen Sie aus der Drop-Down-Liste **Fan Speed Offset** (Offset für Lüftergeschwindigkeit) die erforderliche Kühlung aus oder legen Sie für die minimale Lüftergeschwindigkeit einen benutzerdefinierten Wert fest.

Über das F2-System-Setup:

1. Wählen Sie **iDRAC Settings (iDRAC-Einstellungen)** → **Thermal ("Thermisch")** aus und legen Sie für den "Fan Speed Offset" oder die minimale Lüftergeschwindigkeit eine höhere Lüftergeschwindigkeit fest.

Über RACADM-Befehle:

1. Führen Sie den Befehl racadm help system.thermalsettings aus.

Weitere Informationen finden Sie im "Integrated Dell Remote Access User's Guide" (Dell Benutzerhandbuch zum integrierten Remote Access) unter **Dell.com/idracmanuals**.

# Fehlerbehebung bei Lüftern

### Voraussetzungen

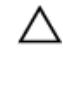

VORSICHT: Viele Reparaturen am Computer dürfen nur von einem zertifizierten Servicetechniker ausgeführt werden. Sie sollten nur die Behebung von Störungen sowie einfache Reparaturen unter Berücksichtigung der jeweiligen Angaben in den Produktdokumentationen von Dell durchführen bzw. die elektronischen oder telefonischen Anweisungen des Service- und Supportteams von Dell befolgen. Schäden durch nicht von Dell genehmigte Wartungsversuche werden nicht durch die Garantie abgedeckt. Lesen und beachten Sie die Sicherheitshinweise, die Sie zusammen mit Ihrem Produkt erhalten haben.

ANMERKUNG: Die Lüfternummer ist in der Systemverwaltungssoftware aufgeführt. Im Falle eines Problems mit einem bestimmten Lüfter können Sie diesen leicht identifizieren und ersetzen, indem Sie sich die Nummern der Lüfterbaugruppe notieren.

- 1. Befolgen Sie die Sicherheitshinweise, die im entsprechenden Abschnitt aufgeführt sind.
- 2. Befolgen Sie die Schritte im Abschnitt "Vor der Arbeit an Komponenten im Inneren Ihres Systems".

### Schritte

- 1. Schließen Sie den Lüfter oder das Stromkabel des Lüfters neu an.
- 2. Starten Sie das System neu.

### Nächste Schritte

- 1. Befolgen Sie die Schritte im Abschnitt "Nach der Arbeit an Komponenten im Inneren Ihres Systems".
- 2. Wenn das Problem weiterhin besteht, lesen Sie den Abschnitt "Wie Sie Hilfe bekommen".

### Verwandte Links

Wie Sie Hilfe bekommen

# Fehlerbehebung beim Systemspeicher

### Voraussetzungen

VORSICHT: Viele Reparaturen am Computer dürfen nur von einem zertifizierten Servicetechniker ausgeführt werden. Sie sollten nur die Behebung von Störungen sowie einfache Reparaturen unter Berücksichtigung der jeweiligen Angaben in den Produktdokumentationen von Dell durchführen bzw. die elektronischen oder telefonischen Anweisungen des Service- und Supportteams von Dell befolgen. Schäden durch nicht von Dell genehmigte Wartungsversuche werden nicht durch die Garantie abgedeckt. Lesen und beachten Sie die Sicherheitshinweise, die Sie zusammen mit Ihrem Produkt erhalten haben.

### Schritte

1. Falls das System betriebsbereit ist, führen Sie den entsprechenden Diagnosetest durch. Informationen über verfügbare Diagnosetests finden Sie im Abschnitt "Verwendung der Systemdiagnose".

Falls ein Fehler diagnostiziert wird, führen Sie die vom Diagnoseprogramm empfohlenen Fehlerbehebungsmaßnahmen durch.

- Wenn das System nicht funktioniert, schalten Sie das System und die angeschlossenen Peripheriegeräte aus, und trennen Sie das System von der Netzstromquelle. Warten Sie mindestens 10 Sekunden und schließen Sie das System wieder an die Stromquelle an.
- **3.** Schalten Sie das System und die angeschlossenen Peripheriegeräte ein und achten Sie auf die Meldungen auf dem Bildschirm.

Wird ein Fehler bei einem bestimmten Speichermodul gemeldet, fahren Sie mit Schritt 12 fort.

- Rufen Sie das System-Setup auf und überprüfen Sie die Speichereinstellung des Systems. Ändern Sie gegebenenfalls die Einstellungen für den Speicher.
  Wenn die Speichereinstellungen für den installierten Speicher korrekt sind, aber noch immer ein Problem angezeigt wird, gehen Sie zu Schritt 12.
- 5. Schalten Sie das System sowie die angeschlossenen Peripheriegeräte aus und trennen Sie das System vom Stromnetz.
- 6. Nehmen Sie die Abdeckung des Systems ab.
- 7. Überprüfen Sie die Speicherkanäle und stellen Sie sicher, dass sie korrekt belegt sind.

**ANMERKUNG:** Informieren Sie sich im Systemereignisprotokoll oder in den Systemmeldungen über die Position des fehlerhaften Speichermoduls. Setzen Sie das Speichermodul erneut ein.

- 8. Setzen Sie die Speichermodule neu in die Sockel ein.
- 9. Bringen Sie die Systemabdeckung an.
- **10.** Rufen Sie das System-Setup auf und überprüfen Sie die Einstellung für den Systemspeicher. Wenn das Problem nicht behoben wird, fahren Sie mit Schritt 11 fort.
- 11. Nehmen Sie die Abdeckung des Systems ab.
- **12.** Wenn ein Diagnosetest oder eine Fehlermeldung ein bestimmtes Speichermodul als fehlerhaft ausweist, tauschen Sie das Modul gegen ein funktionsfähiges Modul aus oder ersetzen Sie das Modul.
- 13. Um ein nicht bestimmtes defektes Speichermodul zu identifizieren, ersetzen Sie das Speichermodul im ersten DIMM-Sockel durch ein Modul des gleichen Typs und der gleichen Kapazität. Wenn eine Fehlermeldung auf dem Bildschirm angezeigt wird, liegt eventuell ein Problem mit dem/den installierten DIMM-Typ(en), der inkorrekten DIMM-Installation oder defektem/n DIMM(s) vor. Folgen Sie den Bildschirmanleitungen, um das Problem zu lösen.
- **14.** Bringen Sie die Systemabdeckung an.

- **15.** Achten Sie beim Startvorgang auf etwaige angezeigte Fehlermeldungen und auf die Diagnoseanzeigen auf der Systemvorderseite.
- **16.** Wenn noch immer ein Speicherproblem angezeigt wird, wiederholen Sie Schritt 12 bis Schritt 15 für jedes installierte Speichermodul.

### Nächste Schritte

Wenn das Problem weiterhin besteht, lesen Sie den Abschnitt "Wie Sie Hilfe bekommen".

#### Verwandte Links

<u>Wie Sie Hilfe bekommen</u> <u>Verwenden der Systemdiagnose</u>

### Fehlerbehebung bei einem internen USB-Stick

#### Voraussetzungen

VORSICHT: Viele Reparaturen am Computer dürfen nur von einem zertifizierten Servicetechniker ausgeführt werden. Sie sollten nur die Behebung von Störungen sowie einfache Reparaturen unter Berücksichtigung der jeweiligen Angaben in den Produktdokumentationen von Dell durchführen bzw. die elektronischen oder telefonischen Anweisungen des Service- und Supportteams von Dell befolgen. Schäden durch nicht von Dell genehmigte Wartungsversuche werden nicht durch die Garantie abgedeckt. Lesen und beachten Sie die Sicherheitshinweise, die Sie zusammen mit Ihrem Produkt erhalten haben.

### Schritte

- 1. Rufen Sie das System-Setup auf, und stellen Sie sicher, dass der Anschluss für den USB-Schlüssel im Bildschirm Integrated Devices (Integrierte Geräte) aktiviert ist.
- 2. Schalten Sie das System sowie die angeschlossenen Peripheriegeräte aus und trennen Sie das System vom Stromnetz.
- 3. Nehmen Sie die Abdeckung des Systems ab.
- 4. Suchen Sie den USB-Stick und setzen Sie ihn neu ein.
- 5. Bringen Sie die Systemabdeckung an.
- 6. Schalten Sie das System und die angeschlossenen Peripheriegeräte ein und überprüfen Sie, ob der USB-Schlüssel funktioniert.
- 7. Wenn das Problem nicht behoben wurde, wiederholen Sie Schritt 2 und Schritt 3.
- 8. Stecken Sie einen bekannt funktionsfähigen USB-Schlüssel ein.
- 9. Bringen Sie die Systemabdeckung an.

### Nächste Schritte

Wenn das Problem weiterhin besteht, lesen Sie den Abschnitt "Wie Sie Hilfe bekommen".

#### Verwandte Links

Wie Sie Hilfe bekommen

# Fehlerbehebung bei einer SD-Karte

### Voraussetzungen

VORSICHT: Viele Reparaturen am Computer dürfen nur von einem zertifizierten Servicetechniker ausgeführt werden. Sie sollten nur die Behebung von Störungen sowie einfache Reparaturen unter Berücksichtigung der jeweiligen Angaben in den Produktdokumentationen von Dell durchführen bzw. die elektronischen oder telefonischen Anweisungen des Service- und Supportteams von Dell befolgen. Schäden durch nicht von Dell genehmigte Wartungsversuche werden nicht durch die Garantie abgedeckt. Lesen und beachten Sie die Sicherheitshinweise, die Sie zusammen mit Ihrem Produkt erhalten haben.

ANMERKUNG: Bestimmte SD-Karten sind mit einem physischen Schreibschutzschalter auf der Karte versehen. Wenn der Schreibschutzschalter eingeschaltet ist, ist die SD-Karte schreibgeschützt.

### Schritte

- 1. Rufen Sie das System-Setup auf und stellen Sie sicher, dass die Option Internal SD Card Port (Anschluss für interne SD-Karten) aktiviert ist.
- 2. Schalten Sie das System sowie alle angeschlossenen Peripheriegeräte aus und trennen Sie das System vom Stromnetz.
- 3. Nehmen Sie die Abdeckung des Systems ab.
  - ANMERKUNG: Wenn ein SD-Kartendefekt auftritt, benachrichtigt der interne Dual-SD-Modul-Controller das System. Beim nächsten Neustart zeigt das System eine entsprechende Fehlermeldung an. Wenn die Redundanz zum Zeitpunkt des SD-Kartendefekts aktiviert ist, wird eine kritische Warnmeldung protokolliert und der Integritätsstatus des Gehäuses wird herunteraestuft.
- 4. Ersetzen Sie die fehlerhafte SD-Karte mit einer neuen SD-Karte.
- 5. Bringen Sie die Systemabdeckung an.
- 6. Schließen Sie das System wieder an das Stromnetz an und schalten Sie das System sowie alle angeschlossenen Peripheriegeräte ein.
- Rufen Sie das System-Setup auf und stellen Sie sicher, dass die Modi Internal SD Card Port 7. (Anschluss für interne SD-Karten) und Internal SD Card Redundancy (Redundanz für interne SD-Karten) auf den erforderlichen Modus gesetzt sind.

Stellen Sie sicher, dass der korrekte SD-Steckplatz auf Primary SD Card (Primäre SD-Karte) gesetzt ist

- 8. Überprüfen Sie, ob die SD-Karte ordnungsgemäß funktioniert.
- 9. Wenn die Option Internal SD Card Redundancy (Redundanz bei interner SD-Karte) beim SD-Kartendefekt auf Enabled (Aktiviert) gesetzt ist, fordert das System Sie zur Ausführung einer Neuerstellung auf.

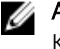

ANMERKUNG: Die Neuerstellung erfolgt stets von der primären SD-Karte zur sekundären SD-Karte.

# Fehlerbehebung bei einem optischen Laufwerk

### Voraussetzungen

△ VORSICHT: Viele Reparaturen am Computer dürfen nur von einem zertifizierten Servicetechniker ausgeführt werden. Sie sollten nur die Behebung von Störungen sowie einfache Reparaturen unter Berücksichtigung der jeweiligen Angaben in den Produktdokumentationen von Dell durchführen bzw. die elektronischen oder telefonischen Anweisungen des Service- und Supportteams von Dell befolgen. Schäden durch nicht von Dell genehmigte Wartungsversuche werden nicht durch die Garantie abgedeckt. Lesen und beachten Sie die Sicherheitshinweise, die Sie zusammen mit Ihrem Produkt erhalten haben.

### Schritte

- 1. Verwenden Sie versuchsweise eine andere CD oder DVD.
- 2. Wenn das Problem nicht gelöst werden kann, rufen Sie das System-Setup auf und stellen Sie sicher, dass der integrierte SATA-Controller und der SATA-Anschluss des Laufwerks aktiviert sind.
- 3. Führen Sie den entsprechenden Diagnosetest durch.
- **4.** Schalten Sie das System sowie die angeschlossenen Peripheriegeräte aus und trennen Sie das System vom Stromnetz.
- 5. Entfernen Sie gegebenenfalls die Verkleidung.
- 6. Nehmen Sie die Abdeckung des Systems ab.
- 7. Stellen Sie sicher, dass das Schnittstellenkabel fest mit dem optischen Laufwerk und dem Controller verbunden ist.
- 8. Stellen Sie sicher, dass ein Stromversorgungskabel korrekt am Laufwerk angeschlossen ist.
- 9. Bringen Sie die Systemabdeckung an.

### Nächste Schritte

Wenn das Problem weiterhin besteht, lesen Sie den Abschnitt "Wie Sie Hilfe bekommen".

### Verwandte Links

<u>Wie Sie Hilfe bekommen</u> <u>Verwenden der Systemdiagnose</u>

# Fehlerbehebung bei einem Bandsicherungslaufwerk

### Voraussetzungen

VORSICHT: Viele Reparaturen am Computer dürfen nur von einem zertifizierten Servicetechniker ausgeführt werden. Sie sollten nur die Behebung von Störungen sowie einfache Reparaturen unter Berücksichtigung der jeweiligen Angaben in den Produktdokumentationen von Dell durchführen bzw. die elektronischen oder telefonischen Anweisungen des Service- und Supportteams von Dell befolgen. Schäden durch nicht von Dell genehmigte Wartungsversuche werden nicht durch die Garantie abgedeckt. Lesen und beachten Sie die Sicherheitshinweise, die Sie zusammen mit Ihrem Produkt erhalten haben.

### Schritte

- 1. Verwenden Sie eine andere Bandkassette.
- 2. Stellen Sie sicher, dass die Gerätetreiber für das Bandsicherungslaufwerk installiert und korrekt konfiguriert sind. Weitere Informationen über Gerätetreiber erhalten Sie in der Dokumentation zum Bandlaufwerk.

- **3.** Installieren Sie die Bandsicherungssoftware neu, wie in der zugehörigen Dokumentation beschrieben.
- **4.** Stellen Sie sicher, dass das Schnittstellenkabel des Bandlaufwerks korrekt mit dem externen Anschluss der Controllerkarte verbunden ist.
- **5.** Führen Sie die folgenden Schritte aus, um sicherzustellen, dass die Controllerkarte richtig eingesetzt ist:
  - a. Schalten Sie das System sowie die angeschlossenen Peripheriegeräte aus und trennen Sie das System vom Stromnetz.
  - b. Nehmen Sie die Abdeckung des Systems ab.
  - c. Setzen Sie die Controllerkarte im Erweiterungskartensteckplatz neu ein.
  - d. Bringen Sie die Systemabdeckung an.
  - e. Schalten Sie das System und alle angeschlossenen Peripheriegeräte ein.
- 6. Führen Sie den entsprechenden Diagnosetest durch. Weitere Informationen finden Sie unter "Verwenden der Systemdiagnose".

### Nächste Schritte

Falls Sie das Problem nicht lösen können, lesen Sie den Abschnitt "Wie Sie Hilfe bekommen".

### Verwandte Links

<u>Wie Sie Hilfe bekommen</u> Verwenden der Systemdiagnose

### Störungen bei einem Festplattenlaufwerk beheben

### Voraussetzungen

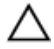

VORSICHT: Dieses Fehlerbehebungsverfahren kann zur Zerstörung der auf dem Festplattenlaufwerk gespeicherten Daten führen. Bevor Sie fortfahren, sollten Sie eine Sicherungskopie aller Dateien auf dem Laufwerk erstellen.

VORSICHT: Viele Reparaturen am Computer dürfen nur von einem zertifizierten Servicetechniker ausgeführt werden. Sie sollten nur die Behebung von Störungen sowie einfache Reparaturen unter Berücksichtigung der jeweiligen Angaben in den Produktdokumentationen von Dell durchführen bzw. die elektronischen oder telefonischen Anweisungen des Service- und Supportteams von Dell befolgen. Schäden durch nicht von Dell genehmigte Wartungsversuche werden nicht durch die Garantie abgedeckt. Lesen und beachten Sie die Sicherheitshinweise, die Sie zusammen mit Ihrem Produkt erhalten haben.

### Schritte

1. Führen Sie den entsprechenden Diagnosetest durch. Weitere Informationen finden Sie unter "Verwenden der Systemdiagnose".

Führen Sie die folgenden Schritte nach Bedarf durch, abhängig von den Ergebnissen des Diagnosetests.

- **2.** Wenn das System mit einem RAID-Controller ausgestattet ist und die Festplatten in einem RAID-Array konfiguriert sind, gehen Sie wie folgt vor.
  - a. Starten Sie das System neu und drücken Sie die Taste F10 während des Systemstarts, um den Dell Lifecycle-Controller auszuführen. Führen Sie dann den Hardware-Konfigurationsassistenten aus, um die RAID-Konfiguration zu überprüfen.

Weitere Informationen zur RAID-Konfiguration finden Sie in der Dokumentation oder Online-Hilfe zum Dell Lifecycle-Controller.

- b. Stellen Sie sicher, dass die Festplattenlaufwerke korrekt für das RAID-Array konfiguriert sind.
- c. Nehmen Sie das Laufwerk offline und setzen Sie das Laufwerk neu ein.

- d. Beenden Sie das Konfigurationsprogramm und lassen Sie das Betriebssystem laden.
- **3.** Stellen Sie sicher, dass die erforderlichen Gerätetreiber für die Controller-Karte installiert und korrekt konfiguriert sind. Weitere Informationen finden Sie in der Dokumentation zum Betriebssystem.
- 4. Starten Sie das System neu und rufen Sie das System-Setup auf.
- 5. Vergewissern Sie sich, dass der Controller aktiviert ist und die Laufwerke im System-Setup-Programm verzeichnet sind.

#### Nächste Schritte

Wenn das Problem weiterhin besteht, lesen Sie den Abschnitt "Wie Sie Hilfe bekommen".

### Fehlerbehebung bei einem Speichercontroller

VORSICHT: Viele Reparaturen am Computer dürfen nur von einem zertifizierten Servicetechniker ausgeführt werden. Sie sollten nur die Behebung von Störungen sowie einfache Reparaturen unter Berücksichtigung der jeweiligen Angaben in den Produktdokumentationen von Dell durchführen bzw. die elektronischen oder telefonischen Anweisungen des Service- und Supportteams von Dell befolgen. Schäden durch nicht von Dell genehmigte Wartungsversuche werden nicht durch die Garantie abgedeckt. Lesen und beachten Sie die Sicherheitshinweise, die Sie zusammen mit Ihrem Produkt erhalten haben.

U

**ANMERKUNG:** Informationen zur Fehlerbehebung bei einem SAS- oder PERC-Controller finden Sie in der Dokumentation zum Betriebssystem und zum Controller.

- 1. Führen Sie den entsprechenden Diagnosetest durch. Weitere Informationen finden Sie unter "Verwenden der Systemdiagnose".
- 2. Schalten Sie das System sowie die angeschlossenen Peripheriegeräte aus und trennen Sie das System vom Stromnetz.
- 3. Nehmen Sie die Abdeckung des Systems ab.
- 4. Überprüfen Sie, ob die installierten Erweiterungskarten den Installationsrichtlinien für Erweiterungskarten entsprechen.
- 5. Überprüfen Sie jede Erweiterungskarte auf korrekten Sitz und Anschluss.
- 6. Bringen Sie die Systemabdeckung an.
- 7. Verbinden Sie das System wieder mit dem Netzstrom und schalten Sie das System und die angeschlossenen Peripheriegeräte ein.
- 8. Wenn das Problem dadurch nicht gelöst wird, schalten Sie das System und die angeschlossenen Peripheriegeräte aus und trennen Sie das System vom Stromnetz.
- 9. Nehmen Sie die Abdeckung des Systems ab.
- 10. Entfernen Sie alle im System installierten Erweiterungskarten.
- 11. Bringen Sie die Systemabdeckung an.
- 12. Verbinden Sie das System wieder mit dem Netzstrom und schalten Sie das System und die angeschlossenen Peripheriegeräte ein.
- 13. Führen Sie den entsprechenden Diagnosetest durch. Weitere Informationen finden Sie im Abschnitt "Verwenden der Systemdiagnose". Wenn die Tests fehlschlagen, lesen Sie den Abschnitt "Wie Sie Hilfe bekommen".
- 14. Führen Sie für jede Erweiterungskarte, die Sie in Schritt 10 entfernt haben, die folgenden Schritte durch:
  - a. Schalten Sie das System sowie die angeschlossenen Peripheriegeräte aus und trennen Sie das System vom Stromnetz.
  - b. Nehmen Sie die Abdeckung des Systems ab.

- c. Installieren Sie eine der Erweiterungskarten neu.
- d. Bringen Sie die Systemabdeckung an.
- e. Führen Sie den entsprechenden Diagnosetest durch. Weitere Informationen finden Sie unter "Verwenden der Systemdiagnose".

Wenn das Problem weiterhin besteht, lesen Sie den Abschnitt "Wie Sie Hilfe bekommen".

### Verwandte Links

<u>Wie Sie Hilfe bekommen</u> <u>Verwenden der Systemdiagnose</u>

### Fehlerbehebung bei Erweiterungskarten

### Voraussetzungen

VORSICHT: Viele Reparaturen am Computer dürfen nur von einem zertifizierten Servicetechniker ausgeführt werden. Sie sollten nur die Behebung von Störungen sowie einfache Reparaturen unter Berücksichtigung der jeweiligen Angaben in den Produktdokumentationen von Dell durchführen bzw. die elektronischen oder telefonischen Anweisungen des Service- und Supportteams von Dell befolgen. Schäden durch nicht von Dell genehmigte Wartungsversuche werden nicht durch die Garantie abgedeckt. Lesen und beachten Sie die Sicherheitshinweise, die Sie zusammen mit Ihrem Produkt erhalten haben.

**ANMERKUNG:** Hinweise zur Lösung von Problemen mit Erweiterungskarten finden Sie auch in der Dokumentation zum Betriebssystem und zu der betreffenden Erweiterungskarte.

### Schritte

Ø

- **1.** Führen Sie den entsprechenden Diagnosetest durch. Weitere Informationen finden Sie unter "Verwenden der Systemdiagnose".
- 2. Schalten Sie das System sowie die angeschlossenen Peripheriegeräte aus und trennen Sie das System vom Stromnetz.
- 3. Nehmen Sie die Abdeckung des Systems ab.
- 4. Überprüfen Sie jede Erweiterungskarte auf korrekten Sitz und Anschluss.
- 5. Bringen Sie die Systemabdeckung an.
- 6. Schalten Sie das System und alle angeschlossenen Peripheriegeräte ein.
- 7. Wenn das Problem dadurch nicht gelöst wird, schalten Sie das System und die angeschlossenen Peripheriegeräte aus und trennen Sie das System vom Stromnetz.
- 8. Nehmen Sie die Abdeckung des Systems ab.
- 9. Entfernen Sie alle im System installierten Erweiterungskarten.
- **10.** Bringen Sie die Systemabdeckung an.
- **11.** Führen Sie den entsprechenden Diagnosetest durch. Weitere Informationen finden Sie unter "Verwenden der Systemdiagnose".

Wenn die Tests fehlschlagen, lesen Sie den Abschnitt "Wie Sie Hilfe bekommen".

- **12.** Führen Sie für jede Erweiterungskarte, die Sie in Schritt 8 entfernt haben, die folgenden Schritte durch:
  - a. Schalten Sie das System sowie die angeschlossenen Peripheriegeräte aus und trennen Sie das System vom Stromnetz.
  - b. Nehmen Sie die Abdeckung des Systems ab.
  - c. Installieren Sie eine der Erweiterungskarten neu.
  - d. Bringen Sie die Systemabdeckung an.
  - e. Führen Sie den entsprechenden Diagnosetest durch. Weitere Informationen finden Sie unter "Verwenden der Systemdiagnose".

### Nächste Schritte

Wenn das Problem weiterhin besteht, lesen Sie den Abschnitt "Wie Sie Hilfe bekommen".

#### Verwandte Links

<u>Wie Sie Hilfe bekommen</u> Verwenden der Systemdiagnose

### Fehlerbehebung bei Prozessoren

### Voraussetzungen

 $\Delta$ 

VORSICHT: Viele Reparaturen am Computer dürfen nur von einem zertifizierten Servicetechniker ausgeführt werden. Sie sollten nur die Behebung von Störungen sowie einfache Reparaturen unter Berücksichtigung der jeweiligen Angaben in den Produktdokumentationen von Dell durchführen bzw. die elektronischen oder telefonischen Anweisungen des Service- und Supportteams von Dell befolgen. Schäden durch nicht von Dell genehmigte Wartungsversuche werden nicht durch die Garantie abgedeckt. Lesen und beachten Sie die Sicherheitshinweise, die Sie zusammen mit Ihrem Produkt erhalten haben.

#### Schritte

- **1.** Führen Sie den entsprechenden Diagnosetest durch. Weitere Informationen finden Sie im Abschnitt "Verwenden der Systemdiagnose".
- 2. Schalten Sie das System sowie die angeschlossenen Peripheriegeräte aus und trennen Sie das System vom Stromnetz.
- 3. Nehmen Sie die Abdeckung des Systems ab.
- 4. Stellen Sie sicher, dass der Prozessor und Kühlkörper ordnungsgemäß installiert sind.
- 5. Bringen Sie die Systemabdeckung an.
- **6.** Führen Sie den entsprechenden Diagnosetest durch. Weitere Informationen finden Sie unter "Verwenden der Systemdiagnose".
- 7. Wenn das Problem weiterhin besteht, lesen Sie den Abschnitt "Wie Sie Hilfe bekommen".

### Verwandte Links

<u>Wie Sie Hilfe bekommen</u> Verwenden der Systemdiagnose

### Systemmeldungen

Eine Liste der Ereignis- und Fehlermeldungen, die von der System-Firmware und den Agenten, die die Systemkomponenten überwachen, generiert wird, finden Sie im "Dell Event and Error Messages Reference Guide" (Referenzhandbuch zu Ereignis- und Fehlermeldungen) unter **Dell.com/ openmanagemanuals** > **OpenManage Software** 

### Warnmeldungen

Eine Warnmeldung macht auf mögliche Probleme aufmerksam und fordert Sie zu einer Reaktion auf, bevor das System eine Aufgabe fortsetzt. Vor dem Formatieren einer Festplatte werden Sie beispielsweise gewarnt, dass alle Daten auf der Festplatte verloren gehen. Normalerweise wird ein Vorgang durch eine Warnmeldung so lange unterbrochen, bis Sie durch Eingabe von y (für Ja) oder n (für Nein) eine Entscheidung treffen.

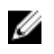

ANMERKUNG: Warnmeldungen werden entweder von der Anwendung oder vom Betriebssystem ausgegeben. Weitere Informationen finden Sie in der Dokumentation, die Sie zusammen mit dem Betriebssystem oder der jeweiligen Anwendung erhalten haben.

### Diagnosemeldungen

Das Diagnoseprogramm des Systems gibt eine Meldung aus, wenn bei der Durchführung von Diagnosetests auf dem System Fehler auftreten. Weitere Informationen über die Systemdiagnose finden Sie unter "Verwenden der Systemdiagnose".

### Verwandte Links

Wie Sie Hilfe bekommen Verwenden der Systemdiagnose

### Alarmmeldungen

Die Systems Management Software erzeugt Warnmeldungen für das System. Warnmeldungen bestehen aus Informations-, Status-, Warn- und Fehlermeldungen zu Laufwerks-, Temperatur-, Lüfter- und Stromversorgungsbedingungen. Weitere Informationen finden Sie unter den Doku-Links für die Systems Management Software, die im Abschnitt mit den Dokumentationsressourcen dieses Handbuchs aufgeführt sind.

# Verwenden der Systemdiagnose

Führen Sie bei Störungen im System die Systemdiagnose durch, bevor Sie Dell zwecks technischer Unterstützung kontaktieren. Der Zweck der Systemdiagnose ist es, die Hardware des Systems ohne zusätzliche Ausrüstung und ohne das Risiko von Datenverlust zu testen. Wenn Sie ein Problem nicht selbst beheben können, können Service- und Supportmitarbeiter die Diagnoseergebnisse zur Lösung des Problems verwenden.

# Integrierte Dell-Systemdiagnose

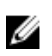

**ANMERKUNG:** Die integrierte Dell-Systemdiagnose wird auch als ePSA-Diagnose (Enhanced Preboot System Assessment) bezeichnet.

Die integrierte Systemdiagnose bietet eine Reihe von Optionen für bestimmte Gerätegruppen oder Geräte mit folgenden Funktionen:

- Tests automatisch oder in interaktivem Modus durchführen
- Tests wiederholen
- Testergebnisse anzeigen oder speichern
- Gründliche Tests durchführen, um weitere Testoptionen für Zusatzinformationen über die fehlerhaften Geräte zu erhalten
- Statusmeldungen anzeigen, die angeben, ob Tests erfolgreich abgeschlossen wurden
- Fehlermeldungen über Probleme während des Testvorgangs anzeigen

### Einsatzbereich der integrierten Systemdiagnose

Führen Sie die integrierte Systemdiagnose (ePSA) durch, wenn Ihr System nicht startet.

### Ausführen der integrierten Systemdiagnose vom Start-Manager

### Voraussetzungen

Führen Sie die integrierte Systemdiagnose (ePSA) durch, wenn Ihr System nicht startet.

### Schritte

- 1. Wenn das System startet, drücken Sie die Taste F11.
- 2. Wählen Sie mithilfe der vertikalen Pfeiltasten die Option System Utilities (Systemprogramme)  $\rightarrow$  Launch Dell Diagnostics (Dell Diagnostics starten)aus.

Das Fenster **ePSA Pre-boot System Assessment** (ePSA-Systemüberprüfung vor dem Start) wird angezeigt und listet alle Geräte auf, die im System erkannt wurden. Die Diagnose beginnt mit der Ausführung der Tests an allen erkannten Geräten.

### Ausführen der integrierten Systemdiagnose über den Dell Lifecycle Controller

- 1. Drücken Sie beim Hochfahren des Systems die Taste <F11>.
- 2. Klicken Sie auf Hardware Diagnostics (Hardwarediagnose)→ Run Hardware Diagnostics (Hardwarediagnose ausführen).

Das Fenster **ePSA Pre-boot System Assessment** (ePSA-Systemüberprüfung vor dem Start) wird angezeigt und listet alle Geräte auf, die im System erkannt wurden. Die Diagnose beginnt mit der Ausführung der Tests an allen erkannten Geräten.

### Bedienelemente der Systemdiagnose

| Menü                    | Beschreibung                                                                                                    |
|-------------------------|----------------------------------------------------------------------------------------------------|
| Konfiguration           | Zeigt die Konfigurations- und Statusinformationen für alle erkannten Geräte an.                                                                                                    |
| Results<br>(Ergebnisse) | Zeigt die Ergebnisse aller durchgeführten Tests an.                                                                                                    |
| Systemzustand           | Liefert eine aktuelle Übersicht über die Systemleistung.                                                                                                    |
| Ereignisprotokoll       | Zeigt ein Protokoll der Ergebnisse aller Tests, die auf dem System durchgeführt<br>wurden, und die dazugehörigen Zeitstempel an. Diese Anzeige erfolgt nur dann,<br>wenn mindestens eine Ereignisbeschreibung aufgezeichnet wurde. |

# Jumper und Anschlüsse

Dieses Thema enthält spezifische Informationen über die Jumper (Steckbrücken) des Systems. Darüber hinaus erhalten Sie einige grundlegende Informationen zu Jumpern und Schaltern und es werden die Anschlüsse auf den verschiedenen Platinen des Systems beschrieben. Jumper auf der Systemplatine helfen dabei, System- und Setup-Kennwörter zu deaktivieren. Sie müssen die Anschlüsse auf der Systemplatine kennen, um Komponenten und Kabel korrekt zu installieren.

### Jumper-Einstellungen auf der Systemplatine

Informationen über das Zurücksetzen des Kennwort-Jumpers, der zum Deaktivieren eines Kennworts verwendet wird, finden Sie im Abschnitt "Deaktivieren eines vergessenen Kennworts". **Tabelle 41. Jumper-Einstellungen auf der Systemplatine** 

| Jumper    | Einstellung     | Beschreibung                                                                                                    |
|-----------|-----------------|----------------------------------------------------------------------------------------------------|
| PWRD_EN   | 2 4 6 (default) | Die Funktion zum Rücksetzen des Kennworts ist aktiviert (Kontaktstifte 2-4).                                                                                                  |
|           |                 | Die Funktion zum Rücksetzen des Kennworts ist<br>deaktiviert (Kontaktstifte 4-6). Der lokale Zugriff auf<br>iDRAC wird nach dem nächsten Aus- und<br>Einschalten freigegeben. |
| NVRAM_CLR | 1 3 5 (default) | Die Konfigurationseinstellungen bleiben beim<br>nächsten Systemstart erhalten (Kontaktstifte 3-5).                                                                            |
|           | 1 3 5           | Die Konfigurationseinstellungen werden beim<br>Systemstart gelöscht (Kontaktstifte 1-3)                                                                                       |

### Verwandte Links

Deaktivieren eines verlorenen Kennworts

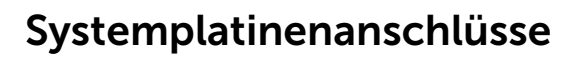

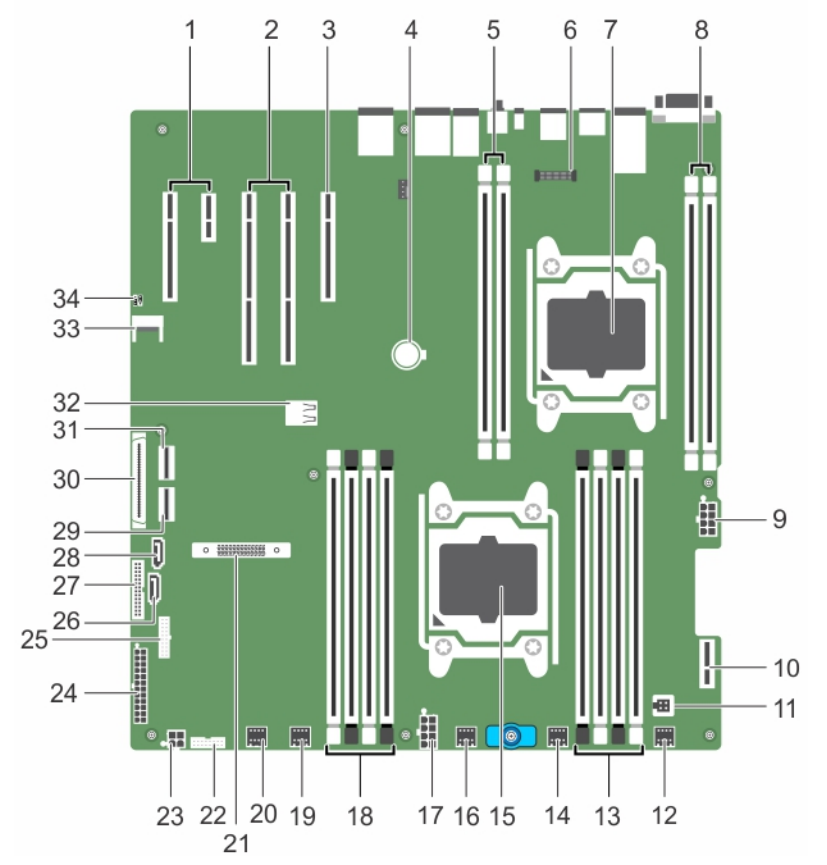

Abbildung 89. Anschlüsse und Jumper auf der Systemplatine

| Element | Konnektor                    | Beschreibung                                                                    |
|---------|------------------------------|---------------------------------------------------------------------------------|
| 1       | PCIE _G2_X4 und PCIE_G2_X1   | PCIe-Steckplatz 5 (x4) und Steckplatz 4 (x1)                                    |
| 2       | PCIE _G3_X16 und PCIE_G3_X16 | PCIe-Steckplatz 3 (neben Steckplatz 4) und<br>Steckplatz 2 (neben Steckplatz 1) |
| 3       | PCIE_G3_X8                   | PCIe-Kartensteckplatz 1                                                         |
| 4       | BATTERY                      | Systembatteriesockel                                                            |
| 5       | B1, B2                       | DIMMs für CPU2-Kanäle 0 und 1                                                   |
| 6       | J-AMEA                       | Anschluss für die iDRAC-Port-Karte                                              |
| 7       | CPU2                         | Prozessorsockel 2                                                               |
| 8       | B3, B4                       | DIMMs für CPU2-Kanäle 2 und 3                                                   |
| 9       | CPU2_PWR_C(P3)               | CPU2-Netzanschluss                                                              |

| Element | Konnektor         | Beschreibung                                                                                                    |
|---------|-------------------|----------------------------------------------------------------------------------------------------|
| 10      | IDSDM             | Internes Zweifach-SD-Modul                                                                                                   |
| 11      | INTRUSION         | Anschluss für Gehäuseeingriffschalter                                                                                        |
| 12      | FAN6              | Anschluss für Systemlüfter 6                                                                                                 |
| 13      | A1, A5, A2, A6    | DIMMs für CPU1-Kanäle 0 und 1                                                                                                |
| 14      | FAN5              | Anschluss für Systemlüfter 5                                                                                                 |
| 15      | CPU1              | Prozessorsockel 1                                                                                                    |
| 16      | FAN4              | Anschluss für Systemlüfter 4                                                                                                 |
| 17      | PWR_CONN B(P2)    | CPU1-Netzanschluss                                                                                                    |
| 18      | A8, A4, A7, A3    | DIMMs für CPU1-Kanäle 2 und 3                                                                                                |
| 19      | FAN3              | Anschluss für Kühlungslüfter 3                                                                                               |
| 20      | FAN2              | Anschluss für Kühlungslüfter 2                                                                                               |
| 21      | MINI PERC-C-Stack | Mini-PERC-C-Stack-Anschluss                                                                                                  |
| 22      | BP_SIG            | Signalanschluss der Rückwandplatine                                                                                          |
| 23      | ODD_PWR           | Stromanschluss für optisches Laufwerk                                                                                        |
| 24      | SYS_PWR_CONN(P1)  | Stromanschluss (24-polig)                                                                                                    |
| 25      | FP_USB            | Vorderer USB-Anschluss                                                                                                    |
| 26      | SATA_CDROM        | SATA-Anschluss für optisches Laufwerk                                                                                        |
| 27      | PIB_CONN          | Anschluss für<br>Leistungsverteilungsplatinensignal                                                                          |
| 28      | SATA_TBU          | SATA-Anschluss für Bandsicherungslaufwerk                                                                                    |
| 29      | SW_RAID_B         | Interner SATA-B-Anschluss                                                                                                    |
| 30      | CTRL_PNL          | Signalanschluss des Bedienfelds                                                                                              |
| 31      | SW_RAID_A         | Interner SATA-A-Anschluss                                                                                                    |
| 32      | INT_ USB3.0       | Interner USB3-Anschluss                                                                                                    |
| 33      | TPM_MODULE        | Trusted Platform Module-Anschluss                                                                                            |
| 34      | J_PSWD_NVRAM      | Löschen Sie den Kennwort/NVRAM-Jumper.<br>Weitere Informationen finden Sie im<br>Abschnitt über die Jumper-Einstellungen auf |

der Systemplatine.

### Verwandte Links

Jumper-Einstellungen auf der Systemplatine

# Deaktivieren eines verlorenen Kennworts

Zu den Software-Sicherheitsfunktionen des Systems gehören ein Systemkennwort und ein Setup-Kennwort, Mithilfe des Kennwort-Jumpers werden diese Kennwortfunktionen aktiviert bzw. deaktiviert und alle zurzeit benutzten Kennwörter gelöscht.

### Voraussetzungen

VORSICHT: Viele Reparaturen am Computer dürfen nur von einem zertifizierten Servicetechniker ausgeführt werden. Sie sollten nur die Behebung von Störungen sowie einfache Reparaturen unter Berücksichtigung der jeweiligen Angaben in den Produktdokumentationen von Dell durchführen bzw. die elektronischen oder telefonischen Anweisungen des Service- und Supportteams von Dell befolgen. Schäden durch nicht von Dell genehmigte Wartungsversuche werden nicht durch die Garantie abgedeckt. Lesen und beachten Sie die Sicherheitshinweise, die Sie zusammen mit Ihrem Produkt erhalten haben.

### Schritte

- 1. Schalten Sie das System sowie alle angeschlossenen Peripheriegeräte aus und trennen Sie das System vom Stromnetz.
- 2. Nehmen Sie die Abdeckung des Systems ab.
- 3. Setzen Sie den Jumper auf dem Systemplatinenjumper von den Kontaktstiften 4 und 6 auf die Kontaktstifte 2 und 4.
- 4. Bringen Sie die Systemabdeckung an.

Die vorhandenen Kennwörter werden erst dann deaktiviert (gelöscht), wenn das System mit dem Jumper auf Kontaktstiften 2 und 4 neu gestartet wird. Um ein neues System- bzw. Setup-Kennwort zu vergeben, muss der Jumper zunächst zurück auf Kontaktstifte 4 und 6 verschoben werden.

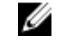

ANMERKUNG: Wenn Sie ein neues System- bzw. Setup-Kennwort festlegen, während der Jumper auf Pin 2 und 4 ist, deaktiviert das System beim nächsten Start die neuen Kennwörter.

- 5. Schließen Sie das System wieder an die Steckdose an und schalten Sie das System sowie alle angeschlossenen Peripheriegeräte ein.
- 6. Schalten Sie das System sowie alle angeschlossenen Peripheriegeräte aus und trennen Sie das System vom Stromnetz.
- 7. Nehmen Sie die Abdeckung des Systems ab.
- 8. Setzen Sie den Jumper auf dem Systemplatinenjumper von den Kontaktstiften 2 und 4 auf die Kontaktstifte 4 und 6.
- 9. Bringen Sie die Systemabdeckung an.
- 10. Schließen Sie das System wieder an die Steckdose an und schalten Sie das System sowie alle angeschlossenen Peripheriegeräte ein.
- **11.** Weisen Sie ein neues System- und/oder Setup-Kennwort zu.

# Wie Sie Hilfe bekommen

# Kontaktaufnahme mit Dell

Dell bietet verschiedene online- und telefonisch basierte Support- und Serviceoptionen an. Wenn Sie über keine aktive Internetverbindung verfügen, so finden Sie Kontaktinformationen auf der Eingangsrechnung, dem Lieferschein, der Rechnung oder im Dell Produktkatalog. Die Verfügbarkeit ist abhängig von Land und Produkt und einige Dienste sind in Ihrem Gebiet möglicherweise nicht verfügbar. Führen Sie folgende Schritte durch, um sich bei Problemen zum Vertrieb, technischen Support oder zum Kundendienst mit Dell in Verbindung zu setzen:

- 1. Rufen Sie die Website Dell.com/support auf.
- 2. Wählen Sie Ihr Land im Dropdown-Menü in der unteren rechten Ecke auf der Seite aus.
- 3. Für individuellen Support:
  - a. Geben Sie die Service-Tag-Nummer Ihres Systems im Feld **Ihre Service-Tag-Nummer eingeben** ein.
  - b. Klicken Sie auf Senden.

Die Support-Seite enthält eine Liste, in der verschiedene Support-Kategorien angezeigt werden.

- 4. Für allgemeinen Support:
  - a. Wählen Sie Ihre Produktkategorie aus.
  - b. Wählen Sie Ihr Produktsegment aus.
  - c. Wählen Sie Ihr Produkt aus.

Die Support-Seite enthält eine Liste, in der verschiedene Support-Kategorien angezeigt werden.

- 5. So erhalten Sie die Kontaktdaten für den weltweiten technischen Support von Dell:
  - a. Klicken Sie auf Globaler technischer Support.
  - b. Die Seite Technischen Support Kontaktieren wird angezeigt. Sie enthält Angaben dazu, wie Sie das Team des weltweiten technischen Supports von Dell anrufen oder per Chat oder E-Mail kontaktieren können.

# Zugriff auf Systeminformationen mithilfe von QRL

Sie können den Quick Resource Locator (QRL) verwenden, um sofort Zugriff auf die Informationen zu Ihrem System zu bekommen.

### Voraussetzungen

Stellen Sie sicher, dass der QR-Code-Scanner auf Ihrem Smartphone oder Tablet installiert ist. Der QRL umfasst die folgenden Informationen zu Ihrem System:

### Info über diese Aufgabe

- Anleitungsvideos
- Referenzmaterialien, einschließlich dem Benutzerhandbuch, LCD-Diagnose und eine mechanische Übersicht

- Ihre Service-Tag-Nummer für einen schnellen Zugriff auf Ihre Hardware-Konfiguration und Garantieinformationen
- Eine direkte Verbindung zu Dell für die Kontaktaufnahme mit dem technischen Support und den Vertriebsteams

### Schritte

- 1. Rufen Sie Dell.com/QRL auf und navigieren Sie zu Ihrem spezifischen Produkt oder
- 2. Verwenden Sie Ihr Smartphone bzw. Tablet, um die modellspezifische Quick Resource (QR) auf Ihrem Dell PowerEdge-System oder im Abschnitt "Quick Resource Locator" zu scannen.

### **Quick Resource Locator (QRL)**

Verwenden Sie den Quick Resource Locator (QRL), um sofortigen Zugriff auf Systeminformationen und Anleitungsvideos zu erhalten. Besuchen Sie hierzu die Website **www.Dell.com/QRL** oder benutzen Sie Ihr Smartphone bzw. Tablet und den modellspezifischen Quick Resource (QR)-Code auf Ihrem Dell PowerEdge-System. Scannen Sie das folgende Bild, um den QR-Code auszuprobieren.

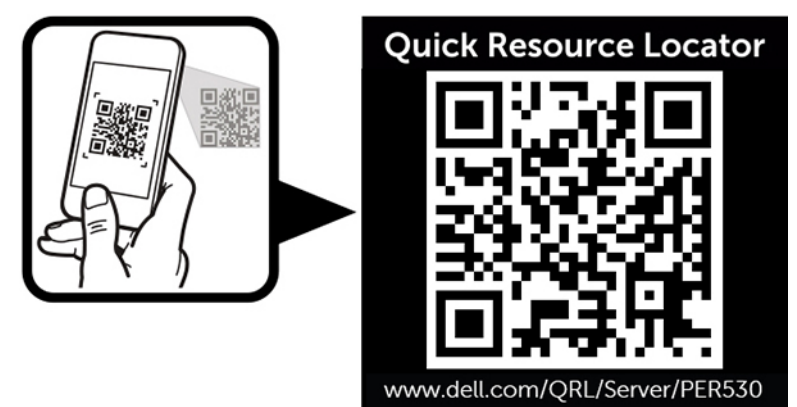